### FACSIMILE

## **RICOH K50 SERIES**

### **FIELD SERVICE MANUAL**

### TABLE OF CONTENTS

| SECTION 1 UNPACKING                    |
|----------------------------------------|
| 1-1 Installation Requirements 1-1      |
| 1-2 Unpacking Procedure 1-2            |
| 1-3 Accessories Check List 1- 3        |
|                                        |
| SECTION 2 INSTALLATION PROCEDURE       |
| 2-1 Assembly                           |
| 2-2 Paper Roll installation            |
| 2-3 Power Connection :                 |
|                                        |
| SECTION 3 COMPONENT GUIDE              |
| 3-1 External                           |
| 3-2 Internal                           |
| Optical and Mechanical Components 3- 4 |
| Electronic Components                  |
|                                        |
| SECTION 4 PROGRAMMING AND TESTING      |
| 4-1 Operation Panel                    |
| 4-2 Programming                        |
| 4-3 Service Mode                       |
| 1. Entering and Exiting the Service    |
| Mode                                   |
| 2. Function Tables                     |
| 3. Operation Procedures 4-13           |
| Bit Switch Programming 4-13            |
| ROM and RAM Display, RAM               |
| Rewriting                              |
|                                        |

| CCITT and Maker Codes                   |
|-----------------------------------------|
| Thermal Head Parameters 4-20            |
| Error Code Display 4-21                 |
| Service Report 4-22                     |
| System Report 4-24                      |
| ROM and RAM Printout                    |
| NCU Parameters 4-26                     |
| 4. Test Mode                            |
| Entering and Exiting the Test Mode 4-30 |
| Modem Test 4-31                         |
| Operation Panel Test                    |
| LED Array Lighting 4-33                 |
| Sensor Threshold Initialization 4-34    |
| Tone Tests 4-34                         |
| 5. Printer Tests 4-37                   |
| 6. Dedicated Transmission Parameter     |
| Programming 4-38                        |
| 4-4 Quality Checks                      |
| -                                       |

#### SECTION 5 REMOVAL AND REPLACEMENT

| 5-1 | Cover Removal (K52/53)  | 5-  | 1   |
|-----|-------------------------|-----|-----|
|     | 5-1-1 Top Cover         | 5-  | • 1 |
|     | 5-1-2 Rear Cover        | 5-  | • 1 |
|     | 5-1-3 Left Side Cover   | . ! | 5-2 |
|     | 5-1 -4 Right Side Cover | . ! | 5-2 |

#### 5-2 Mechanical and Optical Components

| 3 |
|---|
| 3 |
| ł |
| 5 |
| 1 |
| 1 |
| 3 |
| 3 |
| 3 |
| ) |
|   |
| ) |
|   |
|   |
|   |
|   |
| 2 |
| 2 |
| 3 |
| 3 |
| 3 |
| ł |
|   |
| ł |
| 5 |
| 5 |
|   |

#### SECTION 6 ADJUSTMENT

| 6-1 Scanner 6- 1 |
|------------------|
| 6-2 Printer      |
| 6-3 AD           |

#### SECTION 7 MAINTENANCE

| 7-1 Principle             |
|---------------------------|
| 7-2 Cleaning              |
| 7-3 Performance Checks    |
| 7-4 Video Signal Checks   |
| 7-5 Line Connection Check |
| 7-6 Others                |

#### SECTION 8 TROUBLESHOOTING

| 8-1 | Error Code | s |  |  | • |  | • | • | • | • | • |  |  |  |  |  |  |  | 8- | 1  |   |
|-----|------------|---|--|--|---|--|---|---|---|---|---|--|--|--|--|--|--|--|----|----|---|
| 8-2 | Symptoms   |   |  |  |   |  |   |   |   |   |   |  |  |  |  |  |  |  | 8- | 14 | 1 |

#### SECTION 9 PARTS CATALOG

| 9-1 | K52/53 |   | <br> |      | <br> |  |  | <br> | <br> |      | • |  | • | • |  | • | • |   | •   | 9-  | 1  |
|-----|--------|---|------|------|------|--|--|------|------|------|---|--|---|---|--|---|---|---|-----|-----|----|
| 9-2 | K55    | • |      | <br> |      |  |  |      | •    | <br> |   |  |   |   |  |   |   | • | . 9 | 9-2 | 21 |

#### APPENDICES

- A Bit Switches
- B Jumpers, Test Points and VRs
- c Point-to-Point Diagram
- D Block Diagrams
- E PCB Layouts
- F Sensor Table

# **SECTION 1**

## UNPACKING

#### **1-1 INSTALLATION REQUIREMENTS**

Install in a place which satisfies the following:

- · Not exposed to direct sunlight
- Away from areas containing corrosive gas
- Well ventilated (air turnover at least three times per hour)
- Not subject to vibration
- Dust-free
- Condensation-free

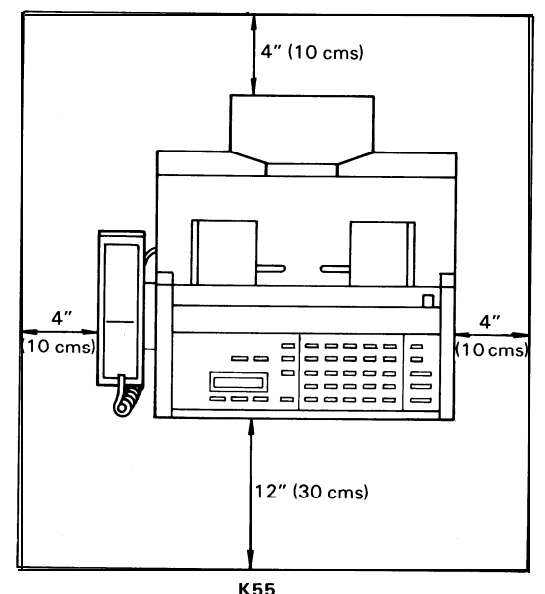

- Temperature 63 to 82°F (17 to 28°C)
- Humidity 40 to 70%RH.
- Away from other electronic equipment, to avoid interference
- Away from heaters and air conditions, to avoid sudden changes of temperature
- With clearance as shown below Kalle models have no handset; there should be 10 cms clearance at left side of machine.

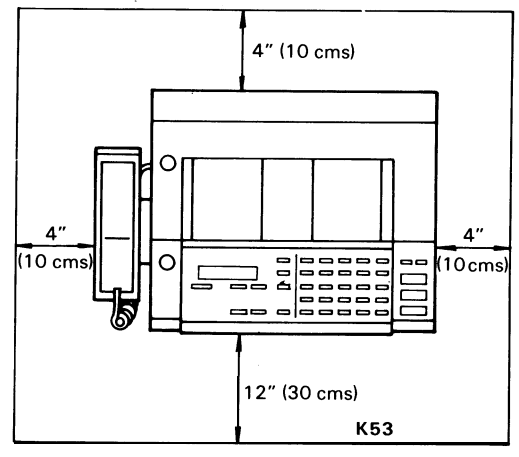

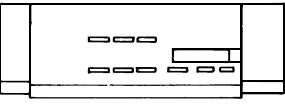

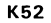

#### **1-2 UNPACKING PROCEDURE**

1. Pull the machine out of the carton, with the foam supports and package.

2. Remove the package, the foam supports, and the plastic bag from the machine.

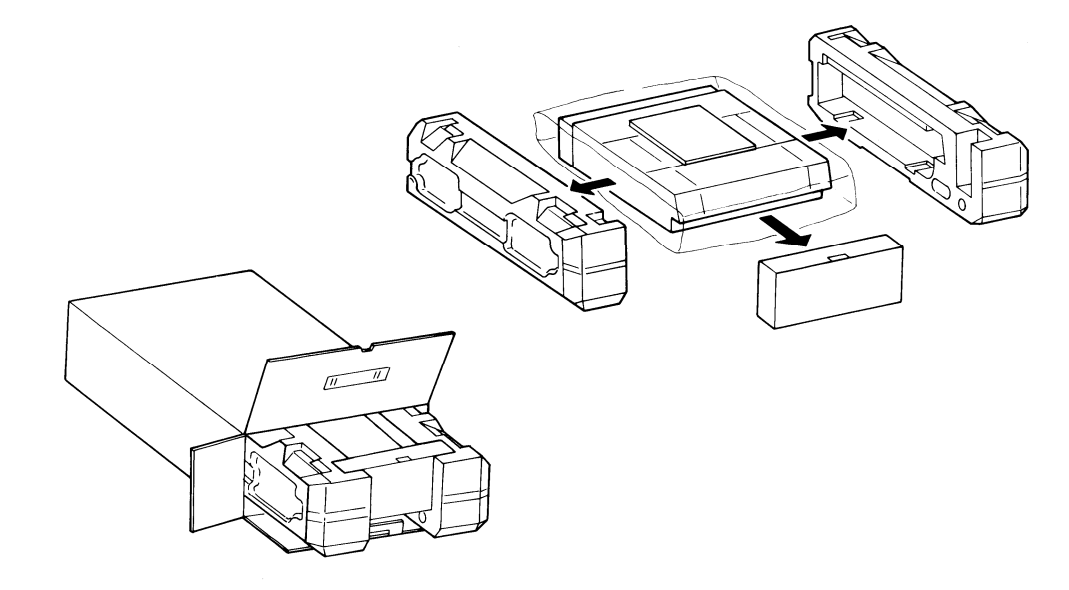

### 1-3 ACCESSORIES CHECK LIST

|                                         | K52  | K53  | K55 |
|-----------------------------------------|------|------|-----|
| 1. Facsimile Terminal                   | 1    | 1    | 1   |
| 2. Handset Stand Bracket                | -    | 1    | 1   |
| 3. Thermal Paper                        | 30 m | 30 m | 50m |
| 4. Modular Cord (6P/8P<br>Modular Cord) | 1    | 1    | 1   |
| 5. Basic Operation Manual (A7 size)     | 1    | 1    | 1   |
| 6. Operation Manual                     | 1    | 1    | 1   |
| 7. Sub Document Table                   | -    | -    | 1   |
| 8. Desk Tray                            | 1    | 1    | 1   |

See diagram on the next page

|                        | K52   | K53 | K55 |
|------------------------|-------|-----|-----|
| 9. Bushing-Handset     | -     | 1   | 1   |
| 10. Address Card       | -     | 1   | 1   |
| 11. Seal-Address Card  | -     | 1   | 1   |
| 12. Handset            | -     | 1   | 1   |
| 13. Stand - Handset    | -     | 1   | 1   |
| 14. Paper Guide Plate  | -     | -   | 1   |
| 15. Knob - Paper Guide | Plate |     | 1   |

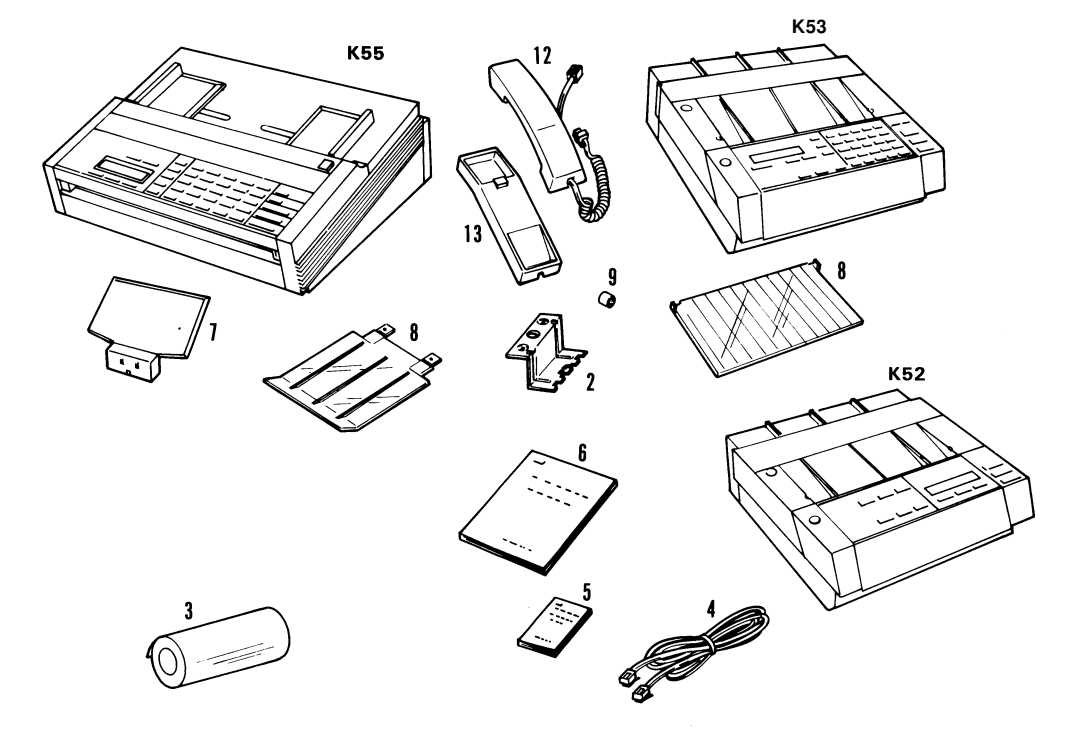

Note: 2,4,9, 12 and 13 U.S.A. only

## **SECTION 2**

## **INSTALLATION PROCEDURE**

### 2-1 ASSEMBLY (U.S.A. only)

1. Connect the telephone and the line. (Refer to Fig. 2-1)

- 1) Remove the jack cover (two screws).
- 2) Connect the lines as shown in Fig. 2-1.
- 3) Replace the terminal cover.
- 2. Install the handset. (Not required for Kane)
  - 1 ) Fit the handset stand to the handset stand bracket;
    - i) Insert the tabs on the bottom of the stand into the slots in the top of the bracket.
    - ii) Push until the tabs snap into place.

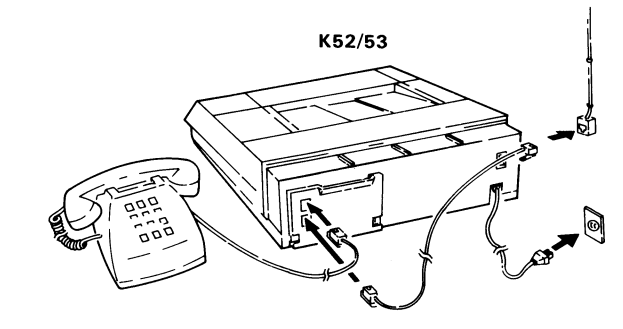

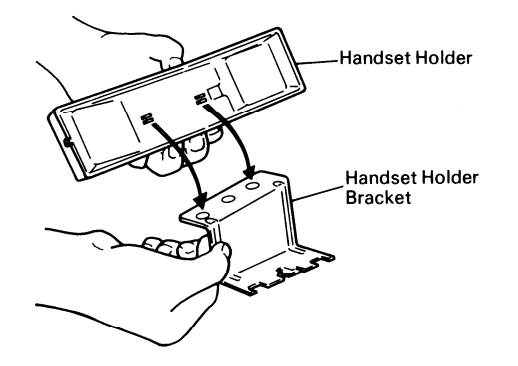

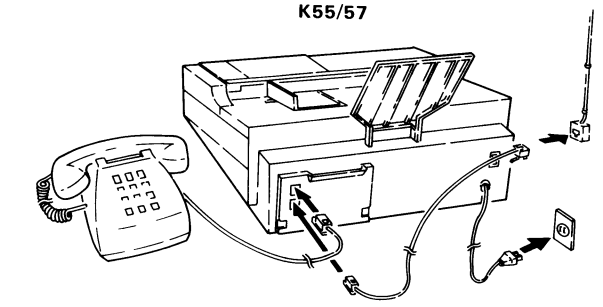

Fig. 2-2

Fig. 2-1

2) Install the handset stand bracket on the left side of the machine. as shown.

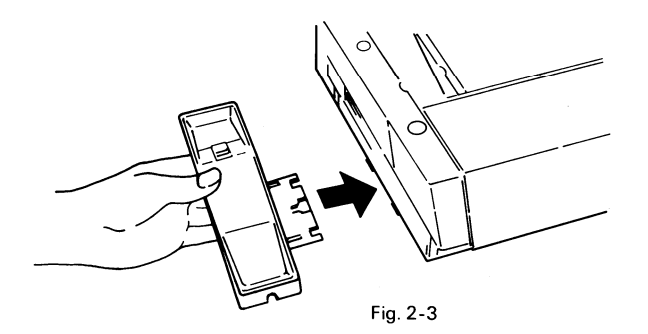

 Plug the handset jack into the left side of the machine, then place the handset on the handset stand.

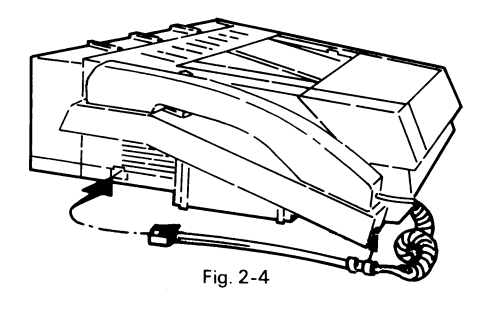

### 2-2 PAPER ROLL INSTALLATION

- 1. Press the upper unit release button and open the upper unit until it locks.
- 2. Remove the thermal head spacers from the thermal head bracket, as shown in Fig. 2-5.

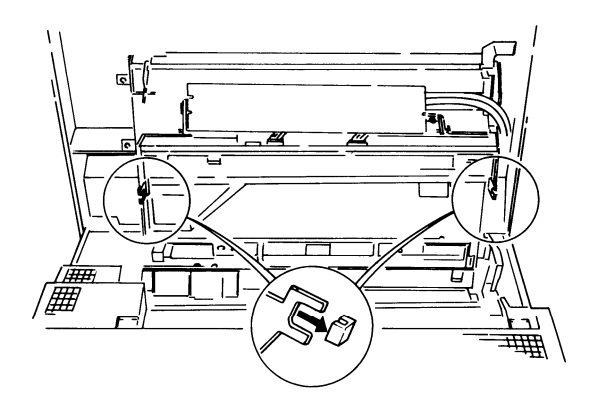

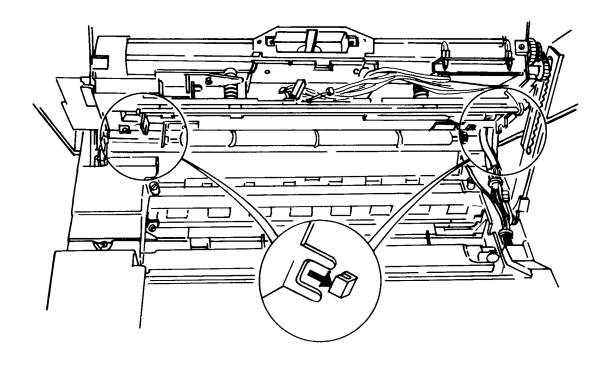

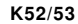

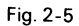

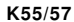

3. Set the thermal paper in the machine with the leading edge feeding from the rear of the machine, as shown in Fig. 2-6.

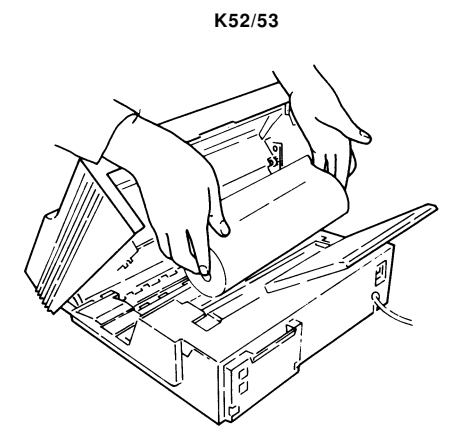

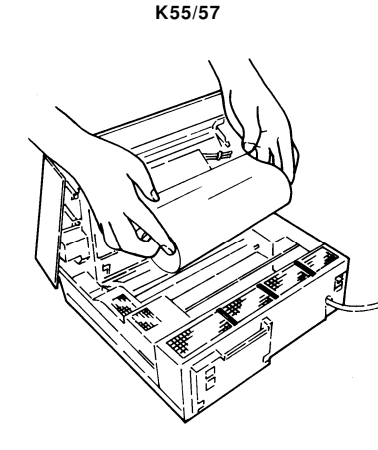

Fig. 2-6

4. Pull out the leading edge about 8 ins. (20 ems) and insert it between the guide plates in front of the platen roller, as shown in Fig. 2-7.

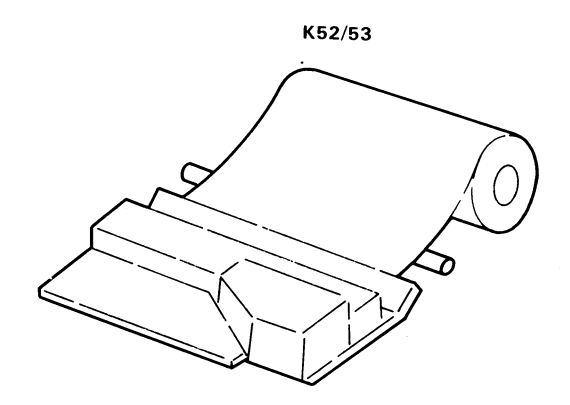

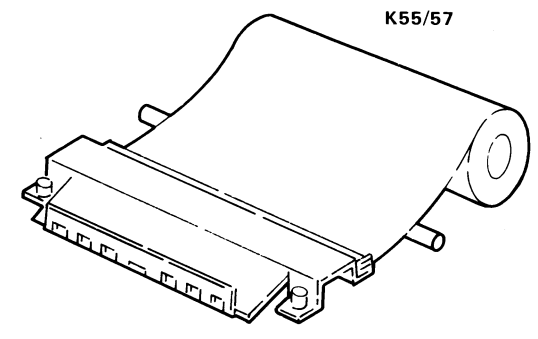

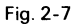

- 5. Close the upper unit. Ensure that the upper unit is locked properly.
- 6. Copy a test sheet and check the copy quality

### **2-3 POWER CONNECTION**

- 1. Connect the power cord to a 115V 50/60Hz power source capable of supplying more than 10A.
- 2. Voltage must not fluctuate more than 10%.
- 3. Make sure that the plug is firmly inserted into the outlet.
- 4. A dedicated circuit is recommended.
- 5. Ground the facsimile machine properly to prevent accidents. Do not ground to a gas line.

# **SECTION 3**

## **COMPONENT GUIDE**

### 3-1 EXTERNAL

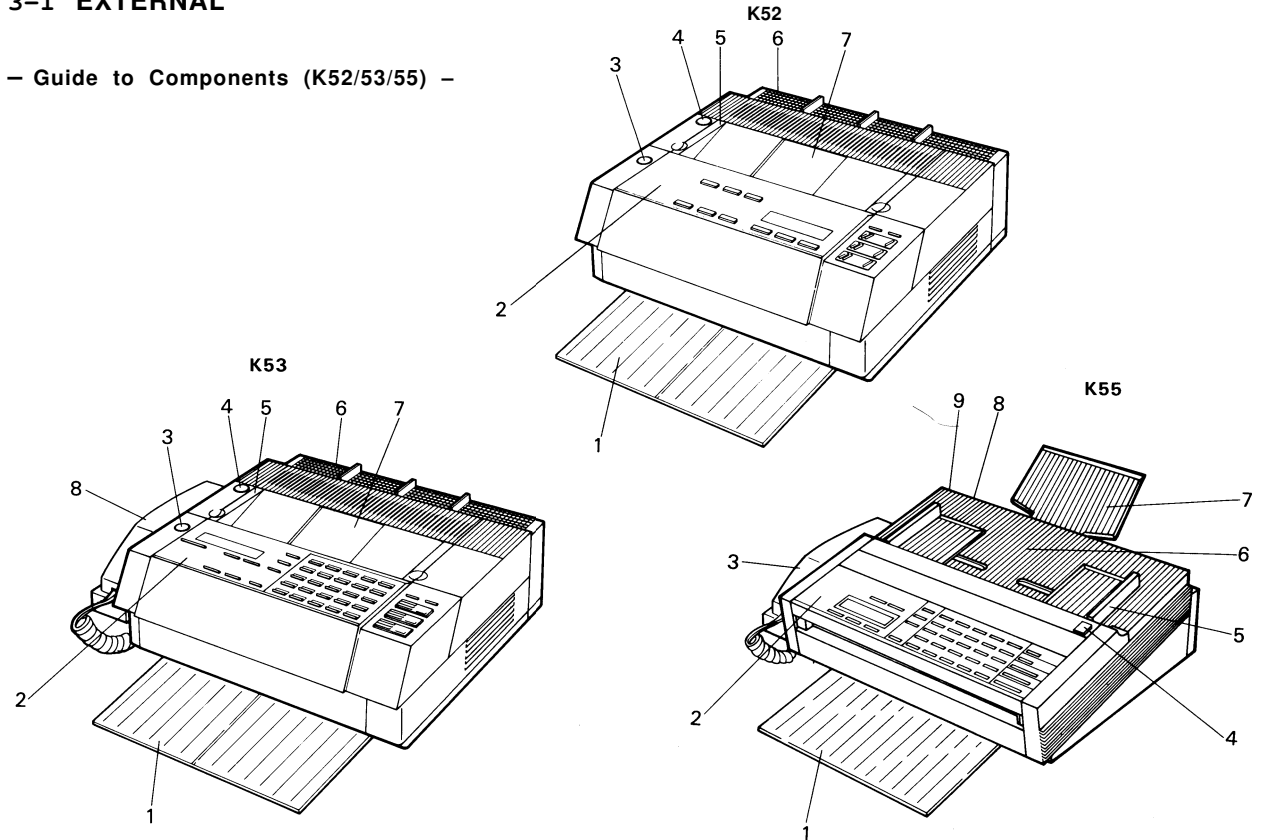

- K52/53 -

| No. | Name                      | Function                                                                         |
|-----|---------------------------|----------------------------------------------------------------------------------|
| 1   | Desk Tray                 | Documents and printed paper are stacked here after communication.                |
| 2   | Operation Panel           | Contains keys and indicators.                                                    |
| 3   | ADF Release Button        | Use to open the ADF.                                                             |
| 4   | Upper Unit Release Button | Use to open the upper unit.                                                      |
| 5   | Document Guide            | Guides the document into the ADF.                                                |
| 6   | Power Switch              | Use to turn the power ON/OFF.                                                    |
| 7   | Document Table            | Set documents for transmission here.                                             |
| 8   | Handset (K53 only)        | Use for conversation and Voice ID storage.<br>Not supplied with European models. |

– K55 –

| No. | Name                      | Function                                                                         |
|-----|---------------------------|----------------------------------------------------------------------------------|
| 1   | Desk Tray                 | Documents and printed paper are stacked here after communication.                |
| 2   | Operation Panel           | Contains keys and indicators.                                                    |
| 3   | Handset                   | Use for conversation and Voice ID storage.<br>Not supplied with European models. |
| 4   | ADF Release Button        | Use to open the ADF.                                                             |
| 5   | Document Guide            | Guides the document into the ADF.                                                |
| 6   | Document Table            | Set documents for transmission here.                                             |
| 7   | Sub document Table        | Supports long documents.                                                         |
| 8   | Power Switch              | Use to turn the power ON/OFF.                                                    |
| 9   | Upper Unit Release Button | Use to open the upper unit.                                                      |

### 3-2 INTERNAL

- Optical and Mechanical Components (K52/53) -

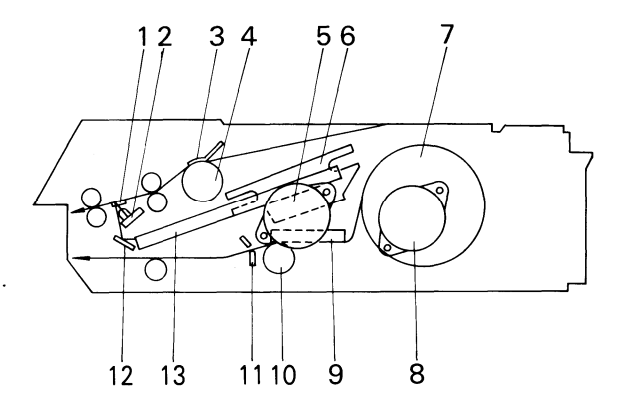

| No. | Name                    | Function                             |
|-----|-------------------------|--------------------------------------|
| 1   | Exposure Glass          | Exposes the document to the scanner. |
| 2   | LED Array               | Illuminates the document.            |
| 3   | Separation Rubber Plate | Allows only one document to pass.    |
| 4   | Separation Roller       | Feeds and separates documents.       |

| No. | Name          | Function                                                               |
|-----|---------------|------------------------------------------------------------------------|
| 5   | Tx Motor      | Drives the ADF and the scanner.                                        |
| 6   | SBU           | Contains the CCD, which converts optical images into an analog signal. |
| 7   | Paper Roll    | Thermosensitive paper                                                  |
| 8   | Rx Motor      | Drives printer paper feed mechanisms.                                  |
| 9   | Thermal Head  | Prints on the thermal paper.                                           |
| 10  | Platen Roller | Feeds printer paper.                                                   |
| 11  | Cutter        | Contains the cutter motor and cuts the thermal paper.                  |
| 12  | First Mirror  | Reflects light from the document to the SBU.                           |
| 13  | Second Mirror | As above.                                                              |

– Optical and Mechanical Components (K55) –

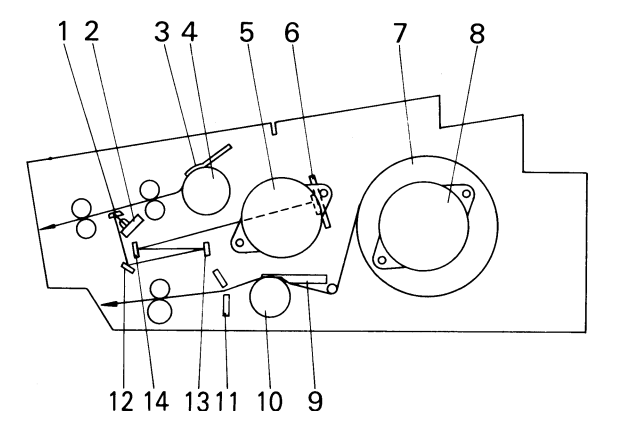

| No. | Name                    | Function                             |
|-----|-------------------------|--------------------------------------|
| 1   | Exposure Glass          | Exposes the document to the scanner. |
| 2   | LED Array               | Illuminates the document.            |
| 3   | Separation Rubber Plate | Allows only one document to pass.    |

| No. | Name              | Function                                                               |
|-----|-------------------|------------------------------------------------------------------------|
| 4   | Separation Roller | Feeds and separates documents.                                         |
| 5   | Tx Motor          | Drives the ADF and the scanner.                                        |
| 6   | SBU               | Contains the CCD, which converts optical images into an analog signal. |
| 7   | Paper Roll        | Thermosensitive paper                                                  |
| 8   | Rx Motor          | Drives printer paper feed mechanisms.                                  |
| 9   | Thermal Head      | Prints on the thermal paper.                                           |
| 10  | Platen Roller     | Feeds printer paper.                                                   |
| 11  | Cutter            | Contains the cutter motor and cuts the thermal paper.                  |
| 12  | First Mirror      | Reflects light from the document to the SBU.                           |
| 13  | Second Mirror     | As above.                                                              |
| 14  | Third Mirror      | As above.                                                              |

- Electronic Components (K52/53) -

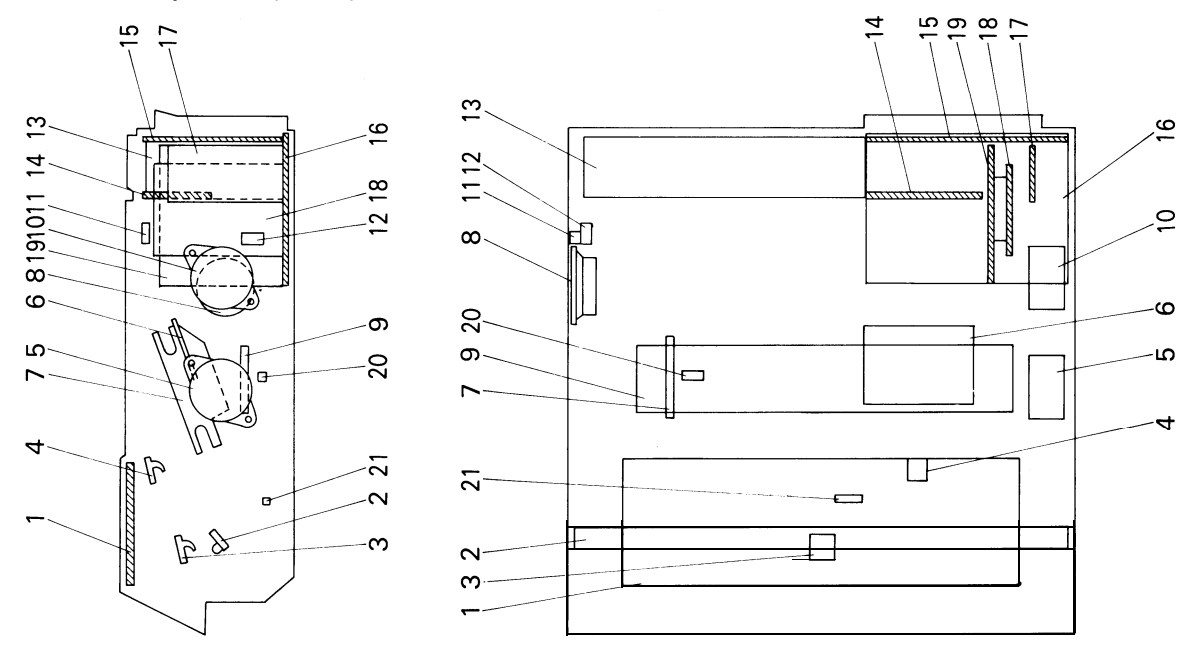

| No. | Name                         | Function                                                         |
|-----|------------------------------|------------------------------------------------------------------|
| 1   | OPU                          | Drives the operation and display panels.                         |
| 2   | LED Array                    | Illuminates the document                                         |
| 3   | Scan Line Sensor (SB-2)      | Detects when a document is set at the scan line.                 |
| 4   | Document Sensor (SB-1)       | Detects when a document is set in the ADF.                       |
| 5   | Tx Motor                     | Drives the ADF and the scanner.                                  |
| 6   | VPU                          | Processes video signals from the SBU.                            |
| 7   | SBU                          | Converts optical images into an analog signal.                   |
| 8   | Monitor Speaker (K53 only)   | Monitors the telephone line.                                     |
| 9   | Thermal Head                 | Prints on the thermal paper.                                     |
| 10  | Rx Motor                     | Drives printer paper feed mechanism.                             |
| 11  | Upper Unit Sensor<br>(SB-10) | Detects when the upper unit is open and cuts off the main power. |
| 12  | Handset Jack                 | Jack for connecting the handset.<br>(Not used in Kalle models.)  |

| No. | Name                       | Function                                         |
|-----|----------------------------|--------------------------------------------------|
| 13  | PSU                        | Supplies power to all parts.                     |
| 14  | FPD                        | Drives the Tx motor, Rx motor and cutter motor.  |
| 15  | NCU                        | Controls the communication system.               |
| 16  | FCU                        | Controls the system.                             |
| 17  | MBU                        | Contains the programmed ROMs for system control. |
| 18  | MIF                        | Interface board between modem and FCU.           |
| 19  | Modem                      | Modulates and demodulates.                       |
| 20  | Paper End Sensor<br>(SB-4) | Detects when the paper roll has run out.         |
| 21  | Printer Jam Sensor (SB-5)  | Detects post-cutter jam.                         |

- Electronic Components (K55) -

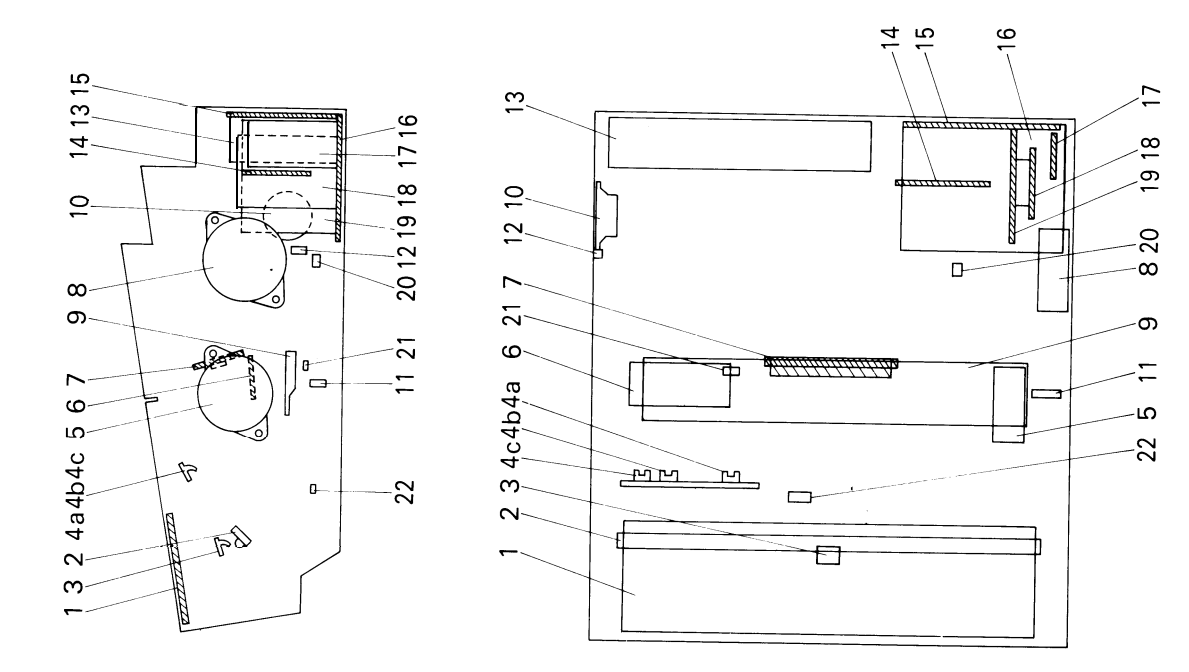

| No.       | Name                            | Function                                                          |
|-----------|---------------------------------|-------------------------------------------------------------------|
| 1         | OPU                             | Drives the operation and display panels.                          |
| 2 L       | ED Array                        | Illuminates the document.                                         |
| 3         | Scan Line Sensor (SB-2)         | Detects when a document is set at the scan line.                  |
| 4a        | Document Sensor (SB-I )         | Detects when a document is set in the ADF.                        |
| 4 b<br>4C | Document Width Sensor<br>(SB-3) | These two photocoupler switches detect B4 and A3 width documents. |
| 5         | Tx Motor                        | Drives the ADF and the scanner.                                   |
| 6         | VPU                             | Processes video signals from the SBU.                             |
| 7         | SBU                             | Converts optical images into an analog signal                     |
| 8         | Rx Motor                        | Drives printer paper feed mechanism.                              |
| 9         | Thermal Head                    | Prints on the thermal paper.                                      |
| 10        | Monitor Speaker                 | Monitors the telephone line.                                      |
| 11        | Upper Unit Sensor<br>(SB-10)    | Detects when the upper unit is open and cuts off the main power.  |

| No.                      | Name          | Function                                                       |
|--------------------------|---------------|----------------------------------------------------------------|
| 12 Handset Jac           | :k            | Jack for connecting the handset.<br>(Not used in Kane models.) |
| 13 P S U                 |               | Supplies power to all parts.                                   |
| 14 F P D                 |               | Drives Tx motor, Rx motor and cutter motor.                    |
| 15 NCU                   |               | Controls the communication system.                             |
| 16 FCU                   |               | Controls the system                                            |
| 17 MBU                   |               | Contains the programmed ROMs for system control.               |
| 18 MIF                   |               | Interface board between modem and FCU.                         |
| 19 Modem                 |               | Modulates and demodulates.                                     |
| 20 Paper Width<br>(SB-6) | Sensor        | Detects the width of printer paper installed in the machine.   |
| 21 Paper End S           | ensor (SB-4)  | Detects when the paper roll has run out.                       |
| 22 Printer Jam           | Sensor (SB-5) | Detects post-cutter jam.                                       |

## **SECTION 4**

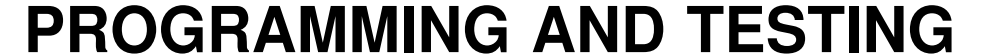

#### **4-1 OPERATION PANEL**

— K52 —

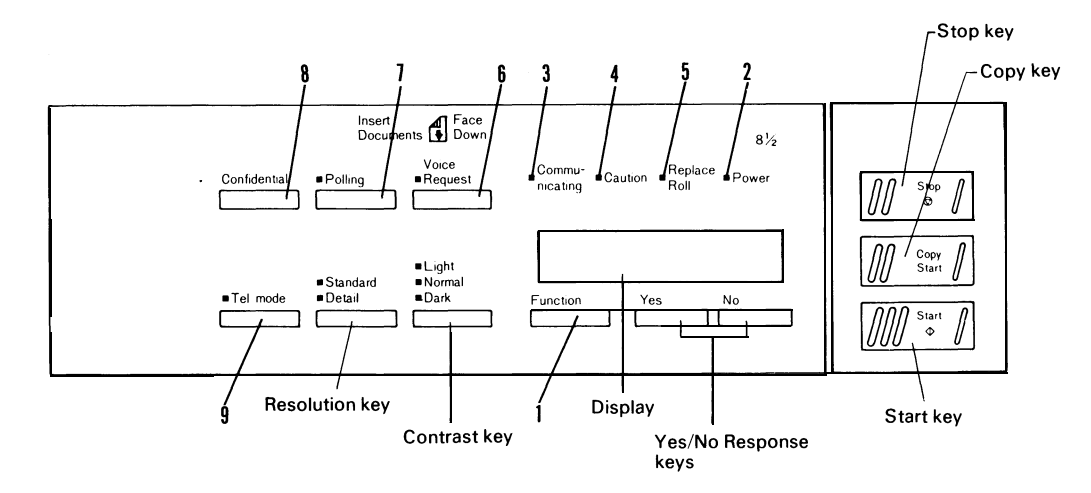

| No. | Name                    | Function                             |
|-----|-------------------------|--------------------------------------|
| 1.  | Function Key            | Press to enter the programming mode. |
| 2.  | Power Indicator         | Lights when the mains power is on.   |
| 3.  | Communicating Indicator | Lights during communication.         |

| No. | Name                 | Function                                                                     |
|-----|----------------------|------------------------------------------------------------------------------|
| 4.  | Caution Indicator    | Lights when a transmission failure, document misfeed or copy misfeed occurs. |
| 5.  | Roll Empty Indicator | Blinks when the roll is almost empty and remains on when empty.              |
| 6.  | Voice Request Key    | Push to make a voice request                                                 |
| 7.  | Polling Key          | Push to make a polling reception.                                            |
| 8.  | Confidential Key     | Push to make a confidential transmission.                                    |
| 9.  | Tel Mode Key         | Push to enter TEL mode.                                                      |

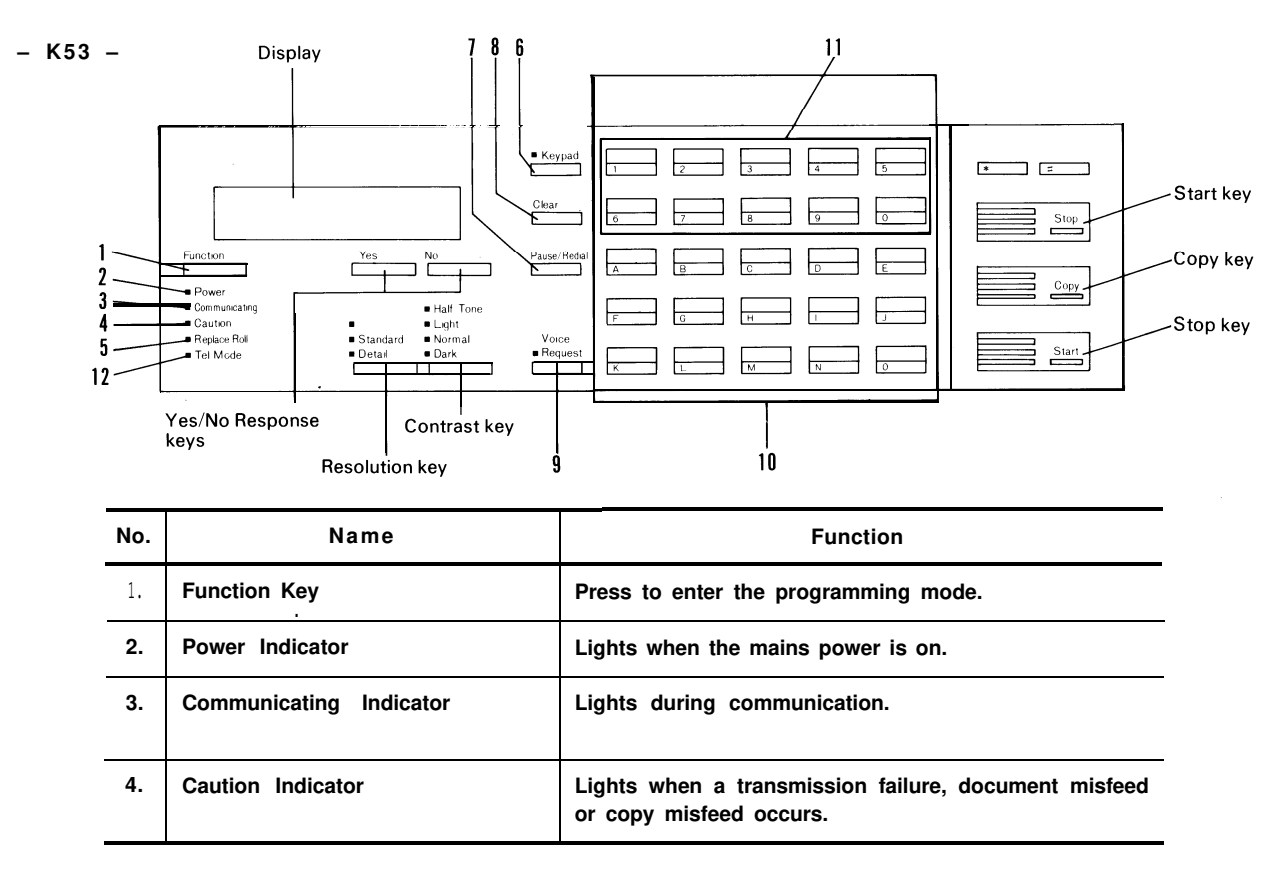

| No. | Name                           | Function                                                                                                    |
|-----|--------------------------------|----------------------------------------------------------------------------------------------------|
| 5.  | Roll Empty Indicator           | Blinks when the roll is almost empty and remains on when empty.                                                                  |
| 6.  | Keypad Key                     | Push to enable or disable the numeric keypad section of the one-touch keys.                                                      |
| 7.  | Pause/RedialKey                | <ul><li>i) Push to insert a pause in the telephone number.</li><li>ii) Push to redial the remote terminal immediately.</li></ul> |
| 8.  | Clear Key                      | Push to clear the previously entered character, or use as a cursor.                                                              |
| 9.  | Voice Request/On-hook Dial Key | Push to make a voice request during communication.<br>Push to make a telephone call during standby.                              |
| 10. | One-touch Keys                 | Use to input a single address or a sequence of options, settings and address, with one-touch.                                    |
| 11. | Keypad                         | This zone of the one-touch keypad acts as a numeric keypad when the Keypad key is pressed.                                       |
| 12. | Tel Mode Indicator             | Lights when the K53 is in TEL mode.                                                                                              |

- K 5 5 -

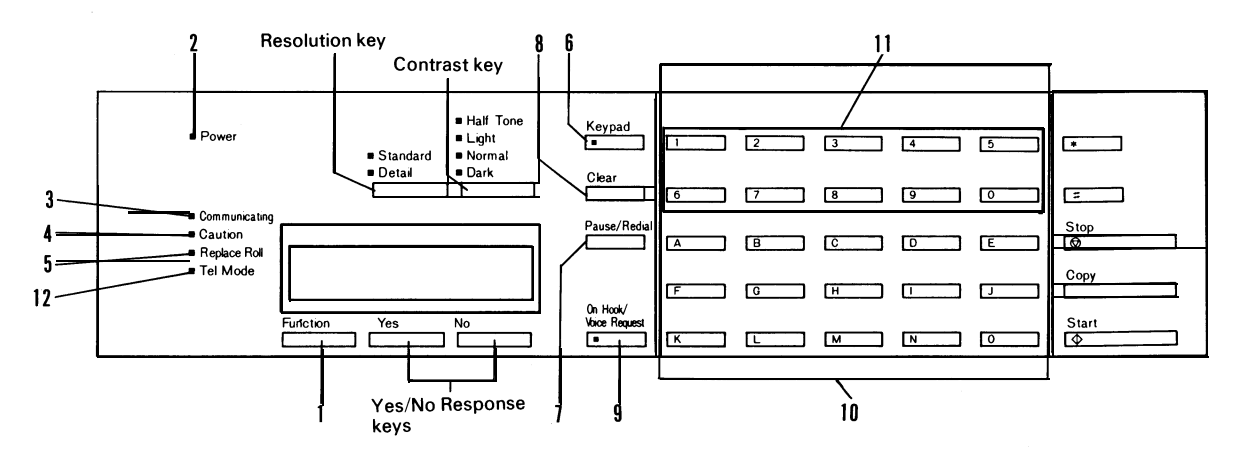

| No. | Name                    | Function                                                                     |
|-----|-------------------------|------------------------------------------------------------------------------|
| 1.  | Function Key            | Press to enter the programming mode.                                         |
| 2.  | Power Indicator         | Lights when the mains power is on.                                           |
| 3.  | Communicating Indicator | Lights during communication.                                                 |
| 4.  | Caution Indicator       | Lights when a transmission failure, document misfeed or copy misfeed occurs. |
| No. | Name                           | Function                                                                                                    |
|-----|--------------------------------|----------------------------------------------------------------------------------------------------|
| 5.  | Roll Empty Indicator           | Blinks when the roll is almost empty and remains on when empty.                                                                  |
| 6.  | Keypad Key                     | Push to enable or disable the numeric keypad section of the one-touch keys.                                                      |
| 7.  | Pause/RedialKey                | <ul><li>i) Push to insert a pause in the telephone number.</li><li>ii) Push to redial the remote terminal immediately.</li></ul> |
| 8.  | Clear Key                      | Push to clear the previously entered character, or use as a cursor.                                                              |
| 9.  | Voice Request/On-hook Dial Key | Push to make a voice request during communication.<br>Push to make a telephone call during standby.                              |
| 10. | One-touch Keys                 | Use to input a single address or a sequence of options, settings and address, with one-touch.                                    |
| 11. | Keypad                         | This zone of the one-touch keypad acts as a numeric keypad when the Keypad key is pressed.                                       |
| 12. | Tel Mode Indicator             | Lights when the K55 is in TEL mode.                                                                                              |

# 4-2 PROGRAMMING

The following items should be programmed or registered before starting operation. If these items are not set, K52, K53 and K55 will not function at optimum potential.

- K52/53/55 -

- RTI/TTI/CSI
- Polling ID code
- Date and time

K53/55 -

- · One-touch Keys
  - a) Keystroke programs (K53 up to 5, K55 up to 10)
  - b) Quick-dial keys (any number of vacant keys)
- Shorthand numbers up to 90
- Groups
- Local terminal telephone number
- FAX/TEL setting
- Local terminal telephone type
- Refer to the Operation Manual for details.

# **4-3 SERVICE MODE**

1. Entering and Exiting the Service Mode

– K52 –

Kane models – Short JP 12 on the NCU.

Hold down the Stop key and switch the power on. Then hold down the Function key until "DISPLAY BIT SW" is displayed as shown below.

Note: Wait 10 seconds before turning power back on due to possible damage to the PSU.

TX: 234567 RX: 234567 DISPLAY BITSW? Y/N

After executing the required functions, switch the power off and on to exit the service mode. (Kane – also remove JP12 from the NCU.)

#### - K53/55/57 -

Method 1 – Hold down the Stop key and switch the power on. Note: Wait 10 seconds before turning power back on due to possible damage to the PSU. Method 2 – With the power on, simultaneously press 1,2,3,4, and 5. Kane models – before using method 1 or 2. short JP12 on the NCU.

After executing the required functions, exit the service mode in one of the following ways.

1. Switch the power off and on.

CAUTION: This will erase SAF files (K57) and Voice ID (USA models).

2. Change bit 7 of the data in RAM address 00B2 to 0 (using mode 91).

The RAM data is displayed in hex code. Change the left-hand digit as shown on next page. Do not change the right-hand digit.

| Before Changing | Change To | Before Changing | Change To |
|-----------------|-----------|-----------------|-----------|
| 8 x             | ox        | Сх              | 4 x       |
| 9 x             | 1x        | Dx              | 5 x       |
| Ax              | 2 x       | Ex              | 6x        |
| Bx              | 3x        | Fx              | 7x        |

x= Don't care. Then, press the Function Key.

3. Europe - remove JP12 on the NCU.

#### 2. Function Tables

#### – K52 –

Each function is accessed by pushing a sequence of keys.

| Keys      | Function                  | Remarks             |
|-----------|---------------------------|---------------------|
| F,Y       | Bit switch programming    | Local terminal only |
| r,n, f    | row + raw display, raw    | Local terminal only |
| F,2 × N,Y | CCITT and Maker code      | CCITT = 0000        |
|           | programming               | Maker = 25          |
| F,3 × N,Y | Thermal head parameter    | Enter the size and  |
|           | programming               | pulse width         |
| F,4 × N,Y | Error code display        |                     |
| F,5 × N,Y | Service report output     |                     |
| F,6 x N,Y | System report             |                     |
| F,7 × N,Y | ROM + RAM printout        |                     |
| F,8 x N,Y | NCU parameter programming |                     |

F = Function key (hold down for about 3 seconds)

N = No key

Y = Yes key

For example: F, 5 x N, Y means press the Function key, then No five times, then Yes.

– K53/55/57 –

Each service function has a number.

| Function<br>Number | Function                           | Remarks                            |
|--------------------|------------------------------------|------------------------------------|
| 90                 | Bit SW programming                 |                                    |
| 91                 | ROM, RAM display, RAM rewriting    | Local terminal only                |
| 92                 | System Report                      |                                    |
| 93                 | ROM, RAM data printout             |                                    |
| 94                 | Error code display                 |                                    |
| 95                 | Service Report                     |                                    |
| 96                 | CCITT and Maker code programming   | CCITT = 0000<br>Maker = 25         |
| 97                 | Thermal head parameter programming | Enter the size and the pulse width |
| 98                 | NCU parameter programming          |                                    |
| 99                 | Maximum address limitation         | Europe only                        |

3. Operation Procedures

For each procedure, two columns are given. Unless stated otherwise, the instructions for K53/5/7 are the same as for K52.

1) Bit Switch Programming

CAUTION: Refer to appendix A (Bit switch functions) and consult a senior technician before changing any setting.

K52 –
 Hold down the Function key until
 "DISPLAY BITSW? Y/N"is displayed.

 K53/55/57 –
 Press the Function key and enter 90 at the keypad.

MODE NO. 90 Y/N DISPLAY BITSW?

2. Press Yes.

The first line indicates the factory settings; the second line indicates the present settings.

DEFAULT: 00000000 BITSW 0: 00000000

- 3. Make your changes.
  - K52 –
  - \* Use the No key to increment the bit switch number.
  - \* Use the Yes key as a cursor, then change the setting of the bit at the cursor with the No key.

- K53/55/57 -

 \* Press # to increment the bit switch number; press \* to decrement.
 Hold down #/\* for fast increment/decrement.
 Example: Press # once.

DEFAULT: 00000000 BITSW 1: 00010000

\* Press the numeric keypad key corresponding to the bit that you want to change. Bits are numbered from 7 at the left to O at the right.
 Example: Change bit O to 1.
 Press O.

DEFAULT: 00000000 BITSW 1: 00010001

#### 4.

Either:

Change more bit switches using step 3. (K52 - first, move the cursor to the BITSW number.) Or:

- K52 only -

\* Press Stop to go on to the ROM/RAM display function, step 2.

```
DISPLAY ROM, RAM? Y/N
```

\* Press Stop, then press No repeatedly until the required function is accessed. Or:

Press the Function key to return to standby.

READY 10:00 SET DOCUMENT 2) ROM and RAM display, RAM rewriting Consult a senior technician before changing any RAM data.

| 1. – K52 –                                        |     | – K53/55/57 –                        |     |  |  |
|---------------------------------------------------|-----|--------------------------------------|-----|--|--|
| When "DISPLAY BITSW? Y/N" is displayed, press No. |     | Press the Function key and enter 91. |     |  |  |
| DISPLAY ROM,RAM?                                  | Y/N | MODE NO. 91                          |     |  |  |
|                                                   |     | DISPLAY ROM, RAM?                    | Y/N |  |  |
| 2. Press Yes.                                     |     |                                      |     |  |  |
| ADDRESS = 0000                                    |     |                                      |     |  |  |

DATA = 23

- 3. Select the address.
  - \* Use the Yes key as a cursor.
  - \* Use the No key to increment the character at the cursor.
- \* Use the Clear key as a cursor.
- \* Use # to increment the cursor character.
- \* Use the \* key to decrement.
- Note: In K53/55/57 you can enter the address and data directly at the keypad.

| 4. | Move the cursor on to the data.<br>Change the data, if required, using the<br>same method as for step 3.<br>The machine automatically prevents you<br>from changing ROM areas.                  |                   |     |
|----|----------------------------------------------------------------------------------------------------|-------------------|-----|
| 5. | Either:<br>Change more addresses; go back to step 3<br>Or:<br>Press the Function key to return to standby<br>Or: – K52 only –                                                                   |                   |     |
|    | Press the Stop key to go on to the<br>next function (CCITT/Maker code<br>programming), step 2.<br>* Press the Stop key, then press<br>No repeatedly until the required<br>function is accessed. | SET CCITT, MAKER? | Y/N |

| Useful RAM Addresses         |             |             |          |          |      |      |       |    |    |
|------------------------------|-------------|-------------|----------|----------|------|------|-------|----|----|
| Contrast Thresholds          | Dark        | 14E6        |          |          |      |      |       |    |    |
|                              | Normal      | 14E7        |          |          |      |      |       |    |    |
|                              | Light       | 14E8        |          |          |      |      |       |    |    |
| Sensor Thresholds            | SB-4 in sta | ndby mode   | 1522     | (40%)    |      |      |       |    |    |
|                              | SB-4 during | printing    | 1521     | (50%)    |      |      |       |    |    |
|                              | SB-5        |             | 1523     |          |      |      |       |    |    |
| <b>Current Sensor Values</b> | SB-4        | 151F        |          |          |      |      |       |    |    |
|                              | SB-5        | 1520        |          |          |      |      |       |    |    |
| Number of Redials            | 7079        |             |          |          |      |      |       |    |    |
| Redialing Interval           | 707A        |             |          |          |      |      |       |    |    |
| Near-end Counter             | 00EB, 00EC  | , 00ED      |          |          |      |      |       |    |    |
|                              | e.g.; K50   | ) default : | = 50 m   |          |      |      |       |    |    |
|                              | Def         | ault count  | er value | = 0546F7 | in u | nits | of 0. | 13 | mm |
|                              | 00EB        | 00EC        | 00ED     |          |      |      |       |    |    |
|                              | F7 -        | 46          | 05       |          |      |      |       |    |    |

#### 3) CCITT and Maker Codes

| <ol> <li>K52 –<br/>When "DISPLAY BITSW? Y/N" is<br/>displayed, press No twice.</li> </ol> |     | <ul> <li>K53/55/57 –</li> <li>Press the Function key and enter 96.</li> </ul> |     |
|-------------------------------------------------------------------------------------------|-----|-------------------------------------------------------------------------------|-----|
| SET CCITT, MAKER?                                                                         | Y/N | MODE NO. 96<br>SET CCITT, MAKER?                                              | Y/N |
| 2. Press Yes.                                                                             |     |                                                                               |     |
| CCITT MAKER<br>0001 25                                                                    |     |                                                                               |     |
| 3. Enter the correct codes.                                                               |     |                                                                               |     |
| CCITT = 0000; MAKER = 25                                                                  |     |                                                                               |     |
| – K52 –                                                                                   |     | – K53/55/57 –                                                                 |     |
| Use the No key to increment and                                                           |     | Enter the correct codes at the                                                |     |
| shift the cursor with Yes.                                                                |     | keypad.                                                                       |     |
| CCITT MAKER                                                                               |     | CCITT MAKER                                                                   |     |
| 0000 25                                                                                   |     | 0000 25                                                                       |     |

If incorrect codes are programmed, communication using NSF(S) is disabled, including confidential transmission.

- 4. Press the Function key to return to standby
  - Or: K52 only -
  - Press Stop to go on to program thermal head parameters (from step 2)
  - Press Stop then press No repeatedly until the required function is accessed.

SET PULSE WIDTH? Y/N

4) Thermal Head Parameters Do this function immediately after changing the thermal head or MBU.

| <ol> <li>K52 –</li> <li>When "DISPLAY BITSW? Y/N" is<br/>displayed, press No three times.</li> </ol>                                                |     | <ul> <li>K53/55/57 –</li> <li>Press the Function key<br/>and enter 97.</li> </ul> |           |
|----------------------------------------------------------------------------------------------------|-----|-----------------------------------------------------------------------------------|-----------|
| SET PULSE WIDTH?                                                                                                    | Y/N | MODE NO. 97<br>SET PULSE WIDTH?                                                   | Y/N       |
| 2. Press Yes.                                                                                                    |     | PULSE WIDTH<br>0.30MS                                                             | HEAD<br>B |
| <ol> <li>Enter the pulse width shown on the<br/>thermal head (e.g., 0.45 ins), then<br/>enter the thermal head width (e.g.,<br/>A width)</li> </ol> |     | PULSE WIDTH<br>0.45MS                                                             | HEAD<br>A |
| <ul> <li>K52 –</li> <li>Use the No key to increment<br/>the character at the cursor, and<br/>use the Yes key as a cursor.</li> </ul>                |     | <ul> <li>K53/55/57 –</li> <li>Enter values directly at the keypad.</li> </ul>     |           |

| <ul> <li>4. Press the Function key to return to standby.</li> <li>Or: - K52 only -</li> <li>* Press the Stop key to go on to error code display (from step 2).</li> <li>* Press Stop, then press No repeatedly until the required function is accessed.</li> </ul> |            | DISPLAY ERROR CODE?                                                               | Y/N |
|----------------------------------------------------------------------------------------------------|------------|-----------------------------------------------------------------------------------|-----|
| 5) Error Code Display<br>This displays the most recent 32 error                                                                                                    | codes. All | types of error are included.                                                      |     |
| <ol> <li>K52 –</li> <li>When "DISPLAY BITSW? Y/N" is<br/>displayed, press No four times.</li> </ol>                                                                                                    |            | <ul> <li>K53/55/57 –</li> <li>Press the Function key and enter<br/>94.</li> </ul> |     |
| DISPLAY ERROR CODE?                                                                                                    | Y/N        | MODE NO. 94<br>DISPLAY ERROR CODE?                                                | Y/N |
| 2. Press Yes.                                                                                                    |            | ERROR CODE<br>1-01,1-02,2-03,2-02                                                 |     |

3. Either:

Press Yes (K52) or# (K53/55/57) to display the next four codes.

- Note: If Yes/# is pressed more than 7 times, the machine returns to standby.
  Or: Press Stop (K52) or No (K53/55/57) to go on to print the service report (from step 2).
  Or: Press the Function key to return to standby.
  Or: - K52 only -Press Stop then press No repeatedly until the required function is accessed.
  6) Service Report
  - K52 –
     When "DISPLAY BITSW? Y/N" is displayed, press No five times.

FOR SERVICE REPORT COPY/N

2. Press Copy.

The machine automatically returns to standby.

- K53/55/57 -Press the Function key and enter 95.

MODE NO. 95 COPY? FOR SERVICE REPORT Y/N

PRINT SERV. REPORT

#### SERVICE REPORT

:RICOH TEC. SECTION (DEC.04 '86 15:55)

| DATE   | START | REMOTE TERMINAL    | MODE   | ERROR CODE(S) | DEPT.          |
|--------|-------|--------------------|--------|---------------|----------------|
|        | TIME  | IDENTIFICATION     |        |               | CODE(NotinK52) |
| DEC.02 | 14:30 | RICOH FACSIMILE QA | G3DR   | 0-23,         |                |
|        | 18:33 | RICOH 882-2176     | G3ST   | 0-07,         |                |
| DEC.03 | 13:39 | RICOH SVC O'SEAS   | G3DT\$ | 0-07,         |                |
|        | 14:10 | WYWY MALAYSIA      | G3ST   | 0-08,         | 0006           |

| ERROR | CODE LIST |      |      |      |      |
|-------|-----------|------|------|------|------|
| 1-21  | 0-08      | 0-07 | 0-00 | 0-00 | 0-00 |
| 0-07  | 1-21      | 1-21 | 1-21 | 0-04 | 0-01 |
| 0-00  | 0-00      | 0-00 | 0-00 | 0-00 | 0-00 |
| 0-00  | 1-21      | 1-21 | 0-23 | 1-21 | 0-62 |
| 1-10  | 1-21      | 0-06 | 1-71 | 1-71 | 1-71 |
| 1-71  | 1-20      |      |      |      |      |

The Error Code column lists communication errors.

The Error Code List area gives all types of error codes (the most recent32 codes only).

7) System Report

This report lists counter totals, programmed parameters, ID codes and other items

 K52 – When "DISPLAY BITSW? Y/N" is displayed, press No six times.

FOR SYSTEM REPORT COPY/N

K53/55/57 –
 Press the Function key and enter 92.

MODE NO. 92 COPY/N FOR SYSTEM REPORT

2. Press the Copy key to print the report.

PRINT SYSTEM REPORT

8) ROM and RAM Printout

| 1. – K52 –                            |     | – K53/55/57 –                      |
|---------------------------------------|-----|------------------------------------|
| When "DISPLAY BITSW? Y/N" is          |     | Press the Function key and enter   |
| displayed, press No seven times.      |     | 93.                                |
|                                       |     |                                    |
| PRINT ROM, RAM DATA?                  | Y/N | MODE NO. 93                        |
|                                       |     | PRINT ROM, RAM DATA? Y/N           |
|                                       |     |                                    |
| 2. Press Yes.                         |     |                                    |
|                                       |     |                                    |
| T. COR./N. INC./COPT                  |     |                                    |
| START =0000 END =0000                 |     | START =0000, END =0000             |
| 3. Enter the start and end addresses. |     |                                    |
|                                       |     |                                    |
| – K52 –                               |     | – K53/55/57 –                      |
|                                       |     |                                    |
| * Use the Yes key as a cursor.        |     | Enter the addresses at the keypad. |
| * Use the No key to increment.        |     | Example: 1230, 123F                |
| Example: 0000,0030                    |     |                                    |
|                                       |     |                                    |
| Y: CUR./N: INC./COPY                  |     | PRINT DATA COPY/N                  |
| START =0000 END =0030                 |     | START =0000, END =0030             |
| 4 Press Conv                          |     | PRINT ROM RAM DATA                 |
|                                       |     |                                    |
|                                       |     |                                    |

9) NCU Parameter Programming Consult a senior technician before adjusting any of these parameters.

| 1. | <ul> <li>K</li> <li>Wher</li> <li>is dis</li> <li>eight</li> </ul> | 52 –<br>"DISPLAY<br>splayed, press<br>times. | BITSW<br>No | ? Y/N"    |     | <ul> <li>K53/55</li> <li>Press the lenter 98.</li> </ul> | 5/57 –<br>Function key and |        |
|----|--------------------------------------------------------------------|----------------------------------------------|-------------|-----------|-----|----------------------------------------------------------|----------------------------|--------|
|    | SET                                                                | NCU PARAM                                    | ETER?       |           | Y/N | MODE NO                                                  | O. 98<br>J PARAMETER?      | Y/N    |
| 2. | Press                                                              | s Yes.                                       |             |           |     |                                                          |                            |        |
|    | <b>Y</b> :                                                         | CURSOR                                       | N:          | INCREMENT |     | NCU PA                                                   | RAMETER                    | KPAD/Y |
|    |                                                                    | NO.0                                         |             | 068       |     | NO.00                                                    | 070                        |        |

### 3. Either:

Change the value of the displayed parameter, if required. See page 4-28.

– K52 –

Press Yes to shift the cursor, then press No to increment the character at the cursor.

Y: CURSOR N: INCREMENT NO.0 075 Or: Go to step 4.

4. Goon to change another parameter.

 K52 –
 Make sure that the cursor is at the parameter number. Then press No until the desired parameter number is displayed.

| Y: | CURSOR | N: | INCREMENT |
|----|--------|----|-----------|
|    | NO.5   |    | 010       |

5. Press the Function key to return to standby after finishing.

A table of parameters follows.

K53/55/57 –
 Enter the new value at the keypad.

NCU PARAMETER NO.00 075 KPAD/Y

K53/55/57 –
 Press Yes until the desired parameter is displayed.

NCU PARAMETER NO.01 070 KPAD/Y

| Parameter<br>No. | Description                                                                  | Formula                          | Factory<br>Setting | Remarks   |
|------------------|------------------------------------------------------------------------------|----------------------------------|--------------------|-----------|
| 00               | Acceptable ringing signal wave frequency : Range 1, lower limit              | 1<br>Nx655x10 <sup>-6</sup> (HZ) | 6 4                |           |
| 01               | Acceptable ringing signal wave frequency : Range 1, upper limit              | 1<br>Nx655x10 <sup>-6</sup> (HZ) | 127                |           |
| 0 2              | Acceptable ringing signal wave frequency : Range 2, lower limit              | 1<br>Nx655x10 <sup>-6</sup> (HZ) | 26                 |           |
| 03               | Acceptable ringing signal wave frequency : Range 2, upper limit              | 1<br>Nx655x10 <sup>-6</sup> (HZ) | 67                 |           |
| 04               | Number of rings until a call is deteced.                                     | N (times)                        | 1                  |           |
| 0 5              | Undetected part of the first ring                                            | N x 20 (ms)                      | 10                 | Note 3    |
| 06               | Undetected part of the second and subsequent rings                           | N x 20 (ms)                      | 10                 |           |
| 07               | Reset time                                                                   | N x 40 (ms)                      | 150                |           |
| 08               | Time between the closing of relay DS and the opening of relay DI (T0)        | N x 1 (ms)                       | 255                | Notes 1,2 |
| 09               | Time that relay DI is open. (T1)                                             | N x 1 (ms)                       | 67                 | Note 1    |
| 10               | Time that relay DI is closed. (T2)                                           | N x 1 (ms)                       | 33                 | Note 1    |
| 11               | Time between the final closure of relay DI and the opening of relay DS. (T3) | N x 1 (ms)                       | 5 0                | Notes 1,2 |

| Parameter<br>No. | Description                                                                                                    | Formula     | Factory<br>Setting | Remarks   |  |
|------------------|----------------------------------------------------------------------------------------------------|-------------|--------------------|-----------|--|
| 12               | Time until the next dial pulse is transmitted<br>(pause between dials, the time until DI relay<br>is opened after DS relay is opened). (T4) | N x 20 (ms) | 33                 | Notes 1,2 |  |
| 13               | Time waited when a pause is input.                                                                                                    | N x 20 (ms) | 33                 |           |  |
| 14               | DTMF tone on time (D0)                                                                                                    | N x 1 (ms)  | 100                |           |  |
| 15               | DTMF tone off time (D1)                                                                                                    | N x 1 (ms)  | 100                |           |  |
| 16               | DTMF tone transmission level                                                                                                    | -(15-N)     | 13                 | Note 4    |  |

#### Notes:

- 1. The above pulse dialing times (T0, T1, T2, T3) are the values for 10 pps. Times for 20 pps are half those for 10 pps.
- 2. DS relay control should be done for the Europe type NCU which has a ground start selection.
- 3. The first ring may not be detected until Parameter 05 + Ringing Signal wavelength X (1 to 2.5).
- 4. N must be between 0 and 15. (Decimal value)

#### 4. Test Mode

The K50 series has the following function tests.

- \* Modem test (G3 and G2 signal transmission)
- \* Operation panel test
- \* LED array lighting (for scanner adjustments)
- \* Sensor threshold initialization
- \* Tone transmission (DTMF and pulse signals)

The tone transmission test is not available on K52, as it has no auto-dialing.

1) Entering the Test Mode

- 1. K57 only Print out all stored files.
- 2. Kane short JP12 on the NCU.
- 3. Hold down the Stop key, wait 10 seconds, and switch the power on.
- 4. When "ENABLE SERVICE FUNC." is displayed, press the Start key immediately. The following will appear.

DENSITY: MDM, LCD, LAMP VOICE: SEN; TEL: DTMF

5. Make the required tests.

The tests are selected by lighting LEDs on the operation panel. If more than one LED is lit, the priority is: Keypad > Voice Request > Contrast.

After testing:

. Switch the power off and on.

Note: Wait 10 seconds before turning power back on due to possible damage to the PSU. . Kane — remove JP12 on the NCU.

- . USA (except K52) instruct user to reprogram Voice ID.
- 2) Modem Test
  - 1. Make sure that the Keypad and Voice Request LEDs are off.
  - 2. Select "Normal" contrast, then push Start. The unit will go into the MODEM TEST off-hook mode
  - 3. Press the required keys to test the desired signal (refer to the following table)
     MODEM TEST 9600 BPS

     Example: 9600 bps
     9600 BPS
    - Note: The machine will return to standby after 8 minutes of testing any one tone.
  - 4. Press Stop to return to step 3. MO
  - 5. Press Stop once more to return to standby.

MODEM TEST

## Signal Generation

| Signal                              | Operation                                                                       |
|-------------------------------------|---------------------------------------------------------------------------------|
| 9600 bps                            | Light the "Tel Mode" LED (K52) or the "Keypad" LED (K53/5/7), then press Start. |
| 7200 bps                            | Select "Detail" resolution, then press Start.                                   |
| 4800 bps                            | Select "Dark" contrast, then press Start.                                       |
| 2400 bps                            | Select "Normal" contrast, then press Start.                                     |
| 300 bps                             | Select "Light" contrast, then press Start.                                      |
| 2100 Hz (CED)                       | Select "Light" contrast, then press Copy                                        |
| 1850 Hz                             | Select "Normal" contrast, then press Copy.                                      |
| 1650 Hz                             | Select "Dark" contrast, then press Copy.                                        |
| 1100 Hz                             | Select "Detail" resolution, then press Copy.                                    |
| 462 Hz                              | Light the "Tel Mode" LED (K52) or the "Keypad" LED (K53/5/7), then press Copy.  |
| <b>2100 Hz</b><br>(G2 video signal) | Light the "Voice Request" LED, and press Copy.                                  |

If more than one LED is lit, the priority is as follows.

Keypad or Tel Mode > Voice Request > Detail > Contrast

- 3) Operation Panel Test
  - 1. Make sure that the Keypad and Voice Request LEDs are off.
  - Select "Dark" contrast then press Start. The LEDs should be lit, except for following indicators, which should be blinking.
     K52: Tel mode, Caution, Resolution LEDs K53/5/7: Replace Roll, Caution
  - 3. Press the Stop key to return to standby.
- 4) LED Array Lighting
  - 1. Make sure that the Keypad and Voice Request LEDs are off.
  - Select "Light" contrast, then press the Start key.
     The LED array will light. It will remain lit for 8 minutes.
  - 3. Press Stop to return to standby.

LCD ALL DISPLAY

LED LAMP ON

- 5) Sensor Threshold Initialization
  - 1. Make sure that SB-4 and SB-5 are covered with paper and make sure that the Keypad LED is not lit.
  - 2. Press the Voice Request key, then the Start key.
  - 3. If a sensor is faulty. "NG" will be displayed followed by the faulty sensor.
- 6) Tone Tests (K53/5/7)
  - 1. Press the Keypad key, then press DTMF TONE Start.
  - 2. Press the key corresponding to the desired tone (refer to the table given below). Example: 697 Hz, push A
    - Note: The machine will return to standby if no key is pushed for 8 minutes.

DTMF TONE 697HZ

3. Press Stop after testing this tone.

4. Either:

Return to standby – press Stop once more Or: Test another tone – go to step 2.

| Tone        | Operation | Tone                | Operation |
|-------------|-----------|---------------------|-----------|
| Dual tone 0 | Push 0.   | Single tone 697 Hz  | Push A.   |
| Dual tone 1 | Push 1.   | Single tone 770 Hz  | Push B.   |
| Dual tone 2 | Push 2.   | Single tone 852 Hz  | Push C.   |
| Dual tone 3 | Push 3.   | Single tone 941 Hz  | Push D.   |
| Dual tone 4 | Push 4.   | Single tone 1209 Hz | Push E.   |
| Dual tone 5 | Push 5.   | Cingle tene 1226 Hz | Duch 5    |
| Dual tone 6 | Push 6.   | Single tone 1336 Hz | Push F.   |
| Dual tone 7 | Push 7.   | Single tone 1477 Hz | Push G.   |
| Dual tone 8 | Push 8.   | Single tone 1633 Hz | Push H.   |
| Dual tone 9 | Push 9.   |                     |           |
| Dual tone * | Push *.   |                     |           |
| Dual tone # | Push #.   |                     |           |

### 5. Printer Tests

It is not necessary to enter the Service Mode.

From standby:

\* Simultaneously press the Copy key and a specified key, depending on the desired printout.

Do not release the keys until the printer has started.

- Thin, closely spaced lines
   K52: Copy key + Voice Request
   K53/5/7: Copy key + 1
- Thick, vertical stripes
   K52: Copy key + Resolution key
   K53/5/7: Copy key + 2
- Pattern
   K52: Copy key + Yes
   K53/5/7: Copy key + 3
- Dense diagonal stripe pattern K52: Copy key + No K53/5/7: Copy key + 4

6. Dedicated Transmission Parameter Programming (K53/5/7only)

Each telephone number programmed as a One-touch key or Shorthand code has three bytes in RAM allocated for transmission parameters.

| Byte 1<br>Byte 2<br>Bit 0 | DIS detection<br>0: First<br>1: Second (First DIS is ignored)                                                    | Initial modem rate (bps)<br>(0, 0) = 9600 $(0, 1) = 7200(1, 0) = 4800$ $(1, 1) = 2400Transmission levelExample: (1, 1, 0, 0) = -12dBCompression0: MH/MR 1: MHProgram Enable/Disable0: Transmissions to this remote terminal willuse paramaters as specified by the bitswitch settings.1: The dedicated parameters in bytes 1 - 3will be used.$ |
|---------------------------|----------------------------------------------------------------------------------------------------|----------------------------------------------------------------------------------------------------|
| Bit 7                     | Not used (should be set at "0")                                                                                  |                                                                                                    |
| Byte 3                    | CCITT T1 time, in units of 2.56 second<br>Example: 60 seconds<br>60/2.56 = 24 approx<br>Byte 3 contains 18 (H) = | s<br>00011000<br>4-38                                                                                                    |

The required values must be entered using RAM R/W mode.

- RAM Addresses -

| Code    | Byte 1 | Byte 2 | Byte 3 | Code | Byte 1 | Byte 2 | Byte 3 |
|---------|--------|--------|--------|------|--------|--------|--------|
| 0(zero) | 7850   | 7851   | 7852   | 10   | 789B   | 789C   | 789D   |
| 1       | 53     | 54     | 55     | 11   | 9E     | 9F     | A 0    |
| 2       | 56     | 57     | 58     | 12   | A1     | A2     | A 3    |
| 3       | 59     | 5A     | 5B     | 13   | A 4    | Α5     | A 6    |
| 4       | 5C     | 5D     | 5E     | 14   | Α7     | A8     | A 9    |
| 5       | 5F     | 60     | 61     | 15   | AA     | AB     | AC     |
| 6       | 62     | 63     | 64     | 16   | AD     | AE     | AF     |
| 7       | 65     | 66     | 67     | 17   | B0     | B1     | B2     |
| 8       | 68     | 69     | 6A     | 18   | B3     | B4     | B5     |
| 9       | 6B     | 6C     | 6D     | 19   | B6     | B7     | B8     |
| Α       | 6E     | 6F     | 70     | 2 0  | B9     | BA     | BB     |
| В       | 71     | 72     | 73     | 21   | BC     | BD     | BE     |
| С       | 74     | 75     | 76     | 22   | BF     | C0     | C1     |
| D       | 77     | 78     | 79     | 23   | C2     | C3     | C4     |
| E       | 7A     | 7B     | 7C     | 2 4  | C5     | C6     | C7     |
| F       | 7D     | 7E     | 7F     | 25   | C8     | C9     | CA     |
| G       | 80     | 81     | 82     | 26   | СВ     | CC     | CD     |
| Н       | 83     | 84     | 85     | 27   | CE     | CF     | D0     |
| 1       | 86     | 87     | 88     | 28   | D1     | D2     | D3     |
| J       | 89     | 8A     | 8B     | 29   | D4     | D5     | D6     |
| K       | 8C     | 8D     | 8E     | 30   | D7     | D8     | D9     |
| L       | 8F     | 90     | 91     | 31   | DA     | DB     | DC     |
| М       | 92     | 93     | 94     | 32   | DD     | DE     | DF     |
| Ν       | 95     | 96     | 97     | 33   | E0     | E1     | E2     |
| 0       | 98     | 99     | 9 A    | 34   | E3     | E4     | E5     |

| Code | Byte 1 | Byte 2     | Byte 3 | Code | Byte 1 | Byte 2 | Byte 3 |
|------|--------|------------|--------|------|--------|--------|--------|
| 35   | 78E6   | 78E7       | 78E8   | 61   | 7934   | 7935   | 7936   |
| 36   | E9     | EA         | EB     | 62   | 37     | 38     | 39     |
| 37   | EC     | ED         | EE     | 63   | 3 A    | 3B     | 3C     |
| 38   | EF     | FO         | F1     | 64   | 3D     | 3E     | 3F     |
| 39   | F2     | F3         | F4     | 65   | 40     | 41     | 42     |
| 40   | F5     | F6         | F7     | 66   | 43     | 44     | 45     |
| 41   | F8     | F9         | FA     | 67   | 46     | 47     | 48     |
| 42   | FB     | FC         | FD     | 68   | 49     | 4 A    | 4B     |
| 43   | FE     | FF         | 7900   | 69   | 4C     | 4D     | 4E     |
| 44   | 7901   | 7902       | 03     | 70   | 4F     | 50     | 51     |
| 45   | 04     | 05         | 06     | 71   | 52     | 53     | 54     |
| 46   | 07     | 08         | 09     | 72   | 55     | 56     | 57     |
| 47   | 0 A    | 0B         | 0C     | 73   | 58     | 59     | 5A     |
| 48   | 0D     | 0E         | 0F     | 74   | 5B     | 5C     | 5D     |
| 49   | 10     | 11         | 12     | 75   | 5E     | 5F     | 60     |
| 50   | 13     | 14         | 15     | 76   | 61     | 62     | 63     |
| 51   | 16     | 17         | 18     | 77   | 64     | 65     | 66     |
| 52   | 19     | 1 <b>A</b> | 1B     | 78   | 67     | 68     | 69     |
| 53   | 1C     | 1D         | 1E     | 79   | 6A     | 6B     | 6C     |
| 54   | 1F     | 20         | 21     | 80   | 6D     | 6E     | 6F     |
| 55   | 22     | 23         | 24     | 81   | 70     | 71     | 72     |
| 56   | 25     | 26         | 27     | 82   | 73     | 74     | 75     |
| 57   | 28     | 29         | 2A     | 83   | 76     | 77     | 78     |
| 58   | 2B     | 2C         | 2D     | 84   | 79     | 7A     | 7B     |
| 59   | 2E     | 2F         | 30     | 85   | 7C     | 7D     | 7E     |
| 60   | 31     | 32         | 33     | 86   | 7F     | 80     | 81     |

| Code | Byte 1 | Byte 2 | Byte 3 |
|------|--------|--------|--------|
| 87   | 7982   | 7983   | 7984   |
| 88   | 85     | 86     | 87     |
| 89   | 88     | 89     | 8 A    |
| 90   | 8B     | 8C     | 8D     |
| 91   | 8E     | 8F     | 90     |
| 92   | 91     | 92     | 93     |
| 93   | 94     | 95     | 96     |
| 94   | 97     | 98     | 99     |
| 95   | 9A     | 9B     | 9C     |
| 96   | 9D     | 9E     | 9F     |
| 97   | A 0    | A1     | A 2    |
| 98   | A 3    | A 4    | A 5    |
| 99   | A 6    | Α7     | A 8    |

# 4-4 QUALITY CHECKS

# 1. Copy Quality

| 1) | Copy density    |                                                                       |
|----|-----------------|-----------------------------------------------------------------------|
|    | Method:         | Visually check the density in the left, right and center.             |
|    | Standard:       | Density must be even in the left, right and center.                   |
| 2) | Skew            |                                                                       |
|    | Method:         | Copy an R21 test chart using standard resolution.                     |
|    | Standard:       | The difference in length between A and B must be as follows.          |
|    |                 | A4 or larger: Less than 1% of the document length.                    |
|    |                 | Smaller than A4: Less than 3% of the document length.                 |
|    | Correction:     | Clean the R1 and R2 rollers.                                          |
|    |                 | Clean the paper feed and separation rollers and the separation plate. |
| 3) | Intelligibility |                                                                       |
|    | Method:         | Copy an R21 test chart using standard resolution.                     |
|    |                 | Check the characters in frame F.                                      |
|    | Standard:       | No characters must be missing in the subscan direction.               |
|    | Correction:     | Check and adjust the following.                                       |
|    |                 | • Flatness                                                            |
|    |                 | Reduction rate                                                        |
|    |                 | • M T F                                                               |
|    |                 | Refer to section 6-1 for details.                                     |

4) Make another copy. If the copy is still defective, make a printer test (see page 4-37) and check the SBU waveforms if necessary (refer to page 6-1).
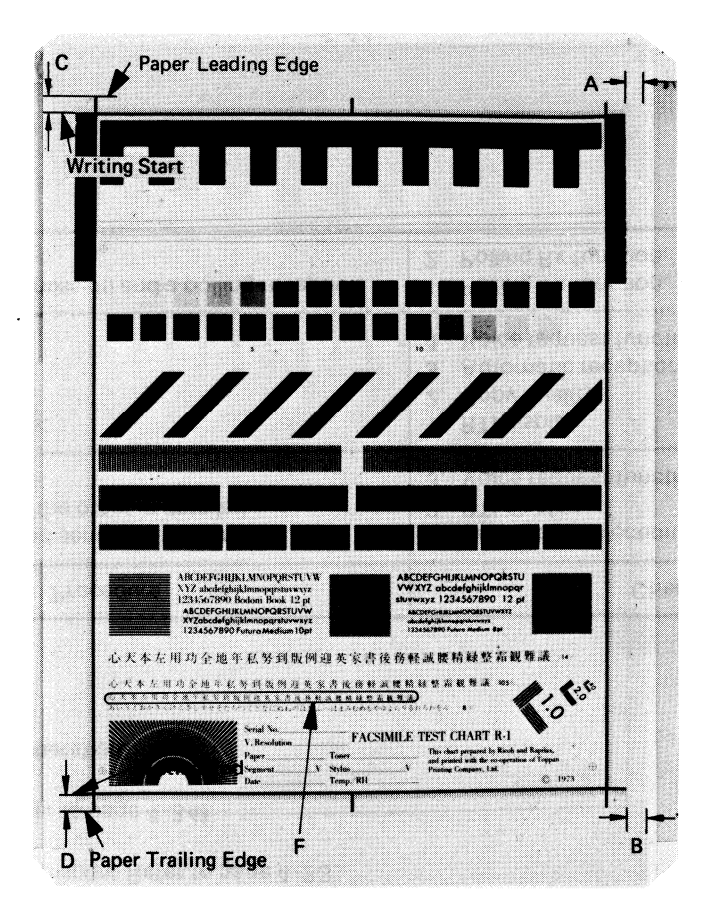

2. Test the operation panel display. Refer to page 4-33.

3. Initialize the sensors (refer to page 4-34).

- 4. Check ADF and printer operation.
- 5. Communication Tests

| No. | Procedure                                                                                             | Check Items                                                                                                    |
|-----|----------------------------------------------------------------------------------------------------|----------------------------------------------------------------------------------------------------|
| 1   | Call a remote unit and send 2 R-6 charts,<br>one in standard and the other in detailed<br>resolution. | <ol> <li>Resolution selection.</li> <li>RTI display.</li> <li>Voice request function</li> </ol>                                 |
| 2   | Receive 2 R-6 charts.                                                                                 | <ol> <li>RTI display.</li> <li>Copy quality.</li> <li>Automatic reception function.</li> <li>Voice request function.</li> </ol> |
| 3   | Make a polling transmission and a polling reception.                                                  | <ol> <li>Polling Tx function.</li> <li>Polling Rx function.</li> </ol>                                                          |

# **SECTION 5**

## **REMOVAL AND REPLACEMENT**

Caution (Rapicom K53):

When the machine is switched off, Voice ID is erased. Instruct the user to reprogram Voice ID after you have finished servicing.

- 5-1 COVER REMOVAL (K52/53)
- 5-1-1 Top Cover
- 1. Open the upper unit and remove the top cover (four screws).

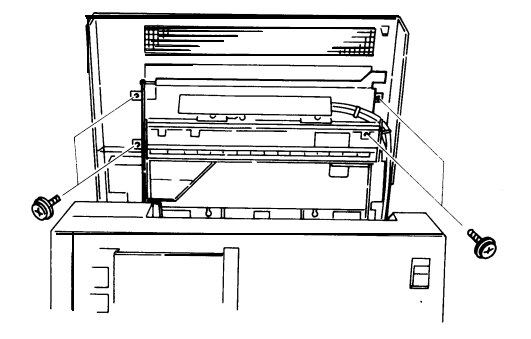

5-1-2 Rear Cover

1. Open the upper unit and remove the rear cover (two screws).

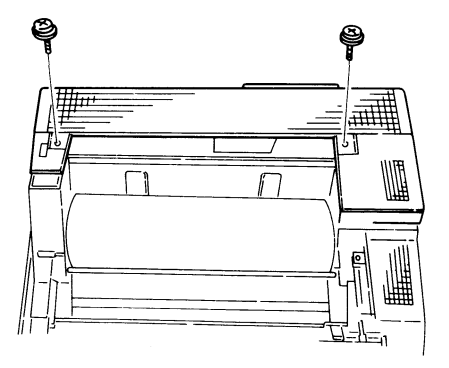

5-1-3 Left Side Cover

- 1. Remove the rear cover.
- 2. Remove the left side cover (one screw).

5-1-4 Right Side Cover

- 1. Open the ADF and remove one screw at the front of right side cover.
- 2. Remove the rear cover and the right side cover.

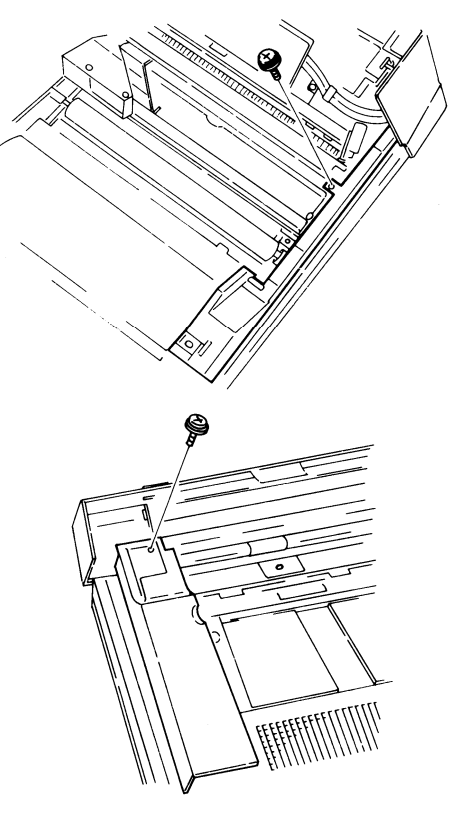

### 5-2 MECHANICAL AND OPTICAL COMPONENTS (K52/53)

#### 5-2-1 Separation Roller/ADF Clutch

- 1. Remove the top cover (see section 5-1-1).
- 2. Remove the right side cover (see section 5-1-4).
- 3. Remove the ADF clutch cover (one screw).
- 4. Take off the ADF clutch (one E-ring).

To remove the ADF clutch completely:

- i) Disconnect CN9 on the FCU.
- ii) Remove the harness retainer bracket below the ADF clutch (one screw).
- iii) Thread the harness through from the FCU.
- 5. Remove the separation roller guide plate (two screws).
- 6. Slide out the separation roller shaft (one bushing).
- 7. Take off the separation roller.
- 8. Reassemble.
  - . Make sure that the Tx drive belts are not obstructed.
  - . Make sure that the ADF clutch stopper fits astride the stopper arm, so that rotation of the clutch body will be inhibited.

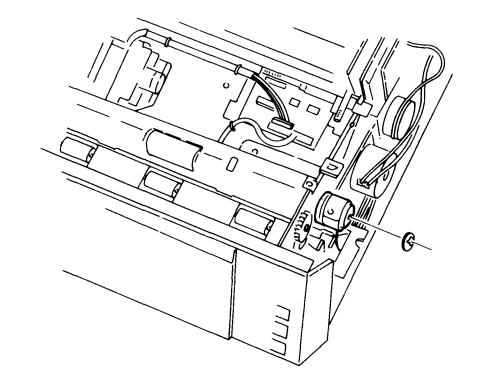

5-2-2 ADF Drive Belts/TX Motor

- 1. Remove the top cover (see section 5-1-1) and right side cover (see section 5-1-4).
- 2. Remove the harness retainer bracket below the ADF clutch (one screw).
- 3. Remove the TX motor bracket (two screws).
- Remove the TX motor (two screws, one connector – to FPD CN2).
- 5. Remove the two drive belts.
- 6. Reassemble.
  - . Make sure that the Tx drive belts are not obstructed.

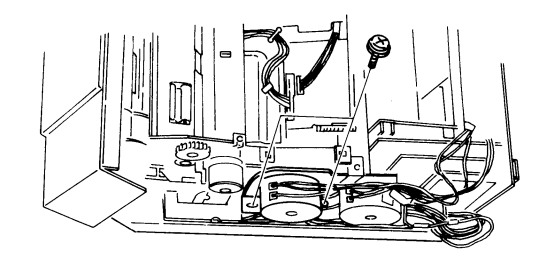

5-2-3 LED Array

- 1. Remove the top cover (see section 5-1-1) and side covers (see section 5-1-3 and 5-1-4).
- 2. Remove the handset and handset stand.
- 3. Remove the cover strip directly beneath the document feed-out guide (two screws).
- 4. Open the ADF.
- 5. Remove the separation roller guide plate (two screws).
- 6. Remove the ADF clutch cover (one screw).
- Remove the gear cover on the left side of the scanner (one screw).
- 8. Remove the scanner guide plate (four screws). Caution: Take care not to damage the exposure glass.
- 9. Remove the gear (one E-ring) and bushing at the right-hand end of the R1 increment roller. This is the roller directly above the LED array's heat sink.
- 10. Move the RI increment roller clear of the heat sink.
- 11. Remove the LED array:
  - . Remove two screws.
  - Disconnect CN10 on the FCU.
  - . Remove the harness retainer bracket below the ADF clutch (one screw).
  - . Feed the cable through.

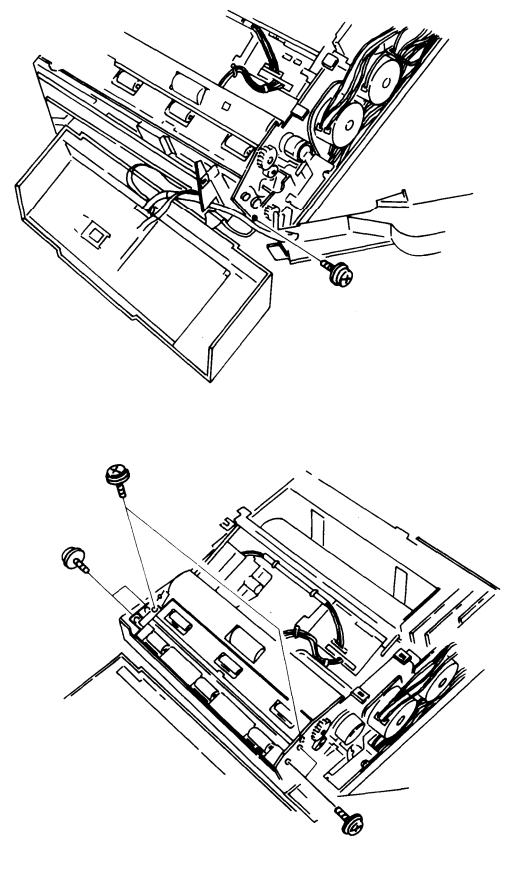

12. Test the new LED array:

- . Connect it up to CN10 on the FCU.
- . Use the LED array test (see page 4-33).

13. Install the new LED array.

- . Wipe off the lens on the LED array assembly with a soft cloth after fixing it in place.
- . Clean the exposure glass (both sides) when replacing the scanner guide plate.
- . Make sure that nothing obstructs the Tx drive belts.
- 14. Carry out the scanner adjustment procedures. See section 6-1.

#### 5-2-4 RX Motor

- 1. Remove the top cover (see section 5-1-1) and the right side cover (see section 5-1-4).
- 2. Remove the RX motor bracket (two screws).
- 3. Remove the RX motor (two screws, connector CN3 on the FPD).

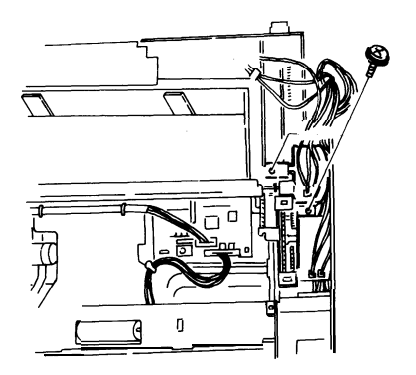

5-2-5 Cutter Unit

- 1. Open the upper unit.
- 2. Remove the right side cover.
- Remove the cutter unit (two screws, one connector – CN11 on the FCU).
- 4. Reassemble.
- 5. Check the cutter clearance (see page 6-5).

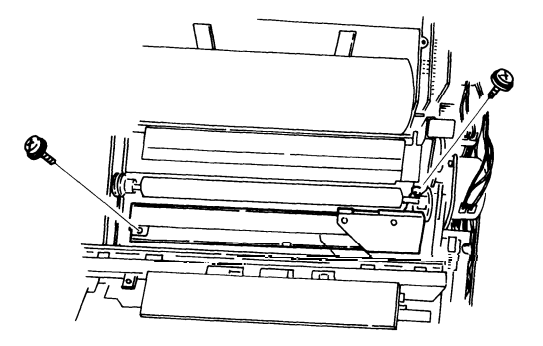

## **5-3 ELECTRONIC COMPONENTS**

5-3-1 SBU/VPU

- 1. Remove the top cover (see section 5-1-1).
- 2. Remove the SBU board (two screws, one connector).
- 3. Remove the VPU board (two screws, two connectors).
- 4. Carry out the SBU adjustment procedure when installing a new board (se-e page 6-1).

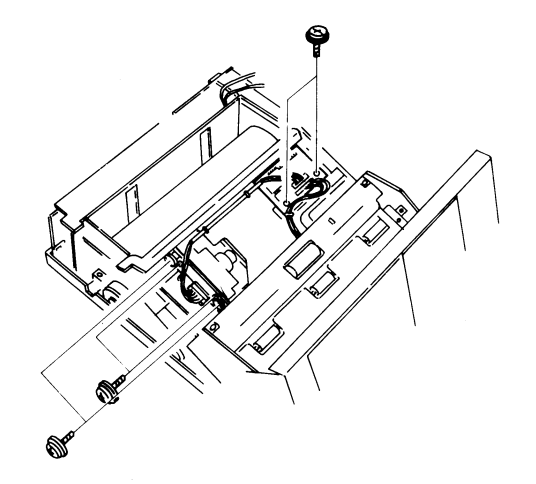

5-3-2 Thermal Head

- Thermal head handling precautions -
- 1. Avoid static electricity because Bi-CMOS LSIs are used.

Pack the thermal head in an anti-static bag.

2. Clean the heating element surface with alcoholsoaked gauze or soft cloth.

This prevents irregular density and white blanks due to damaged or stained heating elements.

3. Do not hit or rub the heating element board surface with a sharp edge or hard material.

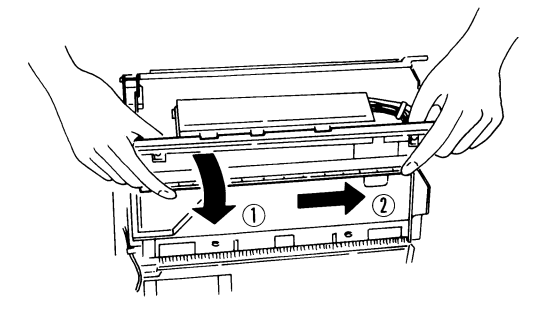

4. Check that the head is positioned properly and that the springs pushing the head against the platen roller are in position.

If the paper does not contact the heating element surface properly, element life will be shortened.

- 5. Do not operate the thermal head in excess of the pulse width value shown on the thermal head. Otherwise, the heating element life will be shortened.
- 6. Do not stain the black seal on the thermal head. Otherwise, the paper end sensor may malfunction.
- Procedure -
- 1. Open the upper unit.
- 2. Remove the screw that holds the thermal head ass'y on the right side.
- 3. Slide the thermal head ass'y to the left while pressing it.
- 4. Remove the thermal head ass'y.
- 5. Remove the thermal head from the bracket (two screws).
- 6. Install a new thermal head.

Note: Do not touch the heating elements.

Read the notes at the beginning of this procedure.

- 7. Enter the pulse width (see page 4-20).
- 8. Test the printer (see page 4-37).

#### 5-3-3 PSU

- 1. Remove the rear cover (see section 5-1-2).
- 2. Remove the PSU (five screws two of which grounded, two connectors).

- 5-3-4 FCU, FPD, NCU, MIF, Modem and MBU CAUTION: Take care not to dislodge the battery switch jumper on the MBU.
- 1. Before changing the MBU, do the steps listed in section 5-8-1.
- 2. Remove the rear cover (see section 5-1 -2).
- 3. Remove the NCU from the PSU (one screw).
- 4. Remove one screw (grounded) which holds the FCU to the base.
- 5. Slide the FCU to the rear and remove 12 (K52) or 13 (K53) connectors.
- 6. Remove the MBU and MIF with Modem.
- 7. Remove the Modem from the MIF.
- Remove the FPD (one screw, three connectors).
   Note: Make sure that the battery switch is turned on when installing a new MBU.
- 9. After changing the MBU or FCU, carry out the steps listed in section 5-8-2.
- 10. Kane only After changing the NCU, adjust the Tx level with VR1 if necessary.

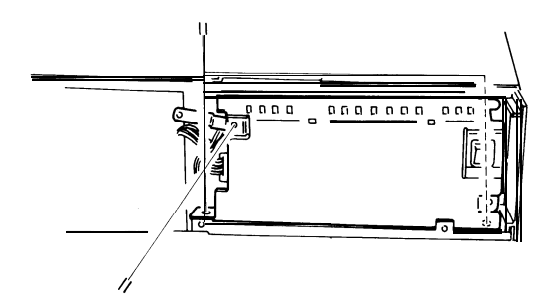

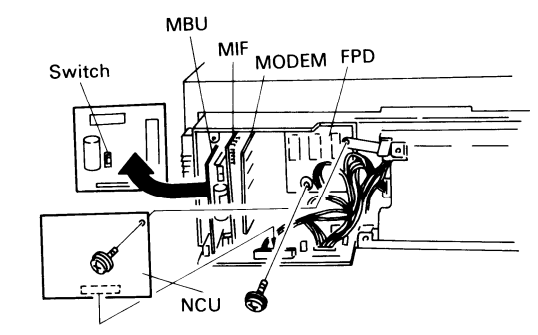

## 5-4 COVER REMOVAL (K55)

Caution (Rapicom models):

When power is switched off, Voice ID will be erased. Instruct the user to reprogram Voice ID after you have finished servicing.

5-4-1 Top Cover

- 1. Open the ADF.
- 2. Remove the screws holding down the top cover on each side under the ADF (two screws).
- 3. Open the upper unit.
- 4. Remove the SBU cover (two screws).
- 5. Remove the top cover:
  - . Take out four screws.
  - Take off the cover; free the right side first. Be careful not to damage the harness threaded through the hole in the front left of the top cover.

#### 5-4-2 Rear Cover

- 1. Remove the line connector cover (two screws).
- 2. Open the upper unit.
- 3. Remove the rear cover (seven screws).

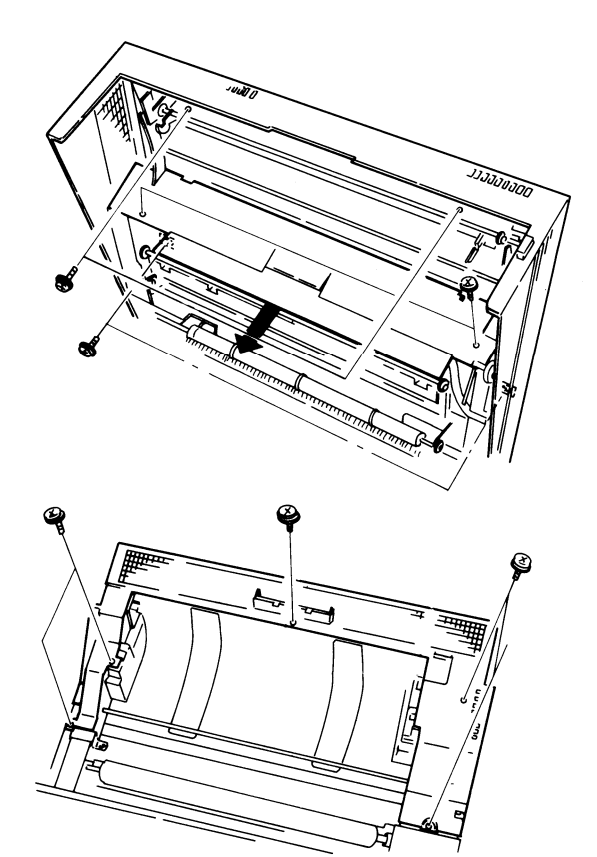

### 5-5 MECHANICAL AND OPTICAL COMPONENTS (K55)

#### 5-5-1 LED Array

- 1. Remove the rear cover (see section 5-4-2).
- 2. Remove the cutter cover, to the right of the platen roller (one screw).
- 3. Remove the harness retainer under the cutter cover (one screw).
- 4. Remove the top cover (see section 5-4-1 ).
- 5. Remove the cover strip below the document exit (two screws).
- 6. Remove the pressure roller/operation panel assembly (one E-ring on the left hinge).
- 7. Remove the scanner guide plate (four screws two under the cover removed in step 5, two holding the exposure glass retaining plate springs).

Caution: Take care not to damage the exposure glass.

8. Loosen the RI increment roller shaft.

This is the shaft immediately above the LED array heat sink.

- . Lift off the spring bar connecting RI and R2 on the extreme left (item 7-48 of the Parts Catalog).
- . Remove the E-ring at the right end of the R1 roller shaft.
- . Feed the shaft through to the left as far as possible and lift it clear of the heat sink.
- 9. Take out the LED array (two screws).

Caution: Take care not to damage the R2 increment roller.

- 10. Disconnect the LED array at the FCU (CN10) and thread the harness through.
- 11. Test the new LED array:
  - . Connect it to CN10 of the FCU
  - . Light the array using the test mode (see page 4-33).
- 12. Install the new LED array.
  - . Wipe off the lens on the LED array with a soft cloth after fixing it in place.
  - . Clean both sides of the exposure glass when replacing it.
- 13. Carry out the scanner adjustment procedures. See section 6-1.

### 5-6 ELECTRONIC COMPONENTS (K55)

#### 5-6-1 SBU/VPU

- 1. Open the upper unit.
- 2. Remove the SBU/VPU cover (two screws).
- 3. Remove the VPU bracket (one screw).
- 4. Remove the VPU (two connectors, two screws).
- 5. Remove the SBU (two screws, one connector). After installing a new SBU, carry out the scanner adjustments (see section 6-1)

#### 5-6-2 Thermal Head

- Thermal head handling precautions -
- 1. Avoid static electricity because Bi-CMOS LSIs are used. Pack the thermal head in an anti-static bag.
- Clean the heating element surface with alcohol-soaked gauze or soft cloth.
   This prevents irregular density and white blanks due to damaged or stained heating elements.
- 3. Do not hit or rub the heating element board surface with a sharp edge or hard material.
- 4. Check that the head is positioned properly and that the springs pushing the head against the platen roller are in position.

If the paper does not contact the heating element surface properly, element life will be shortened.

- 5. Do not operate the thermal head in excess of the pulse width value shown on the thermal head. Otherwise, the heating element life will be shortened.
- 6. Do not stain the black seal on the thermal head.

Otherwise, the paper width sensor and the paper end sensor may malfunction.

- Procedure -
- 1. Remove the SBU/VPU cover (two screws).
- 2. Remove the thermal head retaining screw (below the left end of the thermal head).
- 3. Remove the thermal head: push it against the springs and push it to the left.
- 4. Disconnect the thermal head (two connectors).
- 5. Remove the thermal head from the bracket (two screws).
- 6. Install a new thermal head.

Note: Do not touch the heating elements. Read the notes at the beginning of this procedure 7. Enter the pulse width (see page 4-20).

8. Test the printer (see page 4-37).

#### 5-6-3 PSU

- 1. Remove the rear cover (see section 5-4-2).
- 2. Remove the PSU (five screws two of which grounded, two connectors).
- 3. Refer to the Figure of Section 5-3-3.

5-6-4 FCU, FPD, NCU, Modem, MIF and MBU

CAUTION: Take care not to dislodge the battery switch jumper on the MBU

- 1. Before changing the MBU, do the steps listed in section 5-8-1.
- 2. Remove the rear cover (see section 5-4-2).
- 3. Remove the NCU (two screws).
- 4. Remove the screw (grounded) that holds the FCU to the base.
- 5. Slide the FCU to the rear and disconnect 13 connectors.
- 6. Remove the MBU, MIF and Modem.
- 7. Remove the FPD (one screw, three connectors).
- 8. After changing the MBU or SBU, do the steps listed in section 5-8-2.
- 9. Kane only After changing the NCU, adjust the Tx level with VR1 if necessary.
- 10. Refer to the Figure of Section 5-3-4.

#### 5-7 SENSORS

After replacing SB-4 or SB-5, the sensor initialization procedure must be done. See page 4-34.

### **5-8 CAUTIONS FOR PCB REPLACEMENT**

- 5-8-1 Before Changing
- MBU –
- 1. Print the following reports:
  - . Telephone List (not K52)
  - . Program List (not K52)
  - . Polling File List (not K52)
  - . Service Report Keep for reference during future service calls.
  - . System Report
  - TCR give to the user
- 2. Print out the following RAM data:
  - . 00EB to 00ED (near-end counter)
  - . 7850 to 79A8 (dedicated Tx parameters)
- 3. Check the records for that user to determine what other RAM changes have been made (e.g., redial interval).
- 4. K53/5/7 only check the status of function 82.
- 5. Make sure that the battery switch of the new MBU is ON.
- 6. Make sure that the settings of JP1 and JP2 are correct for the machine you are working on (see appendix B).

#### 5-8-2 After Changing

- MBU –
- 1. Initialize the RAM on the new MBU.
  - . Use RAM R/W mode to change the data in address 14B0 to 00.
  - . Switch the power switch off and on.
  - Note: Wait 10 seconds before turning power back on due to possible damage to the PSU.
- 2. Carry out quality checks 1-4 in section 4-4.
- 3. K53/5/7 only reprogram the shorthand numbers, one-touch keys, groups, keystroke programs and polling files. Also, program function 82.
- 4. Reprogram the items listed on the system report.
- 5. Enter the thermal head size and pulse width with function 97.
- 6. Enter the RAM data previously noted in steps 2 and 3 of section 5-8-1.
- 7. Enter the date and time.
- 8. Make a communication test (item 5 of section 4-4).
- 9. Instruct the user to reprogram the Voice ID (not required for K52 or Kane models).
- FCU -
- 1. Adjust the standby level of the video signal (item 1 of section 6-1).
- 2. Carry out the quality checks stated in section 4-4.
- 3. Enter the date and time.
- 4. Instruct the user to reprogram the Voice ID (not required for K52 or Kane models)

# **SECTION 6**

# **ADJUSTMENT**

## 6-1 SCANNER

### **Scanner Test Points**

#### VPUCN3 - 1 VIDADJ 2 XVIDEO 3 GND

| No. | Item             | Procedure                                                                                                    | Standard                  | Tools                                                 | Symptoms                             | Remarks |
|-----|------------------|----------------------------------------------------------------------------------------------------|---------------------------|-------------------------------------------------------|--------------------------------------|---------|
| 1   | Standby<br>level | <ol> <li>Keep the LED array off.</li> <li>Adjust VR1 on the SBU until XVIDEO is<br/>within the standard limit.</li> </ol>                                                                                                    | XVIDEO =<br>1.0–1.5V      | Oscilloscope<br>Watchmakers<br>screwdriver            | Copies too<br>bright or<br>too dark. |         |
| 2   | Focusing         | <ol> <li>Set the 8-line/mm pattern of the test chart at the scan line position.</li> <li>Loosen the lens securing screw.</li> <li>Move the lens back and forth until B is maximised. (Test point = XVIDEO)</li> <li>Lens Securing Screw</li> <li>Lens Securing Screw</li> <li>Tighten the lens securing screw.</li> </ol> | B/A x 100<br>≥20<br>0.2 V | Oscilloscope<br>Allen keys<br>Test chart<br>(R1, R21) | Blurred<br>characters                |         |

| No. | Item              | Procedure                                                                                                    | Standard              | Tools                                                             | Symptoms                                                                         | Remarks      |
|-----|-------------------|----------------------------------------------------------------------------------------------------|-----------------------|-------------------------------------------------------------------|----------------------------------------------------------------------------------|--------------|
| 3   | Reduction<br>rate | <ol> <li>Set the 8-line/mm pattern of the test chart at the scan line position.</li> <li>Loosen both lens block securing screws.</li> <li>Push the lens block to the left and move it back and forth until the XVIDEO signal has 8 or fewer (K52/3) or 15 or fewer (K55/7) crosspoints.</li> </ol> Use the securing screws. Index securing screws. Index securing screws. Index securing screws. | e.g. 8<br>crosspoints | Oscilloscope<br>Philips<br>screwdriver<br>Test chart<br>(R1, R21) | Blurred<br>or filled-<br>in characters<br>Crosspoints<br>K52/53 less<br>K55 less | thai<br>thai |
| 4   | Scan<br>line      | 1. Loosen both adjusting knob securing<br>screws and the SBU securing screws.<br>within the standard limit.                                                                                                    |                       | Oscilloscope<br>Philips<br>screwdriver<br>Scan line<br>test strip | Uneven<br>density,<br>partial<br>scanning                                        |              |

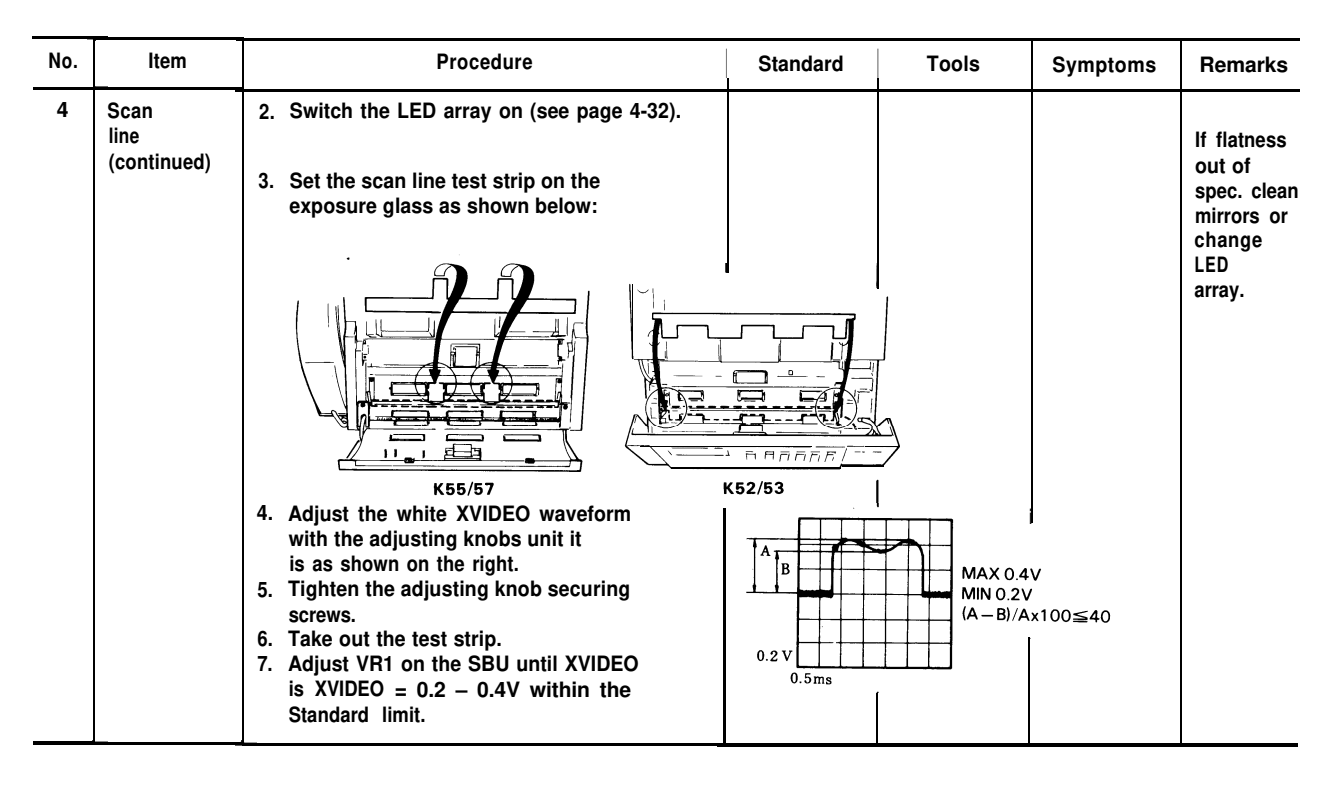

| No. | ltem                         | Procedure                                                                                                    | Standard                 | Tools                                                             | Symptoms                                                      | Remarks                                            |
|-----|------------------------------|----------------------------------------------------------------------------------------------------|--------------------------|-------------------------------------------------------------------|---------------------------------------------------------------|----------------------------------------------------|
| 5   | Scan<br>starting<br>position | <ol> <li>Set the scan line test strip on the<br/>exposure glass as in procedure 2<br/>above.</li> <li>Slightly loosen the SBU securing<br/>screws.</li> <li>Connect one channel of the oscillos-<br/>cope to XVIDEO and one to VIDADJ.</li> <li>Gently tap the SBU until its position<br/>is correct.</li> <li>Tighten the SBU securing screws.<br/>test chart at the scan line position</li> </ol> |                          | Oscilloscope<br>Philips<br>screwdriver<br>Scan line<br>test strip | Registration<br>errors                                        |                                                    |
| 6   | Error bits                   | <ol> <li>Set the white zone of the test chart<br/>at the scan line.</li> <li>Ensure that there are no abnormal<br/>peaks in the XVIDEO waveform</li> </ol>                                                                                                    | No<br>abnormal<br>peaks. | Test chart,<br>oscilloscope:<br>0.2V/div<br>0.5ms/div             | Abnormal<br>lines along<br>prints made<br>by the copy<br>key. | Replace<br>the SBU if<br>error bits<br>are visible |

## 6-2 PRINTER

| No. | Item                                                                 | Procedure                                                                                                    | Standard        | Tools                                         | Symptoms     | Remarks                                                                       |
|-----|----------------------------------------------------------------------|----------------------------------------------------------------------------------------------------|-----------------|-----------------------------------------------|--------------|-------------------------------------------------------------------------------|
| 1   | Clearance between the<br>platen roller and the<br>lower cutter guide | <ol> <li>Loosen the two screws that hold<br/>the cutter unit.</li> <li>Move the cutter unit back and<br/>forth until the clearance is<br/>correct.</li> <li>Tighten the screws.</li> </ol> | T=0.3<br>±0.1mm | Philips<br>screwdriver,<br>clearance<br>gauge | Paper<br>jam | If you<br>switch<br>machine<br>off, Voice<br>ID must be<br>repro-<br>grammed. |

## 6-3 ADF

| No. | ltem                                               | Procedure                                                                                                    | Standard        | Tools                                                       | Symptoms        | Remarks        |
|-----|----------------------------------------------------|----------------------------------------------------------------------------------------------------|-----------------|-------------------------------------------------------------|-----------------|----------------|
| 1   | Clearance between the scanner base and the stopper | <ol> <li>Loosen the timing pulley allen<br/>screw.</li> <li>Loosen the stopper allen screw.</li> <li>Move the stopper until the<br/>clearance is correct.</li> <li>Tighten the allen screws.</li> </ol> | T=0.3<br>±0.1mm | Philips<br>screwdriver,<br>Allen key,<br>clearance<br>gauge | Document<br>jam | As for<br>6-2. |

# **SECTION 7**

## MAINTENANCE

### 7-1 PRINCIPLE

When visiting a customer on a service call, carry out the maintenance described in this section.

### 7-2 CLEANING

#### 1. ADF/Scanner

| Item to be cleaned               | Material to be used  |
|----------------------------------|----------------------|
| a) Separation Rubber Plate       | Soft cloth (water)   |
| b) Separation Roller             | Soft cloth (water)   |
| c) R1 and R2 Incremental Rollers | Soft cloth (water)   |
| d) R1 and R2 Pressure Rollers    | Soft cloth (water)   |
| e) S1, S2 and S3 Sensors         | Blower brush         |
| f) Exposure Glass                | Soft cloth (alcohol) |

#### 2. Printer Unit

Item to be cleaned

- a) Thermal Head
- b) Platen Roller
- c) Sensors

Material to be used Soft cloth (alcohol) Soft cloth (alcohol) Blower brush

## 7-3 PERFORMANCE CHECKS

Carry out the quality checks given in section 4-4.

## 7-4 VIDEO SIGNAL CHECKS

- 1. White Waveform Check
  - 1) Position the white zone of the R21 test chart at the scan line.

Check the output waveforms at CN3-2 (Signal) and CN3-3 (GND) of the VPU for the following adjustment procedures.

- a) White level output
- b) Flatness
- c) Error bits ,
- Refer to section 6-1 for details.
- 2) Position the 8-line/mm pattern of the R21 test chart at the scan line. Check the output waveforms at CN3-2 and CN3-3 of the VPU for the following procedures.
  - a) Reduction rate
  - b) MTF (focusing)

## 7-5 LINE CONNECTION CHECK

Check:

- 1) Ground connection
- 2) Telephone and line connection

### 7-6 OTHERS

Check the supply of consumables on the user's premises.

# **SECTION 8**

# TROUBLESHOOTING

## 8-1 ERROR CODES

## **1. Protocol Errors**

- G3 transmission -

| Code | Meaning                                                                         | Suggested Cause/Action                                                                                                    |
|------|---------------------------------------------------------------------------------|----------------------------------------------------------------------------------------------------|
| 0-00 | DIS/NSF/GI not detected within 35 seconds after the Start button was depressed. | <ol> <li>Check all connections inside the machine.</li> <li>Replace the FCU.</li> <li>Replace the modem.</li> <li>Measure the Rx signal level.</li> <li>Check the received signal on an oscilloscope.</li> <li>Incompatible remote terminal.</li> <li>Replace the NCU.</li> </ol> |
| 0-01 | DCN detected                                                                    | <ol> <li>Check remote terminal for printer failure (jam or empty<br/>roll) or if operator pushed Stop.</li> </ol>                                                                                                    |
| 0-02 | Remote terminal G3 mode disabled                                                | Check the remote terminal.                                                                                                    |
| 0-03 | Incompatible remote terminal                                                    | Example: 1850, 1000,800                                                                                                    |
| 0-04 | CFR or FTT not detected from remote unit after MODEM training                   | 1. As for 0-00, actions $1 \rightarrow 4$ .<br>2. Check the remote terminal.<br>3. Replace the NCU and/or modem.<br>4. Check the Tx signal level.<br>5. Check for a line problem.                                                                                                 |

| Code | Meaning                                                                                  | Suggested Cause/Action                                                                                                    |
|------|------------------------------------------------------------------------------------------|----------------------------------------------------------------------------------------------------|
| 0-05 | FTT from remote unit detected after<br>MODEM training at 2400 bps                        | 1. As for 0-00, actions $1 \rightarrow 3$ .<br>2. Replace the NCU and/or modem.<br>3. Check the Tx signal level.<br>4. Check for line problems.                                                                                                    |
| 0-06 | DIS detected after DCS and modem<br>training were sent (machine failed<br>after 3rd try) | <ol> <li>As for 0-00, actions 1 → 3.</li> <li>Replace the NCU.</li> <li>Check the remote terminal.</li> <li>Check the Tx signal level.</li> <li>Incompatible remote terminal.</li> <li>Check for line problems.</li> </ol>                                                                                                    |
| 0-07 | Post message response signal not detected after transmission.                            | 1. As for 0-00, actions $1 \rightarrow 3$ .<br>2. Line was disconnected.                                                                                                    |
| 0-08 | RTN or PIN detected after transmission                                                   | <ol> <li>Check the Tx signal level.</li> <li>As for 0-00, actions 1 → 3.</li> <li>Replace the NCU.</li> <li>Defective modem at either end.</li> <li>Check for line problems and noise.</li> <li>Rx signal at either end too weak or too strong.</li> <li>Check line connections.</li> <li>Check remote terminal:         <ul> <li>Is paper jammed?</li> <li>Send to another remote terminal.</li> <li>Decrease modem rate.</li> </ul> </li> </ol> |

| Code | Meaning                                                         | Suggested Cause/Action                                                                                                    |
|------|-----------------------------------------------------------------|----------------------------------------------------------------------------------------------------|
| 0-09 | Protocol signal could not be recognized                         | 1. As for 0-00, actions $1 \rightarrow 3$ .<br>2. Check the remote terminal.                                                                                                    |
| 0-10 | As for 0-08, but error report disabled                          | As for 0-08.                                                                                                    |
| 0-11 | Error code memory overflow when printer failed                  | 1. Check for printer jam or roll end.                                                                                                    |
| 0-12 | After sending at 2400 bps, RTN was detected.                    | As for 0-08.                                                                                                    |
| 0-15 | Confidential or transfer function with remote unit not possible | Check whether the remote terminal has SAF, or whether its SAF is full.                                                                                                    |
| 0-16 | CFR/FTT in Confidential mode not<br>detected                    | <ol> <li>As for 0-00, actions 1 → 3.</li> <li>Replace the NCU.</li> <li>Measure the Rx signal level.</li> <li>Check the Tx signal level.</li> <li>Check the remote terminal.</li> </ol> |

- G3 reception -

| Code | Meaning                                                                                                    | Suggested Cause/Action                                                                                                    |
|------|----------------------------------------------------------------------------------------------------|----------------------------------------------------------------------------------------------------|
| 0-20 | Image information not received within<br>6 seconds after retraining                                         | <ol> <li>Check all connections inside the machine.</li> <li>Replace the FCU.</li> <li>Replace the modem.</li> <li>Check for line problems.</li> </ol>                      |
| 0-21 | When receiving image information,<br>the following EOL not detected within<br>5 seconds of the previous EOL | <ol> <li>As for 0-20.</li> <li>Check for line noise.</li> <li>Disconnected line.</li> <li>Check remote FCU is faulty.</li> </ol>                                           |
| 0-22 | Modem carrier dropped for 200ms or<br>more while receiving image information                                | <ol> <li>As for 0-20.</li> <li>Replace the NCU.</li> <li>Check the remote terminal.</li> <li>Check for line problems.</li> <li>Remote terminal modem faulty.</li> </ol>    |
| 0-23 | Line errors have exceeded the limit                                                                         | <ol> <li>As for 0-20.</li> <li>Replace the NCU.</li> <li>Measure the Rx signal level.</li> <li>Check for line noise.</li> <li>Check remote NCU/modem is faulty.</li> </ol> |

| Code | Meaning                                                                                        | Suggested Cause/Action                                                                                                    |
|------|------------------------------------------------------------------------------------------------|----------------------------------------------------------------------------------------------------|
| 0-50 | CFR or MCF not detected within 5<br>seconds after phasing or image<br>information transmission | <ol> <li>As for 0-20.</li> <li>Measure the Tx signal level.</li> <li>Incompatible remote terminal</li> </ol>                                                                                                    |
| 0-51 | CFR or MCF carrier not dropped for 6 seconds or more                                           | <ol> <li>As for 0-20.</li> <li>Incompatible or defective remote terminal.</li> <li>Check MCF/CFR signal turn-off timing.</li> </ol>                                                                                                    |
| 0-52 | PIS detected but operator did not respond                                                      | <ol> <li>Check all connections inside the machine.</li> <li>Check with the operator whether operator call tone<br/>sounded.</li> <li>Faulty stop key.</li> <li>Check whether operator call is working. If not, replace<br/>FCU.</li> <li>If no ACK/NAK tones on pushing a key, change speaker.</li> </ol> |
| 0-53 | Confidential N/A because remote terminal is G2                                                 | <ol> <li>As for 0-52, item 1.</li> <li>Replace the FCU.</li> <li>Replace the OP-PORT.</li> </ol>                                                                                                    |

- G2 reception -

| Code    | Meaning                                          | Suggested Cause/Action                                                                                                   |
|---------|--------------------------------------------------|----------------------------------------------------------------------------------------------------|
| 0-60    | Phasing signal not finished within 8 seconds.    | <ol> <li>As for 0-20.</li> <li>Check phasing signal timing.</li> </ol>                                                   |
| 0-61    | Image information not received within 3 seconds. | <ol> <li>As for 0-60.</li> <li>Incompatible or defective remote terminal.</li> </ol>                                     |
| 0-62    | Phasing failed                                   | <ol> <li>As for 0-61.</li> <li>Try to receive from another G2 unit.</li> </ol>                                           |
| 0-63    | "Black" line sync signal longer than expected.   | 1. As for 0-62                                                                                                    |
| 0 - 6 4 | EOM not detected within 3 seconds.               | <ol> <li>As for 0-20.</li> <li>Defective remote terminal.</li> <li>Check whether EOM signal comes in.</li> </ol>         |
| 0-65    | EOM carrier not dropped within 5 seconds.        | 1. As for 0-20, item $1 \rightarrow 3$ .<br>2. Incompatible or defective remote terminal.<br>3. Check EOM signal timing. |

#### - G3 or G2 communication -

| Code | Meaning                       | Suggested Cause/Action                                                                                                    |
|------|-------------------------------|----------------------------------------------------------------------------------------------------|
| 0-70 | Communication modes unmatched | <ol> <li>Check all connections inside the machine.</li> <li>Replace the FCU.</li> <li>Replace the modem.</li> <li>Check what mode is selected at remote terminal.</li> </ol> |
#### 2. Document Errors

| Code         | Meaning                                                                      | Suggested Cause/Action                                                                                                    |
|--------------|------------------------------------------------------------------------------|----------------------------------------------------------------------------------------------------|
| 1-00<br>1-01 | Document jammed<br>Maximum document length exceeded.<br>(Transmission, Copy) | <ol> <li>Improperly inserted document.</li> <li>Misadjusted or faulty sensors.</li> <li>Replace FCU.</li> <li>Replace Tx motor.</li> <li>Check all connectors inside machine.</li> <li>Document length exceeded maximum.</li> <li>Check document feed condition.</li> </ol> |
| 1-10         | Document in reading position at power-up.                                    | <ol> <li>Check all connectors inside machine.</li> <li>Replace the FCU.</li> <li>Check SB1.</li> <li>Check whether a document is actually jammed.</li> </ol>                                                                                                    |
| 1-11         | Document was pulled out prematurely                                          | I. As for 1-10.<br>2. Check SB2.                                                                                                    |
| 1-12         | Document was pulled out prematurely<br>(G2 Tx)                               | 3. Check whether operator pulled out document<br>during operation.                                                                                                    |
| 1-13         | Document was pulled out prematurely (copy)                                   |                                                                                                    |
| 1-14         | Document was pulled out prematurely (Poll standby)                           |                                                                                                    |

| Code | Meaning                                        | Suggested Cause/Action                                                                                                    |
|------|------------------------------------------------|----------------------------------------------------------------------------------------------------|
| 1-15 | Document was set when a jam condition existed. | 1. As for 1-00.                                                                                                    |
| 1-17 | Document jammed when feeding out.              | <ol> <li>Replace the FCU.</li> <li>Check SB2.</li> <li>Scanner feedout path blocked.</li> <li>Document length exceeded maximum.</li> <li>Check document feed condition.</li> </ol> |

#### 3. Printer Errors

– Paper jam –

| Code         | Meaning                                                                                                 | Suggested Cause/Action                                                                                                    |
|--------------|----------------------------------------------------------------------------------------------------|----------------------------------------------------------------------------------------------------|
| 1-20<br>1-21 | Paper jammed during receiving<br>Paper jammed after printing                                            | <ol> <li>Replace the FCU.</li> <li>Check all connectors inside machine.</li> <li>Check SB5.</li> <li>Paper path obstructed.</li> <li>Copy tray overloaded.</li> <li>Check whether paper is actually jammed.</li> <li>Check that paper feed operation is normal.</li> </ol> |
| 1-23<br>1-24 | Paper jammed at cutter<br>When the sub-power turned on, cutter<br>not returned to the initial position. | 1. As for 1-20, items 1 and 2, $4 \rightarrow 6$ .<br>2. Check SB7.<br>3. Cutter jammed.                                                                                                    |

| Code | Meaning                                                       | Suggested Cause/Action                                                                                                    |
|------|---------------------------------------------------------------|----------------------------------------------------------------------------------------------------|
| 1-30 | Paper emptied during reception, copying<br>or report printing | 1. As for 1-20, items 1 and 2.<br>2. Check SB4.                                                                                                    |
| 1-33 | Paper emptied when the sub-power turned on.                   | 3. Paper ran out.                                                                                                    |
| 1-34 | Paper emptied after recording                                 |                                                                                                    |
| 1-50 | Thermal head error during reception                           | 1. As for 1-20, items 1 and 2                                                                                                    |
| 1-51 | Thermal head error during copying                             | 2. Replace thermal head.                                                                                                    |
| 1-71 | Cover opened during printing                                  | <ol> <li>Check all connections inside machine.</li> <li>Check whether operator opened covers.</li> <li>Check cover switch position and action.</li> </ol> |

#### 4. PCBs

| Code                                 | Meaning                                                                                                    | Suggested Cause/Action                                                                          |
|--------------------------------------|----------------------------------------------------------------------------------------------------|-------------------------------------------------------------------------------------------------|
| 2-00                                 | FCU stalled — interrupt timer<br>to CPU stopped                                                                                                    | 1. Replace FCU.<br>2. Replace PSU.                                                              |
| 2-10<br>2-11<br>2-12                 | Modem not turned into transmission state<br>Rx data transfer clock not output<br>Tx data transfer clock not output                                      | <ol> <li>Check modem – FCU connection.</li> <li>Replace FCU.</li> <li>Replace modem.</li> </ol> |
| 2-20<br>2-21<br>2-22<br>2-25<br>2-26 | No data compression<br>Data compression; not completed<br>A scan line needed more than 10s<br>for compression<br>No phasing signal<br>Data not sent out | <ol> <li>Check all connections inside machine.</li> <li>Replace FCU.</li> </ol>                 |

| Code | Meaning                                                                                      | Suggested Cause/Action             |
|------|----------------------------------------------------------------------------------------------|------------------------------------|
| 2-30 | Ringing signal detection continues for more than 6s                                          | 1. As for 2-20.<br>2. Replace NCU. |
| 2-31 | Line not connected                                                                           | 3. Replace modem.                  |
| 2-32 | Line not disconnected                                                                        | 4. Check the line condition.       |
| 2-33 | Incoming carrier either:<br>Continues for more than 6s<br>Has signal dropout less than 200ms |                                    |
| 2-34 | Incoming carrier continues for more than 6s                                                  |                                    |
| 2-40 | Abnormality after interrupt signal                                                           | 1. As for 2-20.                    |
| 2-41 | Abnormality when FCU receives OP-PORT data                                                   | 2. Replace OP-PORT.                |
| 2-42 | Abnormality after operator adjusted clock                                                    |                                    |

#### 8-2 SYMPTOM TROUBLESHOOTING

#### 1. Document Feed

- Non Feed -

Broken Tx motor or timing belt Faulty FCU board Faulty ADF clutch Dirty separation roller – clean with a soft cloth and water

- Double Feed -

Dirty separation roller – clean with a soft cloth and water Dirty separation plate – clean with a soft cloth and water

- Misfeed or Skew -

Dirty RI or R2 roller – clean with a soft cloth and water (increment roller) or alcohol (pressure roller) Dirty separation roller – clean with a soft cloth and water Dirty separation plate – clean with a soft cloth and water Incorrect clearance between scanner base and stopper – see section 6-3.

- Soiled Document -

Dirty R1 or R2 roller – clean with a soft cloth and water (increment roller) or alcohol (pressure roller) Dirty separation plate – clean with a soft cloth and water Dirty separation roller – clean with a soft cloth and water

- 2. Copy Feed
- Non Feed -

Rx motor or timing belt broken Faulty FCU board

– Jam –

Incorrect cutter guide/platen roller clearance - see section 6-2.

#### 3. Copy Quality

#### 1) Received Copies

If there is no fault in the transmitting terminal or on the line, but the copy quality is bad, either;

- Check that the top cover is closed properly.
- . Check the thermal head pulse width.
- . Clean the thermal head (soft cloth)

If the output continually appears to be stretched;

• Check the Rx timing belts.

2) Copies made in Copy mode

The following ADF and scanner faults must be considered in addition to the printer faults mentioned in subsection 1) above.

| symptom                            | Causes                                                                                            | Remedies                                                                                          |
|------------------------------------|---------------------------------------------------------------------------------------------------|---------------------------------------------------------------------------------------------------|
| Blank or Black copies              | Scanner or PCB failure                                                                            | Replace defective part.                                                                           |
| Vertical Lines                     | 1 ) Dirty mirror<br>2) Error bit in CCD                                                           | 1 ) Clean with a soft cloth.<br>2) Replace SBU.                                                   |
| Uneven Density                     | 1 ) Scan line out of position<br>2) Dirty mirror, lens, or LED array<br>3) Old or dirty LED array | <ol> <li>See section 6-1.</li> <li>Clean with a soft cloth.</li> <li>Clean or replace.</li> </ol> |
| Magnification                      | Check the reduction rate.                                                                         | See section 6-1.                                                                                  |
| Blurred Characters                 | 1 ) Focusing needs adjusting<br>2) Reduction rate needs adjusting                                 | 1 ) See section 6-1.<br>2) As above.                                                              |
| Filled-in Characters               | 1) Reduction rate needs adjusting                                                                 | 1 ) As above.                                                                                     |
| Side-to-Side<br>Registration Error | 1)Scan starting position needs<br>adjusting                                                       | 1 ) As above.                                                                                     |
| Output too Light or too Dark       | 1 ) White level needs adjusting<br>2) Standby level needs adjusting                               | 1 ) As above.<br>2) As above.                                                                     |
| One side darker than the other     | 1) Check CCD waveform flatness.                                                                   | 1 ) As above.                                                                                     |
| Partial scanning                   | 1) Scan line out of position                                                                      | 1 ) As above.                                                                                     |

- 3) Effects of line problems on copy quality
  - 1. Missing lines; shrinkage in sub scan direction.

– Original –

- Bad copy sample -

ABCDEFGHIJKLMN 1234567890 OPQRSTUVWXYZ 0987654321

 $\diamondsuit$ 

ABCDEEGHTJERTMN 1234567890 Ofgretuvwryz U987654321

2. cut off.

- Bad copy sample -

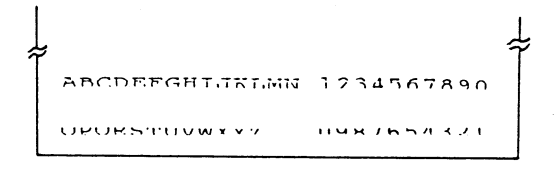

Some lines may be missing just before the cutoff.

### **SECTION 9**

### PARTS CATALOG

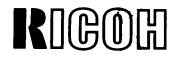

# PARTS CATALOG

### RICOH FAX10/20 (For Europe) [K52/53]

**RICOH COMPANY, LTD.** 

August 1, 1987

#### PARTS CATALOG

#### INTRODUCTION

This chapter instructs you the numbers and names of this parts on this machine

#### INDEX to PARTS CATALOG

#### 

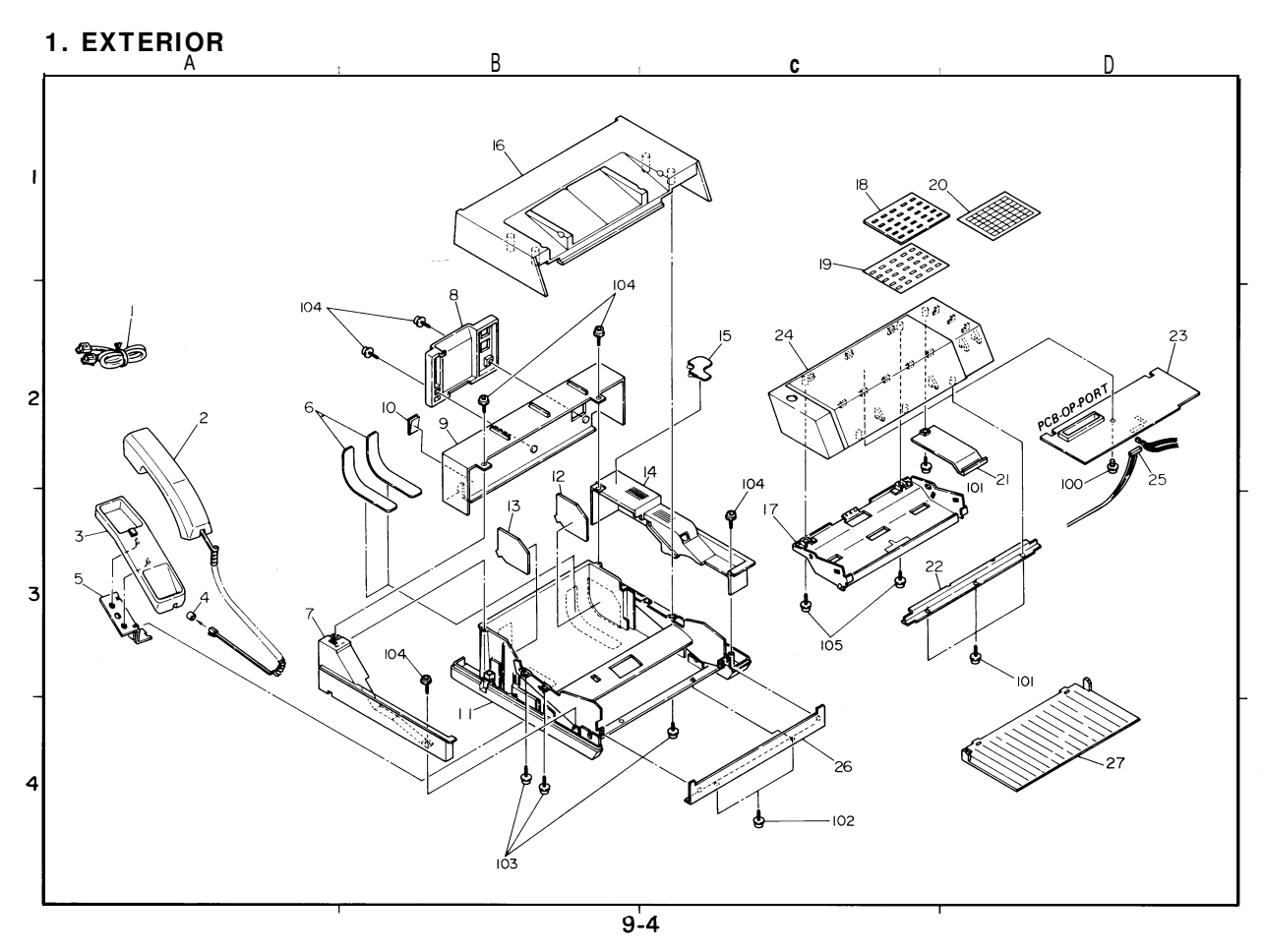

#### **1. EXTERIOR**

| INDEX | PART NO.  | DESCRIPTION                             | MODE L | LOCA-<br>TION |   | INDEX | PART NO.   | DESCRIPTION                             | MODEL |
|-------|-----------|-----------------------------------------|--------|---------------|---|-------|------------|-----------------------------------------|-------|
| *     | H012 3707 | Operator Manual - FAX10 - German        | 2G     | *             |   | 23    | H012 6006  | PCB - OP-Port -FAX10                    | 2     |
| *     | H012 3708 | Operator Manual - FAX10 - English       | 2E     | *             |   | 23    | H013 6010  | PCB - OP-Port - FAX20                   | 3     |
| *     | H012 3709 | Operator Manual - FAX10 - Italian       | 21     | *             |   | 24    | H012 3704  | Op-Port Ass'y FAX10 - German            | 2G    |
| *     | H013 4115 | Operator Manual - FAX20 - German        | 3G     | *             |   | 24    | H012 3705  | Op-Port Ass'y - FAX10 - English         | 2E    |
| *     | H013 4116 | Operator Manual - FAX20 - English       | 3E     | *             |   | 24    | H012 3706  | Op-Port Ass'y - FAX10 - Italian         | 21    |
| *     | H013 4117 | Operator Manual - FAX20 - Italian       | 31     | *             |   | 24    | H013 5208  | Op-Port Ass'y - FAX20 - German          | 3G    |
| *     | H012 4653 | Basic Operator Manual - FAX20 - Italian | 2G     | *             |   | 24    | H013 5209  | Op-Port Ass'y - FAX20 - English         | 3E    |
| *     | H012 4655 | Basic Operator Manual - FAX10 - English | 2E     | *             |   | 24    | H013 5210  | Op-Port Ass'y - FAX20 - Italian         | 31    |
| *     | H012 4657 | Basic Operator Manual - FAX10 - Italian | 21     | *             |   | 25    | H012 5025  | Harness - FCU/OPU - A4                  | 2     |
| *     | H013 4653 | Basic Operator Manual - FAX20 - German  | 3G     | *             |   | 25    | H012 5005  | Harness - FCU/OPU - A4                  | 3     |
| *     | H013 4655 | Basic Operator Manual - FAX20 - English | 3E     | *             |   | 26    | H012 3663  | Front Cover                             |       |
| *     | H013 4657 | Basic Operator Manual - FAX20 - Italian | 31     | *             |   | 27    | H012 4683  | Original Tray                           |       |
| 1     |           | Not Used                                |        |               |   |       |            |                                         |       |
| 2     |           | Not Used                                |        |               |   |       |            |                                         |       |
| 3     |           | Not Used                                |        |               |   |       |            |                                         |       |
| 4     |           | Not Used                                |        |               |   |       | Į          |                                         |       |
| 5     |           | Not Used                                |        |               |   |       |            |                                         |       |
| 6     | H012 2148 | Cover - Roll Paper                      |        | A-2           |   |       |            |                                         |       |
| 7     | H012 3660 | Side Cover - Left                       |        | A-3           |   |       |            |                                         |       |
| 8     | H012 3673 | NCU Cover                               |        | в-2           |   |       |            |                                         |       |
| 9     | H012 3675 | PSU Cover                               |        | в-2           |   |       |            |                                         |       |
| 10    | H015 4800 | Decal - Power Switch                    |        | B-2           |   |       |            |                                         |       |
| 11    | H012 2161 | Base                                    |        | в-4           |   | 100   | 0965 3006B | Tapping Screw with Flat Masher - M3 x 6 |       |
| 12    | H012 2159 | Paper Spacer - Right                    |        | в-3           |   | 101   | 0965 3008B | Tapping Screw with Flat Washer - M3 x 8 |       |
| 13    | H012 2160 | Paper Spacer - Left                     |        | в-3           |   | 102   | 0323 0060B | Philips Sunk Screw - M3 x 6             |       |
| 14    | H012 3661 | Side Cover - Right                      |        | в-3           |   | 103   | 0951 4006B | Philips Screw with Flat Washer - M4 x 6 |       |
| 15    | H012 4807 | Decal - Paper ReplacementGerman         | G      | C-2           |   | 104   | 0951 3008B | Philips Screw with Flat Washer - M3 x 8 |       |
| 15    | H012 4808 | Decal - Paper ReplacementEnglish        | Е      | C -2          |   | 105   | 0951 3005B | Philips Screw with Flat Washer - M3 x 5 |       |
| 15    | H012 4809 | Decal - Paper ReplacementItalian        | I      | C-2           |   |       |            |                                         |       |
| 16    | H012 3665 | Top Cover                               |        | B-1           |   |       |            |                                         |       |
| 17    | H012 1133 | Base - ADF                              |        | C -3          |   |       |            |                                         |       |
| 19    | H013 4203 | Addresses Card                          | 3      | C -2          |   |       |            |                                         |       |
| 20    | H013 4204 | Seal Addresses Card                     | 3      | C-1           |   |       |            |                                         |       |
| 21    | H012 3671 | Inner Cover - Op-Port                   |        | D-3           |   |       |            |                                         |       |
| 22    | H012 3670 | Bottom Cover - Op-Port                  |        | C-3           |   |       |            |                                         |       |
| l     |           |                                         |        | I             | 1 | L     |            | 1                                       | L     |

LOCA-TION

D-2 C-2 C-2 C-2 C-2 C-2 C-2 D-3 D-3 C-4 D-4

D-3 D-4 C -4 B-4 B-3 C -3

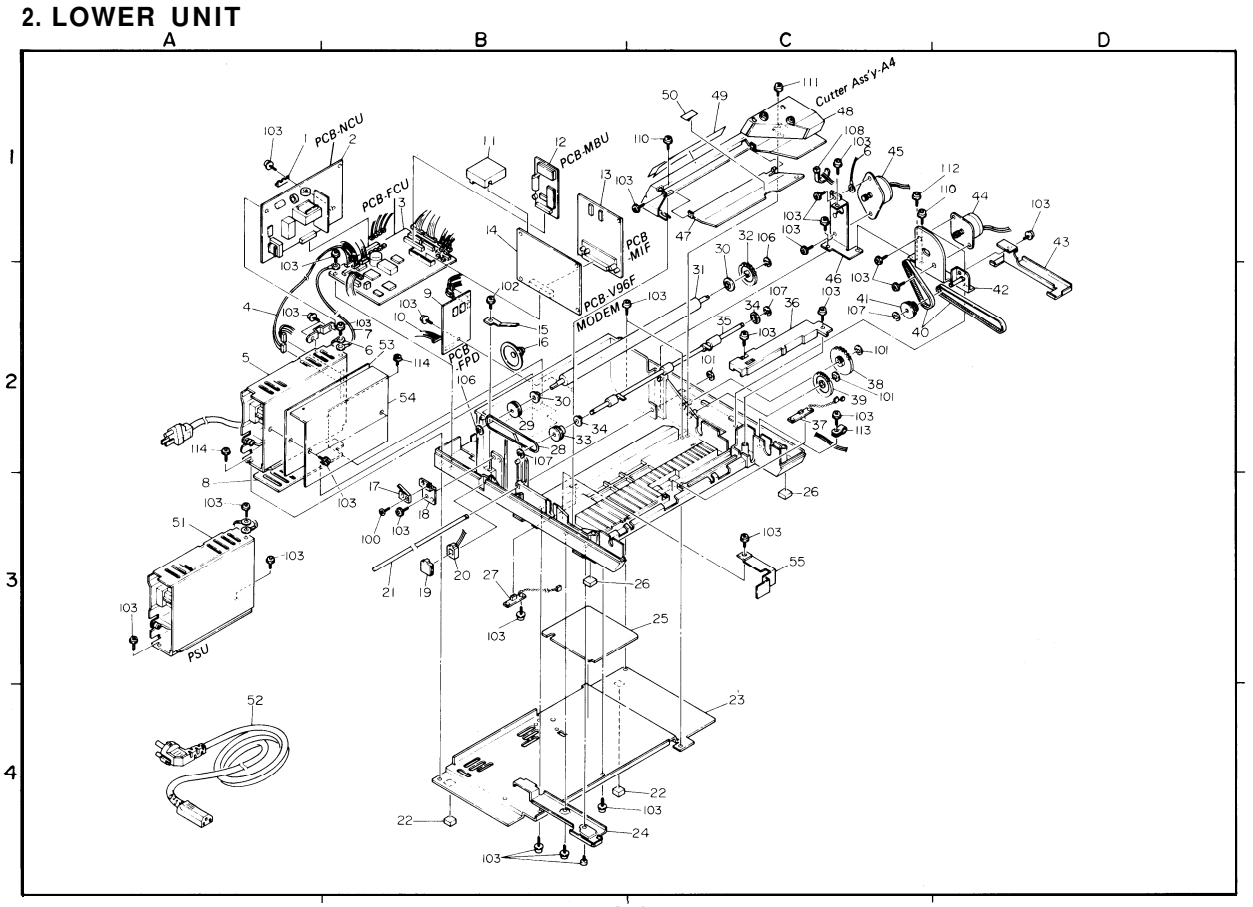

9-6

#### 2. LOWER UNIT

| INDEX | PART NO.  | DESCRIPTION                  | MODEL | LOCA-<br>TION |
|-------|-----------|------------------------------|-------|---------------|
| 1     |           | Not Used                     |       |               |
| 2     | H012 6009 | PCB - NCU                    |       | B-1           |
| 3     | H012 6026 | PCB - FCU                    |       | B-1           |
| 4     | H012 5009 | Harness - FCU/PSU            |       | A-2           |
| 5     |           | Not Used                     |       | A -2          |
| 6     | H014 5024 | Ground Wire Ass'y            |       | в-2           |
| 7     | H012 5026 | Ground Wire - FCU/PSU        |       | в-2           |
| 8     | H012 2169 | Spacer PSU                   |       | в-2           |
| 9     | H012 6014 | PCB - FPD                    |       | B-2           |
| 10    | H012 5010 | Harness - FCU/FPD            |       | B-2           |
| 11    | H012 3634 | Holder - MBU                 |       | B-1           |
| 12    | H012 6023 | PCB - MBU - FAX10 - German   | 2G    | B-1           |
| 12    | H012 6024 | PCB - MBU - FAX10 - English  | 2E    | B-1           |
| 12    | H012 6025 | PCB - MBU - FAX10 - Italian  | 21    | B-1           |
| 12    | H013 6023 | PCB - MBU - FAX20 - German   | 3G    | B-1           |
| 12    | H013 6024 | PCB - MBU - FAX20 - English  | 3E    | B-1           |
| 12    | H013 6025 | PCB - MBU - FAX20 - Italian  | 31    | B-1           |
| 13    | H012 6015 | PCB - MIF                    |       | B-1           |
| 14    | 5474 6024 | PCB Ass'y - V96F Modem       |       | B-1           |
| 15    | H012 3619 | Holder - Speaker             |       | в-2           |
| 16    | H013 5012 | Speaker Ass'y - A4           | 3     | в-2           |
| 17    | H012 5014 | Door Switch - SB10           |       | в-3           |
| 18    | H012 3622 | Bracket - Door Switch        |       | в-3           |
| 19    | H012 3672 | Jack Cover                   |       | в-3           |
| 20    | H013 5011 | Modular Jack Ass'y           | 3     | в-3           |
| 21    | H012 2109 | Shaft - Paper Stopper        |       | в-3           |
| 22    | 5474 3244 | Rubber Foot - Rear           |       | в -4          |
| 23    | H012 2103 | Metal Base                   |       | C-4           |
| 24    | H012 2149 | Harness Cover                |       | C -4          |
| 25    | H012 2110 | Insulating Sheet -Metal Base |       | C-3           |
| 26    | H012 2111 | Rubber Foot - Front          |       | C -3          |
| 27    | H012 5016 | Paper Sensor - SB4           |       | в-3           |
| 28    | H012 2114 | Belt - Feed Out              |       | в-2           |
| 29    | H012 2113 | Pulley - Platen Roller - A4  |       | B-2           |
| 30    | 5474 2152 | Bushing - Platen Roller      |       | B-2           |

| INDEX | PART NO.  | DESCRIPTION                    | MODEL | LOCA-<br>TION |
|-------|-----------|--------------------------------|-------|---------------|
| 31    | H012 2136 | Platen Roller - A4             |       | C-2           |
| 32    | H012 2137 | Gear - Platen Roller - 39T     |       | C-1           |
| 33    | H012 2112 | Pulley - Feed Out Roller - A4  |       | B-2           |
| 34    | H012 2119 | Bushing - M4                   |       | C-2           |
| 35    | H012 2115 | Feed Out Roller - A4           |       | C-2           |
| 36    | H012 2167 | Holder - Jam Sensor            |       | C-2           |
| 37    | H012 5017 | Jam Sensor - SB5               |       | C-2           |
| 38    | H012 2139 | Idle Gear 2 - Printer - 53/15T |       | C-2           |
| 39    | H012 2138 | Idle Gear 1 - Printer - 33T    |       | C-2           |
| 40    | H012 1121 | Timimg Belt - 80T              |       | C-2           |
| 41    | H012 1122 | Idle Pulley 14/35T             |       | C-2           |
| 42    | H012 1118 | Motor Bracket Ass'y            |       | D-2           |
| 43    | H012 2151 | Holder - Harness - Front Right |       | D-1           |
| 44    | H012 5000 | Tx Motor Ass'y                 |       | D-1           |
| 45    | H012 5001 | Rx Motor Ass'y                 |       | C-1           |
| 46    | H012 2158 | Bracket - Rx Motor             |       | C -2          |
| 47    | H012 2133 | Cover Jam Removal              |       | C-1           |
| 48    | H012 2182 | Cutter Ass'y - A4              |       | C-1           |
| 49    | H012 4810 | Decal - Paper Guide - German   | G     | C-1           |
| 49    | H012 4811 | Decal - Paper Guide - English  | E     | C-1           |
| 49    | H012 4812 | Decal - Paper Guide - Italian  | I     | C-1           |
| 50    | H012 4804 | Decal - Paper Jam              |       | C-1           |
| 51    | H012 5403 | PSU - 220V, A4                 |       | A-3           |
| 52    |           | Not Used                       |       |               |
| 53    | H013 3120 | Insulating Sheet               |       | B-2           |
| 54    | H013 3117 | Heat Shield Sheet              |       | в-2           |
| 55    | H012 2153 | Harness Holder - Left          |       | в-3           |
|       |           |                                |       |               |
|       |           |                                |       |               |
|       |           |                                |       |               |
|       |           |                                |       |               |
|       |           |                                |       |               |
|       |           |                                |       |               |
|       |           |                                |       |               |
|       |           |                                |       |               |

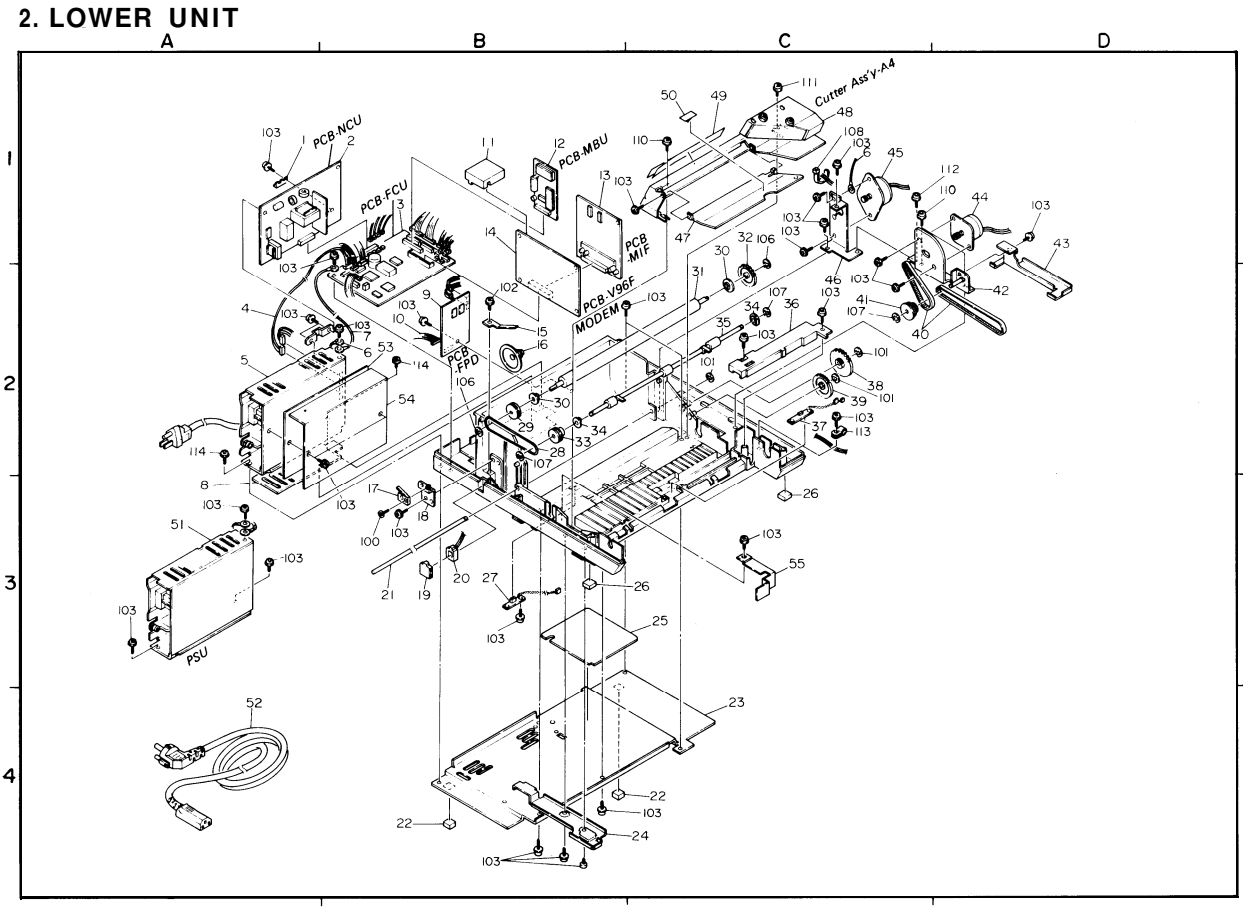

#### 2. LOWER UNIT

| INDEX | PART NO.   | DESCRIPTION                              | MODEL | LOCA-<br>TION |
|-------|------------|------------------------------------------|-------|---------------|
| 101   | 0720 0040E | Retaining Ring - M4                      |       | C-2           |
| 102   | 0965 3006B | Tapping Screw with Flat Washer - M3 x 6  |       |               |
| 103   | 0951 3005B | Philips Screw with Flat Washer - M3 x 5  |       | A-1           |
| 106   | 0720 0060E | Retaining Ring - M6                      |       | в-2           |
| 107   | 0720 0030E | Retaining Ring - M3                      |       | B-2           |
| 108   | 1105 0076  | TY-Wrap                                  |       | C-1           |
| 110   | 0951 3008B | Philips Screw with Flat Washer - M3 x 8  |       | D-1           |
| 112   | 0951 3012B | Philips Screw with Flat Washer - M3 x 12 |       | D-2           |
| 114   | 0951 3008B | Philips Screw with Flat Washer - M3 x 8  |       | A-2           |
|       |            |                                          |       |               |

| INDEX | PART NO. | DESCRIPTION | MODEL | LOCA-<br>TION |
|-------|----------|-------------|-------|---------------|
|       |          |             |       |               |
|       |          |             |       |               |
|       |          |             |       |               |
|       |          |             |       |               |
|       |          |             |       |               |
|       |          |             |       |               |
|       |          |             |       |               |
|       |          |             |       |               |
|       |          |             |       |               |
|       |          |             |       |               |
|       |          |             |       |               |
|       |          |             |       |               |
|       |          |             |       |               |
|       |          |             |       |               |
|       |          |             |       |               |
|       |          |             |       |               |
|       |          |             |       |               |
|       |          |             |       |               |
|       |          |             |       |               |

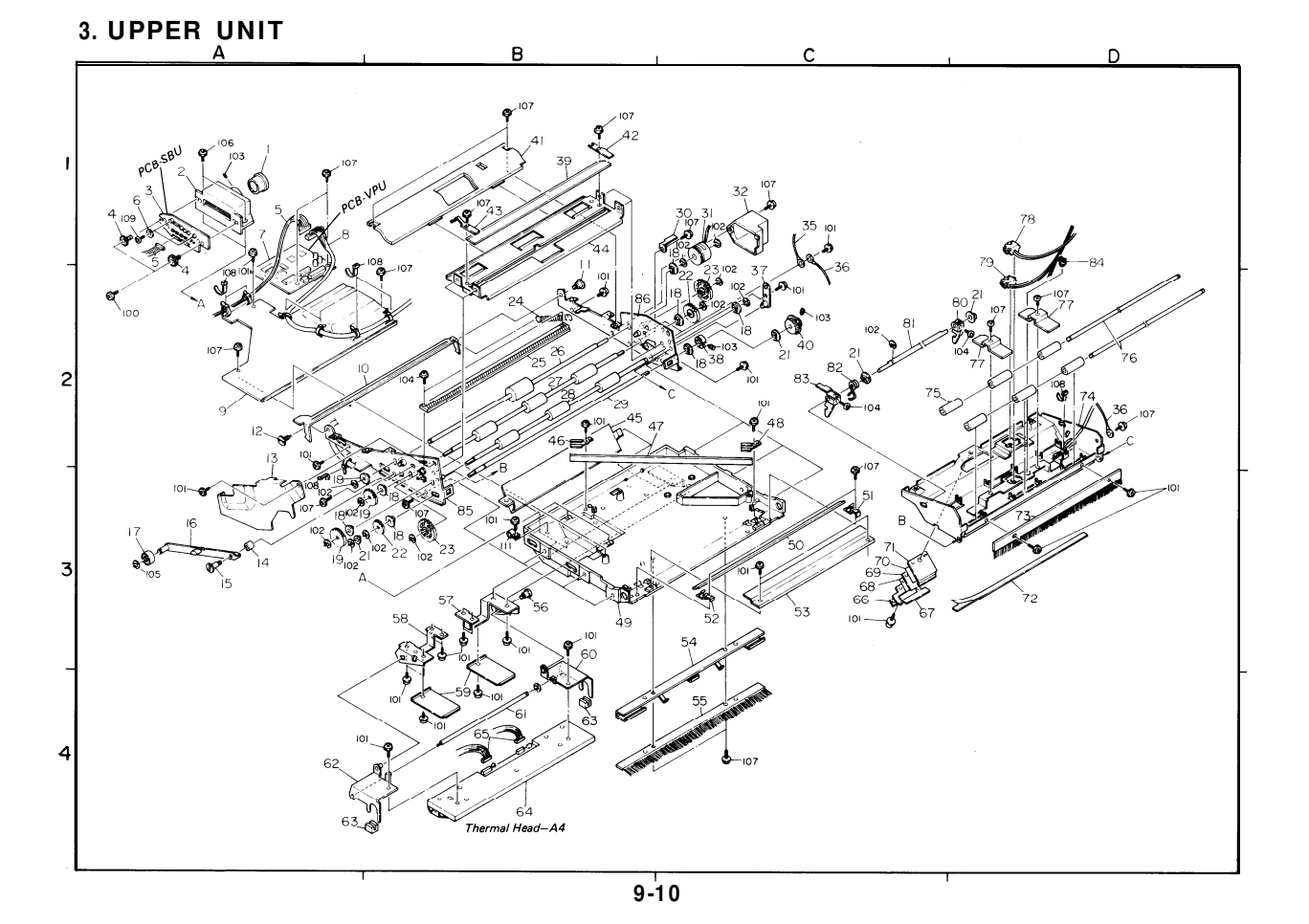

#### 3. UPPER UNIT

| INDEX | PART NO.  | DESCRIPTION                      | MODEL | LOCA-<br>TION |
|-------|-----------|----------------------------------|-------|---------------|
| 1     | H012 1102 | Lens F4.5/19                     |       | A-1           |
| 2     | H012 1101 | Lens Block                       |       | A-1           |
| 3     | H012 6003 | PCB - SBU - A4                   |       | A-1           |
| 4     | H012 1111 | Adjusting Knob - SBU             |       | A-1           |
| 5     | H012 5008 | Harness - VPV/SBU                |       | A-1           |
| 6     | 5466 3198 | Washer - SBU                     |       | A-1           |
| 7     | H012 6002 | PCB - VPU - A4                   |       | A-1           |
| 8     | H012 5004 | Harness - FCU/VPU - A4           |       | A-1           |
| 9     | H012 1192 | Inner Cover - Scanner - Upper    |       | A-2           |
| 10    | H012 3615 | Release Lever - Scanner          |       | A-2           |
| 11    | H012 3620 | Stepped Screw - Scanner - Right  |       | B-1           |
| 12    | H012 3623 | Stepped Screw - Scanner - Left   |       | A-2           |
| 13    | H012 1191 | Inner Cover - R1, R2             |       | A-2           |
| 14    | H012 3632 | Spacer - Locking                 |       | A-3           |
| 15    | H012 3629 | Stepped Screw - Locking          |       | A-3           |
| 16    | H012 3625 | Locking Ass'y                    |       | A-3           |
| 17    | H012 3628 | Space Roller - Locking           |       | A-3           |
| 18    | 5053 0447 | Bushing - M6                     |       | A-3           |
| 19    | H012 1125 | Gear - R1/R2 - 24T               |       | A-3           |
| 21    | H012 1181 | Bushing - M6                     |       | A-3           |
| 22    | H012 1124 | Gear - Shaft - 17T               |       | в-3           |
| 23    | H012 1126 | Idle Gear - 28T                  |       | в-3           |
| 24    | H012 3631 | Locking Spring - Scanner         |       | B-2           |
| 25    | H012 5018 | LED Lamp Ass'y - A4              |       | B-2           |
| 26    | H012 1115 | Separation Roller                |       | B-2           |
| 27    | H012 1113 | Incremental Roller - R1          |       | B-2           |
| 28    | H012 1114 | Incremental Roller - R2          |       | B-2           |
| 29    | H012 1116 | Hinge - ADF                      |       | B-2           |
| 30    | H012 1129 | Stopper - Clutch                 |       | C-1           |
| 31    | H012 5013 | Clutch ASS'Y - Separation Roller |       | C-1           |
| 32    | H012 1127 | Inner Cover - Clutch             |       | C-1           |
| 35    | 5474 5052 | Ground Wire - Long               |       | C-1           |
| 36    | 5474 1422 | Wire - Top Unit                  |       | C-2           |
| 37    | H012 1167 | Bracket Ass'y - Hinge            |       | C-2           |
| 38    | H012 1188 | Boss M6                          |       | C-2           |

| INDEX | PART NO.  | DESCRIPTION                     | MODEL | LOCA-<br>TION |
|-------|-----------|---------------------------------|-------|---------------|
| 39    | H012 1103 | Exposure Glass                  |       | B-1           |
| 40    | H012 1189 | Pulley 28T                      |       | C-2           |
| 41    | H012 1130 | Guide Plate - Separation Roller |       | B-1           |
| 42    | H012 1106 | Holder - Exposure glass - Right |       | B-1           |
| 43    | H012 1190 | Holder - Exposure Glass - Left  |       | B-1           |
| 44    | H012 1131 | Guide Plate - Scanner           |       | B-1           |
| 45    | H012 2131 | Harness Cover - Thermal Head    |       | в-2           |
| 46    | H012 1110 | Holder - Second Mirror - Left   |       | в-2           |
| 47    | H012 1105 | Second Mirror                   |       | в-2           |
| 48    | H012 1109 | Holder - Second Mirror - Right  |       | C-2           |
| 49    | H012 1100 | Scanner Base                    |       | в-3           |
| 50    | H012 1104 | First Mirror                    |       | C-3           |
| 51    | H012 1107 | Holder - First Mirror - Right   |       | C-3           |
| 52    | H012 1108 | Holder - First Mirror - Left    |       | C-2           |
| 53    | H012 1193 | Inner Cover - Scanner - Front   |       | C-3           |
| 54    | H012 2118 | Plate Spring - Feed Out         |       | C-3           |
| 55    | H012 2117 | Antistatic Brush - Printer A4   |       | C-4           |
| 56    | H012 2125 | Sttept Screw - Thermal Head     |       | в-3           |
| 57    | H012 2123 | Holder - Thermal Head - Left    |       | в-3           |
| 58    | H012 2126 | Bracket - Thermal Head - Left   |       | в-3           |
| 59    | H012 2128 | Plate Spring - Thermal Head     |       | в-4           |
| 60    | H012 2127 | Bracket - Thermal Head - Right  |       | в-3           |
| 61    | H012 2124 | Shaft - Thermal Head            |       | в-4           |
| 62    | H012 2120 | Holder - Thermal Head - Left    |       | A-4           |
| 63    | H012 2168 | Head Spacer                     |       | A-4           |
| 64    | H012 5301 | Thermal Head - A4               | 3     | в-4           |
| 64    | H012 5302 | Thermal Head - A4               | 2     | в-4           |
| 65    | H012 5022 | Harness - Thermal Head          |       | в-4           |
| 66    | H012 1149 | Hold Plate                      |       | C-3           |
| 67    | H012 1196 | Metal Plate A - Separation      |       | C-3           |
| 68    | H012 1198 | Mylar Separation                |       | C-3           |
| 69    | H012 1154 | Separation Rubber Plate         |       | C-3           |
| 70    | H012 1147 | Metal Plate B - Separation      |       | C-3           |
| 71    | H012 1157 | Metal Plate C - Separation      |       | C-3           |
| 72    | H012 1183 | White Mylar - A4                |       | D-1           |

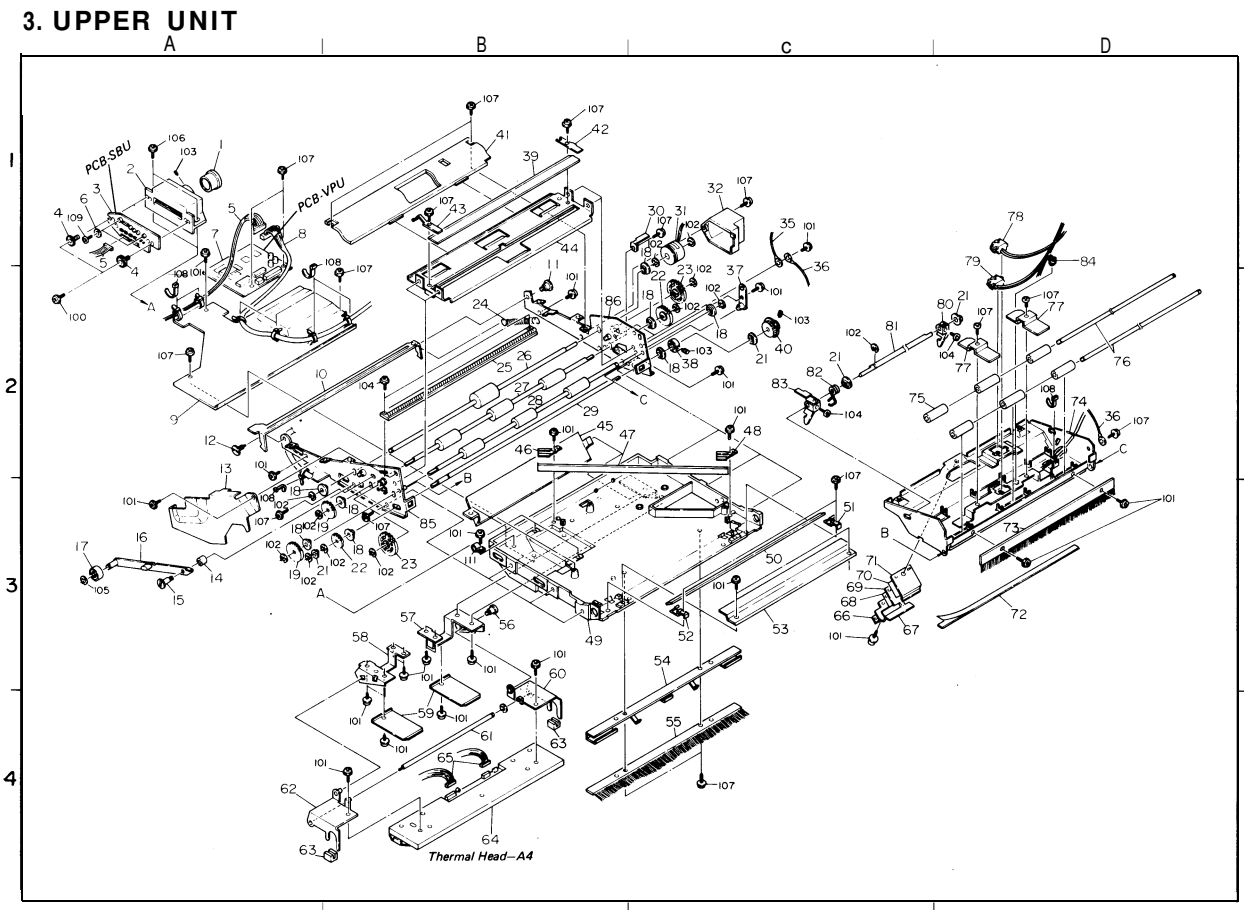

#### 3. UPPER UNIT

| INDEX | PART NO.   | DESCRIPTION                              | MODEL | LOCA-<br>TION |
|-------|------------|------------------------------------------|-------|---------------|
| 73    | H012 1117  | Antistatic Brush - A4 Document           |       | D-2           |
| 74    | H012 1133  | ADF Base Plate                           |       | D-2           |
| 75    | H012 1144  | Pressure Roller                          |       | C-2           |
| 76    | H012 1145  | Shaft - Pressure Roller R1               |       | D-2           |
| 77    | H012 1184  | Plate Spring - Pressure Roller           |       | D-2           |
| 78    | H012 5020  | Document Sensor - SB1                    |       | D-2           |
| 79    | H012 5019  | Document Sensor - SB2                    |       | D-1           |
| 80    | H012 1171  | Lock Lever - ADF Right                   |       | D-1           |
| 81    | H012 1170  | Shaft - Lock Lever - ADF                 |       | D-2           |
| 82    | H012 1173  | Spring - Lock Lever - ADF                |       | C-2           |
| 83    | H012 1172  | Lock Lever - ADF Left                    |       | C-2           |
| 84    | H012 1185  | White Clip - ADF                         |       | D-1           |
| 85    | H012 1162  | Side Plate - Scanner - Left              |       | в -3          |
| 86    | H012 1158  | Side Plate - Scanner - Right             |       | B-2           |
|       |            |                                          |       |               |
| 100   | 0950 3008B | Sems Screw - M3 x 8                      |       | A-2           |
| 101   | 0951 3005B | Philips Screw with Flat Washer - M3 x 5  |       | A-1           |
| 103   | 0573 0040E | Hexagon Headless Set Screw - M3 x 4      |       | C-2           |
| 104   | 0313 0080B | Philips Pan Head Screw - M3 x 8          |       | D-2           |
| 106   | 0801 1176  | Philips Screw - M3 x 10                  |       | A-1           |
| 107   | 0313 0050B | Philips Pan Head Screw - M3 x 5          |       | A-1           |
| 108   | 1105 0076  | TY - Wrap                                |       | A-1           |
| 109   | 0951 3012B | Philips Screw with Flat Washer - M3 x 12 |       | A-1           |
| 111   | 1105 0016  | Nylon Clip - 4N                          |       | в-3           |
|       |            |                                          |       |               |

| INDEX | PART NO. | DESCRIPTION | MODEL | LOCA-<br>TION |
|-------|----------|-------------|-------|---------------|
|       |          |             |       |               |
|       |          |             |       |               |
|       |          |             |       |               |
|       |          |             |       |               |
|       |          |             |       |               |
|       |          |             |       |               |
|       |          |             |       |               |
|       |          |             |       |               |
|       |          |             |       |               |
|       |          |             |       |               |
|       |          |             |       |               |
|       |          |             |       |               |
|       |          |             |       |               |
|       |          |             |       |               |
|       |          |             |       |               |
|       |          |             |       |               |
|       |          |             |       |               |
|       |          |             |       |               |
|       |          |             |       |               |

### PARTS INDEX

| 14 0 | ιe |  |  |  |   |   |      |  |  |  |   |  |      |      |  |  |  |  |  |  |         |      |     |    |   |
|------|----|--|--|--|---|---|------|--|--|--|---|--|------|------|--|--|--|--|--|--|---------|------|-----|----|---|
| ×    |    |  |  |  | • | • | <br> |  |  |  | • |  | <br> | <br> |  |  |  |  |  |  | Same as | s F. | AX  | 60 | ) |
|      |    |  |  |  |   |   |      |  |  |  |   |  |      |      |  |  |  |  |  |  |         |      | (K5 | 5) |   |

N - - -

| Parts No. | Description                     | Page and<br>Index No. | Same as<br>K55 |     | Parts No. |            |
|-----------|---------------------------------|-----------------------|----------------|-----|-----------|------------|
| H012 1100 | Scanner Base                    | 7- 49                 |                |     | H012 1158 | Side Plate |
| H012 1101 | Lens Block                      | 7- 2                  |                |     | H012 1162 | Side Plate |
| H012 1102 | Lens F4.5/19                    | 7- 1                  |                |     | H012 1167 | Bracket As |
| H012 1103 | Exposure Glass                  | 7- 39                 |                |     | H012 1170 | Shaft - Le |
| H012 1104 | First Mirror                    | 7- 50                 |                |     | H012 1171 | Lock Lever |
| H012 1105 | Second Mirror                   | 7- 47                 |                |     | H012 1172 | Lock Lever |
| H012 1106 | Holder - Exposure Glass - Right | 7- 42                 |                |     | H012 1173 | Spring - 1 |
| H012 1107 | Holder - First Mirror - Right   | 7- 51                 |                |     | H012 1181 | Bushing -  |
| H012 1108 | Holder - First Mirror - Left    | 7- 52                 |                |     | H012 1183 | White Myla |
| H012 1109 | Holder - Second Mirror - Right  | 7- 48                 |                |     | H012 1184 | Plate Spri |
| H012 1110 | Holder - Second Mirror - Left   | 7- 46                 |                |     | H012 1185 | White Clip |
| H012 1111 | Adjusting Knob - SBU            | 7-4                   |                |     | H012 1188 | Boss M6    |
| H012 1113 | Incremental Roller - R1         | 7- 27                 |                |     | H012 1189 | Pulley 287 |
| H012 1114 | Incremental Roller - R2         | 7- 28                 |                |     | H012 1190 | Holder - H |
| H012 1115 | Separation Roller               | 7- 26                 |                |     | H012 1191 | Inner Cove |
| H012 1116 | Hinge - ADF                     | 7- 29                 |                |     | H012 1192 | Inner Cove |
| H012 1117 | Antistatic Brush - A4 Document  | 7- 73                 |                |     | H012 1193 | Inner Cove |
| H012 1118 | Motor Bracket Ass'y             | 5- 42                 |                |     | H012 1196 | Metal Plat |
| H012 1121 | Timing Belt - 80T               | 5- 40                 |                |     | H012 1198 | Mylar Sepa |
| H012 1122 | Idle Pulley 14/35T              | 5- 41                 |                |     | H012 2103 | Metal Base |
| H012 1124 | Gear - Shaft - 17T              | 7- 22                 |                |     | H012 2109 | Shaft - Pa |
| H012 1125 | Gear - R1/R2 - 24T              | 7- 19                 |                |     | H012 2110 | Insulating |
| H012 1126 | Idle Gear - 28T                 | 7- 23                 |                |     | H012 2111 | Rubber For |
| H012 1127 | Inner Cover - Clutch            | 7- 32                 |                |     | H012 2112 | Pulley - H |
| H012 1129 | Stopper - Clutch                | 7- 30                 |                |     | H012 2113 | Pulley - H |
| H012 1130 | Guide Plate - Separation Roller | 7- 41                 |                |     | H012 2114 | Belt - Fee |
| H012 1131 | Guide Plate - Scanner           | 7-44                  |                |     | H012 2115 | Feed Out H |
| H012 1133 | Base - ADF                      | 3- 17                 |                |     | H012 2117 | Antistatic |
| H012 1133 | ADF Base Plate                  | 7- 74                 |                |     | H012 2118 | Plate Spri |
| H012 1144 | Pressure Roller                 | 7- 75                 |                |     | H012 2119 | Bushing -  |
| H012 1145 | Shaft - Pressure Roller R1      | 7- 76                 |                |     | H012 2120 | Holder - 1 |
| H012 1147 | Metal Plate B - Separation      | 7- 70                 |                |     | H012 2123 | Holder - 1 |
| H012 1149 | Hold Plate                      | 7- 66                 |                |     | H012 2124 | Shaft - Th |
| H012 1154 | Separation Rubber Plate         | 7- 69                 |                |     | H012 2125 | Sttept Scr |
| H012 1157 | Metal Plate C - Separation      | 7- 71                 |                |     | H012 2126 | Bracket -  |
|           |                                 |                       |                | . I |           |            |

| Parts No. | Description                    | Page and<br>Index No. | Same as<br>K55 |
|-----------|--------------------------------|-----------------------|----------------|
| H012 1158 | Side Plate - Scanner - Right   | 7- 86                 |                |
| H012 1162 | Side Plate - Scanner - Left    | 7- 85                 |                |
| H012 1167 | Bracket Ass'y - Hinge          | 7- 37                 |                |
| H012 1170 | Shaft - Lock Lever - ADF       | 7- 81                 |                |
| H012 1171 | Lock Lever - ADF Right         | 7- 80                 |                |
| H012 1172 | Lock Lever - ADF Left          | 7- 83                 |                |
| H012 1173 | Spring - Lock Lever - ADF      | 7- 82                 |                |
| H012 1181 | Bushing - M6                   | 7- 21                 |                |
| H012 1183 | White Mylar - A4               | 7- 72                 |                |
| H012 1184 | Plate Spring - Pressure Roller | 7- 77                 |                |
| H012 1185 | White Clip - ADF               | 7- 84                 |                |
| H012 1188 | Boss M6                        | 7- 38                 |                |
| H012 1189 | Pulley 28T                     | 7- 40                 |                |
| H012 1190 | Holder - Exposure Glass - Left | 7- 43                 |                |
| H012 1191 | Inner Cover - R1, R2           | 7- 13                 |                |
| H012 1192 | Inner Cover - Scanner - Upper  | 7- 9                  |                |
| H012 1193 | Inner Cover - Scanner - Front  | 7- 53                 |                |
| H012 1196 | Metal Plate A - Separation     | 7- 67                 |                |
| H012 1198 | Mylar Separation               | 7-68                  |                |
| H012 2103 | Metal Base                     | 5- 23                 |                |
| H012 2109 | Shaft - Paper Stopper          | 5- 21                 |                |
| H012 2110 | Insulating Sheet -Metal Base   | 5- 25                 |                |
| H012 2111 | Rubber Foot - Front            | 5- 26                 |                |
| H012 2112 | Pulley - Feed Out Roller - A4  | 5- 33                 |                |
| H012 2113 | Pulley - Platen Roller - A4    | 5- 29                 |                |
| H012 2114 | Belt - Feed Out                | 5- 28                 |                |
| H012 2115 | Feed Out Roller - A4           | 5- 35                 |                |
| H012 2117 | Antistatic Brush - Printer A4  | 7- 55                 |                |
| H012 2118 | Plate Spring - Feed Out        | 7-54                  |                |
| H012 2119 | Bushing - M4                   | 5- 34                 |                |
| H012 2120 | Holder - Thermal Head - Left   | 7- 62                 |                |
| H012 2123 | Holder - Thermal Head - Left   | 7- 57                 |                |
| H012 2124 | Shaft - Thermal Head           | 7- 61                 |                |
| H012 2125 | Sttept Screw - Thermal Head    | 7- 56                 |                |
| H012 2126 | Bracket - Thermal Head - Left  | 7- 58                 |                |

| Parts No. | Inscription                     | Page and<br>Index No. | Same as<br>K55 | Parts No. | Description                             | Page and<br>Index No. | Same as<br>K55 |
|-----------|---------------------------------|-----------------------|----------------|-----------|-----------------------------------------|-----------------------|----------------|
| H012 2127 | Bracket - Thermal Head - Right  | 7- 60                 |                | H012 3670 | Bottom Cover - Op-Port                  | 3- 22                 |                |
| H012 2128 | Plate Spring - Thermal Head     | 7- 59                 |                | H012 3671 | Inner Cover - Op-Port                   | 3- 21                 |                |
| H012 2131 | Harness Cover - Thermal Head    | 7- 45                 |                | H012 3672 | Jack Cover                              | 5- 19                 | *              |
| H012 2133 | Cover Jam Removal               | 5- 47                 |                | H012 3673 | NCU Cover                               | 3- 8                  | *              |
| H012 2136 | Platen Roller - A4              | 5- 31                 |                | H012 3675 | PSU Cover                               | 3- 9                  |                |
| H012 2137 | Gear - Platen Roller - 39T      | 5- 32                 |                | H012 3704 | Op-Port Ass'y - FAX10 - German          | 3- 24                 |                |
| H012 2138 | Idle Gear 1 - Printer - 33T     | 5- 39                 |                | H012 3705 | Op-Port Ass'y - FAX10 - English         | 3- 24                 |                |
| HO12 2139 | Idle Gear 2 - Printer - 53/15T  | 5- 38                 |                | H012 3706 | Op-Port Ass'y - FAX10 - Italian         | 3- 24                 |                |
| H012 2148 | Cover - Roll Paper              | 3- 6                  |                | H012 3707 | Operator Manual - FAX10 - German        | 3- *                  |                |
| H012 2149 | Harness Cover                   | 5- 24                 |                | H012 3708 | Operator Manual - FAX10 - English       | 3- *                  |                |
| H012 2151 | Holder - Harness - Front Right  | 5- 43                 |                | H012 3709 | Operator Manual - FAX10 - Italian       | 3- *                  |                |
| H012 2153 | Harness Holder - Left           | 5- 55                 |                | H012 4653 | Basic Operator Manual - FAX20 - Italian | 3- *                  |                |
| H012 2158 | Bracket - Rx Motor              | 5- 46                 |                | H012 4655 | Basic Operator Manual - FAX10 - English | 3- *                  |                |
| H012 2159 | Paper Spacer - Right            | 3- 12                 |                | H012 4657 | Basic Operator Manual - FAX10 - Italian | 3- *                  |                |
| H012 2160 | Paper Spacer - Left             | 3- 13                 |                | H012 4683 | Original Tray                           | 3- 27                 |                |
| H012 2161 | Base                            | 3-11                  |                | H012 4804 | Decal - Paper Jam                       | 5- 50                 |                |
| H012 2167 | Holder - Jam Sensor             | 5- 36                 |                | H012 4807 | Decal - Paper ReplacementGerman         | 3- 15                 |                |
| H012 2168 | Head Spacer                     | 7- 63                 |                | H012 4808 | Decal - Paper ReplacementEnglish        | 3- 15                 |                |
| H012 2169 | Spacer PSU                      | 5- 8                  |                | H012 4809 | Decal - Paper ReplacementItalian        | 3- 15                 |                |
| H012 2182 | Cutter Ass'y - A4               | 5- 48                 |                | H012 4810 | Decal - Paper Guide - German            | 5- 49                 |                |
| H012 3615 | Release Lever - Scanner         | 7- 10                 |                | H012 4811 | Decal - Paper Guide - English           | 5- 49                 |                |
| H012 3619 | Holder - Speaker                | 5- 15                 |                | H012 4812 | Decal - Paper Guide - Italian           | 5- 49                 |                |
| H012 3620 | Stepped Screw - Scanner - Right | 7-11                  |                | H012 5000 | Tx Motor Ass'y                          | 5- 44                 |                |
| H012 3622 | Bracket - Door Switch           | 5- 18                 |                | H012 5001 | Rx Motor Ass'y                          | 5- 45                 |                |
| H012 3623 | Stepped Screw - Scanner - Left  | 7- 12                 |                | H012 5004 | Harness - FCU/VPU - A4                  | 7- 8                  |                |
| H012 3625 | Locking Ass'y                   | 7- 16                 |                | H012 5005 | Harness - FCU/OPU - A4                  | 3- 25                 |                |
| H012 3628 | Space Roller - Locking          | 7- 17                 |                | H012 5008 | Harness - VPV/SBU                       | 7- 5                  |                |
| H012 3629 | Stepped Screw - Locking         | 7- 15                 |                | H012 5009 | Harness - FCU/PSU                       | 5-4                   | *              |
| H012 3631 | Locking Spring - Scanner        | 7- 24                 |                | H012 5010 | Harness - FCU/FPD                       | 5- 10                 | *              |
| H012 3632 | Spacer - Locking                | 7- 14                 |                | H012 5013 | Clutch ASS'Y - Separation Roller        | 7- 31                 |                |
| H012 3634 | Holder - MBU                    | 5- 11                 |                | H012 5014 | Door Switch - SB10                      | 5- 17                 | *              |
| H012 3660 | Side Cover - Left               | 3- 7                  |                | H012 5016 | Paper Sensor - SB4                      | 5- 27                 | *              |
| H012 3661 | Side Cover - Right              | 3- 14                 |                | H012 5017 | Jam Sensor - SB5                        | 5- 37                 | *              |
| H012 3663 | Front Cover                     | 3- 26                 |                | H012 5018 | LED Lamp Ass'y - A4                     | 7- 25                 |                |
| H012 3665 | Top Cover                       | 3- 16                 |                | H012 5019 | Document Sensor - SB2                   | 7- 79                 |                |
|           | 1                               |                       | 1              |           | 1                                       |                       |                |

| Parts No. | Description                             | Page and<br>Index No. | Same as<br>K55 |   | Parts No. | Description                 | Page and<br>Index No |
|-----------|-----------------------------------------|-----------------------|----------------|---|-----------|-----------------------------|----------------------|
| H012 5020 | Document Sensor - SB1                   | 7- 78                 |                |   | H013 6025 | РСВ – мви – FAX20 – Italian | 5- 12                |
| H012 5022 | Harness - Thermal Head                  | 7- 65                 |                |   | H014 5024 | Ground Wire Ass'y           | 5- 6                 |
| H012 5025 | Harness - FCU/OPU - A4                  | 3- 25                 |                |   | H015 4800 | Decal - Power Switch        | 3- 10                |
| H012 5026 | Ground Wire - FCU/PSU                   | 5- 7                  | *              |   |           |                             |                      |
| H012 5301 | Thermal Head - A4                       | 7- 64                 |                |   |           |                             |                      |
| H012 5302 | Thermal Head - A4                       | 7- 64                 |                |   |           |                             |                      |
| H012 5403 | PSU - 220V, A4                          | 5- 51                 |                |   |           |                             |                      |
| H012 6002 | PCB - VPU - A4                          | 7- 7                  |                |   |           |                             |                      |
| H012 6003 | PCB - SBU - A4                          | 7- 3                  |                |   |           |                             |                      |
| H012 6006 | PCB - OP-Port - FAX10                   | 3- 23                 |                |   |           |                             |                      |
| H012 6009 | PCB - NCU                               | 5- 2                  | *              |   |           |                             |                      |
| H012 6014 | PCB - FPD                               | 5- 9                  | *              |   |           |                             |                      |
| H012 6015 | PCB - MIF                               | 5- 13                 | *              |   |           |                             |                      |
| H012 6023 | PCB - MBU - FAX10 - German              | 5- 12                 |                |   |           |                             |                      |
| H012 6024 | PCB - MBU - FAX10 - English             | 5- 12                 |                |   |           |                             |                      |
| H012 6025 | PCB - MBU - FAX10 - Italian             | 5- 12                 |                |   |           |                             |                      |
| H012 6026 | PCB - FCU                               | 5- 3                  | *              |   |           |                             |                      |
| H013 3117 | Heat Shield Sheet                       | 5- 54                 |                |   |           |                             |                      |
| H013 3120 | Insulating Sheet                        | 5- 53                 |                |   |           |                             |                      |
| H013 4115 | Operator Manual - FAX20 - German        | 3- *                  |                |   |           |                             |                      |
| H013 4116 | Operator Manual - FAX20 - English       | 3- *                  |                |   |           |                             |                      |
| H013 4117 | Operator Manual - FAX20 - Italian       | 3- *                  |                |   |           |                             |                      |
| H013 4203 | Addresses Card                          | 3-19                  |                |   |           |                             |                      |
| H013 4204 | Seal Addresses Card                     | 3-20                  |                |   |           |                             |                      |
| H013 4653 | Basic Operator Manual - FAX20 - German  | 3- *                  |                |   |           |                             |                      |
| H013 4655 | Basic Operator Manual - FAX20 - English | 3- *                  |                |   |           |                             |                      |
| H013 4657 | Basic Operator Manual - FAX20 - Italian | 3- *                  |                |   |           |                             |                      |
| H013 5011 | Modular Jack Ass'y                      | 5- 20                 |                |   |           |                             |                      |
| H013 5012 | Speaker Ass'y - A4                      | 5- 16                 |                |   |           |                             |                      |
| H013 5208 | Op-Port Ass'y - FAX20 - German          | 3- 24                 |                |   |           |                             |                      |
| H013 5209 | Op-Port Ass'y - FAX20 - English         | 3- 24                 |                |   |           |                             |                      |
| H013 5210 | Op-Port Ass'y - FAX20 - Italian         | 3- 24                 |                |   |           |                             |                      |
| H013 6010 | PCB - OP-Port - FAX20                   | 3-23                  |                |   |           |                             |                      |
| H013 6023 | PCB - MBU - FAX20 - German              | 5-12                  |                |   |           |                             |                      |
| H013 6024 | PCB - MBU - FAX20 - English             | 5-12                  |                |   |           |                             |                      |
|           |                                         | 1                     |                | 1 | L         |                             |                      |

Same as K55

\*

| Parts No. | Description             | Page and Index No. | Same as<br>K55 |
|-----------|-------------------------|--------------------|----------------|
| 5053 0447 | Bushing - M6            | 7- 18              | *              |
| 5466 3198 | Washer - SBU            | 7- 6               | *              |
| 5474 1422 | Wire - Top Unit         | 7- 36              |                |
| 5474 2152 | Bushing - Platen Roller | 5- 30              | *              |
| 5474 3244 | Rubber Foot - Rear      | 5- 22              | *              |
| 5474 5052 | Ground Wire - Long      | 7- 35              |                |
| 5474 6024 | PCB Ass'y - V96F Modem  | 5- 14              | *              |
|           |                         |                    |                |
|           |                         |                    |                |
|           |                         |                    |                |
|           |                         |                    |                |
|           |                         |                    |                |
|           |                         |                    |                |
|           |                         |                    |                |
|           |                         |                    |                |
|           |                         |                    |                |
|           |                         |                    |                |
|           |                         |                    |                |
|           |                         |                    |                |
|           |                         |                    |                |
|           |                         |                    |                |
|           |                         |                    |                |
|           |                         |                    |                |
|           |                         |                    |                |
|           |                         |                    |                |
|           |                         |                    |                |
|           |                         |                    |                |
|           |                         |                    |                |
|           |                         |                    |                |
|           |                         |                    |                |
|           |                         |                    |                |
|           |                         |                    |                |
|           |                         |                    |                |
|           |                         |                    |                |

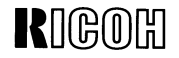

# PARTS CATALOG FOR

# RICOH FAX 60 (For Europe) [K 55]

August 1, 1987

**RICOH COMPANY, LTD.** 

#### PARTS CATALOG

#### INTRODUCTION

This chapter instructs you the numbers and names of this parts on this machine.

#### INDEX to PARTS CATALOG

| Sect  | ion I.  | Par   | t L | oca  | ati | on | а | n | d | Li | is | t |       |  |     |   |  |   |   |   |  |   |     |   |        |   |
|-------|---------|-------|-----|------|-----|----|---|---|---|----|----|---|-------|--|-----|---|--|---|---|---|--|---|-----|---|--------|---|
| 1. Ex | cterior |       | • • |      |     | •  |   |   |   |    |    | • | <br>• |  | •   |   |  | • |   |   |  | • | •   |   | 9–24   |   |
| 2. Lo | ower U  | nit . |     |      |     |    |   |   |   |    |    |   |       |  | • • |   |  |   | • |   |  | • |     |   | 9–26   |   |
| 3. Up | oper U  | nit . |     |      |     |    |   |   | • |    |    |   |       |  |     | • |  |   |   | - |  | • | • • |   | . 9–30 | , |
| Sect  | tion 2  | . Pa  | rts | ; Ir | nde | эx |   |   |   |    |    |   |       |  |     |   |  |   |   |   |  |   |     | • | . 9–35 | i |

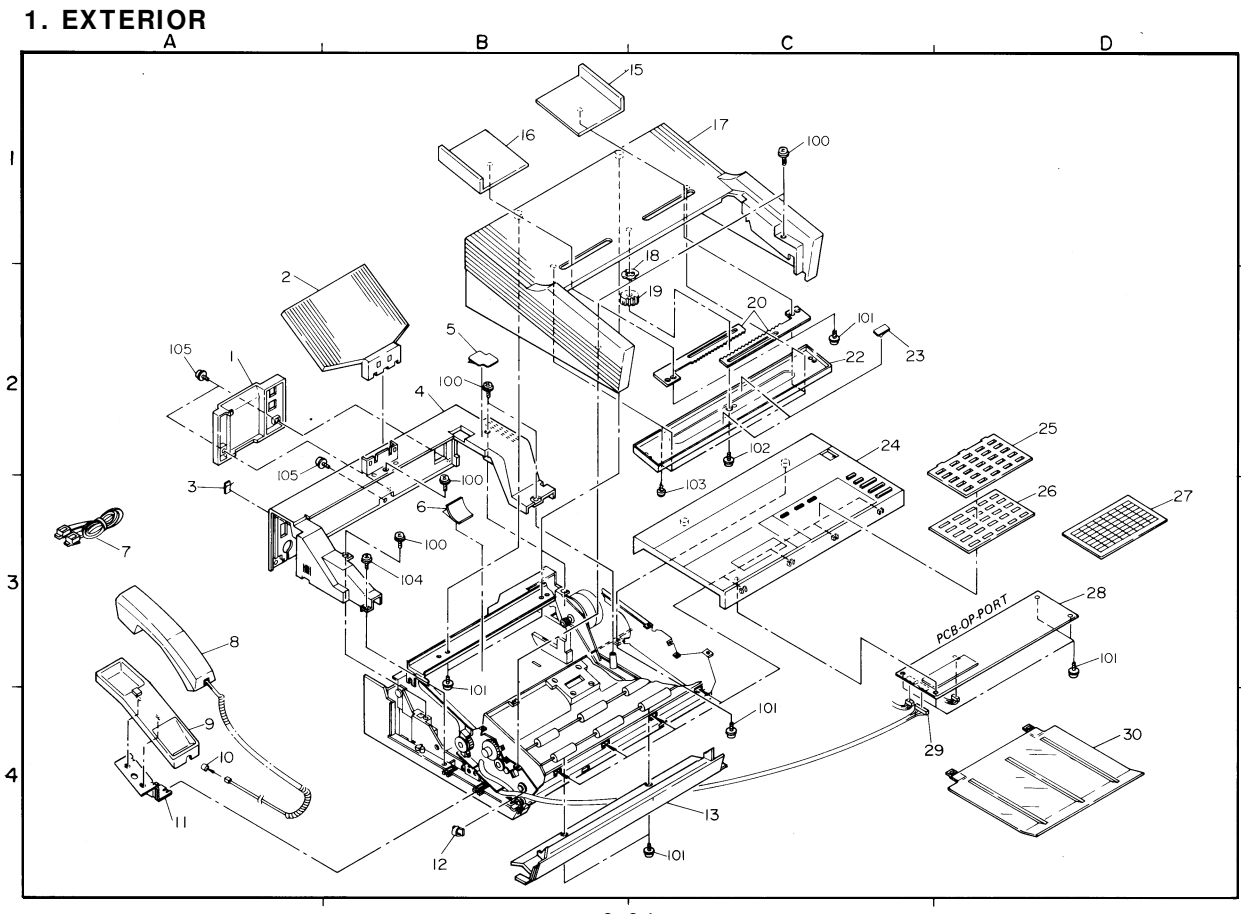

#### **1. EXTERIOR**

| *       R015 4660       Operator Manual - FAX60       G       25         *       R015 4661       Operator Manual - FAX60       I       27         *       R015 4653       Basic Operator Manual - FAX60       G       28         *       R015 4653       Basic Operation Manual - FAX60       C       28         *       R015 4553       Basic Operation Manual - FAX60       C       28         *       R015 4557       Basic Operation Manual - FAX60       Z       30         1       H012 3673       NCU Cover       A-2       30         1       H012 3673       NCU Cover       A-2       30         3       H015 4800       Decal - Power Switch       A-2       3         4       H015 4812       Decal - Paper Replacement       G       B-2         5       H015 4814       Decal - Paper Replacement       I       B-3         6       H015 4810       Decal - A4 Roll Holder       E       B-3         6       H015 4811       Decal - A4 Roll Holder       I       B-3         6       H015 4811       Decal - A4 Roll Holder       I       I         7       Not Used       I       I       I       I                                                                                                    | INDEX | PART NO.  | DESCRIPTION                    | MODEL | LOCA-<br>TION | INDEX | Ρ. |
|----------------------------------------------------------------------------------------------------|-------|-----------|--------------------------------|-------|---------------|-------|----|
| *       B015 4661       Operator Manual - FAX60       E       26         *       B015 4653       Basic Operator Manual - FAX60       I       27         *       B015 4653       Basic Operation Manual - FAX60       G       28         *       B015 4655       Basic Operation Manual - FAX60       E       29         *       B015 4657       Basic Operation Manual - FAX60       I       30         1       B012 3673       NCU Cover       A-2       30         2       B015 4600       Decal - Power Switch       A -3       B-2       5         5       B015 4813       Decal - Paper Replacement       G       B-2       5         5       B015 4813       Decal - Paper Replacement       I       B-2       5         6       B015 4810       Decal - A Roll Holder       G       B-3       6         6       B015 4811       Decal - A Roll Holder       E       B-3       6         6       B015 4811       Decal - A Roll Holder       I       B-3       100         8       Not Used       I       I01       101       101         9       Not Used       I       I02       102         10       Not U                                                                                                    | *     | H015 4660 | Operator Manual - FAX60        | G     |               | 25    | н  |
| *       R015 4662       Operator Manual - FAX60       I       27         *       R015 4653       Basic Operation Manual - FAX60       G       28         *       R015 4655       Basic Operation Manual - FAX60       E       29         *       R012 3673       NCU Cover       A-2       30         1       H012 3673       NCU Cover       A-2       A-2         2       R015 4000       Decal - Power Switch       A -3       A-3         4       R015 4012       Decal - Paper Replacement       G       B-2         5       R015 4012       Decal - Paper Replacement       E       B-2         5       R015 4013       Decal - Paper Replacement       E       B-2         6       R015 4014       Decal - A Roll Holder       E       B-3         6       R015 4019       Decal - A Roll Holder       E       B-3         7       Not Used       I00       I01         9       Not Used       I02       I02         10       Not Used       I03         11       Not Used       I03         12       I105 1009       Cord Keep       B-4       I05         13       R015 3104       Documen                                                                                                    | *     | H015 4661 | Operator Manual - FAX60        | Е     |               | 26    | H  |
| *       H015 4653       Basic Operation Manual - FAX60       G       28         *       H015 4655       Basic Operation Manual - FAX60       E       29         *       H015 4657       Basic Operation Manual - FAX60       E       29         *       H015 4657       Basic Operation Manual - FAX60       E       30         1       H012 3673       NCU Cover       A-2       30         2       H015 4600       Decal - Power Switch       A -3       -2         3       H015 4613       Decal - Paper Replacement       G       B-2         5       H015 4613       Decal - Paper Replacement       I       B-2         6       H015 4614       Decal - Paper Replacement       I       B-2         6       H015 4619       Decal - A Roll Holder       E       B-3         6       H015 4611       Decal - A Roll Holder       I       I00         7       Not Used       I00       I01       I01         8       Not Used       I01       I01       I02         9       Not Used       I01       I01       I01         9       Not Used       I01       I01       I01         10       Not Used       <                                                                                                    | *     | H015 4662 | Operator Manual - FAX60        | I     |               | 27    | н  |
| *         H015 4655         Basic Operation Manual - FAX60         F         29           *         H015 4657         Basic Operation Manual - FAX60         I         30           1         H012 3673         NCU Cover         A-2         30           2         H015 3107         Sub Document Table         A-2         31           3         H015 3107         Sub Document Table         A-3         31           4         H015 3621         Rear Cover         B-2         51           5         H015 4812         Decal - Paper Replacement         G         B-2           5         H015 4813         Decal - Paper Replacement         I         B-2           5         H015 4810         Decal - Paper Replacement         I         B-2           6         H015 4811         Decal - A4 Roll Holder         G         B-3           6         H015 4811         Decal - A4 Roll Holder         I         I00           7         Not Used         I         I01         I01           9         Not Used         I         I02           10         Not Used         I         I03           11         Decal - A4 Roll Holder         E         I03                                                                                 | *     | H015 4653 | Basic Operation Manual - FAX60 | G     |               | 28    | H  |
| *         H015 4657         Basic Operation Manual - FAX60         I         30           1         H012 3673         NCU Cover         A-2         A-2           2         H015 307         Sub Document Table         A-2         A-2           3         H015 4600         Decal - Power Switch         A-2         A-2           4         H015 3621         Rear Cover         B-2         B-2           5         H015 4613         Decal - Paper Replacement         E         B-2           5         H015 4614         Decal - Paper Replacement         E         B-2           6         H015 4610         Decal - AM Roll Holder         G         B-3           6         H015 4611         Decal - AM Roll Holder         I         B-3           7         Not Used         I         I00           8         Not Used         I         I01           9         Not Used         I02         I02           10         Not Used         I03         I03           11         Not Used         I04           12         1005 0109         Cord Keep         B-1           13         H015 3100         Front Cover         C-4                                                                                                    | *     | H015 4655 | Basic Operation Manual - FAX60 | E     |               | 29    | H  |
| 1       H012 3673       NCU Cover       A-2         2       H015 3107       Sub Document Table       A-2         3       H015 4800       Decal - Power Switch       A-3         4       H015 3621       Bear Cover       B-2         5       H015 4812       Decal - Paper Replacement       G       B-2         5       H015 4813       Decal - Paper Replacement       E       B-2         6       H015 4810       Decal - Ad Roll Holder       G       B-3         6       H015 4811       Decal - Ad Roll Holder       E       B-3         6       H015 4811       Decal - Ad Roll Holder       I       B-3         7       Not Used       I       I00         8       Not Used       I       I01         9       Not Used       I01       I02         10       Not Used       I02       I03         11       Not Used       I03       I03         12       1105 0109       Cord Keep       B-4       I05         13       R015 3103       Document Guide - Left       B-1       I6         14       Not used       B-1       I6       I05         15       R015 3103                                                                                                    | *     | H015 4657 | Basic Operation Manual - FAX60 | I     |               | 30    | H  |
| 2       H015 3107       Sub Document Table       A-2         3       H015 3107       Sub Document Table       A -3         4       H015 3621       Rear Cover       B-2         5       H015 4812       Decal - Paper Replacement       G       B-2         5       H015 4813       Decal - Paper Replacement       E       B-2         5       H015 4814       Decal - Paper Replacement       E       B-2         6       H015 4810       Decal - At Roll Holder       G       B-3         6       H015 4811       Decal - At Roll Holder       E       B-3         6       H015 4811       Decal - At Roll Holder       I       B-3         7       Not Used       I       I00         8       Not Used       I       I01         9       Not Used       I       I02         10       Not Used       I       I03         11       Not Used       I       I04         12       1105 0109       Cord Keep       B-4       I05         13       B015 3100       Front Cover       C-4       I04         14       Not Used       B-1       I       I         15                                                                                                    | 1     | H012 3673 | NCU Cover                      |       | A-2           |       |    |
| 3       B015 4600       Decal - Power Switch       A -3         4       B015 3621       Rear Cover       B-2         5       B015 4612       Decal - Paper Replacement       G       B-2         5       B015 4613       Decal - Paper Replacement       G       B-2         6       B015 4614       Decal - Paper Replacement       I       B-2         6       B015 4614       Decal - At Roll Holder       G       B-3         6       B015 4611       Decal - At Roll Holder       E       B-3         6       B015 4611       Decal - At Roll Holder       I       B-3         6       B015 4611       Decal - At Roll Holder       I       B-3         7       Not Used       I       I00         8       Not Used       I       I02         9       Not Used       I       I02         10       Not Used       I03         11       Not Used       I04         12       I105 0109       Cord Keep       B-4       I05         13       B015 3103       Document Guide - Right       B-1       I         14       Not used       B-1       I       I         17       <                                                                                                    | 2     | H015 3107 | Sub Document Table             |       | A-2           |       |    |
| 4       B015 3621       Rear Cover       B-2         5       B015 4612       Decal - Paper Replacement       E       B-2         5       B015 4613       Decal - Paper Replacement       E       B-2         5       B015 4614       Decal - Paper Replacement       I       B-2         6       B015 4614       Decal - Paper Replacement       I       B-2         6       B015 4614       Decal - A4 Roll Holder       G       B-3         6       B015 4611       Decal - A4 Roll Holder       I       B-3         6       B015 4611       Decal - A4 Roll Holder       I       B-3         7       Not Used       I       I00         8       Not Used       I       I01         9       Not Used       I       I02         10       Not Used       I       I03         11       Not Used       I       I03         12       105 0109       Cord Keep       B-4       I05         13       B015 3100       Front Cover       C-4       I05         14       Not used       B-1       I       I         15       H015 3104       Document Guide - Right       B-1       I <td>3</td> <td>H015 4800</td> <td>Decal - Power Switch</td> <td></td> <td>A -3</td> <td></td> <td></td>                                                                    | 3     | H015 4800 | Decal - Power Switch           |       | A -3          |       |    |
| 5         H015 4812         Decal - Paper Replacement         6         B-2           5         H015 4813         Decal - Paper Replacement         E         B-2           5         H015 4814         Decal - Paper Replacement         I         B-2           6         H015 4814         Decal - A4 Roll Holder         G         B-3           6         H015 2810         Decal - A4 Roll Holder         E         B-3           6         H015 4811         Decal - A4 Roll Holder         I         B-3           7         Decal - A4 Roll Holder         I         B-3           7         Not Used         I         I00           8         Not Used         I         I01           9         Not Used         I         I02           10         Not Used         I         I03           11         Not Used         I         I03           12         1105 0109         Cord Keep         B-4         I03           13         H015 3104         Document Guide - Left         B-1         I6           14         Not Used         B-1         I6         H05 3105         Top Cover         C-1           18         5475 2013                                                                                                    | 4     | H015 3621 | Rear Cover                     |       | в-2           |       |    |
| 5         H015 4813         Decal - Paper Replacement         E         B-2           5         H015 4814         Decal - Paper Replacement         I         B-2           6         H015 4809         Decal - A4 Roll Holder         G         B-3           6         H015 2810         Decal - A4 Roll Holder         E         B-3           6         H015 2810         Decal - A4 Roll Holder         I         B-3           7         Not Used         I         B-3         I00           8         Not Used         I         B-3         I00           8         Not Used         I         I02         I01           9         Not Used         I         I02         I02           10         Not Used         I         I03         I03           11         Not Used         I         I03         I04           12         105 0109         Cord Keep         B-4         I05           13         H015 3100         Front Cover         C-4         I4           14         Not used         B-1         B-1           16         H015 3105         Top Cover         C-1           18         5475 2013         Pl                                                                                                    | 5     | H015 4812 | Decal - Paper Replacement      | G     | в-2           |       |    |
| 5         B015 4814         Decal - Paper Replacement         I         B-2           6         8015 4809         Decal - A4 Roll Holder         G         B-3           6         8015 2810         Decal - A4 Roll Holder         E         B-3           6         8015 4811         Decal - A4 Roll Holder         E         B-3           7         Holf 54811         Decal - A4 Roll Holder         I         B-3           6         8015 4811         Decal - A4 Roll Holder         I         B-3           7         Not Used         I         B-3           8         Not Used         I         100           9         Not Used         I         102           10         Not Used         I         103           11         Not Used         I         104           12         1105 0109         Cord Keep         B-4         105           13         8015 3103         Document Guide - Left         B-1         105           14         Not used         I         B-1         105           15         8015 3105         Top Cover         C-1         118           16         8015 3105         Top Cover         C-2                                                                                                    | 5     | H015 4813 | Decal - Paper Replacement      | Е     | B-2           |       |    |
| 6         B015 4809         Decal - A4 Roll Holder         G         B-3           6         H015 2810         Decal - A4 Roll Holder         E         B-3           6         H015 4811         Decal - A4 Roll Holder         I         B-3           6         H015 4811         Decal - A4 Roll Holder         I         B-3           7         Not Used         I         B-3         100           8         Not Used         I         101           9         Not Used         I         102           10         Not Used         I         102           10         Not Used         I         103           11         Not Used         I         103           12         105 0109         Cord Keep         B-4         105           13         H015 3100         Front Cover         C-4         104           14         Not used         I         104           15         H015 3103         Document Guide - Left         B-1           16         R015 3105         Top Cover         C-1           17         H015 3105         Top Cover         C-2           19         5474 1307         Gear - ADF Tray <td>5</td> <td>H015 4814</td> <td>Decal - Paper Replacement</td> <td>I</td> <td>в-2</td> <td></td> <td></td>         | 5     | H015 4814 | Decal - Paper Replacement      | I     | в-2           |       |    |
| 6         H015 2810         Decal - A4 Roll Holder         E         B-3           6         H015 4811         Decal - A4 Roll Holder         I         B-3           7         Not Used         I         B-3         100           8         Not Used         I         100           9         Not Used         I         102           10         Not Used         I         102           10         Not Used         I         103           11         Not Used         I         103           12         1105 0109         Cord Keep         B-4         105           13         H015 3110         Front Cover         C-4         105           14         Not used         I         B-1         I           15         H015 3104         Document Guide - Right         B-1         I           16         H015 3105         Top Cover         C-2         I           19         5474 1307         Gear - ADF Tray         B-2         I           19         5474 1307         Gear - ADF Tray         B-2         I           20         H002 2117         Rack - Side Guide         C-2         I                                                                                                    | 6     | H015 4809 | Decal - A4 Roll Holder         | G     | в-3           |       |    |
| 6         H015 4011         Decal - A4 Roll Holder         I         B-3           7         Not Used         100           8         Not Used         101           9         Not Used         102           10         Not Used         102           10         Not Used         103           11         Not Used         103           12         1105 0109         Cord Keep         B-4           13         H015 3110         Front Cover         C-4           14         Not Used         B-1           15         H015 3103         Document Guide - Right         B-1           16         H015 3104         Document Guide - Left         B-1           17         H015 3105         Top Cover         C-1           18         5475 2013         Plate Spring - Pinion         B-2           19         5474 1307         Gear - ADF Tray         B-2           20         H002 2117         Rack - Side Guide         C-2           22         H014 3121         Inner Cover - Top Cover         C-2           23         5475 2047         Sheet - Rack Cover         C-2           24         H015 4683         Op-Port Cover <td>6</td> <td>H015 2810</td> <td>Decal - A4 Roll Holder</td> <td>E</td> <td>в-3</td> <td></td> <td></td> | 6     | H015 2810 | Decal - A4 Roll Holder         | E     | в-3           |       |    |
| 7         Not Used         100           8         Not Used         101           9         Not Used         102           10         Not Used         103           10         Not Used         103           10         Not Used         103           11         Not Used         103           12         1105 0109         Cord Keep         E-4         105           13         B015 3110         Front Cover         C-4         104           14         Not used         E-1         105         105           15         B015 3103         Document Guide - Left         B-1         104           16         B015 3105         Top Cover         C-1         115           16         B015 3105         Top Cover         C-1         116           17         B015 3105         Top Cover         C-1         118           5475 2013         Plate Spring - Pinion         B-2         119         5474 1307         Gear - ADF Tray         B-2         12           19         5474 1307         Gear - ADF Cover         C-2         12         13           20         H002 2117         Rack - Side Guide         C                                                                                                    | 6     | H015 4811 | Decal - A4 Roll Holder         | I     | в-3           |       |    |
| 8         Not Used         101           9         Not Used         102           10         Not Used         103           11         Not Used         104           12         1105 0109         Cord Keep         B-4         105           13         B015 3110         Front Cover         C-4         105           14         Not used         E-1         E-1         E-1           15         B015 3103         Document Guide - Left         B-1         E-1           16         B015 3105         Top Cover         C-1         E-1           16         B015 3105         Top Cover         C-1         E-2           19         5474 1307         Gear - ADF Tray         B-2         E-2           20         E002 2117         Rack - Side Guide         C-2         E           22         H014 3121         Inner Cover - Top Cover         C-2         E           23         5475 2047         Sheet - Rack Cover         C-2         E           24         B015 4684         Op-Port Cover         G         C-2         E                                                                                                    | 7     |           | Not Used                       |       |               | 100   | 0  |
| 9         Not Used         102           10         Not Used         103           11         Not Used         103           11         Not Used         104           12         1105 0109         Cord Keep         B-4         105           13         H0IS 3100         Front Cover         C-4         105           14         Not used                                                                                                    | 8     |           | Not Used                       |       |               | 101   | 0: |
| 10         Not Used         103           11         Not Used         104           12         1105 0109         Cord Keep         B-4         105           13         H015 3109         Cord Keep         B-4         105           14         Not used         C-4         105           15         H015 3103         Document Guide - Right         B-1         104           16         H015 3104         Document Guide - Left         B-1         105           17         H015 3105         Top Cover         C-1         105           18         S475 2013         Plate Spring - Pinion         B-2         104           19         S474 1307         Gear - ADF Tray         B-2         104           20         H002 2117         Rack - Side Guide         C-2         104           21         H014 3121         Inner Cover - Top Cover         C-2         104           22         H014 3121         Inner Cover - Top Cover         C-2         104           23         5475 2047         Sheet - Rack Cover         C-2         104           24         H015 4684         Op-Port Cover         E         C-2                                                                                                    | 9     |           | Not Used                       |       |               | 102   | 0  |
| 11         Not Used         104           12         1105         0109         Cord Keep         B-4         105           13         H015         3100         Front Cover         C-4         105           14         Not used         B-1         11         11           15         H015         3103         Document Guide - Right         B-1         11           16         H015         3104         Document Guide - Left         B-1         11           17         H015         3105         Top Cover         C-1         11           18         5475         2013         Plate Spring - Pinion         B-2         12           19         5474         1307         Gear - ADF Tray         B-2         12           20         H002         2117         Rack Cover         C-2         12           21         H014         3121         Inner Cover - Top Cover         C-2         14           22         H014         3121         Inner Cover         C-2         14           22         H014         St675         2047         Sheet - Rack Cover         C-2           24         H015         4683         Op-Port Co                                                                                                    | 10    |           | Not Used                       |       |               | 103   | 0  |
| 12       1105       0109       Cord Keep       B-4       105         13       H015       3110       Front Cover       C-4       105         14       Not used       C-1       115       115       115       1105       1105       1105       111       111       111       111       111       111       111       111       111       111       111       111       111       111       111       111       111       111       111       111       111       111       111       111       111       111       111       111       111       111       111       111       111       111       111       111       111       111       111       111       111       111       111       111       111       111       111       111       111       111       111       111       111       111       111       111       111       111       111       111       111       111       111       111       111       111       111       111       111       111       111       111       111       111       111       111       111       111       111       111       111       111       <                                                                                                    | 11    |           | Not Used                       |       |               | 104   | 09 |
| 13       H015 3110       Front Cover       C-4         14       Not used       -         15       H015 3103       Document Guide - Right       B-1         16       H015 3104       Document Guide - Left       B-1         17       H015 3105       Top Cover       C-1         18       5475 2013       Plate Spring - Pinion       B-2         19       5474 1307       Gear - ADF Tray       B-2         20       H002 2117       Rack - Side Guide       C-2         22       H014 3121       Inner Cover - Top Cover       C-2         23       5475 2047       Sheet - Rack Cover       C-2         24       H015 4683       Op-Port Cover       G       C-2         24       H015 4684       Op-Port Cover       E       C-2                                                                                                    | 12    | 1105 0109 | Cord Keep                      |       | в-4           | 105   | 0  |
| 14         Not used           15         H015 3103         Document Guide - Right         B-1           16         H015 3104         Document Guide - Left         B-1           17         H015 3105         Top Cover         C-1           18         5475 2013         Plate Spring - Pinion         B-2           19         5474 1307         Gear - ADF Tray         B-2           20         H002 2117         Rack - Side Guide         C-2           21         H014 3121         Inner Cover - Top Cover         C-2           23         5475 2047         Sheet - Rack Cover         C-2           24         H015 4683         Op-Port Cover         G         C-2           24         H015 4684         Op-Port Cover         E         C-2                                                                                                    | 13    | H015 3110 | Front Cover                    |       | C-4           |       |    |
| 15         H015 3103         Document Guide - Right         B-1           16         H015 3104         Document Guide - Left         B-1           17         H015 3105         Top Cover         C-1           18         5475 2013         Plate Spring - Pinion         B-2           19         5474 1307         Gear - ADF Tray         B-2           20         H002 2117         Rack - Side Guide         C-2           23         5475 2047         Sheet - Rack Cover         C-2           24         H015 4683         Op-Port Cover         G         C-2           24         H015 4684         Op-Port Cover         E         C-2                                                                                                    | 14    |           | Not used                       |       |               |       |    |
| 16         B015 3104         Document Guide - Left         B-1           17         H015 3105         Top Cover         C-1           18         5475 2013         Plate Spring - Pinion         B-2           19         5474 1307         Gear - ADF Tray         B-2           20         H002 2117         Rack - Side Guide         C-2           22         H014 3121         Inner Cover - Top Cover         C-2           23         5475 2047         Sheet - Rack Cover         C-2           24         H015 4683         Op-Port Cover         G         C-2           24         H015 4684         Op-Port Cover         E         C-2                                                                                                    | 15    | H015 3103 | Document Guide - Right         |       | B-1           |       |    |
| 17         H015         3105         Top Cover         C-1           18         5475         2013         Plate Spring - Pinion         B-2           19         5474         1307         Gear - ADF Tray         B-2           20         H002         2117         Rack - Side Guide         C-2           22         H014         3121         Inner Cover - Top Cover         C-2           23         5475         2047         Sheet - Rack Cover         C-2           24         H015         4683         Op-Port Cover         G         C-2           24         H015         4684         Op-Port Cover         E         C-2                                                                                                    | 16    | H015 3104 | Document Guide - Left          |       | B-1           |       | 1  |
| 18         5475         2013         Plate Spring - Pinion         B-2           19         5474         1307         Gear - ADF Tray         B-2           20         H002         2117         Rack - Side Guide         C-2           21         H014         3121         Inner Cover - Top Cover         C-2           23         5475         2047         Sheet - Rack Cover         C-2           24         H015         4683         Op-Port Cover         G         C-2           24         H015         4684         Op-Port Cover         E         C-2                                                                                                    | 17    | H015 3105 | Top Cover                      |       | C-1           |       | 1  |
| 19         5474         1307         Gear         ADF Tray         B-2           20         H002         2117         Rack         - Side Guide         C-2           22         H014         3121         Inner Cover         C-2           23         5475         2047         Sheet - Rack Cover         C-2           24         H015         4683         Op-Port Cover         G         C-2           24         H015         4684         Op-Port Cover         E         C-2                                                                                                    | 18    | 5475 2013 | Plate Spring - Pinion          |       | в-2           |       | 1  |
| 20         H002 2117         Rack - Side Guide         C-2           22         H014 3121         Inner Cover - Top Cover         C-2           23         5475 2047         Sheet - Rack Cover         C-2           24         H015 4683         Op-Port Cover         G         C-2           24         H015 4684         Op-Port Cover         E         C-2                                                                                                    | 19    | 5474 1307 | Gear - ADF Tray                |       | в-2           |       |    |
| 22         H014 3121         Inner Cover - Top Cover         C-2           23         5475 2047         Sheet - Rack Cover         C-2           24         H015 4683         Op-Port Cover         G         C-2           24         H015 4684         Op-Port Cover         E         C-2                                                                                                    | 20    | H002 2117 | Rack - Side Guide              |       | C-2           |       |    |
| 23         5475         2047         Sheet - Rack Cover         C-2           24         B015         4683         Op-Port Cover         G         C-2           24         B015         4684         Op-Port Cover         G         C-2           24         B015         4684         Op-Port Cover         E         C-2                                                                                                    | 22    | H014 3121 | Inner Cover - Top Cover        |       | C-2           |       | 1  |
| 24         B015         4683         Op-Port Cover         G         C -2           24         B015         4684         Op-Port Cover         E         C-2                                                                                                    | 23    | 5475 2047 | Sheet - Rack Cover             |       | C-2           |       | 1  |
| 24 H015 4684 Op-Fort Cover E C-2                                                                                                    | 24    | H015 4683 | Op-Port Cover                  | G     | C -2          |       | 1  |
|                                                                                                    | 24    | H015 4684 | Op-Port Cover                  | Е     | C-2           |       |    |
| 24 H015 4685 Op-Port Cover I C -2                                                                                                    | 24    | H015 4685 | Op-Port Cover                  | I     | C -2          |       |    |

| INDEX | PART NO.   | DESCRIPTION                              | MODEL | LOCA-<br>TION |
|-------|------------|------------------------------------------|-------|---------------|
| 25    | H015 3619  | Addresses Sheet Cover                    |       | D-2           |
| 26    | H014 4213  | Addresses Sheet                          |       | D-3           |
| 27    | H014 4214  | Seal - Address Sheet                     |       | D-3           |
| 28    | H015 6010  | PCB - Op-Port                            |       | D-3           |
| 29    | H014 5005  | Harness - FCU/OPU - A3/B4                |       | C-4           |
| 30    | H014 4207  | Original Tray                            |       | D-4           |
|       |            |                                          |       |               |
| 100   | 0951 3008B | Philips Screw with Flat Washer - M3 x 8  |       | B-2           |
| 101   | 0323 0060B | Philips Sunk Screw - M13 x 6             |       | C-2           |
| 102   | 0965 3005B | Tapping Screw with Flat Washer - M3 x 5  |       | C-2           |
| 103   | 0965 3006B | Tapping Screw with Flat Washer - M3 x 6  |       | B-3           |
| 104   | 0951 3010B | Philips Screw with Flat Washer - M3 x 10 |       | в-3           |
| 105   | 0951 3005B | Philips Screw with Flat Washer - M3 x 5  |       | A-3           |
|       |            |                                          |       |               |

![](_page_140_Figure_0.jpeg)

9-26

#### 2. LOWER UNIT

| INDEX | PART NO.  | DESCRIPTION                  | MODEL | LOCA-<br>TION |
|-------|-----------|------------------------------|-------|---------------|
| 1     |           | Not Used                     |       |               |
| 3     | H012 6009 | PCB - NCU - JPN/USA          |       | A-1           |
| 4     | H012 6026 | PCB - FCU                    |       | A-1           |
| 6     | H015 6023 | PCB - MBU - K55              | G     | B-1           |
| 6     | H015 6024 | PCB - MBU - K55              | E     | B-1           |
| 6     | H015 6025 | PCB - MBU - K55              | I     | B-1           |
| 7     | H012 6015 | PCB - MIF - JPN/USA          |       | B-1           |
| 8     | 5474 6024 | PCB Ass'y - V96F Modem       |       | B-1           |
| 9     | H012 6014 | PCB - FPD                    |       | в-2           |
| 10    |           | Not Used                     |       |               |
| 11    | H014 2177 | Spacer - B4 - PSU            |       | A-3           |
| 12    | H014 5005 | Harness - FCU/OPU - A3/B4    |       | A-1           |
| 13    | H012 5009 | Harness - FCU/PSU            |       | A-2           |
| 14    | H012 5026 | Ground Wire - FCU/PSU        |       | A-2           |
| 15    | H012 5010 | Harness - FCU/FPD            |       | A-2           |
| 16    | H014 5024 | Ground Wire Ass'y            |       | A-2           |
| 17    | H014 2171 | Sheet - Paper Holder         |       | A-2           |
| 20    | H014 2187 | Shaft - Paper Stopper        |       | B-1           |
| 21    | H012 5016 | Paper Sensor - SB4           |       | в-2           |
| 22    | H014 2164 | Harness Holder - Motor       |       | B-2           |
| 23    | H014 3129 | Inner Cover - Right          |       | C-1           |
| 24    | H014 5024 | Ground Wire Ass'y            |       | C-2           |
| 25    | H014 2163 | Harness Holder - Cutter      |       | C-2           |
| 26    | H014 2159 | Timing Belt - 83T            |       | C-2           |
| 27    | H014 2102 | Pulley - 66T - Plotter       |       | C-2           |
| 28    | H014 2112 | Bracket - RX Motor           |       | C-2           |
| 29    | H014 5000 | Rx Motor Ass'y - A3/B3       |       | C-1           |
| 30    | H014 2160 | Timing Belt - 97T            |       | C-1           |
| 31    | H014 2104 | Pulley - 39T - Platen Roller |       | C-2           |
| 32    | 5474 2152 | Bushing - Platen Roller      |       | C-2           |
| 33    | H014 2143 | Bracket - Door Switch        |       | C-2           |
| 34    | H012 5014 | Door Switch - SB10           |       | C-2           |
| 35    | H015 2166 | Ground Plate - Platen Roller |       | C-2           |
| 36    | H015 2101 | Cutter Ass'y - B4            |       | D-1           |
| 37    | H015 4818 | Decal - Paper Guide          | G     | D-1           |

| INDEX | PART NO.  | DESCRIPTION                         | MODEL | LOCA-<br>TION |
|-------|-----------|-------------------------------------|-------|---------------|
| 37    | H015 4819 | Decal - Paper Guide                 | E     | D-1           |
| 37    | H015 4820 | Decal - Paper Guide                 | I     | D-1           |
| 38    | H015 4815 | Decal - Paper Jam                   | G     | D-1           |
| 38    | H015 4816 | Decal - Paper Jam                   | E     | D-1           |
| 38    | H015 4817 | Decal - Paper Jam                   | I     | D-1           |
| 39    | H014 2137 | Guide Plate - Lower - Platen Roller |       | C-2           |
| 40    | H014 2107 | Platen Roller                       |       | D-2           |
| 41    | H014 2150 | Guide Plate - Upper - Feed Out      |       | D-2           |
| 42    | H014 2136 | Guide Plate - Lower - Feed Out      |       | D-2           |
| 43    | H014 2108 | Feed Out Roller                     |       | D-3           |
| 44    | 5053 0447 | Bushing - M6                        |       | D-3           |
| 45    | H014 2106 | Pulley - Feed Out Roller            |       | C-3           |
| 47    | H014 5015 | Paper Width Sensor - SB6            |       | C-3           |
| 48    | H014 2157 | Fixing Plate - SB6                  |       | C-3           |
| 49    | H014 2111 | Belt - Feed Out Roller              |       | C-3           |
| 50    | H015 2165 | Ground Plate - Guide Plate          |       | C-3           |
| 51    | H012 5017 | Jam Sensor - SB5                    |       | C-3           |
| 52    | 5474 3244 | Rubber Foot                         |       | C-3           |
| 53    | H014 2158 | Base Ass'y                          |       | в-4           |
| 54    | H014 2161 | Insulating Sheet                    |       | C-4           |
| 55    | H014 2178 | Harness Guide Cover                 |       | в-3           |
| 56    | H014 3128 | Inner Cover - Left                  |       | A-3           |
| 57    | H014 2176 | Ground Plate - Guide Plate          |       | A-3           |
| 58    | H014 5026 | Ground Wire - Scanner               |       | B-3           |
| 59    | H014 5011 | Harness - Handset/FCU               |       | в-2           |
| 60    | H014 5012 | Monitor - Speaker                   |       | в-2           |
| 61    | H014 2140 | Fixing Plate - Speaker              |       | B-2           |
| 62    | H015 2100 | Base - K55                          |       | в-3           |
| 63    | H014 2105 | Pulley - Platen Roller              |       | C-3           |
| 64    | H014 2185 | Stopper - Thermal Head              |       | B-1           |
| 65    | H013 3120 | Insulating Sheet                    |       | A-2           |
| 66    | H014 3131 | Heat Shield Sheet                   |       | A-2           |
| 67    | H012 3672 | Modular - Jack Cover                |       | A-3           |
| 68    | H014 5403 | PSU - 220V, A3                      |       | A-3           |
| 69    |           | Not Used                            |       | A-4           |

![](_page_142_Figure_0.jpeg)

#### 2. LOWER UNIT

| INDEX | PART NO.   | DESCRIPTION                             | MODEL | LOCA-<br>TION | INDEX |
|-------|------------|-----------------------------------------|-------|---------------|-------|
| 101   | 0951 3005B | Philips Screw with Flat Washer - M3 x 5 |       | A-2           |       |
| 103   | 0720 0060E | Retaining Ring - M6                     |       | C -3          |       |
| 105   | 0720 0040E | Retaining Ring - M4                     |       | C-3           |       |
| 107   | 0313 0060B | Philips Pan Head Screw - M3 x 6         |       | в-2           |       |
| 109   | 0720 0030E | Retaining Ring - M3                     |       | B-1           |       |
|       |            |                                         |       |               |       |
|       |            |                                         |       |               |       |
|       |            |                                         |       |               |       |
|       |            |                                         |       |               |       |
|       |            |                                         |       |               |       |
|       |            |                                         |       |               |       |
|       |            |                                         |       |               |       |
|       |            |                                         |       |               |       |
|       |            |                                         |       |               |       |
|       |            |                                         |       |               |       |
|       |            |                                         |       |               |       |
|       |            |                                         |       |               |       |
|       |            |                                         |       |               |       |
|       |            |                                         |       |               |       |
|       |            |                                         |       |               |       |
|       |            |                                         |       |               |       |
|       |            |                                         |       |               |       |
|       |            |                                         |       |               |       |
|       |            |                                         |       |               |       |
|       |            |                                         |       |               |       |
|       |            |                                         |       |               |       |
|       |            |                                         |       |               |       |
|       |            |                                         |       |               |       |
|       |            |                                         |       |               |       |
|       |            |                                         |       |               |       |
|       |            |                                         |       |               |       |
|       |            |                                         |       |               |       |
|       |            |                                         |       |               |       |
|       |            |                                         |       |               |       |
|       |            |                                         |       |               |       |
|       |            |                                         |       |               |       |

| INDEX | PART NO. | DESCRIPTION | MODEL | LOCA-<br>TION |
|-------|----------|-------------|-------|---------------|
|       |          |             |       |               |
|       |          |             |       |               |
|       |          |             |       |               |
|       |          |             |       |               |
|       |          |             |       |               |
|       |          |             |       |               |
|       |          |             |       |               |
|       |          |             |       |               |
|       |          |             |       |               |
|       |          |             |       |               |
|       |          |             |       |               |
|       |          |             |       |               |
|       |          |             |       |               |
|       |          |             |       |               |
|       |          |             |       |               |
|       |          |             |       |               |
|       |          |             |       |               |
|       |          |             |       |               |
|       |          |             |       |               |
|       |          |             |       |               |
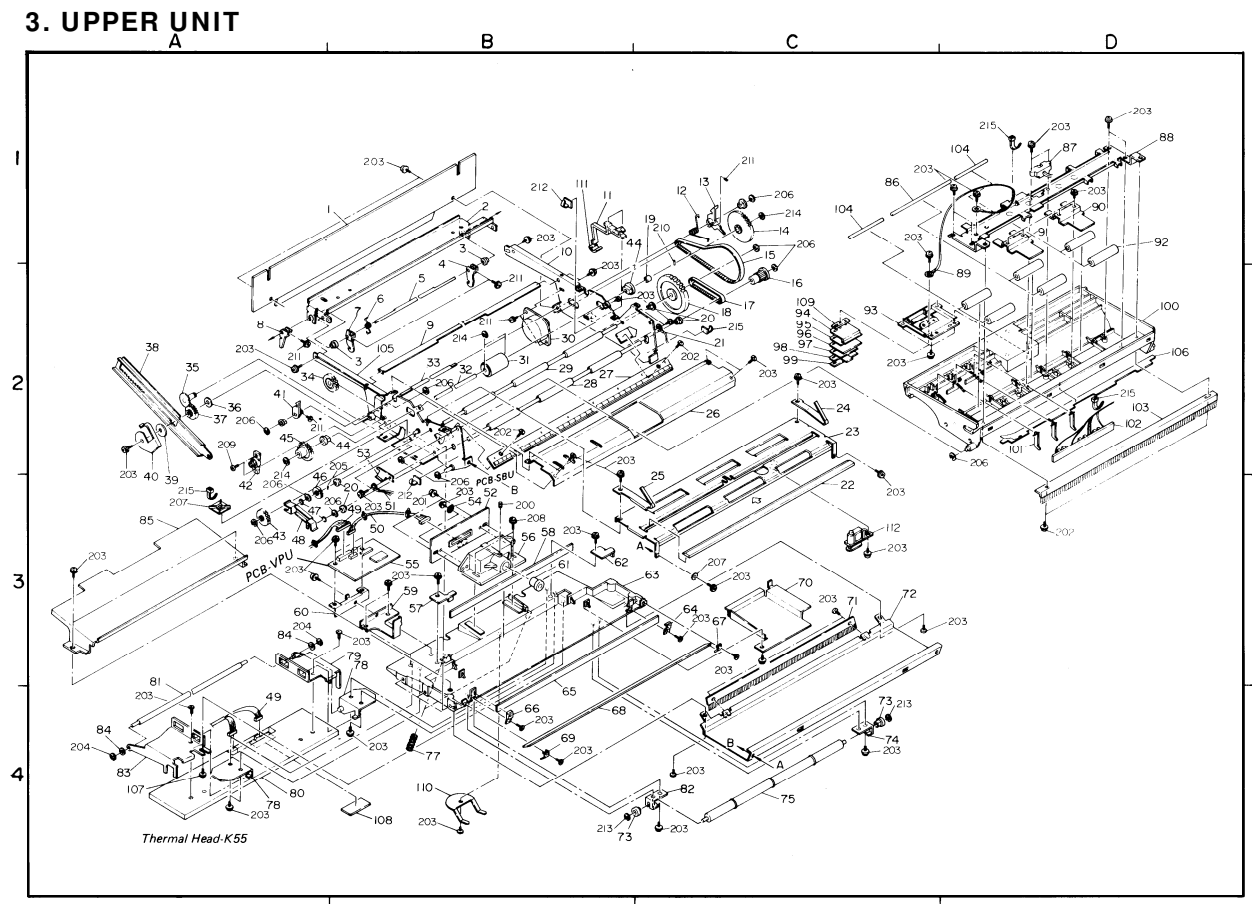

# 3. UPPER UNIT

| INDEX | PART NO.  | DESCRIPTION                     | MODEL | LOCA-<br>TION |
|-------|-----------|---------------------------------|-------|---------------|
| 1     | H015 1600 | Inner Cover - SBU               |       | A-1           |
| 2     | H014 3122 | Bracket - Upper Unit            |       | B-1           |
| 3     | H014 3107 | Bushing - Locking Lever         |       | в-2           |
| 4     | H014 3108 | Locking Lever - Right           |       | в-2           |
| 5     | H014 3106 | Shaft - Locking Lever           |       | в-2           |
| 6     | H014 3123 | Spring - Lock Lever - Left      |       | в-2           |
| 7     | H014 3109 | Locking Lever - Left            |       | в-2           |
| 8     | H014 3110 | Release Button - Locking Lever  |       | A-2           |
| 9     | H014 1201 | Shaft - Scanner                 |       | в-2           |
| 10    | H014 1108 | Side Plate - Right              |       | B-1           |
| 11    | H014 3127 | Arm - Inner Lock                |       | B-1           |
| 12    | H014 1340 | Spring - Locking Lever          |       | C-1           |
| 13    | H014 1331 | Locking Lever - Right - ADF     |       | C-1           |
| 14    | H014 1141 | Gear - 60T - ADF                |       | C-1           |
| 15    | H014 1138 | Timing Belt - 130T              |       | C-1           |
| 16    | H014 1137 | Pulley - R2                     |       | C-2           |
| 17    | H014 1181 | Timing Belt - 77T               |       | C-2           |
| 18    | H014 1136 | Gear - 28T - R1                 |       | C-2           |
| 19    | H014 1167 | Spacer - 8mm                    |       | C-2           |
| 20    | 5053 0447 | Bushing - M6                    |       | C-2           |
| 21    | H014 5024 | Ground Wire Ass'y               |       | C-2           |
| 22    | H014 1120 | Exposure Glass                  |       | C-3           |
| 23    | H014 1117 | Guide Plate - Scanner           |       | C-2           |
| 24    | H014 1172 | Holder - Right - Exposure Glass |       | C-2           |
| 25    | H014 1171 | Holder - Left Exposure Glass    |       | C-3           |
| 26    | H014 1302 | Guide Plate - Separation Plate  |       | C-2           |
| 27    | H015 5018 | Led Ass'y - A3                  |       | B-2           |
| 28    | H014 1116 | Incremental Roller - R2         |       | в-2           |
| 29    | H014 1115 | Incremental Roller - R1         |       | B-2           |
| 30    | H014 5001 | Tx Motor Ass'y - A3/B3          |       | в-2           |
| 31    | H014 1325 | Separation Roller - ADF         |       | B-2           |
| 32    | H014 1333 | Shaft - Separation Roller       |       | B-2           |
| 33    | H014 1334 | Shaft - Pick Up Roller          |       | в-2           |
| 34    | H014 1161 | Gear - 32T - Locking Mechanism  |       | A-2           |
| 35    | H014 1158 | Gear - 50T - Locking Mechanism  |       | A-2           |

| INDEX | PART NO.  | DESCRIPTION                 | MODEL | LOCA-<br>TION |
|-------|-----------|-----------------------------|-------|---------------|
| 36    | H014 1165 | Washer - M3.2               |       | A-2           |
| 37    | H014 1175 | Gear - 12T - Damper         |       | A-2           |
| 38    | H014 1151 | Arm - Locking Mechanism     |       | A-2           |
| 39    | H014 1182 | Roller - Locking Mechanism  |       | A-3           |
| 40    | H014 1191 | Stopper - Locking Mechanism |       | A-3           |
| 41    | H014 1330 | Locking Lever - Left - ADF  |       | A-2           |
| 42    | H014 1196 | Oil Dumper                  |       | A-3           |
| 43    | H014 1321 | Idle Gear - 25T - Scanner   |       | A-3           |
| 44    | 5053 0223 | Bushing - 8mm               |       | в-2           |
| 45    | H014 1323 | Gear - 45T - Scanner        |       | B-2           |
| 46    | H014 1322 | Gear - 21T - Scanner        |       | в-3           |
| 47    | H014 1195 | Retaining Ring - M3.8       |       | A-3           |
| 48    | H014 1194 | Platen Spring - Brake       |       | A-3           |
| 49    | H014 5023 | Harness - FCU/VPU/HEAD/PSU  |       | в-3           |
| 50    | H014 5008 | Harness - VPU/SBU - A3/B4   |       | в-3           |
| 51    | H014 5026 | Ground Wire - Scanner       |       | в-3           |
| 52    | H015 6003 | PCB - SBU                   |       | в-3           |
| 53    | H014 1198 | Protector - Harness         |       | в-3           |
| 54    | 5466 3198 | Washer - SBU                |       | в-3           |
| 55    | H015 6002 | PCB - VPU-A3                |       | в-3           |
| 56    | H014 1102 | Lens Block                  |       | в-3           |
| 57    | H015 1104 | Mirror Holder 2 - Left      |       | в-3           |
| 58    | H015 1101 | Second Mirror               |       | в-3           |
| 59    | H014 1192 | Bracket - VPU - 1           |       | в-3           |
| 60    | H014 1193 | Bracket - VPU - 2           |       | A-3           |
| 61    | H014 1101 | Lens - F22.6                |       | в-3           |
| 62    | H015 1105 | Mirror Holder 2 - Right     |       | в-3           |
| 63    | H015 1100 | Base - Scanner              |       | C-3           |
| 64    | H014 1135 | Mirror Holder 3 - Right     |       | C-3           |
| 65    | H014 1114 | Third Mirror                |       | в-4           |
| 66    | H014 1134 | Mirror Holder 3 - Left      |       | в-4           |
| 67    | H014 1131 | Mirror Holder 1 - Right     |       | C-3           |
| 68    | H014 1112 | First Mirror                |       | в-4           |
| 69    | H014 1130 | Mirror Holder 1 - Left      |       | в-4           |
| 70    | H014 1180 | Inner Cover - Motor         |       | C-3           |

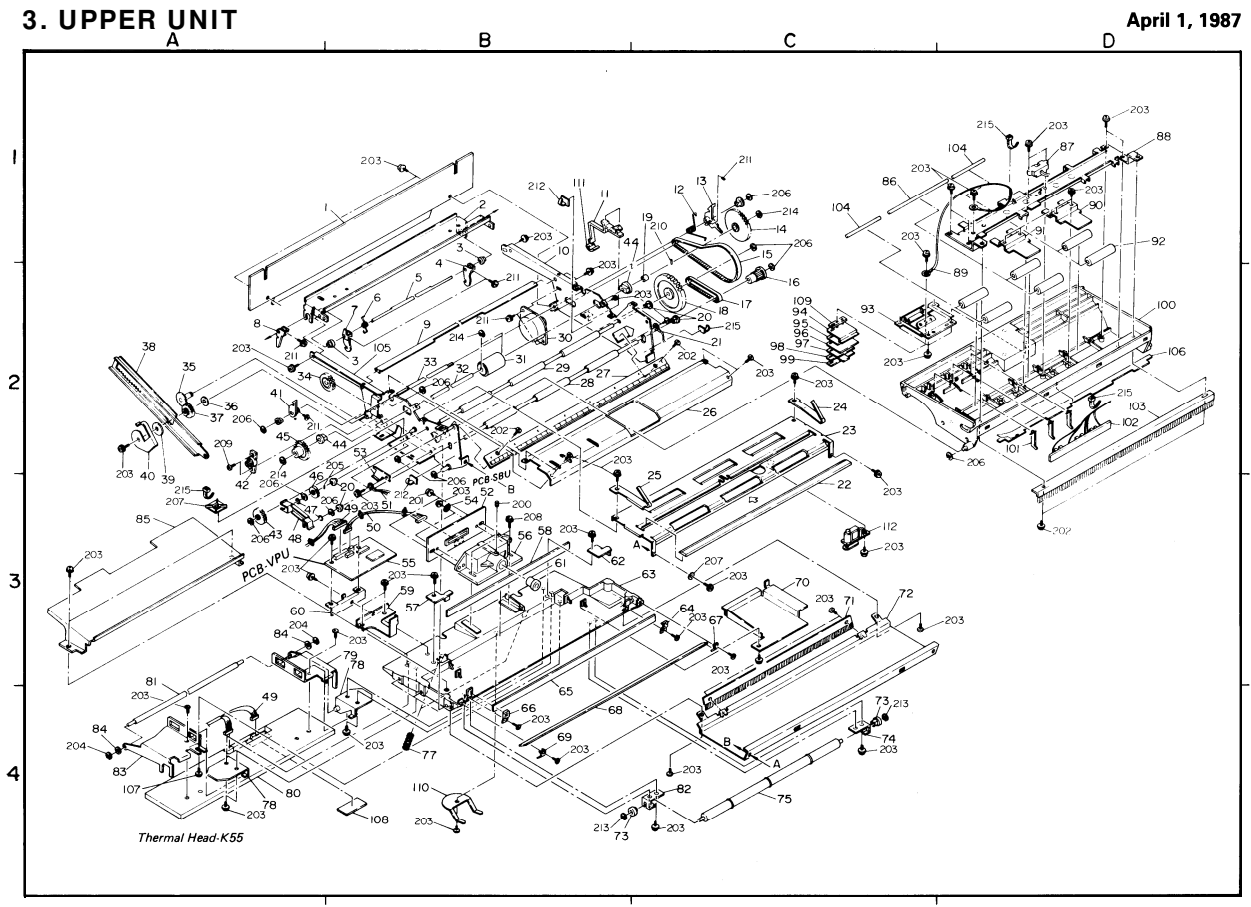

# 3. UPPER UNIT

| 71  | H014 2132<br>H014 1142 | Antistatis Rough - Drinton          |      |     | - |
|-----|------------------------|-------------------------------------|------|-----|---|
| 70  | H014 1142              | Antistatic Brush - Frincer          | C-4  | 106 |   |
| 12  |                        | Cover - Printer                     | C-3  | 107 |   |
| 73  | H014 2131              | Bushing - M4                        | C -4 | 107 |   |
| 74  | H014 2128              | Bracket - Right - Pressure Roller   | C-4  | 108 |   |
| 75  | H014 2125              | Pressure Roller - Printer           | C -4 | 109 |   |
| 77  | H014 2175              | Spring - Terminal Head              | в-4  | 110 |   |
| 78  | H014 2118              | Bracket - Thermal Head Ass'y        | A-4  | 111 |   |
| 79  | H014 2121              | Bracket - Left - Thermal Head       | A-4  |     |   |
| 80  | H014 5301              | Thermal Head - K55                  | A-4  |     | ſ |
| 81  | H014 2122              | Shaft - Terminal Head               | A-4  |     |   |
| 82  | H014 2129              | Bracket - Left - Pressure Roller    | C-4  |     |   |
| 83  | H014 2120              | Bracket - Right - Terminal Head     | A-4  |     |   |
| 84  | H002 2226              | Bushing - mm - Platen Roller        | A-4  |     |   |
| 85  | H014 1179              | Shield Plate - Scanner Base         | A-3  |     |   |
| 86  | H014 1187              | Long Shaft - Pressure Roller - ADF  | C-1  |     |   |
| 87  | H014 5022              | Document Sensor - SB2               | D-1  |     |   |
| 88  | H014 1341              | Bracket - ADF Base                  | D-1  |     |   |
| 89  | H014 5024              | Ground Wire Ass'y                   | C-1  | 200 |   |
| 90  | H014 1190              | Pressure Plate - Roller - Right     | D-1  | 201 |   |
| 91  | H014 1189              | Pressure Plate - Roller - Left      | D-1  | 202 |   |
| 92  | H014 1123              | Pressure Roller                     | D-1  | 203 |   |
| 93  | H014 1339              | Bracket - Separation                | C-2  | 204 |   |
| 94  | H014 1309              | Metal Plate C - Separation          | C-2  | 205 |   |
| 95  | H014 1345              | Metal Plate B - Separation          | C-2  | 206 |   |
| 96  | H014 1315              | Separation Rubber Plate             | C-2  | 207 | 1 |
| 97  | H014 1344              | Guide Plate - Separation Rubber     | C-2  | 208 |   |
| 98  | H014 1342              | Feed Plate - Separation             | C-2  | 210 |   |
| 99  | H014 1336              | Metal Plate C - Separation          | C-2  | 211 |   |
| ??  | H012 2168              | Spacer Head                         |      | 211 |   |
| 100 | H014 1301              | Base - ADF                          | D-2  | 212 |   |
| 101 | H014 1319              | Shutter - Document Sensor           | D-2  | 213 | 1 |
| 102 | H015 5019              | Document Sensor - SB1, 3            | D-2  | 214 |   |
| 103 | H014 1335              | Antistatic Brush - Document         | D-2  | 215 | 1 |
| 104 | H014 1188              | Short Shaft - Pressure Roller - ADF | D-1  |     | 1 |
| 105 | H014 1103              | Side Plate - Left                   |      |     | 1 |

| DEX | PART NO.   | DESCRIPTION                             | MODEL | LOCA-<br>TION |
|-----|------------|-----------------------------------------|-------|---------------|
| 106 | H014 1121  | White Mylar                             |       | D-2           |
| L07 | H014 1174  | Clamp                                   |       |               |
| .07 | H014 2173  | Stepped Screw - M3 x 5.7                |       |               |
| 108 | H014 2180  | Black Sheet - 20 x 20 mm                |       | в-4           |
| L09 | H014 1346  | Spacer - ADF                            |       | C-1           |
| 10  | H015 2167  | Ground Plate - Feed Out                 |       | в-4           |
| 11  | H014 3132  | Guide Arm - Inner Lock                  |       | B-1           |
|     |            |                                         |       |               |
|     |            |                                         |       |               |
|     |            |                                         |       |               |
|     |            |                                         |       |               |
|     |            |                                         |       |               |
|     |            |                                         |       |               |
|     |            |                                         |       |               |
|     |            |                                         |       |               |
|     |            |                                         |       |               |
|     |            |                                         |       |               |
| 00  | 0573 0040E | Hexagon Headless Set Screw - M3 x 4     |       | в-3           |
| 01  | 0950 3008B | Sems Screw - M3 x 8                     |       | в-3           |
| 02  | 0313 0080B | Philips Pan Head Screw - M3 x 8         |       | D-3           |
| :03 | 0951 3005B | Philips Screw with Flat Washer - M3 x 5 |       | в-3           |
| 04  | 0720 0025E | Retaining Ring - M2.5                   |       | A-3           |
| 05  | 0632 0080  | Parallel Pin - M2 x 8                   |       | в-3           |
| 06  | 0720 0040E | Retaining Ring - M4                     |       | в-3           |
| :07 | 0705 0030C | Toothed Washer - M3                     |       | C-3           |
| 08  | 0801 1176  | Philips Screw - M3 x 10                 |       | B-3           |
| 10  | 0632 0120G | Parallel Pin - M2 x 12                  |       | в-4           |
| 11  | 0313 0060B | Philips Pan Head Screw - M3 x 6         |       | B-2           |
| 11  | 1105 0076  | TY - Wrap                               |       | в-3           |
| 12  | 1105 0109  | Cord Keep                               |       | в-3           |
| 13  | 0720 0030E | Retaining Ring - M3                     |       | C-4           |
| 14  | 0720 0060E | Retaining Ring - M6                     |       | C-1           |
| 15  | 1105 0076  | TY - Wrap                               |       | D-2           |
|     |            |                                         |       |               |
|     |            |                                         |       |               |
| 1   |            |                                         |       |               |

# PARTS INDEX

| Parts No. | Description                  | Page and<br>Index No. | Same as<br>K52/53 | Parts No. | Description                         | Page and<br>Index No. | Same as<br>K52/53 |
|-----------|------------------------------|-----------------------|-------------------|-----------|-------------------------------------|-----------------------|-------------------|
| H002 2117 | Rack - Side Guide            | 3- 20                 |                   | H014 1141 | Gear - 60T - ADF                    | 7- 14                 |                   |
| H002 2226 | Bushing - mm - Platen Roller | 7- 84                 |                   | H014 1142 | Cover - Printer                     | 7- 72                 |                   |
| H012 2168 | Spacer Head                  | 7- ??                 |                   | H014 1151 | Arm - Locking Mechanism             | 7-38                  |                   |
| H012 3672 | Modular - Jack Cover         | 5- 67                 | *                 | H014 1158 | Gear - 50T - Locking Mechanism      | 7- 35                 |                   |
| H012 3673 | NCU Cover                    | 3- 1                  | *                 | H014 1161 | Gear - 32T - Locking Mechanism      | 7-34                  |                   |
| H012 5009 | Harness - FCU/PSU            | 5- 13                 | *                 | H014 1165 | Washer - M3.2                       | 7- 36                 |                   |
| H012 5010 | Harness - FCU/FPD            | 5- 15                 | *                 | H014 1167 | Spacer - 8mm                        | 7- 19                 |                   |
| H012 5014 | Door Switch - SB10           | 5- 34                 | *                 | H014 1171 | Holder - Left - Exposure Glass      | 7- 25                 |                   |
| H012 5016 | Paper Sensor - SB4           | 5- 21                 | *                 | H014 1172 | Holder - Right - Exposure Glass     | 7- 24                 |                   |
| H012 5017 | Jam Sensor - SB5             | 5- 51                 | *                 | H014 1174 | clamp                               | 7-107                 |                   |
| H012 5026 | Ground Wire - FCU/PSU        | 5- 14                 | *                 | H014 1175 | Gear - 12T - Damper                 | 7-37                  |                   |
| H012 6009 | PCB - NCU - JPN/USA          | 5- 3                  | *                 | H014 1179 | Shield Plate - Scanner Base         | 7- 85                 |                   |
| H012 6014 | PCB - FPD                    | 5- 9                  | *                 | H014 1180 | Inner Cover - Motor                 | 7- 70                 |                   |
| H012 6015 | PCB - MIF - JPN/USA          | 5- 7                  | *                 | H014 1181 | Timing Belt - 77T                   | 7- 17                 |                   |
| H012 6026 | PCB - FCU                    | 5-4                   | *                 | H014 1182 | Roller - Locking Mechanism          | 7-39                  |                   |
| H013 3120 | Insulating Sheet             | 5- 65                 |                   | H014 1187 | Long Shaft - Pressure Roller - ADF  | 7- 86                 |                   |
| H014 1101 | Lens - F22.6                 | 7- 61                 |                   | H014 1188 | Short Shaft - Pressure Roller - ADF | 7-104                 |                   |
| H014 1102 | Lens Block                   | 7- 56                 |                   | H014 1189 | Pressure Plate - Roller - Left      | 7- 91                 |                   |
| H014 1103 | Side Plate - Left            | 7-105                 |                   | H014 1190 | Pressure Plate - Roller - Right     | 7-90                  |                   |
| H014 1108 | Side Plate - Right           | 7- 10                 |                   | H014 1191 | Stopper - Locking Mechanism         | 7- 40                 |                   |
| H014 1112 | First Mirror                 | 7- 68                 |                   | H014 1192 | Bracket - VPU - 1                   | 7-59                  |                   |
| H014 1114 | Third Mirror                 | 7- 65                 |                   | H014 1193 | Bracket - VPU - 2                   | 7- 60                 |                   |
| H014 1115 | Incremental Roller - R1      | 7- 29                 |                   | H014 1194 | Platen Spring - Brake               | 7-48                  |                   |
| H014 1116 | Incremental Roller - R2      | 7- 28                 |                   | H014 1195 | Retaining Ring - M3.8               | 7- 47                 |                   |
| H014 1117 | Guide Plate - Scanner        | 7- 23                 |                   | H014 1196 | Oil Dumper                          | 7-42                  |                   |
| H014 1120 | Exposure Glass               | 7- 22                 |                   | H014 1198 | Protector - Harness                 | 7- 53                 |                   |
| H014 1121 | White Mylar                  | 7-106                 |                   | H014 1201 | Shaft - Scanner                     | 7- 9                  |                   |
| H014 1123 | Pressure Roller              | 7- 92                 |                   | H014 1301 | Base - ADF                          | 7-100                 |                   |
| H014 1130 | Mirror Holder 1 - Left       | 7- 69                 |                   | H014 1302 | Guide Plate - Separation Plate      | 7-26                  |                   |
| H014 1131 | Mirror Holder 1 - Right      | 7- 67                 |                   | H014 1309 | Metal Plate C - Separation          | 7- 94                 |                   |
| H014 1134 | Mirror Holder 3 - Left       | 7- 66                 |                   | H014 1315 | Separation Rubber Plate             | 7-96                  |                   |
| H014 1135 | Mirror Holder 3 - Right      | 7- 64                 |                   | H014 1319 | Shutter - Document Sensor           | 7-101                 |                   |
| H014 1136 | Gear - 28T - R1              | 7- 18                 |                   | H014 1321 | Idle Gear - 25T - Scanner           | 7-43                  |                   |
| H014 1137 | Pulley - R2                  | 7- 16                 |                   | H014 1322 | Gear - 21T - Scanner                | 7- 46                 |                   |
| H014 1138 | Timing Belt - 130T           | 7- 15                 |                   | H014 1323 | Gear - 45T - Scanner                | 7-45                  |                   |
|           | 1                            |                       | 1                 |           |                                     | 1                     |                   |

| Parts No. | Description                         | Page and<br>Index No. | Same as<br>K52/53 | Parts No. | Description                    |
|-----------|-------------------------------------|-----------------------|-------------------|-----------|--------------------------------|
| H014 1325 | Separation Roller - ADF             | 7- 31                 |                   | H014 2143 | Bracket - Door Switch          |
| H014 1330 | Locking Lever - Left - ADF          | 7- 41                 |                   | H014 2150 | Guide Plate - Upper - Feed Out |
| H014 1331 | Locking Lever - Right - ADF         | 7- 13                 |                   | H014 2157 | Fixing Plate - SB6             |
| H014 1333 | Shaft - Separation Roller           | 7- 32                 |                   | H014 2158 | Base Ass'y                     |
| H014 1334 | Shaft - Pick Up Roller              | 7- 33                 |                   | H014 2159 | Timing Belt - 83T              |
| H014 1335 | Antistatic Brush - Document         | 7-103                 |                   | H014 2160 | Timing Belt - 97T              |
| H014 1336 | Metal Plate C - Separation          | 7- 99                 |                   | H014 2161 | Insulating Sheet               |
| H014 1339 | Bracket - Separation                | 7- 93                 |                   | H014 2163 | Harness Holder - Cutter        |
| H014 1340 | Spring - Locking Lever              | 7- 12                 |                   | H014 2164 | Harness Holder - Motor         |
| H014 1341 | Bracket - ADF Base                  | 7- 88                 |                   | H014 2171 | Sheet - Paper Holder           |
| H014 1342 | Feed Plate - Separation             | 7- 98                 |                   | H014 2173 | Stepped Screw - M3 x 5.7       |
| H014 1344 | Guide Plate - Separation Rubber     | 7- 97                 |                   | H014 2175 | Spring - Terminal Head         |
| H014 1345 | Metal Plate B - Separation          | 7- 95                 |                   | H014 2176 | Ground Plate -Guide Plate      |
| H014 1346 | Spacer - ADF                        | 7-109                 |                   | H014 2177 | Spacer - B4 - PSU              |
|           |                                     |                       |                   | H014 2178 | Harness Guide Cover            |
| H014 2102 | Pulley - 66T - Plotter              | 5- 27                 |                   | H014 2180 | Black Sheet - 20 x 20mm        |
| H014 2104 | Pulley - 39T - Platen Roller        | 5- 31                 |                   | H014 2185 | Stopper - Thermal Head         |
| H014 2105 | Pulley - Platen Roller              | 5- 63                 |                   | H014 2187 | Shaft - Paper Stopper          |
| H014 2106 | Pulley - Feed Out Roller            | 5-45                  |                   | H014 3106 | Shaft - Locking Lever          |
| H014 2107 | Platen Roller                       | 5- 40                 |                   | H014 3107 | Bushing - Locking Lever        |
| H014 2108 | Feed Out Roller                     | 5-43                  |                   | H014 3108 | Locking Lever - Right          |
| H014 2111 | Belt - Feed Out Roller              | 5- 49                 |                   | H014 3109 | Locking Lever - Left           |
| H014 2112 | Bracket - RX Motor                  | 5- 28                 |                   | H014 3110 | Release Button - Locking Lever |
| H014 2118 | Bracket - Terminal Head Ass'y       | 7- 78                 |                   | H014 3121 | Inner Cover - Top Cover        |
| H014 2120 | Bracket - Right - Thermal Head      | 7-83                  |                   | H0143122  | Bracket - Upper Unit           |
| H014 2121 | Bracket - Left - Thermal Head       | 7- 79                 |                   | H014 3123 | Spring - Lock Lever - Left     |
| H014 2122 | Shaft - Terminal Head               | 7- 81                 |                   | H014 3127 | Arm - Inner Lock               |
| H014 2125 | Pressure Roller - Printer           | 7- 75                 |                   | H014 3128 | Inner Cover - Left             |
| H014 2128 | Bracket - Right - Pressure Roller   | 7-74                  |                   | H014 3129 | Inner Cover - Right            |
| H014 2129 | Bracket - Left - Pressure Roller    | 7- 82                 |                   | H014 3131 | Heat Shield Sheet              |
| H014 2131 | Bushing - M4                        | 7- 73                 |                   | H014 3132 | Guide Arm - Inner Lock         |
| H014 2132 | Antistatic Brush - Printer          | 7- 71                 |                   | H014 4207 | Original Tray                  |
| H014 2136 | Guide Plate - Lower - Feed Out      | 5-42                  |                   | H014 4213 | Addresses Sheet                |
| H014 2137 | Guide Plate - Lower - Platen Roller | 5- 39                 |                   | H014 4214 | Seal - Address Sheet           |
| H014 2140 | Fixing Plate - Speaker              | 5- 61                 |                   | H014 5000 | Rx Motor Ass'y - A3/B3         |
|           |                                     |                       |                   |           | l                              |

| inner Cover - Right    |
|------------------------|
| Heat Shield Sheet      |
| Guide Arm - Inner Lock |
| Original Tray          |
| Addresses Sheet        |
| Seal - Address Sheet   |
| Rx Motor Ass'y - A3/B3 |
|                        |
|                        |
|                        |

Page and

5- 33

5- 41 5-48 5- 53 5- 26 5- 30 5- 54 5- 25 5-22 5- 17

7-107 7- 77

5-57 5- 11 5-55 7-108

5-64 5-20 7- 5 7- 3 7-4 7- 7

7- 8 3- 22 7-2

7-6 7-11 5- 56 5-23 5- 66 7-111 3- 30 3-26 3- 27 5-29

Index No.

Same as

K52/53

| Parts No. | Description                    | Page and<br>Index No. | Same as<br>K52/53 | Parts No. | Description                    | Page and<br>Index No. | Same as<br>K52/53 |
|-----------|--------------------------------|-----------------------|-------------------|-----------|--------------------------------|-----------------------|-------------------|
| H014 5001 | Tx Motor Ass'y - A3/B3         | 7- 30                 |                   | H015 4657 | Basic Operation Manual - FAX60 | 3- *                  |                   |
| H014 5005 | Harness - FCU/OPU - A3/B4      | 3- 29                 |                   | H015 4660 | Operator Manual - FAX60        | 3- *                  |                   |
| H014 5005 | Harness - FCU/OPU - A3/B4      | 5- 12                 |                   | H015 4661 | Operator Manual - FAX60        | 3- *                  |                   |
| H014 5008 | Harness - VPU/SBU - A3/B4      | 7- 50                 |                   | H015 4662 | Operator Manual - FAX60        | 3- *                  |                   |
| H014 5011 | Harness - Handset/FCU          | 5- 59                 |                   | H015 4683 | Op-Port Cover                  | 3-24                  |                   |
| H014 5012 | Monitor - Speaker              | 5- 60                 |                   | H015 4684 | Op-Port Cover                  | 3- 24                 |                   |
| H014 5015 | Paper Width Sensor - SB6       | 5- 47                 |                   | H015 4685 | Op-Port Cover                  | 3- 24                 |                   |
| H014 5022 | Document Sensor - SB2          | 7- 87                 |                   | H015 4800 | Decal - Power Switch           | 3- 3                  | *                 |
| H014 5023 | Harness - FCU/VPU/HEAD/PSU     | 7- 49                 |                   | H015 4809 | Decal - A4 Roll Holder         | 3- 6                  |                   |
| H014 5024 | Ground Wire Ass'y              | 5- 16                 | *                 | H015 4810 | Decal - A4 Roll Holder         | 3- 6                  |                   |
| H014 5024 | Ground Wire Ass'y              | 5- 24                 | *                 | H015 2811 | Decal - A4 Roll Holder         | 3- 6                  |                   |
| H014 5024 | Ground Wire Ass'y              | 7- 21                 | *                 | H015 4812 | Decal - Paper Replacement      | 3- 5                  |                   |
| H014 5024 | Ground Wire Ass'y              | 7-89                  | *                 | H015 4813 | Decal - Paper Replacement      | 3- 5                  |                   |
| H014 5026 | Ground Wire - Scanner          | 5- 58                 |                   | H015 4814 | Decal - Paper Replacement      | 3- 5                  |                   |
| H014 5026 | Ground Wire - Scanner          | 7- 51                 |                   | H015 4815 | Decal - Paper Jam              | 5-38                  |                   |
| H014 5301 | Thermal Head - K55             | 7- 80                 |                   | H015 4816 | Decal - Paper Jam              | 5- 38                 |                   |
| H014 5403 | PSU - 220V, A3                 | 5- 68                 |                   | H015 5018 | Led Ass'y - A3                 | 7-27                  |                   |
| H015 1100 | Base - Scanner                 | 7- 63                 |                   | H015 5019 | Document Sensor - SB1, 3       | 7-102                 |                   |
| H015 1101 | Second Mirror                  | 7- 58                 |                   | H015 4818 | Decal - Paper Guide            | 5-37                  |                   |
| H015 1104 | Mirror Holder 2 - Left         | 7- 57                 |                   | H015 4819 | Decal - Paper Guide            | 5- 37                 |                   |
| H015 1105 | Mirror Holder 2 - Right        | 7- 62                 |                   | H015 1820 | Decal - Paper Guide            | 5- 37                 |                   |
| H015 1600 | Inner Cover - SBU              | 7- 1                  |                   | H015 4827 | Decal - Paper Jam              | 5- 38                 |                   |
| H015 2100 | Base - K55                     | 5-62                  |                   | H015 6002 | PCB -VPU-A3                    | 7- 55                 |                   |
| H015 2165 | Ground Plate - Guide Plate     | 5- 50                 |                   | H015 6003 | PCB - SBU                      | 7- 52                 |                   |
| H015 2166 | Ground Plate - Platen Roller   | 5- 35                 |                   | H015 6010 | PCB - Op-Port                  | 3- 28                 |                   |
| H014 2167 | Ground Plate - Feed Out        | 7-110                 |                   | H015 6023 | PCB - MBU - K55                | 5- 6                  |                   |
| H015 3103 | Document Guide - Right         | 3- 15                 |                   | H015 6024 | PCB - MBU - K55                | 5- 6                  |                   |
| H015 3104 | Document Guide - Left          | 3- 16                 |                   | H015 6025 | PCB - MBU - K55                | 5- 6                  |                   |
| H015 3105 | Top Cover                      | 3- 17                 |                   | H015 2101 | Cutter Ass'y - B4              | 5- 36                 |                   |
| H015 3107 | Sub Document Table             | 3- 2                  |                   |           | _                              |                       |                   |
| H015 3110 | Front Cover                    | 3- 13                 |                   |           |                                |                       |                   |
| H015 3619 | Addresses Sheet Cover          | 3- 25                 |                   |           |                                |                       |                   |
| H015 3621 | Rear Cover                     | 3-4                   |                   |           |                                |                       |                   |
| H015 4653 | Basic Operation Manual - FAX60 | 3- *                  |                   |           |                                |                       |                   |
| H015 4655 | Basic Operation Manual - FAX60 | 3- *                  |                   |           |                                |                       |                   |

| Parts No. | Description             | Page and<br>Index No. | Same as<br>K52/53 | Part |
|-----------|-------------------------|-----------------------|-------------------|------|
| 5053 0223 | Bushing - 8mm           | 7- 44                 |                   | 0312 |
| 5053 0447 | Bushing - M6            | 5- 44"                | *                 | 0313 |
| 5053 0447 | Bushing - M6            | 7- 20                 | *                 | 0313 |
| 5466 3198 | Washer - SBU            | 7- 54                 | *                 | 0313 |
| 5474 1307 | Gear - ADF Tray         | 7- 19                 |                   | 0323 |
| 5474 1307 | Gear - ADF Tray         | 3- 19                 |                   | 0573 |
| 5474 2152 | Bushing - Platen Roller | 5- 32                 | *                 | 0632 |
| 5474 3244 | Rubber Foot             | 5- 52                 | *                 | 0632 |
| 5474 6024 | PCB ASS'y - V96F Modem  | 5- 8                  | *                 | 0705 |
| 5475 2013 | Plate Spring - Pinion   | 7- 18                 |                   | 0720 |
| 5475 2013 | Plate Spring - Pinion   | 3- 18                 |                   | 0720 |
| 5475 2047 | Sheet - Rack Cover      | 3- 23                 |                   | 0720 |
|           |                         |                       |                   | 0720 |
|           |                         |                       |                   | 0720 |
|           |                         |                       |                   | 0720 |
|           |                         |                       |                   | 0720 |
|           |                         |                       |                   | 0801 |
|           |                         |                       |                   | 0950 |
|           |                         |                       |                   | 0951 |
|           |                         |                       |                   | 0951 |
|           |                         |                       |                   | 0951 |
|           |                         |                       |                   | 0951 |
|           |                         |                       |                   | 0951 |
|           |                         |                       |                   | 0965 |
|           |                         |                       |                   | 0965 |
|           |                         |                       |                   | 1105 |
|           |                         |                       |                   | 1105 |
|           |                         |                       |                   | 1105 |
|           |                         |                       |                   | 1105 |
|           |                         |                       |                   |      |
| 1         |                         |                       |                   |      |
|           |                         |                       |                   |      |
|           |                         |                       |                   |      |
|           |                         |                       |                   |      |
|           |                         |                       |                   |      |

| Parts No.  | Inscription                              | Page and<br>Index No. | Same as<br>K52/53 |
|------------|------------------------------------------|-----------------------|-------------------|
| 312 0080B  |                                          | 5-106                 |                   |
| 313 0060B  | Philips Pan Head Screw - M3 x 6          | 5-107                 |                   |
| 0313 0060B | Philips Pan Head Screw - M3 x 6          | 7-211                 |                   |
| 0313 0080B | Philips Pan Head Screw - M3 x 8          | 7-202                 |                   |
| 0323 0060B | Philips Sunk Screw - M3 x 6              | 3-101                 |                   |
| 0573 0040E | Hexagon Headless Set Screw - M3 x 4      | 7-200                 |                   |
| 0632 0080  | Parallel Pin - M2 x 8                    | 7-205                 |                   |
| 0632 0120G | Parallel Pin - M2 x 12                   | 7-210                 |                   |
| 0705 0030C | Toothed Washer - M3                      | 7-207                 |                   |
| 0720 0025E | Retaining Ring - M2.5                    | 7-204                 |                   |
| 0720 0030E | Retaining Ring - M3                      | 5-109                 |                   |
| 0720 0030E | Retaining Ring - M3                      | 7-213                 |                   |
| 720 0040E  | Retaining Ring - M4                      | 5-105                 |                   |
| 0720 0040E | Retaining Ring - M4                      | 7-206                 |                   |
| 0720 0060E | Retaining Ring - M6                      | 5-103                 |                   |
| 0060E      | Retaining Ring - M6                      | 7-214                 |                   |
| 801 1176   | Phllips Screw - M3 x 10                  | 7-208                 |                   |
| 0950 3008B | Sems Screw - M3 x 8                      | 7-201                 |                   |
| 951 3005B  | Philips Screw with Flat Washer - M3 x 5  | 3-105                 |                   |
| 0951 3005B | Philips Screw with Flat Washer - M3 x 5  | 7-203                 |                   |
| 0951 3005B | Philips Screw with Flat Washer - M3 x 5  | 5-101                 |                   |
| 0951 3008B | Philips Screw with Flat Washer - M3 x 8  | 3-100                 |                   |
| 0951 3010B | Philips Screw with Flat Washer - M3 x 10 | 3-104                 |                   |
| 0965 3005B | Tapping Screw with Flat Washer - M3 x 5  | 3-102                 |                   |
| 0965 3006B | Tapping Screw with Flat Washer - M3 x 6  | 3-103                 |                   |
| 1105 0076  | TY - Wrap                                | 7-211                 |                   |
| 1105 0076  | TY - Wrap                                | 7-215                 |                   |
| 1105 0109  | Cord Keep                                | 3- 12                 |                   |
| 1105 0109  | Cord Keep                                | 7-212                 |                   |
|            |                                          |                       |                   |
|            |                                          |                       |                   |
|            |                                          |                       |                   |
|            |                                          |                       |                   |
|            |                                          |                       |                   |
|            |                                          |                       |                   |

## APPENDIX A. BIT SWITCHES

[BIT SW 0]

| BIT No.               | Function                                                                                                    | Remarks                                                                                                    |
|-----------------------|----------------------------------------------------------------------------------------------------|----------------------------------------------------------------------------------------------------|
| 0                     | Back to Back function 1 ; Enabled<br>When this bit is set to "1", the Start key is<br>enabled without hanging up the handset.      | To directly connect two machines and check the communication function                                        |
| 1                     | Memory Read/Write acceptable<br>1 ; Not acceptable<br>When this bit is set to "1", a memory Read/Write<br>request is not accepted. | This bit should be "0" when RAM data is to be<br>changed from the service center by a K10<br>series machine. |
| 2<br>3<br>4<br>5<br>6 | Not used.                                                                                                    |                                                                                                    |

| BIT No. | Function                                                                                                    |                                                 |                                                                                   |                                                                 | Remarks                                                                                                    |                               |                                                    |
|---------|----------------------------------------------------------------------------------------------------|-------------------------------------------------|-----------------------------------------------------------------------------------|-----------------------------------------------------------------|----------------------------------------------------------------------------------------------------|-------------------------------|----------------------------------------------------|
| 7       | Communication parameter display<br>1 ; Display enabled<br>When connected in Gill mode, the communication<br>parameters are displayed during communication.<br>Data are displayed as shown below. |                                                 |                                                                                   |                                                                 | To confirm the communication parameters.<br>Note that the size in the third column<br>refers to the transmitted size (after<br>reduction). |                               |                                                    |
|         | 96,                                                                                                    | 2D,                                             | AN,                                                                               | DCS,                                                            |                                                                                                    | 10M,                          | 38                                                 |
|         | Modem rate<br>96:9600 bps<br>72:7200 bps<br>48:4800 bps                                                                                                    | Coding<br>1D: MH<br>2D: MR<br>1E: EFC and<br>MH | Size and reduction<br>A: A4 size<br>N: No reduction<br>B: B4 size<br>R: Reduction | Mode<br>DCS:CCI <sup>*</sup><br>standard<br>NSS: Nor<br>mode (R | TT<br>d mode<br>n-standard<br>IICOH)                                                                                                    | I/O rate<br>10M<br>20M<br>40M | Resolution<br>3.8:3.85 line/mm<br>7.7: 7.7 line/mm |

-

## [BIT SW 1]

| BIT No. | Function                                                                                                    | Remarks                      |
|---------|----------------------------------------------------------------------------------------------------|------------------------------|
| 0       | FAX/TEL selection<br>0; FAX 1; Tel<br>This bit can be changed by Function 51 (K53/55/57)<br>or Tel mode key (K52).<br>When this bit is set to "1", automatic receiving<br>is not available.                                                                                             |                              |
| 1       | Resolution selection at power-up<br>0 ; Standard 1 ; Detail                                                                                                    | Set as the customer desires. |
| 2       | Home position set for resolution<br>1 ; As specified in bit 1<br>When communication is finished, the resolution<br>returns to that selected by bit No. 1 if this bit<br>is "1".                                                                                                    |                              |
| 3<br>4  | Original contrast selection at power-up<br>$\begin{pmatrix} 0 \\ 0 \\ \end{pmatrix}$ Normal $\begin{pmatrix} 1 \\ 0 \\ \end{pmatrix}$ Dark $\begin{pmatrix} 0 \\ 1 \\ \end{pmatrix}$ Light $\begin{pmatrix} 1 \\ 1 \\ \end{pmatrix}$<br>The original contrast selected by these bits is | Halftone (K52:Light)         |
|         | selected also when transmission is completed.                                                                                                    |                              |

| BIT No. | Function                                                                                                    | Remarks |
|---------|----------------------------------------------------------------------------------------------------|---------|
| 5       | Setting of keypad standby default mode<br>0;One-touch 1; Keypad<br>When communication is finished, the keypad mode is<br>selected if this bit is 1. |         |
| 6       | Home position set for contrast<br>0 ; Contrast does not reset after the end of transmission.<br>1 ; As specified in bits 3 and 4.                   |         |
| 7       | Not used.                                                                                                    |         |

# [BIT SW 2]

| BIT No.       | Function                                                                                                    | Remarks                                                                           |
|---------------|----------------------------------------------------------------------------------------------------|-----------------------------------------------------------------------------------|
| <b>0</b><br>1 | Selection of transmission modem rate0017200 bps04800 bps09600 bps07200 bps14800 bps                                                                                                    | Select to meet the line condition.<br>1<br>1<br>2400 bps                          |
| 2             | I/O rate in standard mode for transmission                                                                                                    | If bit 4 is 0 and bits 2 and 3 are also 0,<br>the I/O rate in detail mode is 10ms |
| 3             | $ \begin{array}{c} 0\\0 \end{array} \right\}  10 \text{ ms} \qquad \begin{array}{c} 1\\0 \end{array} \right\}  20 \text{ ms} \qquad \begin{array}{c} 0\\1 \end{array} \right\} 40 \text{ ms} $                                                                                                    |                                                                                   |
| 4             | <ul> <li>I/O rate in detail mode for transmission</li> <li>0 ; Two times as fast as the standard mode</li> <li>1 ; The same speed as the standard mode</li> </ul>                                                                                                    |                                                                                   |
| 5             | Selection of EFC Function in transmit mode<br>0 ; EFC priority                                                                                                    |                                                                                   |
| 6             | Selection of Coding 0 ; MR priority 1 ; MH                                                                                                    |                                                                                   |
| 7             | <ul> <li>Recognition of remote terminal's paper length</li> <li>0; No limit is recognized</li> <li>1; Limit is recognized. MPS is sent after receiving<br/>the length specified by the remote terminal.</li> <li>The remote terminal may designate a fixed paper length<br/>such as A4 or B4.</li> </ul> |                                                                                   |

# [BIT SW 3]

| BIT No.          | Function                                                                                                    | Remarks                                                                                                    |
|------------------|----------------------------------------------------------------------------------------------------|----------------------------------------------------------------------------------------------------|
| 0<br>1<br>2<br>3 | Transmission       level       from modem         0:       -1 d B       1:0 d B         0:       -2 d B       1:0 d B         0:       -4 d B       1:0 d B         0:       -8 d B       1:0 d B                                                                                                    | To change the transmission level<br>The Tx level is the sum of these 4 bits.<br>Controls the attenuator in the MIF.<br>30/6 can be adjusted by NCU<br>potentiometer. |
| 4<br>5           | Protection against wrong connections         0       No protection       0       When CSI number from the 0         0       1       remote terminal is different from the telephone number entered, transmission is stopped.         1       1       When CSI or RTI is not 0         0       1       sent from the remote terminal, transmission is stopped. | Set it when the customer desires.                                                                                                    |
| 6                | Handshake modem rate for protocol when transmitting                                                                                                    |                                                                                                    |
| 7                | $ \begin{array}{c c} 0 \\ 0 \end{array} \end{array} \left. \begin{array}{c} 1 & 0 & 1 \\ 0 \end{array} \right\} $ Not used                                                                                                    |                                                                                                    |

#### [BIT SW 4]

| BIT No. | Function                                                                                                    | Remarks                                                                       |
|---------|----------------------------------------------------------------------------------------------------|-------------------------------------------------------------------------------|
| 0       | Hang-up decision when a negative code (RTN or PIN)<br>is received.<br>0 ; No hang-up 1 ; Hang-up                                                |                                                                               |
| 1       | Echo countermeasure<br>0 ; Enabled<br>When the same code that was sent is received,<br>it is ignored.                                           | If this is set to 1, the K50 will disconnect instead of ignoring echoes.      |
| 2       | CNG signal transmission in manual transmission mode<br>0 ; Enabled<br>For automatic dialing, this bit should be 0.                              |                                                                               |
| 3       | DIS detection times<br>(Echo countermeasure for transmission)<br>0 ; Once 1 ; Twice                                                             | If this is set to 1, the K50 will wait for a second DIS before returning DCS. |
| 4<br>5  | Page retransmission times         0       1       Once       0       Twice         0       None       0       (for K57)       1       (for K57) | 1 │ Three times<br>1 ∫ (for K57)                                              |

| BIT No. | Function                                                                                                    | Remarks                                       |
|---------|----------------------------------------------------------------------------------------------------|-----------------------------------------------|
| 6       | <ul> <li>Printing condition of TCR</li> <li>O: Results of communications which were disconnected before transmission/reception of image data are not printed.</li> <li>1: All communications are listed except for telephone calls with On Hook Dial.</li> </ul> |                                               |
| 7       | Selecting of NCU types<br>0: PROGRAMMABLE<br>1: PERMISSIVE                                                                                                    | 0 – U.S.A. only<br>Others must be set at "1". |

## [BIT SW 5]

| BIT No. | Function                                                                                                    | Remarks |
|---------|----------------------------------------------------------------------------------------------------|---------|
| 0       | Display priority between NSF (CSI) and CSI<br>0; NSF (CSI) priority 1; CSI<br>When both NSF (CSI) and CSI frames are<br>received, the frame with priority is displayed. |         |
| 1       | NSF (CSI) and CSI frame display decision<br>0; Displays the frame with priority<br>1 ; Displays both frames                                                             |         |
| 2       | NSF (CSI) and/or CSI frame display decision<br>O; Displayed<br>When this bit is "1", bits 0 and 1 are ignored.                                                          |         |
| 3       | NSF frame reception<br>0; Enabled                                                                                                    |         |
| 4       | Transmission of the TSI frame before the DCS code 0; Enabled                                                                                                    |         |
| 5       | Transmission of the NSS (TSI) frame after NSS(S) code 0; Enabled                                                                                                    |         |
| 6       | GI (Group Identification) signal reception in G2 mode 0; Enabled                                                                                                    |         |
| 7       | Polling (only K52) 1 ; Free<br>0 ; Secured                                                                                                    |         |

[BIT SW 6]

| BIT No. | Function                                                                                                    | Remarks           |
|---------|----------------------------------------------------------------------------------------------------|-------------------|
| 0       | Confidential transmission<br>0; Enabled<br>1 ; Disabled                                                                                                    | FTZ specification |
| 1       | Transfer request<br>0; Enabled<br>1 ; Disabled                                                                                                    | FTZ specification |
| 2       | <ul> <li>End of page signal after 8 minutes</li> <li>0; Disabled</li> <li>1; Transmitter sends an end-of-page signal<br/>if the page takes longer than 8 minutes to<br/>transmit. The receiver outputs the rest of<br/>the page on a separate sheet.</li> </ul> | FTZ specification |
| 3       | Not used.                                                                                                    |                   |
| 4       | Resolution in A3-to-A4 reduction mode during G3<br>transmission<br>0; Detail<br>1 ; Resolution which is selected                                                                                                    |                   |

| BIT No. | Function                                                                                                    |                                                                                                    | Remarks     |
|---------|----------------------------------------------------------------------------------------------------|----------------------------------------------------------------------------------------------------|-------------|
| 5       | Reduction in transmission (K55/57)<br>O; Enabled<br>Document Paper width at<br>width the remote termial<br>A3 B4<br>A3 A4<br>B4 A4<br>1 ; Disabled<br>The width of transmitted data will ma<br>which is set in the remote terminal; le<br>will be lost.<br>Note: When this bit is set to "1", bit | Reduction<br>Reduced to B4<br>Reduced to A4<br>Reduced to A4<br>atch the paper width<br>eft and right edges |             |
| 6       | G1 selection<br>1 ; Disabled                                                                                                    |                                                                                                    | U.S.A. only |
| 7       | Conditions for going into transmit me<br>0; After detecting polarity change a<br>1 ; Goes into Tx mode without CED                                                                                                    | ode<br>nd CED<br>or polarity detection                                                                      |             |

## [BIT SW 7]

| BIT No.     | Function                                                                                                    | Remarks                                                                                                    |
|-------------|----------------------------------------------------------------------------------------------------|----------------------------------------------------------------------------------------------------|
| 0           | Line error counter method<br>0; Selects bit no. 1 method<br>1 ; Selects bit no. 2/3 and bit no. 4/5/6 method                                                                                                    |                                                                                                    |
| 1           | Line error counter method<br>0; Selects bit no. 1 method<br>1 ; Selects bit no. 2/3 and bit no. 4/5/6 method<br>1 ; Disabled<br>* When a line error occurs, the error counter<br>increases by + 1. When the counter reaches 10,<br>RTN is sent. |                                                                                                    |
| 2           | New FTZ Quality Criterion – Threshold value for line error.                                                                                                    | Values for detailed resolution are in parenthesis.                                                                                                    |
| 3           | 0 3 (6) 1 4 (8) 0 5 (10) 1 6(12)<br>0 Iines 0 Iines 1 Iines 1 Iines                                                                                                    | In the new FTZ quality check, the error line                                                                                                    |
| 4<br>5<br>6 | $\begin{array}{c c c c c c c c c c c c c c c c c c c $                                                                                                    | an error-free line is received.<br>$ \begin{array}{c} 0\\ 0\\ 1 \end{array} $ $ \begin{array}{c} 0\\ 9\%\\ 0\\ 1 \end{array} $ $ \begin{array}{c} 1\\ 0\%\\ 1 \end{array} $ |
| 7           | Not used.                                                                                                    |                                                                                                    |

# [BIT SW 8]

| BIT No. | Function                                                                                                    | Remarks                                                                             |
|---------|----------------------------------------------------------------------------------------------------|-------------------------------------------------------------------------------------|
| 0       | Longest receivable document<br>0 ; Unlimited<br>1 ; A4 length                                                                                                    | Set this to 1 when the user requires all received copies to be cut into A4 lengths. |
| 1       | EFC function in receive mode<br>0 ; Enabled                                                                                                    |                                                                                     |
| 2       | Coding method to be notified to the transmitting terminal<br>0 ; MH and MR<br>1 ; MH only                                                                                                    |                                                                                     |
| 3<br>4  | Modem types to be notified to the transmitting terminal         0       V29       1         V27 ter       0, 1       V27 ter         0       V27 ter       0         1, 1       fall back                                               |                                                                                     |
| 5       | Receiver training error counter method<br>0 ; For USA, Asia, etc.<br>1 ; For Europe only                                                                                                    |                                                                                     |
| 6       | Receiver training error tolerance                                                                                                    |                                                                                     |
| 7       | $ \begin{bmatrix} 0 \\ 0 \\ 0 \end{bmatrix} 15 \text{ bits } \begin{bmatrix} 1 \\ 0 \end{bmatrix} 10 \text{ bits } \begin{bmatrix} 0 \\ 1 \end{bmatrix} 2 \text{ bits } \begin{bmatrix} 1 \\ 1 \end{bmatrix} $ For Europe only          | 0 bits                                                                              |
|         | $\left[\begin{array}{c}0\\0\end{array}\right\} 14 \text{ bits } \left[\begin{array}{c}1\\0\end{array}\right] 9 \text{ bits } \left[\begin{array}{c}0\\1\end{array}\right] 4 \text{ bits } \left[\begin{array}{c}1\\1\end{array}\right]$ | 1 bits                                                                              |

## [BIT SW 9]

| BIT No. | Function                                                                                                    | Remarks                                                                            |
|---------|----------------------------------------------------------------------------------------------------|------------------------------------------------------------------------------------|
| 0       | Resolution to be notified to the transmitting terminal<br>0 ; 3.85 (Standard) and 7.7 (Detail)<br>1 ; 3.85 only                                                                                                    |                                                                                    |
| 1<br>2  | Handshake modem rate for protocol when receiving<br>$\begin{pmatrix} 0 \\ 0 \\ 0 \end{pmatrix} = \begin{pmatrix} 1, 0, 1 \\ 0, 1, 1 \end{pmatrix}$ Not used.                                                                                                    |                                                                                    |
| 3<br>4  | $ \begin{array}{c} \text{Modem rate for the start of reception} \\ 0 \\ 0 \end{array} \end{array} \left. \begin{array}{c} 0 \\ 9600 \text{ bps } \begin{array}{c} 1 \\ 0 \end{array} \right\} \begin{array}{c} 7200 \text{ bps } \begin{array}{c} 0 \\ 1 \end{array} \right\} \begin{array}{c} 4800 \text{ bps } \begin{array}{c} 1 \\ 1 \end{array} \right\} $ | 2400 bps                                                                           |
| 5<br>6  | I/O rate in standard mode for reception<br>$\begin{pmatrix} 0 \\ 0 \end{pmatrix}$ 10 ms $\begin{pmatrix} 1 \\ 0 \end{pmatrix}$ 20 ms $\begin{pmatrix} 0, 1 \\ 1, 1 \end{pmatrix}$ 40 ms                                                                                                    |                                                                                    |
| 7       | I/O rate in detail mode for reception<br>0 ; Two times as fast as the standard mode<br>1 ; The same speed as the standard mode                                                                                                    | If bit 7 is 0 and bits 5 and 6 are also 0,<br>the I/O rate in detail mode is 10ms. |

## [BIT SW A]

| BIT No. | Function                                                                                                    | Remarks  |
|---------|----------------------------------------------------------------------------------------------------|----------|
| 0       | Transmission of NSF(S) frame<br>0 ; Enabled                                                                                                    |          |
| 1       | Transmission of NSF(CSI) frame<br>0 ; Enabled                                                                                                    |          |
| 2       | Transmission of CSI frame<br>0 ; Enabled                                                                                                    |          |
| 3       | Transmission of Group Identification signal 0 ; Enabled                                                                                                    |          |
| 4       | Substitute reception<br>1 ; Disabled                                                                                                    | K57 only |
| 5       | Confidential reception<br>1 ; Disabled                                                                                                    | K57 only |
| 6       | <ul> <li>Condition for SAF reception</li> <li>1; SAF can receive only when a TSI or NSS (TSI) frame is received from the remote terminal.</li> <li>0; SAF can receive even when a TSI or NSS (TSI) frame is not detected.</li> </ul> |          |
| 7       | Not used.                                                                                                    |          |

# [BIT SW B]

| BIT No.     | Function                                                                                                    | Remarks                             |
|-------------|----------------------------------------------------------------------------------------------------|-------------------------------------|
| 0           | Confidential transmission or reception with personal ID 1 ; Disabled                                                  | Only possible with K83, K61 and K57 |
| 1           | Communication mode at power up<br>0 ; AUTO<br>1 ;G2                                                                   |                                     |
| 2           | Compatibility with MV1200<br>1 ; Enabled                                                                              |                                     |
| 3           | FTZ Specifications<br>1 ; Enabled                                                                                     | For Europe.                         |
| 4           | Voice Identification<br>1 ; Disabled                                                                                  | U.S.A. only                         |
| 5<br>6<br>7 | Handset speaker volume during routine operation<br>0; 0 dB = 1; + 3 dB<br>0; 0 dB = 1; + 6 dB<br>0; 0 dB = 1; + 12 dB | U.S.A. only                         |

## [BIT SW C]

| BIT NO.     | Function                                                                                                    | Remarks             |
|-------------|----------------------------------------------------------------------------------------------------|---------------------|
| 0           | Monitor speaker during transmission<br>1 ; Disabled at all times during transmission                          |                     |
| 1<br>2<br>3 | Monitor speaker volume during transmission $0; 0 dB$ $1; + 3 dB$ $0; 0 dB$ $1; + 6 dB$ $0; 0 dB$ $1; + 12 dB$ | Changed by mode 56. |
| 4           | Monitor speaker during reception<br>1 ; Disabled at all times during reception                                |                     |
| 5<br>6<br>7 | Monitor speaker volume during reception<br>0; 0 dB 1; + 3 dB<br>0; 0 dB 1; + 6 dB<br>0; 0 dB 1; + 12 dB       | Changed by mode 56. |

#### [BIT SW D]

| BIT No. | Function                                                                                                    | Remarks                                                                                                |
|---------|----------------------------------------------------------------------------------------------------|----------------------------------------------------------------------------------------------------|
| 0       | Transmission report output<br>0 ; Enabled                                                                                                    |                                                                                                    |
| 1       | Error report output<br>0 ; Enabled                                                                                                    |                                                                                                    |
| 2       | Automatic TCR output<br>0 ; Output automatically every 35 communications<br>1 ; Not output automatically                                                  |                                                                                                    |
| 3       | TCR memory cleared after output<br>1 ; TCR memory cleared<br>TCR memory is cleared after a manual TCR (Function 70]<br>is performed.                      |                                                                                                    |
| 4       | TSI printing<br>0 ; Enabled<br>When this bit is set at 0, the TSI or NSS (TSI) sent<br>from the transmitter is printed at the head of the output<br>data. | If this is enabled and if bit 3 of bit switch<br>F is 1, the TSI will be printed on top of the<br>RTI. |

| BIT No. | Function                                                                                                    | Remarks |
|---------|----------------------------------------------------------------------------------------------------|---------|
| 5       | Clearing of the transmission confirmation report memory<br>1; Clear<br>When the stop button or function button is pressed,<br>or when the timer is exceeded after this bit is<br>set at 1, TCR, Service Report, Error Report and error<br>codes are all cleared. After erasing, the bit is<br>automatically set back to 0. |         |
| 6       | Clearing of the transmit and receive counters/scanned<br>and plotted document counters<br>1; Clear<br>When the stop button or function button is pressed,<br>or when the timer is exceeded after this bit is<br>set at 1, the counters are cleared. When they are<br>cleared, this bit is automatically set back to 0.     |         |
| 7       | RAM clear and reset<br>After this bit is set to 1, the CPU resets the K50 to all<br>default settings.                                                                                                    |         |

## [BIT SW E]

| BIT No.       | Function                                                                                                    | Remarks             |
|---------------|----------------------------------------------------------------------------------------------------|---------------------|
| <b>0</b><br>1 | $ \begin{array}{c c} \text{Maximum transmittable document length} \\ 0 \\ 0 \end{array} \end{array} \begin{array}{c} 600 \text{ mm} & \begin{array}{c} 1 \\ 0 \end{array} \end{array} \end{array} \begin{array}{c} 1.2 \text{ m} & \begin{array}{c} 0, 1 \\ 1, 1 \end{array} \end{array} 14 \text{ m} $ |                     |
| 2             | Minimum printout length<br>0; 75 mm 1 ; 150 mm (A5 length)                                                                                                    |                     |
| 3             | Printer paper width<br>0 ; Read from sensor<br>1 ; Taken as A width; informs A width in protocol                                                                                                    |                     |
| 4             | Thermal Head Size<br>0 ; B4 size<br>1 ; A4 size                                                                                                    | Changed by mode 97. |
| 5             | Not used                                                                                                    |                     |
| 6             | Stamper (Asian K55/7 models only)<br>O; Enabled                                                                                                    |                     |
| 7             | Monitor speaker status during video data communication o; Off 1; On                                                                                                    | Γ                   |

## [BIT SW F]

| BIT No. | Function                                                                                                    | Remarks |
|---------|----------------------------------------------------------------------------------------------------|---------|
| 0       | TTI date output<br>0 ; Transmitted as document data<br>1 ; Not transmitted                                                                                                    |         |
| 1       | TTI character output<br>0 ; Transmitted<br>1 ; Not transmitted                                                                                                    |         |
| 2       | TTI page number output<br>0 ; Transmitted<br>1 ; Not transmitted                                                                                                    |         |
| 3       | TTI printing start position<br>This is the distance of the time/date information in<br>from the scan start position.<br>0;24mm 1;48mm                                                                                                    |         |
| 4       | TTI printing during copying<br>0 ; Prohibited<br>1 ; Printed                                                                                                    |         |
| 5<br>6  | $ \begin{array}{c c} \textbf{Buzzer volume during operator call for Voice Request} \\ 0 \\ 0 \\ \end{array} \right\} \ \text{Loud}  \begin{array}{c} 1 \\ 0 \\ \end{array} \right\} \ \text{Weak}  \begin{array}{c} 0 \\ 1 \\ \end{array} \right\} \ \text{Medium}  \begin{array}{c} 1 \\ 1 \\ \end{array} \right\} $ | OFF     |
| 7       | Pause key input indication on display panel<br>1; "-"<br>0; "P"                                                                                                    |         |

# [BIT SW 10]

| BIT No. | Function                                                  | Remarks                                                             |
|---------|-----------------------------------------------------------|---------------------------------------------------------------------|
| 0       | Page count prompt<br>0 ; Displayed 1 ; Not displayed      | Changed by mode 54.                                                 |
| 1       | Department code prompt<br>0 ; Displayed 1 ; Not displayed | Changed by mode 55.                                                 |
| 2       | Not used.                                                 |                                                                     |
| 3       | EFC prompt<br>0 ; Displayed                               | FTZ specification                                                   |
| 4       | Reduction prompt<br>0 ; Displayed                         | FTZ specification. Can be used by ROA to enable reduction override. |
| 5       | Resolution prompt<br>0 ; Displayed                        | FTZ specification                                                   |
| 6<br>7  | Not used.                                                 |                                                                     |

### [BIT SW 11]

| BIT No.               | Function                                                                                                    | Remarks                                          |
|-----------------------|----------------------------------------------------------------------------------------------------|--------------------------------------------------|
| 0<br>1<br>2<br>3<br>4 | Bit NO.         4         3         2         1         0           Germany         0         0         0         0         1         0           England         0         0         0         1         0         1         0           Italy         0         0         0         1         0         0         1         1           Austria         0         0         1         0         0         1         0         0           Belgium         0         0         1         1         0         0         1         1         0           Finland         0         0         1         1         0         0         0         1         1         0         0         1         1         0         1         1         0         1         1         0         0         1         1         0         1         1         0         1         1         0         1         1         0         1         1         0         1         1         0         1         1         0         1         1         0         1         1         0         1 | For enabling the required set of PTT parameters. |
| 5                     | Not used (Japan only)                                                                                                    |                                                  |
| 6<br>7                | Dialing method from PABX to PSTN       BIT NO.     7       PSTN     0       Loop Start     0       Ground Start     1       Flash Start     1                                                                                                    | Set PABX access number by Bit Sw 13.             |

[BIT SW 12]

| BIT No.       | Function                                                                                                    | Remarks                                   |
|---------------|----------------------------------------------------------------------------------------------------|-------------------------------------------|
| <b>0</b><br>1 | Dialing method in pulse dial mode<br>BIT NO. 1 0<br>P = N 0 0 Normal<br>P = 10 - N 0 1 Oslo<br>P = N + 1 1 0 Sweden<br>P: Number of pulses<br>N: Dialed No. | Note that in normal mode, 0 is 10 pulses. |
| 2             | Dial tone detection (PSTN)<br>0 ; Enabled                                                                                                    | Europe only                               |
| 3             | Busy tone detection<br>0 ; Enabled                                                                                                    | Europe only                               |
| 4             | Line current detection<br>0 ; Enabled                                                                                                    | Europe only                               |
| 5             | Dial tone detection (PABX)<br>0 ; Enabled                                                                                                    | Europe only                               |
| 6             | Redial when T1 timer exceeded<br>0 ; Enabled<br>1 ; Disabled (for Austria and Norway)                                                                       |                                           |
| 7             | Dialing method<br>0 ; DTMF 1 ;PD                                                                                                    | Changed by mode 81.                       |

#### [BIT SW 13]

| BIT No. | Function                                                                                                    | Remarks                                                                       |
|---------|----------------------------------------------------------------------------------------------------|-------------------------------------------------------------------------------|
| 0       | Access Number Registration for connection to PSTN.                                                                                                    |                                                                               |
| 1       |                                                                                                    |                                                                               |
| 2       | Access No. Hex value of BITSW 13                                                                                                    | Example: Code 0                                                               |
| 3       | O FO                                                                                                    | Set bits $0 \rightarrow 3$ to 0 and bits $4 \rightarrow 7$ to 1.              |
| 4       | 9 F9                                                                                                    |                                                                               |
| 5       | 00 00                                                                                                    |                                                                               |
| 6       | 99 99                                                                                                    |                                                                               |
| 7       | If the machine detects this access code at the start of a to<br>is detected before continuing.<br>This function is only enabled when bit switch 11, bits 6 at | elephone number, it will wait until PSTN dial tone<br>nd 7 select Loop Start. |

## [BIT SW 14]

| BIT No.          | Function                                                                                                    | Remarks        |
|------------------|----------------------------------------------------------------------------------------------------|----------------|
| 0                | ADF or Cutter Test Mode<br>1 ; Enabled<br>When the document is set, press the Copy button to<br>feed the document.<br>When the document is not set, press the Copy button to<br>make a paper cycle.                                                   |                |
| 1                | <ul> <li>DTMF Detection Method for FAX/TEL change from the external telephone. (USA only)</li> <li>0; Tone must be longer than 70ms</li> <li>1; Tone must be longer than 1000ms in standby mode (more than 200ms during fax communication)</li> </ul> |                |
| 2<br>3<br>4<br>5 | Not used                                                                                                    |                |
| 6                | FAX/TEL change from external telephone<br>0 ; Enabled                                                                                                    | For U.S.A only |
| 7                | Dial pulse rate<br>0 ; 20 pps 1 ; 10pps                                                                                                    |                |

[BIT SW 15]

| BIT No. | Function                                                                                                    | Remarks                                                                                                    |
|---------|----------------------------------------------------------------------------------------------------|----------------------------------------------------------------------------------------------------|
| 0       | Machine type                                                                                                    | Selects the appropriate stepper motor and                                                                  |
| 1       | $ \begin{array}{c} 0 \\ 0 \end{array} \}  K52, K53  \begin{array}{c} 1 \\ 1 \end{array} \}  K55, K57 $                  | printer control.                                                                                           |
| 2       | Not used.                                                                                                    |                                                                                                    |
| 3       | Halftone dither method<br>0 ; 64 levels<br>1 ; 16 levels                                                                |                                                                                                    |
| 4       | Smoothing<br>1 ; Enabled                                                                                                |                                                                                                    |
| 5       | Near End display (blinking Replace Roll indicator)<br>0 ; Enabled                                                       | * The Near End counter will be reset when<br>SB10 turns OFF/ON after the Replace Roll<br>indicator lights. |
| 6       | When the copy count is more than 30 in copy mode<br>0 ; Copy is disabled.<br>1 ; Machine stops for 40 sec. per 1 sheet. |                                                                                                    |
| 7       | Result report<br>0 ; Printout<br>1 ; Not printout                                                                       |                                                                                                    |
### [BIT SW 16]

| BIT No.     | Function                                                                                            | Remarks             |
|-------------|----------------------------------------------------------------------------------------------------|---------------------|
| 0           | Monitor speaker in dialing mode 0; Enabled                                                          |                     |
| 1<br>2<br>3 | Monitor speaker volume in dialing mode<br>0;0 d B 1;+3 d B<br>0;0 d B 1;+6 d B<br>0;0 d B 1;+12 d B | Changed by mode 56. |
| 4           | Not used,                                                                                           |                     |
| 5<br>6      | Buzzer volume for ringing signals010Loud10Loud00Weak1                                               |                     |
| 7           | On-hook dial 0 ; Enabled                                                                            |                     |

## [BIT SW 17]

| BIT No. | Function                                          | Remarks     |
|---------|---------------------------------------------------|-------------|
|         | Handset speaker volume when playing back Voice ID | U.S.A. only |
| 0       | 0;0dB 1;+3dB                                      |             |
| 1       | 0;0dB 1;+6dB                                      |             |
| 2       | 0;0dB 1;+12dB                                     |             |
|         | Monitor speaker volume when playing back Voice ID | U.S.A. only |
| 3       | 0;0dB 1;+3dB                                      |             |
| 4       | 0;0dB 1;+6dB                                      |             |
| 5       | 0;0dB 1;+12dB                                     |             |
| 6<br>7  | Not used.                                         |             |

### APPENDIX B. TEST POINTS, JUMPERS AND VRS

### 1.FPD

TP1 - Ground for + 24V supply

### 2. SBU

- TP1 XVIDEO
- VR1 White level voltage adjustment

### 3. MBU

SW1 – Battery switch

JP1,2 - ROM addressing

|     | K52/3/5 | K57     |
|-----|---------|---------|
| JP1 | Open    | Shorted |
| JP2 | Shorted | Open    |

### 4. KALLE NCU

VR1 – Tx level (range about 3 dB)

 $JP1 \rightarrow 8, 11 - Enable various PTT requirements. Do not adjust in the field.$ 

JP9, 10 - PSTN access

|      | Ground | start | Loop start |
|------|--------|-------|------------|
| JP9  | S      |       | 0          |
| JP10 | 0      |       | S          |

JP12 - If open, service mode is disabled

JP13 - Not used

## APPENDIX C. POINT TO POINT DIAGRAM

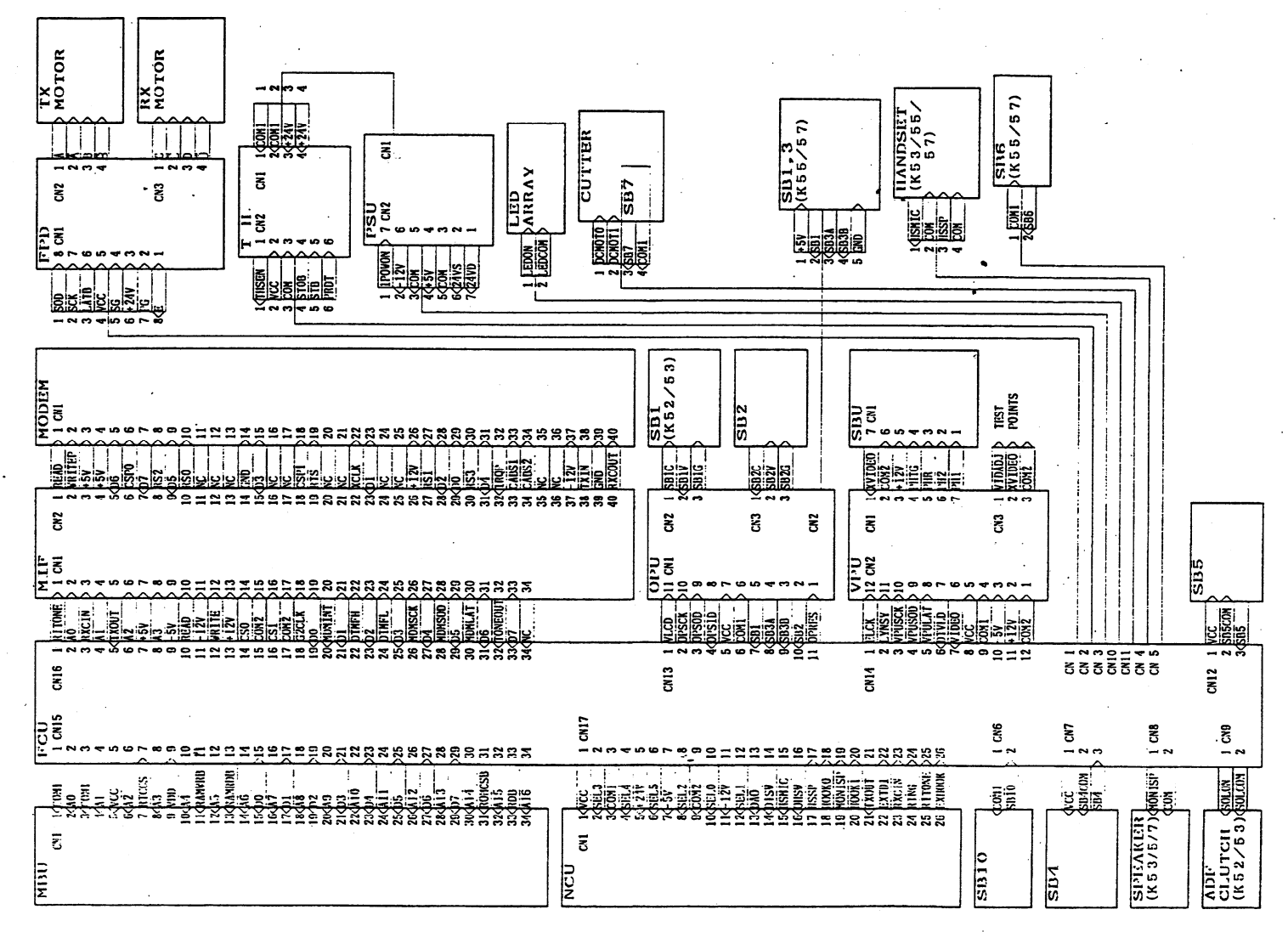

C-1

### APPENDIX D. BLOCK DIAGRAMS

### 1. System Control

- Overview -

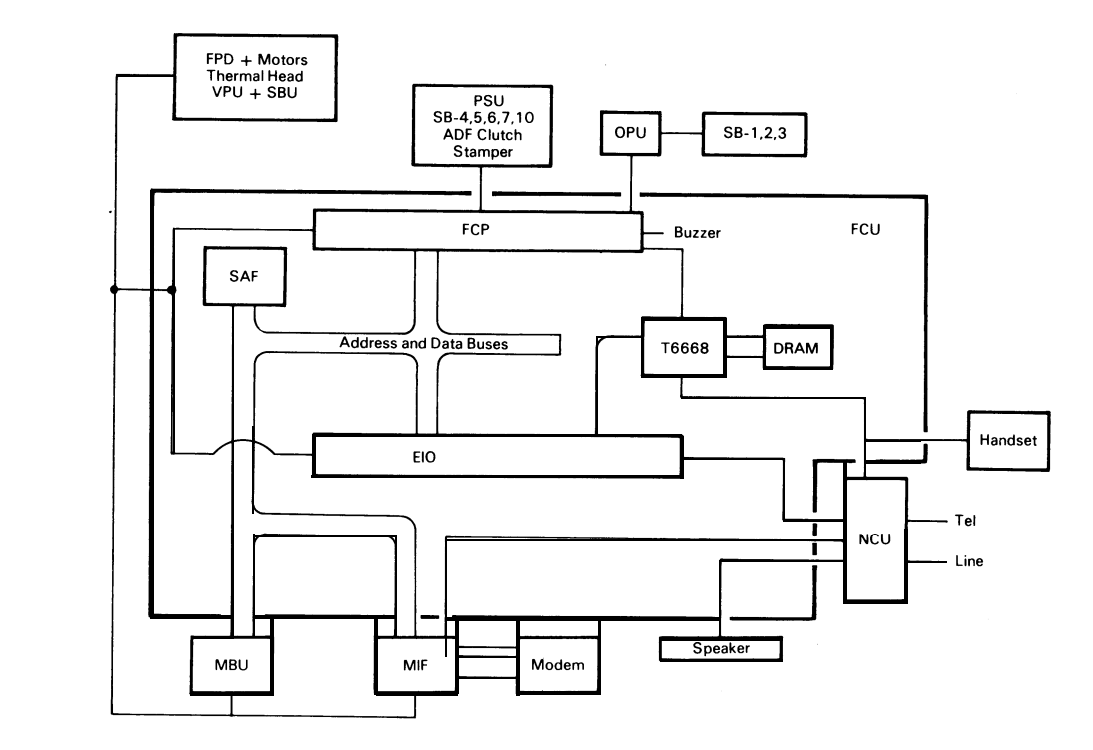

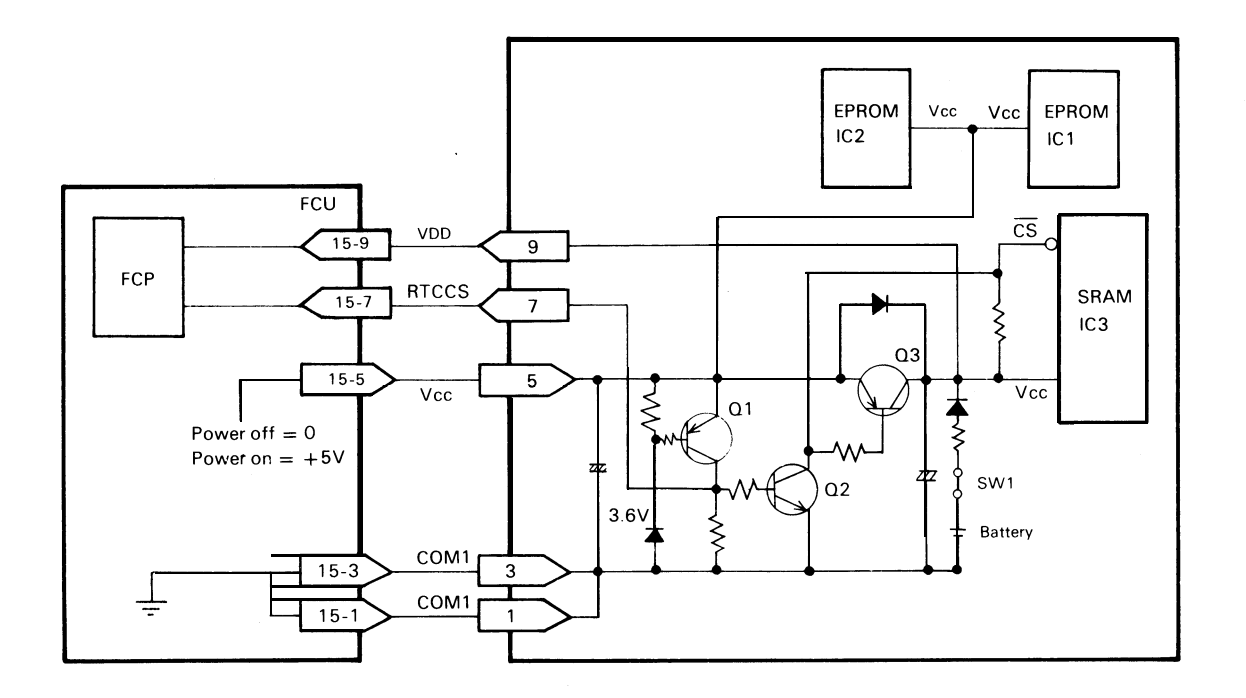

- 2. Video Data Flow
- Transmission –

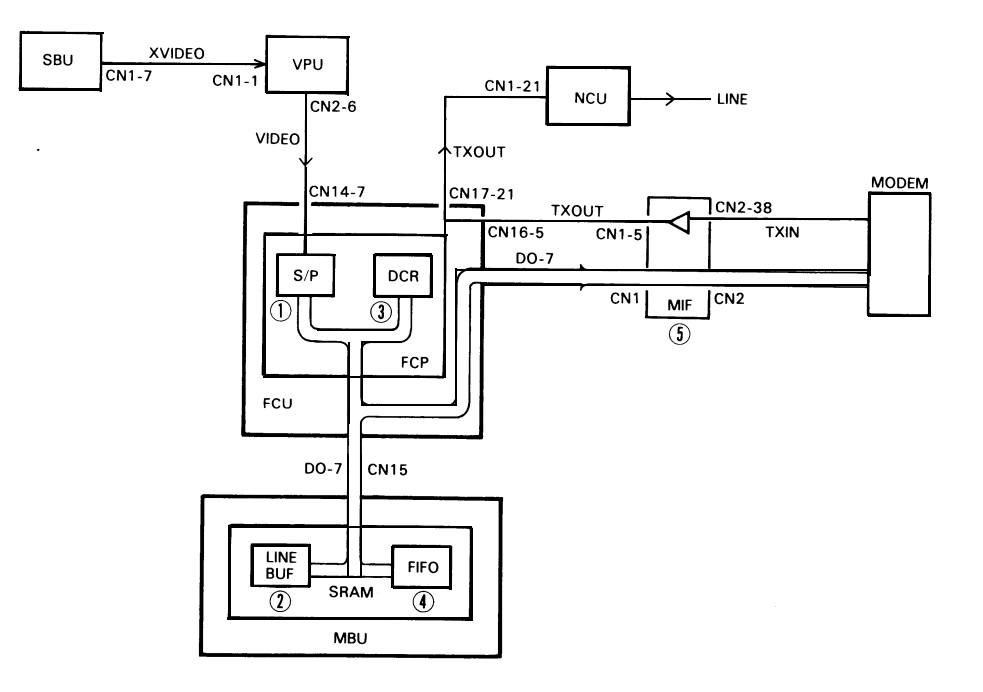

- Reception -

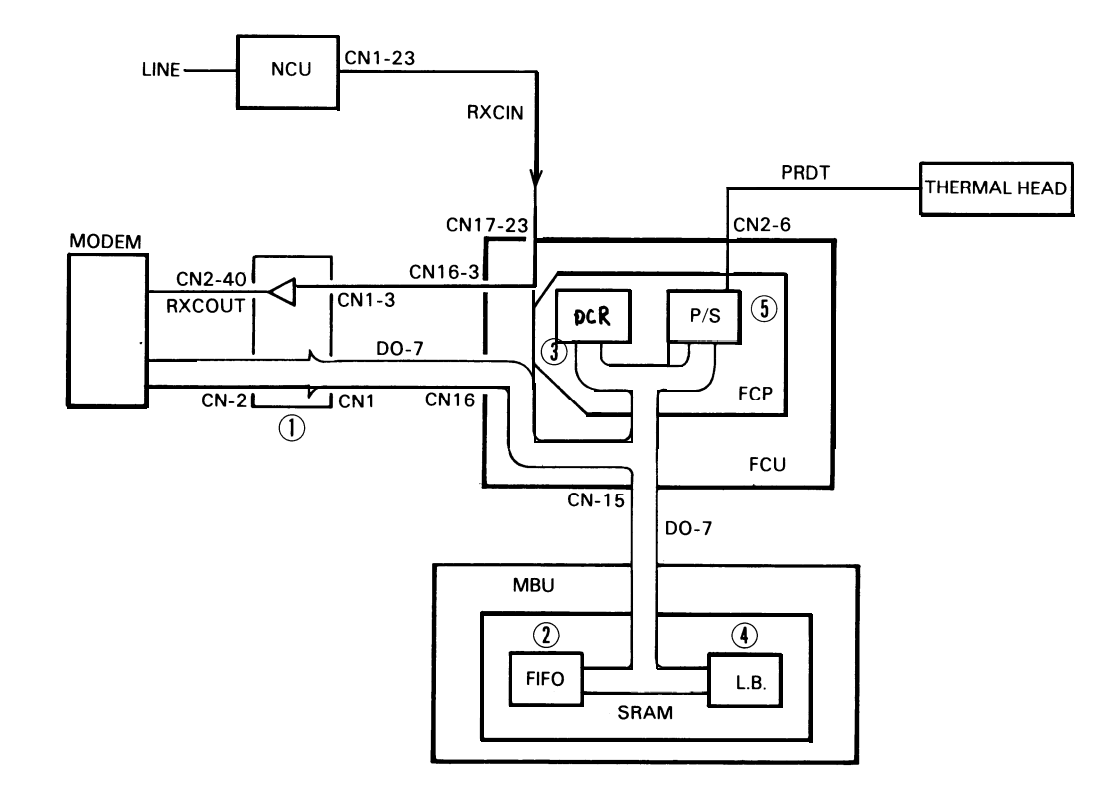

- Copying -

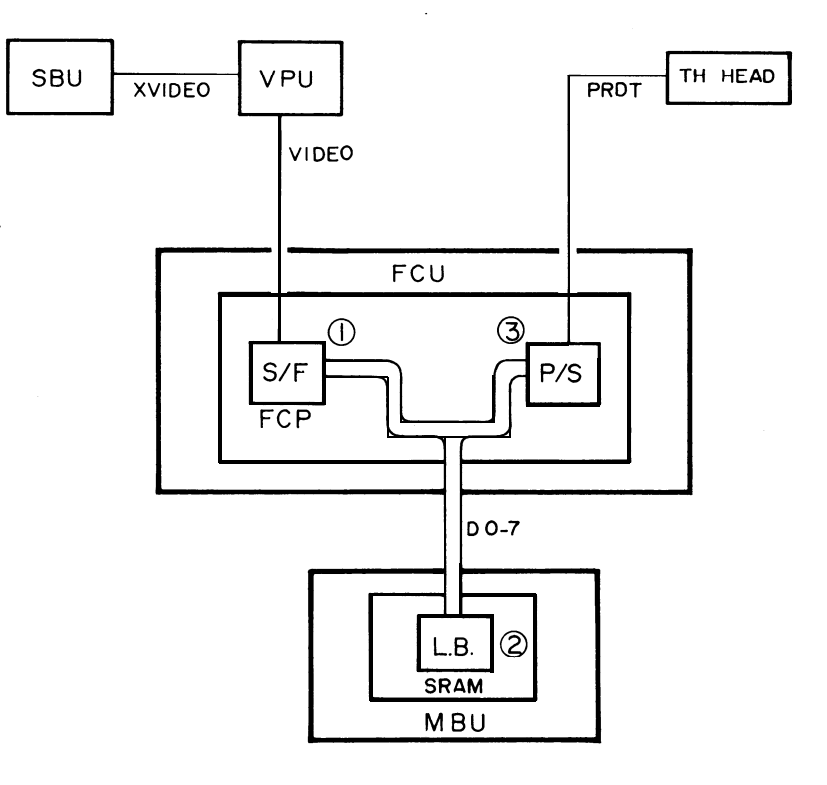

- SBU/VPU -

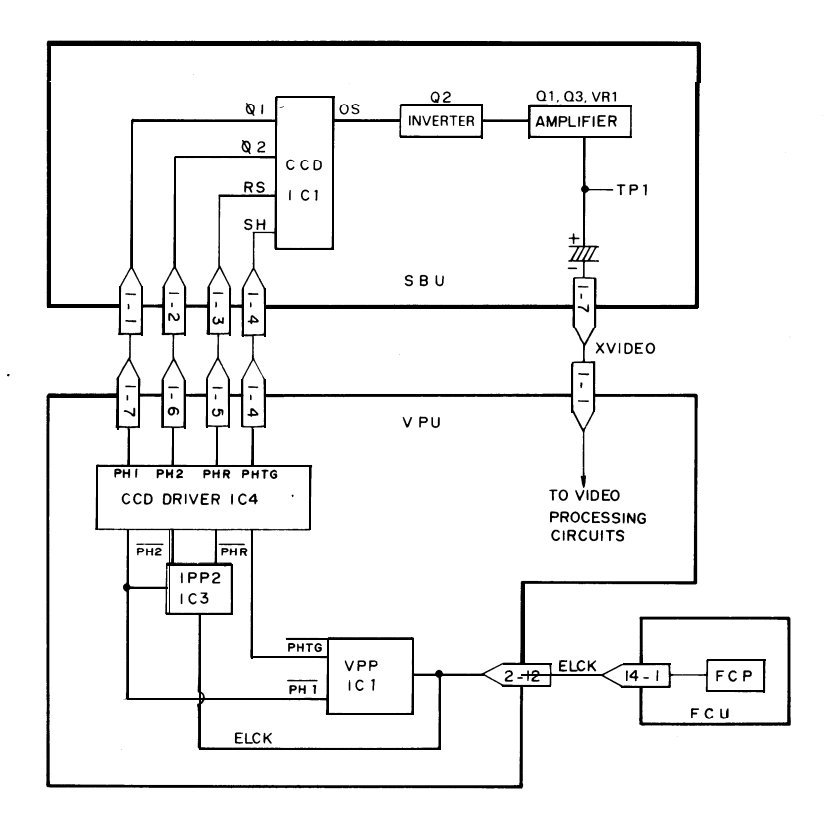

#### 3. Communication Control

#### 3-1 USA

– NCU –

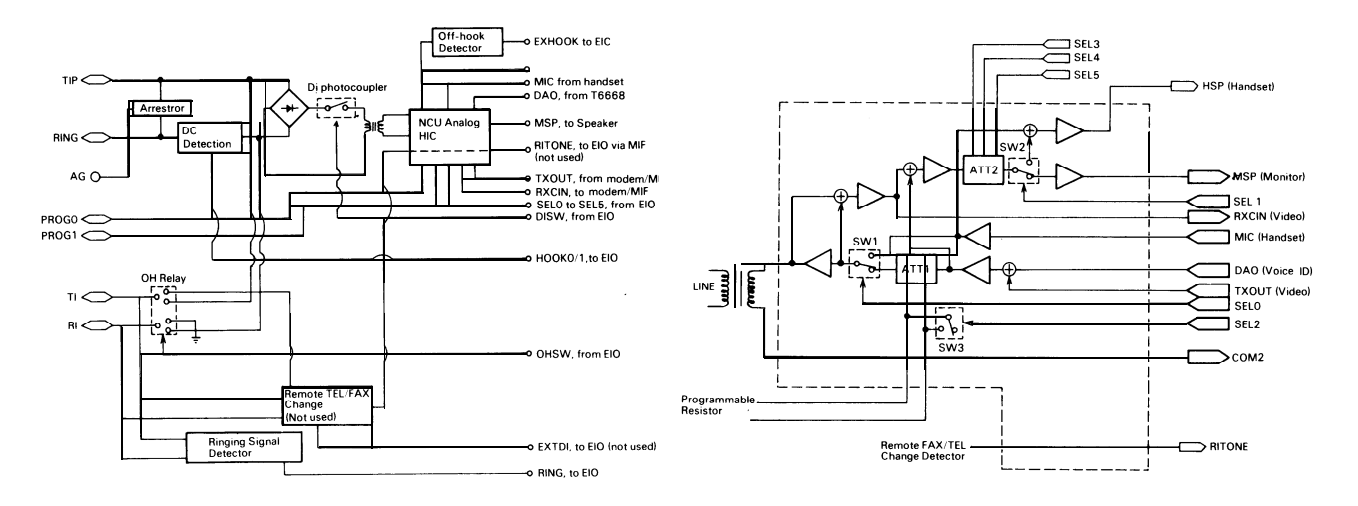

– MIF –

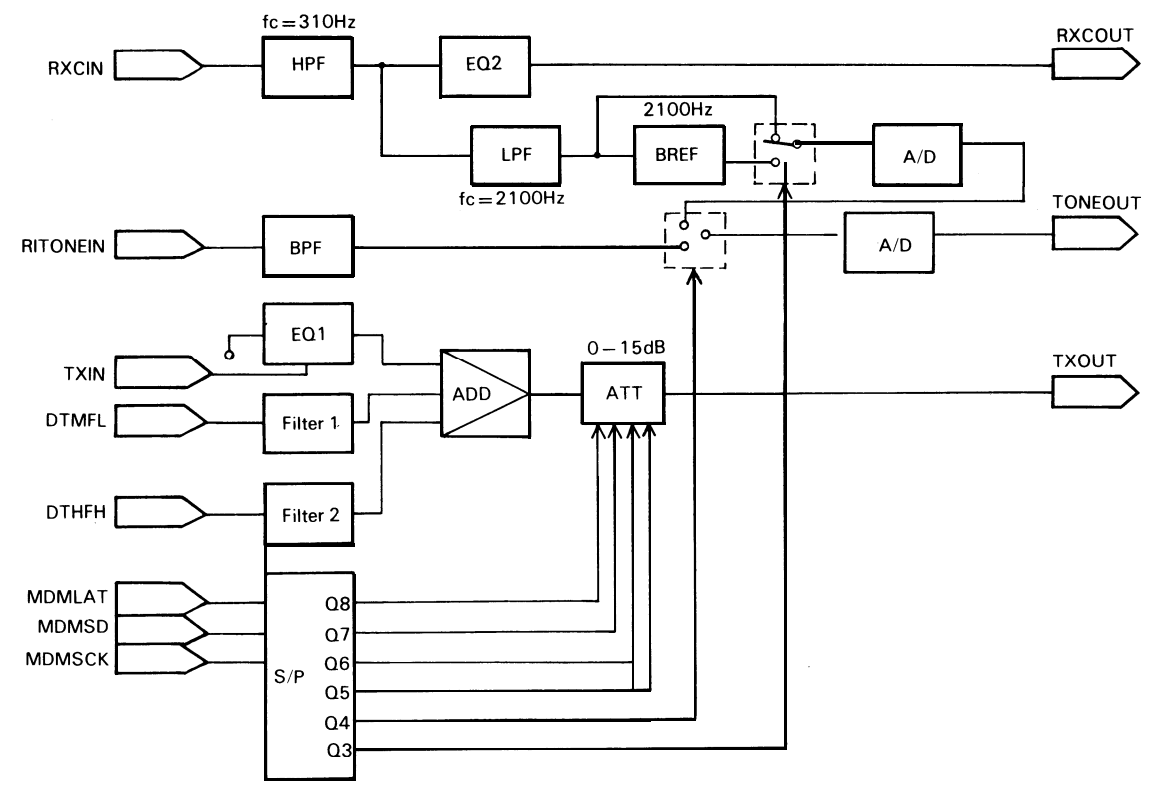

#### 3-2 Europe

– NCU –

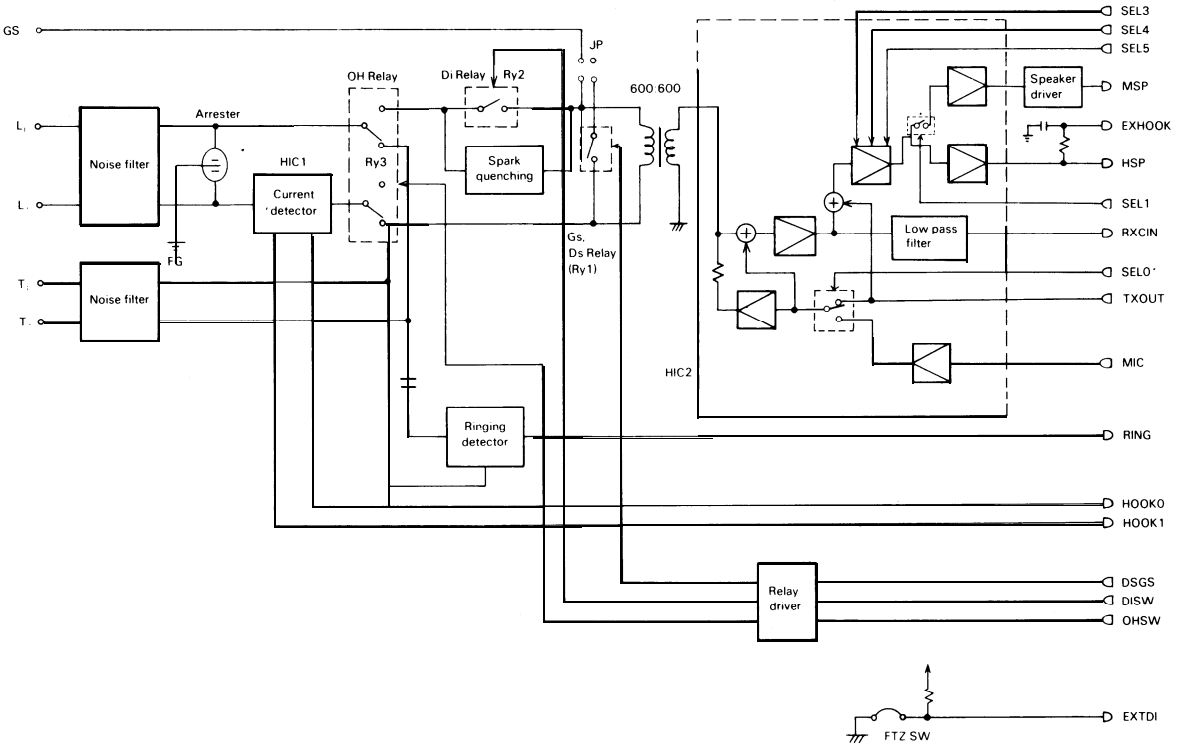

– MIF –

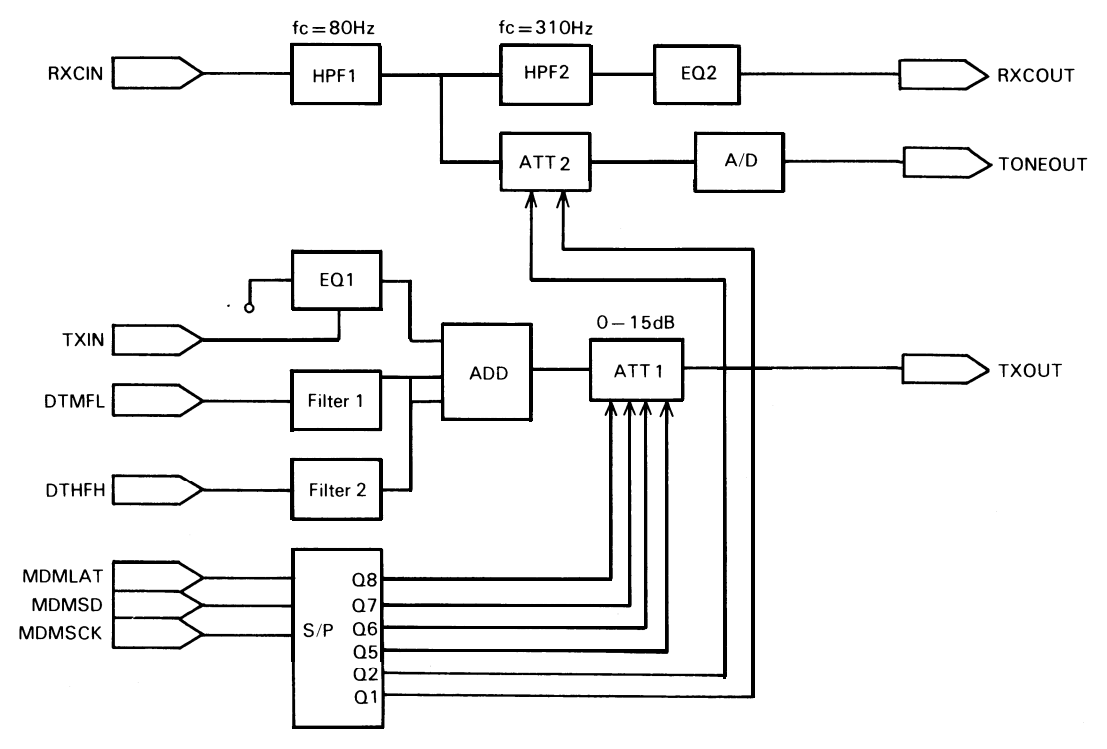

- 4. Power Supply
- Distribution -

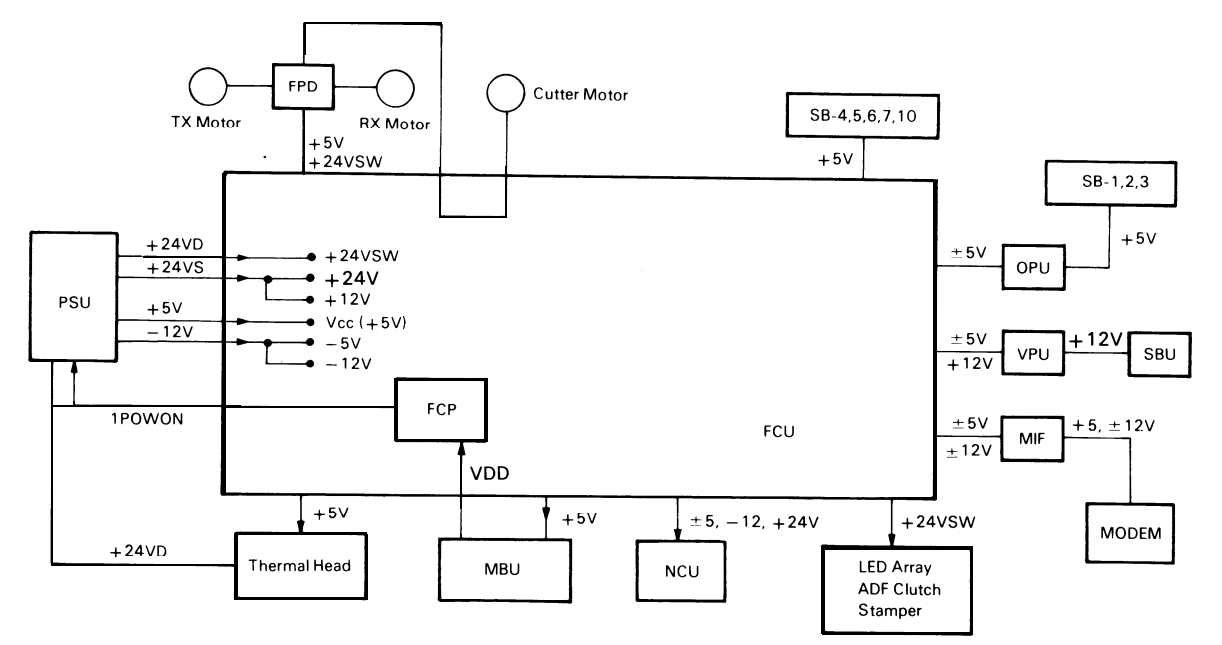

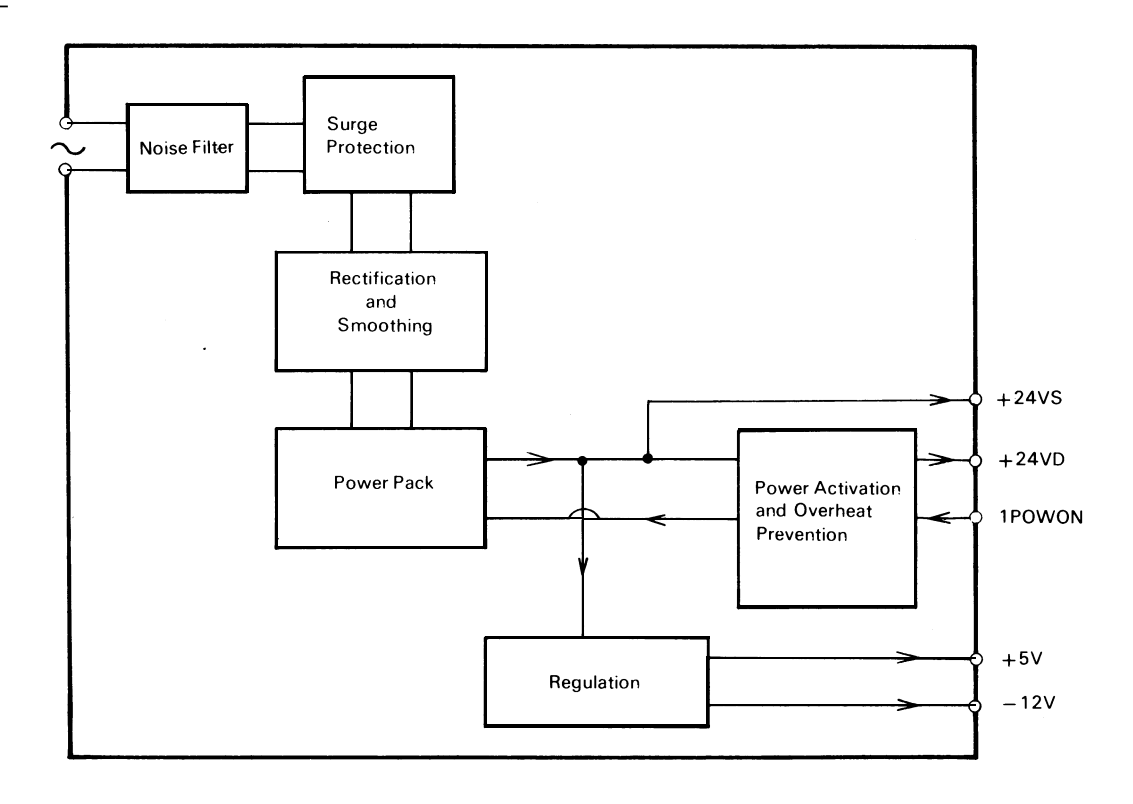

5. Others

– OPU –

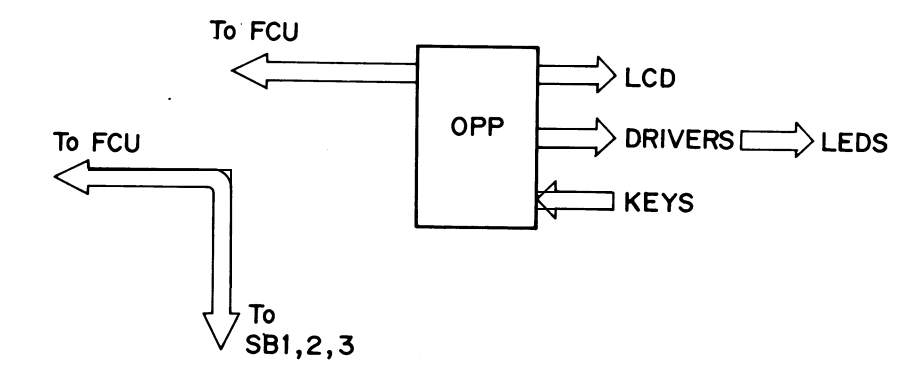

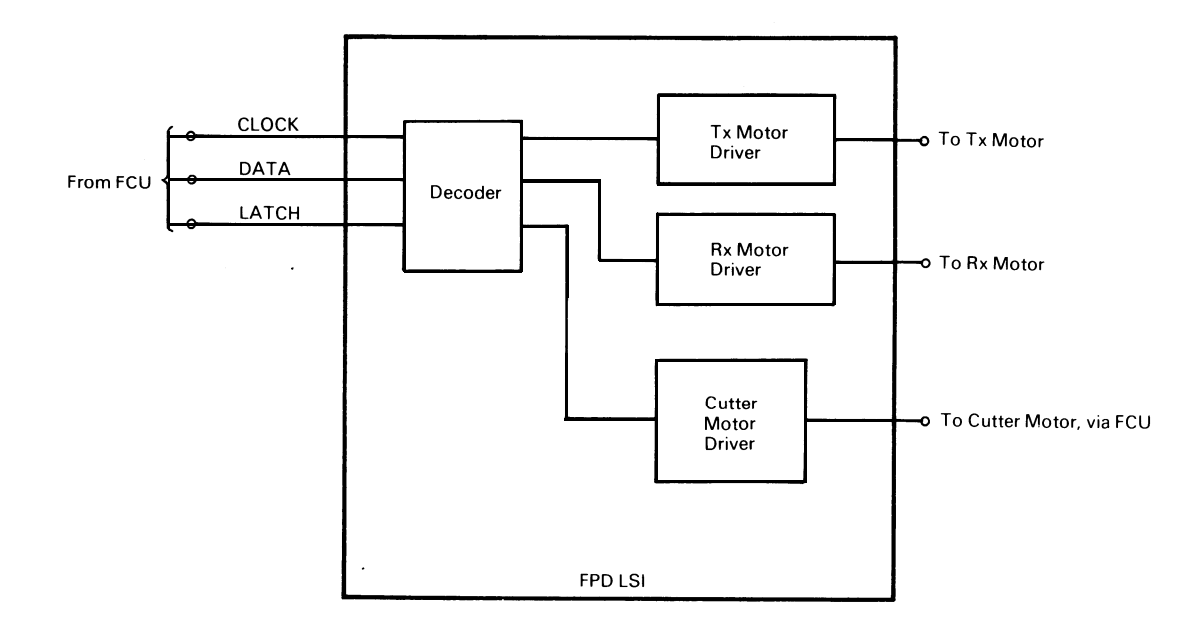

## APPENDIX F. SENSOR TABLE

| No.   | Name                       | Туре                      | Output H   | Output L     |
|-------|----------------------------|---------------------------|------------|--------------|
| SB- 1 | Document sensor            | Photointerrupter/Actuator | No paper   | Paper        |
| SB- 2 | Scan line sensor           | Photointerrupter/Actuator | No paper   | Paper        |
| SB- 3 | Document width sensors     | Photointerrupter/Actuator | No paper   | Paper        |
| SB- 4 | Roll end sensor            | Reflective photosensor    | Paper      | No paper     |
| SB- 5 | Printer jam sensor         | Reflective photosensor    | Paper      | No paper     |
| SB- 6 | Printer paper width sensor | Microswitch               | A 4        | B4           |
| SB- 7 | Cutter sensor              | Microswitch               | Cutting    | Home         |
| SB-10 | Top cover switch           | Microswitch               | Cover open | Cover closed |

## ADDITIONAL INFORMATION FOR THE

## **RICOH K50 ECM SERIES**

## FOR EUROPE AND ASIA

## CONTENTS

### SECTION 1 COMPONENT GUIDE

| SECTION 2 PROGRAMMING AND TESTING           |
|---------------------------------------------|
| 2-1 K57 Operation Panel 2-1                 |
| 2-2 Programming                             |
| 2-3 Service Mode                            |
| 1. Entering and Exiting the Service Mode    |
| 2. Function Tables                          |
| 3. Test Mode                                |
| 4. Dedicated Transmission Parameters        |
| 2-4 Communication Quality Checks<br>for K57 |
| SECTION 2 DEMOVAL AND DEDLACEMENT           |

| SECTION 3 REMOVAL AND REPLACEMENT |   |
|-----------------------------------|---|
| 3-1 K52/K53/K55                   | l |
| <b>3-2 K57 3-</b> 1               | l |

### SECTION 4 TROUBLESHOOTING

| 4-1 | Error ( | Codes                       |           | • • • | <br>4- 1 |
|-----|---------|-----------------------------|-----------|-------|----------|
| 4-2 | Confid  | ential File Printout        |           |       | <br>4-6  |
| 4-3 | ECM     | <b>Communication Troubl</b> | eshooting |       | <br>4-7  |

#### APPENDIX

- A. Bit Switches
- B. Test Points, Jumpers, and VRs
- C. Block Diagrams
- D. Additional Glossary
- E. Features

## **SECTION 1**

# COMPONENT GUIDE

There are no new components, but the MIF, MBU, NCU and FCU have been modified.

## **SECTION 2**

## **PROGRAMMING AND TESTING**

## 2-1 K57 Operation Panel

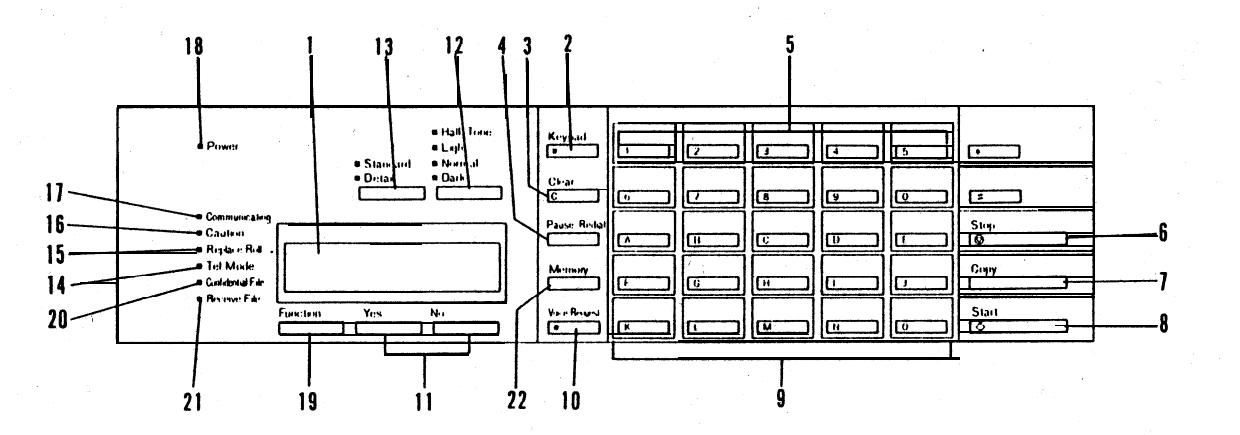

| No | Name              | Function                                                                                           |
|----|-------------------|----------------------------------------------------------------------------------------------------|
| 1. | Character Display | Displays prompts, status, and selected modes.                                                      |
| 2. | Keypad Key        | Press to enable or disable the numeric keypad section of the Quick Dial keypad.                    |
| 3. | Clear Key         | Press to clear the previously entered character, or use as a cursor, depending on the mode in use. |

| No. | Name              | Function                                                                                                |
|-----|-------------------|----------------------------------------------------------------------------------------------------|
| 4.  | Pause/Redial Key  | 1 ) Press to insert a pause when entering a phone number.<br>2) Press to redial the last number dialed. |
| 5.  | Numeric Keypad    | This zone of the Quick Dial keypad acts as a numeric keypad when the Keypad indicator is lit.           |
| 6.  | stop Key          | Stops operation and returns the machine to standby.                                                     |
| 7.  | Сору Кеу          | Use to copy a document.                                                                                 |
| 8.  | Start Key         | Use to start communication.                                                                             |
| 9.  | Quick Dial Keys   | Use to input a single phone number or a sequence of features and phone numbers with one touch.          |
| 10. | Voice Request Key | During communication, press this key to request voice contact with the other terminal's operator.       |

| No. | Name                                   | Function                                                                                                    |
|-----|----------------------------------------|----------------------------------------------------------------------------------------------------|
| 11. | YES/NO Keys                            | Use to answer questions on the Character Display.                                                                               |
| 12. | Light, Normal, Dark Indicators and Key | These lamps indicate the selected contrast level. Light-for light original, Normal-for normal original, Dark-for dark original. |
| 13. | Standard, Detail Indicators and Key    | Indicates selected resolution. Standard-for normal text, Detail-for drawings or small print                                     |
| 14. | Tel Mode indicator                     | Lights when the machine is manual receive mode.                                                                                 |
| 15. | Replace Roll Indicator                 | Blinks when the paper roll is almost empty and remains on when the roll is empty.                                               |
| 16. | Caution Indicator                      | Lights when a transmission failure, document misfeed/jam, or copy misfeed/jam occurs.                                           |
| 17. | Communicating Indicator                | Lights during communication.                                                                                                    |
| 18. | Power Indicator                        | Lights when the power switch is on and AC power is supplied to machine.                                                         |

| No.  | Name                        | Function                                                                                                    |
|------|-----------------------------|----------------------------------------------------------------------------------------------------|
| 19.  | Function Key                | Press to enter the programming mode.                                                                                     |
| 20.  | Confidential File Indicator | Lights when a confidential message has been received.                                                                    |
| 21 . | Receive File Indicator      | Lights when a message was received but could not be printed because the printer was out of order (copy jam or no paper). |
| 22.  | Memory Key                  | Press this key to make a memory transmission.                                                                            |

## 2-2 Programming

- Initial Set Up -

The following items should be programmed or registered before starting operation. If these items are not set, the machines will not function at optimum potential.

- All models -

- RTI/TTI/CSI
- Polling ID code
- Date and time
- K53/K55/K57 -
- One-touch Keys

a) Keystroke programs (K53 – up to 5, K55 - Up to 10 K57 - up to 5) b) Quick Dial keys (any number of vacant keys)

- Speed Dial codes Up to 90
- Groups
- Local terminal telephone number
- FAX/TEL setting
- Local terminal telephone type
- Refer to the Operation Manual for details.
- K57 –
- . Password

- User Function List -
- K52 –

Functions are accessed by a combination of keys.

TCR:Hold down the Function key until the following is displayed.TX:001563RX:001487TCRCOPY/N

Then, press Copy.

Others: Hold down the Function Key until the following is displayed. ADJUST CLOCK? Y/N NOV 25'87 15:30

Then press keys to access functions as follows:

| – Europe –<br>Clock Adjustment: Yes |                   | - Asia –              |                   |  |
|-------------------------------------|-------------------|-----------------------|-------------------|--|
|                                     |                   | Clock Adjustment: Yes |                   |  |
| Polling ID:                         | No then Yes.      | Polling ID:           | No then Yes.      |  |
| RTI:                                | No x 2, then Yes. | RTI:                  | No x 2, then Yes. |  |
| TTI:                                | No x 3, then Yes. | TTI:                  | No x 3, then Yes. |  |
| TTI On/Off:                         | No x 4, then Yes. | CSI:                  | No x 4, then Yes. |  |
| ECM On/Off:                         | No x 5, then Yes. | TTI On/Off:           | No x 5, then Yes. |  |
|                                     |                   | ECM On/Off:           | No x 6, then Yes. |  |

– K53/K55/K57 –

\*: Not used.

| Europe NO. | Asia No. | Function                         | Europe No. | Asia No. | Function                          |
|------------|----------|----------------------------------|------------|----------|-----------------------------------|
| 1          | 1        | Confidential Transmission        | 64         | 64       | TTI Programming                   |
|            |          | (not used in Germany)            |            | 65       | CSI Programming                   |
| 2          | 2        | Send Later                       | 65         | 66       | Clearing Polling Files            |
| 3          | 3        | Transfer Request                 | 66         | 67       | Clearing Memory Files             |
| 4          | 4        | (not used in Germany)<br>Polling |            |          | (K57 Only)                        |
|            |          | -                                | 70         | 70       | TCR Printing                      |
| 50         | 50       | Clock Adjustment                 | 71         | 71       | Telephone List Printing           |
| 51         | 51       | Fax/Tel Setting                  | 72         | 72       | Polling File List Printing        |
| 52         | 52       | Communicated Page Counter        | 73         | 73       | Program List Printing ;           |
|            |          | Check                            | 74         | 74       | SAF File List Printing (K57 only) |
| 53         | 53       | Scanned and Printed Sheet        | 75         | 75       | File Output (K57 only)            |
|            |          | Counter Check                    | 76         | 76       | Confidential File Output          |
| 54         | 54       | Batch-number Enabling            |            |          | (K57 only)                        |
| 55         | 55       | Department Code Enabling         | *          | 77       | Multicopying (K57 only)           |
| 56         | 56       | Speaker Volume Adjustment        |            |          |                                   |
| *          | 57       | Transmission Report Enabling     | 80         | 80       | Entering Own Tel. No.             |
|            |          | ,                                | *          | 81       | Telephone Line Type               |
| 60         | 60       | Quick Dial Programming           | 81         | 82       | TTI Disabling                     |
| 61         | 61       | Group Programming                | *          | 83       | Stamper Disabling                 |
| 62         | 62       | ID Code Programming              | 83         | 84       | ECM Enabling/Disabling            |
| 63         | 63       | RTI Programming                  | 82         | 89       | Password Programming              |
|            |          |                                  |            |          | (K57 only)                        |

- Summary of User Function -

| Europe No. | Asia No. | Purpose                                                                     | Remarks                                                                                              |
|------------|----------|-----------------------------------------------------------------------------|----------------------------------------------------------------------------------------------------|
| 1          | 1        | To make a confidential transmission                                         | You can specify the password if you wish.                                                            |
| 2          | 2        | To make a Send Later transmission                                           | Enter the required transmission time in 24-hour clock format.                                        |
| 3          | 3        | To send a message to more than one location through a broadcaster           | All numbers must contain international dial<br>and country codes. Function 80 must be<br>programmed. |
| 4          | 4        | To poll or to set up your machine to be polled                              |                                                                                                    |
| 50         | 50       | To enter the date and time                                                  | Increment with #, decrement with *, and move the cursor with Clear.                                  |
| 51         | 51       | To select either automatic or manual reception                              | Press it to select FAX, and # to select TEL.                                                         |
| 52         | 52       | To view the communicated page counters                                      | Press Yes after viewing.                                                                             |
| 53         | 53       | To view the sheet feed counters                                             | Press Yes after viewing.                                                                             |
| 54         | 54       | To select the type of page numbering on the printout at the remote terminal | Press it for batch-numbering and # for simple numbering.                                             |

| Europe No | Asia No. | Purpose                                                                                                    | Remarks                                                                                                    |
|-----------|----------|----------------------------------------------------------------------------------------------------|----------------------------------------------------------------------------------------------------|
| 55        | 55       | To allow the user to use department codes                                                                                        | Press * to enable and # to disable.                                                                                                    |
| 56        | 56       | To adjust the speaker volume                                                                                                    | Increase with # and decrease with *.                                                                                                    |
| *         | 57       | To enable transmission report output                                                                                             | Press * to enable and # to disable.                                                                                                    |
| 60        | 60       | To program Quick Dial keys and Speed<br>Dial codes                                                                               | Press the key or enter the code that you want<br>to program.<br>Then enter the number.<br>For Quick Dial keys, you can also program a<br>label. The method is the same as for RTI<br>(see function 63).                              |
| 61        | 61       | To program groups                                                                                                    | Groups can be labeled. There can be up to 7 groups.                                                                                                    |
| 62        | 62       | To program the ID code needed for polling, transfer, and closed network communication]                                           | Enter the required code at the keypad.<br>Do not use 0000 or FFFF.                                                                                                    |
| 63        | 63       | To program the Remote Terminal Identifier.<br>This is displayed on the remote terminal's<br>operation panel during communication | Enter the identifier from the left. Increment the character at the cursor through the character set with #, and decrement with *.<br>Move the cursor with Clear. Store the identifier by pressing Yes.<br>Enter up to 20 characters. |

| Europe No, | Asia No. | Purpose                                                                                                    | Remarks                                                                                               |
|------------|----------|----------------------------------------------------------------------------------------------------|----------------------------------------------------------------------------------------------------|
| 64         | 64       | To program the Transmitting Terminal<br>Identifier. This is printed on the top of<br>pages received at the remote terminal.      | Up to 32 characters. Enter in the same way as the RTI.                                                |
| *          | 65       | To program the Called Subscriber Identifier.<br>This is used in place of the RTI when<br>communicating with a non-Ricoh machine. | Enter the telephone number (up to 20<br>numbers and spaces) at the keypad, then<br>press #, then Yes. |
| 65         | 66       | To erase a pelting file                                                                                                    | Enter the file number of the file to be erased.<br>Refer to the Polling File List.                    |
| 66         | 67       | To erase a memory file                                                                                                    | Enter the file number of the file to be erased.<br>Refer to the SAF File List.                        |
| 70         | 70       | To print the Transaction Confirmation Report                                                                                     |                                                                                                    |
| 71         | 71       | To print the Telephone List                                                                                                    | Details on Quick Dial and Speed Dial Codes,<br>groups, and full telephone numbers will be<br>printed. |
| 72         | 72       | To print the Polling File List                                                                                                   | Prints information on all stored polling files.                                                       |
| 73         | 73       | To print the Program List                                                                                                    | Prints information on keystroke programs and the Quick Dial keys they are allocated to.               |

| Europe No. | Asia No. | Purpose                                                         | Remarks                                                                                                    |
|------------|----------|-----------------------------------------------------------------|----------------------------------------------------------------------------------------------------|
| 74         | 74       | To print the SAF File List                                      | Prints information on all memory files.                                                                                                    |
| 75         | 75       | To print the contents of a memory file                          |                                                                                                    |
| 76         | 76       | To print a confidential file                                    | The correct password must be entered.<br>This will not be the same as the password<br>programmed in function 89 (Europe-<br>function 82) if the sender specified a<br>password. |
| *          | 77       | To make more than one copy of a document                        | Up to 99 copies can be made.                                                                                                    |
| 80         | 80       | To enter the terminal's telephone number                        | This must be programmed if you want to use<br>Transfer Request. A pause must be entered<br>and the international dial and country<br>codes must also be entered.                |
| *          | 81       | To match the unit's dialing mode with the connected line        | Press * for DTMF and # for pulse dialing.                                                                                                    |
| 81         | 82       | To enable/disable TTI printout on copies at the remote terminal | Press * to enable and # to disable.                                                                                                    |
| *          | 83       | To enable the stamper                                           | Press * to enable and # to disable.                                                                                                    |
| 83         | 84       | To enable or disable ECM                                        | Press * to enable and # to disable.                                                                                                    |

| Europe No. | Asia No. | Purpose                                                            | R e m a r k s                                                                                               |
|------------|----------|--------------------------------------------------------------------|----------------------------------------------------------------------------------------------------|
| 82         | 89       | To program the password to be used for printing confidential files | Before storing a password, the old password<br>must be entered. In a new machine, this<br>password is 0000. |

### 2-3 Service Mode

1. Entering and Exiting the Service Mode

– K52 –

Hold down the Stop key and switch the power on. Then hold down the Function key until "DISPLAY BITSW" is displayed as shown below.

Note: Wait 10 seconds before turning power back on due to possible damage to the PSU.

TX: 234567 RX: 234567 DISPLAY BITSW? Y/N

To leave the service mode, either

. Switch off, wait for ten seconds, then switch back on.

Change bit 7 of the data in RAM address 00B2 to 0

The RAM data is addressed in hex code. Change the left hand digit as shown on the next page. Do not change the right-hand digit.
| Before Changing | Change To | Before Changing | Change To |  |
|-----------------|-----------|-----------------|-----------|--|
| 8x<br>9x        | 0x<br>1x  | Cx<br>Dx        | 4x<br>5x  |  |
| Ax              | 2x        | Ex              | 6x        |  |
| Bx              | 3x        | Fx              | 7X        |  |

x: Do not adjust

Press the Function key to exit service mode.

- K53/K55/K57 -

Keep the power on, and press 1,2,3,4 and 5 simultaneously.

After executing the required functions, exit the service mode by pressing 6,7,8,9, and 0 simultaneously.

- German versions of all models -

JP 12 on the NCU must still be shorted.

#### 2. Function Tables

– K52 –

Each function is accessed by pushing a sequence of keys.

Keys

Function

- Asia -

- Europe --

| F,Y       | Bit switch programming             | Bit switch programming           |
|-----------|------------------------------------|----------------------------------|
| F,S,Y     | ROM + RAM display, RAM rewriting   | ROM + RAM display, RAM rewriting |
| F,2 x S,Y | CCITT and Maker code programming   | CSI                              |
| F,3 x S,Y | Thermal head parameter programming | CCITT and Maker codes            |
| F,4 x S,Y | Error code display                 | Thermal head parameters          |
| F,5 x S,Y | Service report output              | Error code display               |
| F,6 x S,Y | System report                      | Service report output            |
| F,7 x S,Y | ROM + RAM printout                 | System report                    |
| F,8 x S,Y | NCU parameter programming          | ROM + RAM printout               |
| F 9 x S Y | Not used                           | NCU parameter programming        |
| F,9 x S,Y | Not used                           | NCU parameter programming        |

- F = Function key (hold down for about 3 seconds)
- S = Stop key
- Y = Yes key

- K53/K55/K57 -

Each service function has a number.

| Function<br>Number | Function                           | Remarks                             |  |
|--------------------|------------------------------------|-------------------------------------|--|
| 77                 | Multicopying                       | Europe only (enabled by bit switch) |  |
| 88                 | CSI programming                    | Europe only                         |  |
| 89                 | Telephone line type                | Europe only                         |  |
| 90                 | Bit Switch programming             |                                     |  |
| 91                 | ROM, RAM display, RAM rewriting    | Local terminal only                 |  |
| 92                 | System Report                      |                                     |  |
| 93                 | ROM, RAM data printout             |                                     |  |
| 94                 | Error code display                 |                                     |  |
| 95                 | Service Report                     |                                     |  |
| 96                 | CCITT and Maker code programming   | CCITT = 0000<br>Maker = 25          |  |
| 97                 | Thermal head parameter programming | Enter the size and the pulse width  |  |
| 98                 | NCU parameter programming          |                                     |  |
| 99                 | Maximum address limitation         | Europe only                         |  |

#### 3. Test Mode

The K50 series has the following function tests,

- \* Modem test (G3 and G2 signal transmission)
- \* Operation panel test
- \* LED array lighting (for scanner adjustments)
- \* Sensor threshold initialization
- \* Tone transmission (DTMF and pulse signals)

The tone transmission test is not available on K52, as it has no auto-dialing.

1) Entering the Test Mode

1. K57 only - Print out all stored files, confidential receptions, and substitute receptions.

2. Hold down the Stop key, wait 10 seconds, and switch the power on.

3. When "ENABLE SERVICE FUNC." is displayed, press the Start key immediately. The following will appear.

DENSITY: MDM, LCD, LAMP VOICE: SEN; TEL: DTMF

4. Make the required tests.

After testing:

. Switch the power off and on.

Note: Wait 10 seconds before turning power back on to avoid possible damage to the PSU. . Instruct the user to re-store all memory files for transmission (K57 only).

The tests are the same as for the previous K50 series, with the following exception. In the K57, during the operation panel test, the following indicators should be blinking:

Replace Roll Caution Confidential File Receive File 4. Dedicated Transmission Parameter Programming (K53/K55/K57only)

Each telephone number programmed as a Quick Dial key or Speed Dial code has three bytes in RAM allocated for transmission parameters.

| 1       |                                        | Initial modem rate (bps)                      |
|---------|----------------------------------------|-----------------------------------------------|
|         |                                        | (0, 0) = 9600 $(0, 1) = 7200$                 |
| Byte 1  |                                        | (1,0) = 4800 $(1,1) = 2400$                   |
|         |                                        | Transmission level                            |
|         |                                        | Example: $(1, 1, 0, 0) = -3$ dB               |
|         | L                                      | Compression                                   |
|         |                                        | 0: MH/MR 1: MH                                |
| Byte 2  |                                        | Program Enable/Disable                        |
| Bit 0   | DIS detection                          | 0: Transmissions to this remote terminal will |
|         | 0: First                               | use parameters as specified by the bit        |
|         | 1: Second (First DIS is ignored)       | switch settings.                              |
| Bit 1   | ECM                                    | 1 : The dedicated parameters in bytes 1 – 3   |
|         | 0: Used 1: Not used                    | will be used.                                 |
| Bit 7   | Short preamble                         |                                               |
|         | 0: Not used 1: Used                    |                                               |
| Byte 3  | CCITT T1 time, in units of 2.56 secon  | lds                                           |
|         | Example: 60 seconds                    |                                               |
|         | 60/2.56 = 24 approx                    |                                               |
|         | Byte 3 contains 18 (H) :               | = 00011000                                    |
| The RAM | addresses are the same as for the prev | vious K50 series.                             |
|         |                                        | 2-19                                          |

## 2-4 Communication Quality Checks for K57

In addition to those tests for the previous K50 series, also test the following.

- Closed network communication
- Confidential reception
- Substitute reception

# **SECTION 3**

# **REMOVAL AND REPLACEMENT**

## 3-1 K52/K53/K55

The procedures are the same as for the previous K50 series.

# 3-2 K57

Before switching off the power, print out all stored files, confidential receptions, and substitute receptions. After switching back on, instruct the user tore-store all memory files for transmission. The procedures are the same as for the K55, except for the following:

- Cautions for PCB Replacement -

Before changing the MBU, print the following reports in addition to those for the K55.

• SAF File List — give to the user

• Stored memory files, such as confidential messages (see section 4-2) - give to the user.

After changing the MBU, instruct the user to re-store all memory files for transmission.

# **SECTION** 4

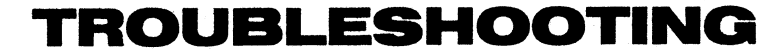

## 4-1 Error Codes

The following error codes have been introduced.

- G3 Transmission -

| Code | Cause                   | Required Action        |  |
|------|-------------------------|------------------------|--|
| 0-52 | Polarity change occured | Retry the transmission |  |

| Code | Cause                                                                                                    | Required Action                                                                               |
|------|----------------------------------------------------------------------------------------------------|-----------------------------------------------------------------------------------------------|
| 4-00 | One page took longer than eight minutes to transmit                                                                                                    | Resend the message                                                                            |
| 4-01 | Line current was cut                                                                                                    | Reattempt the communication                                                                   |
| 4-02 | The remote terminal cut the received page because it was longer than the maximum limit .                                                                                      | Resend the message if necessary, after changing the remote terminal's maximum receive length. |
| 4-10 | K57 only – communication failed because<br>of polling ID mismatch when using closed<br>network or CSI/TeL No. mismatch when<br>using protection against wrong<br>connections. | Redial                                                                                        |

Note: Error codes 4-xx do not appear on Error Reports.

| Code | Cause                                                                                       | Required Action                      |
|------|---------------------------------------------------------------------------------------------|--------------------------------------|
| 5-00 | DR circuit does not work                                                                    | Replace FCU if persistent.           |
| 5-20 | Storage impossible because either:                                                          | No action; temporary memory shortage |
| 5-21 | Memory overflow                                                                             |                                      |
| 5-22 | Mode tables became all full while storing<br>the second or subsequent page of a<br>document |                                      |
| 5-23 | A confidential or substitute reception had poor image quality                               | Ask sender to retransmit.            |
| 5-24 | The SAF memory became full while storing the second or subsquent page of a document         | No action; temporary memory shortage |
| 5-30 | While printing the first page of a file, all mode tables became used up                     |                                      |

| Code | Cause                                                         | Required Action          |
|------|---------------------------------------------------------------|--------------------------|
| 6-00 | 11 timer ran out                                              | Retry the communication. |
| 6-01 | Protocol cannot be received                                   |                          |
| 6-02 | EOR received                                                  |                          |
| 6-03 | Unexpected or abnormal protocol signal received               |                          |
| 6-04 | Cutter did not operate because RTC was not received.          |                          |
| 6-05 | Facsimile data frame not received (line fail does not occur). |                          |
| 6-06 | DCR error                                                     |                          |

| Code | Cause                                                                                  | Required Action          |
|------|----------------------------------------------------------------------------------------|--------------------------|
| 6-08 | PIP/PIN was received in reply to PPS. NULL                                             | Retry the communication. |
| 6-09 | ERR received                                                                           |                          |
| 6-10 | Error frames still received at other end after all communication attempts at 2400 bps. |                          |
| 6-99 | A protocol signal took more than 6s to transmit.                                       |                          |

#### 4-2 Confidential File Printout (K57)

If the user has forgotten the password, you can find it on the system report (function 92).

However, if the user cannot find out the personal ID) specified by the sender, which overrides the password, then use the following procedure.

- 1. When the machine is in standby, simultaneously press 1,2,3,4 and 5 to enter the service mode.
- 2. Press the Function key, enter 75, then press Yes.
- 3. Enter #1.
- 4. Press Copy.

All memory files will be printed, including confidential files. However, they will not be erased from memory,

To erase the confidential files from memory:

- 1. Print a SAF File List using function 74.
- 2. Switch the machine off, wait for ten seconds, then switch back on.
- 3. Reprogram SAF files for transmission.

#### 4-3 ECM Communication Troubleshooting

Communication tests in areas with frequent bad lines have led to the following countermeasures.

- 1. Excessive Impulse Noise Reduce the frame size to 64 octets. To do this, set bit 1 of bit switch 1A to 1.
- 2. Poor Signal-to-noise Ratio

Adjust the training error tolerance with bits 6 and 7 of bit switch 8. The most effective setting is different for each data rate, as follows.

9600 bps: 0 7200 bps: 2 4800 bps: 4 \* 2400 bps: 15

\* The K50 ECM can not use this setting, so try either 2 or 10.

## APPENDIX A. BIT SWITCHES

# [BIT SW 0]

| BIT NO.     | Function                                                                                                    | Remarks                                                                                                    |
|-------------|----------------------------------------------------------------------------------------------------|----------------------------------------------------------------------------------------------------|
| 0           | Back to Back function 1; Enabled<br>When this bit is set to" 1", the Start key is<br>enabled without picking up the handset.   | To connect two machines directly and check the communication                                                 |
| 1           | Memory Read/Write request<br>1; Not acceptable<br>When this bit is set to" 1", a memory Read/Write<br>request is not accepted. | This bit should be "0" when RAM data is to be<br>changed from the service center by a K10<br>series mathine. |
| 2           | Operator call after no response to DIS<br>0; Enabled 1; Disabled                                                               |                                                                                                    |
| 3           | Program key operation (Austrian PTT)<br>0; No Guidance 1; Guidance                                                             |                                                                                                    |
| 4<br>5<br>6 | Not used.                                                                                                    |                                                                                                    |

| BIT No. | Function                                                                                                    |                                        |                                                                                                    |                                                                      | Remark         | S                                                                       |                                 |
|---------|----------------------------------------------------------------------------------------------------|----------------------------------------|----------------------------------------------------------------------------------------------------|----------------------------------------------------------------------|----------------|-------------------------------------------------------------------------|---------------------------------|
| 7       | Communication parameter display<br>1; Display enabled<br>When connected in GIII mode, the communication<br>parameters are displayed during communication.<br>Data are displayed as shown below. |                                        | To confirm the communication parameters.<br>Note that the size in the third column<br>refers to the transmitted size (after<br>reduction), i.e., the-paper size in the<br>receiver. |                                                                      |                |                                                                         |                                 |
|         | 96,                                                                                                    | S                                      | 2D,                                                                                                    | AN,                                                                  |                | DCS,                                                                    | 10M,                            |
|         | Modem rate<br>96:9600 bps<br>72:7200 bps<br>48:4800 bps<br>24:2400 bps                                                                                                    | Resolution<br>S: Standard<br>D: Detail | Coding<br>1D: MH<br>20: MR<br>1 E: EFC and<br>MH<br>2E: EFC and<br>MR                                                                                                    | Size and red<br>A: A4 size<br>N: No reduct<br>B: B4 size<br>R: Reduc | uction<br>tion | Mode<br>DCS:CCITT<br>standard mode<br>NSS: Non-standard<br>mode (RICOH) | I/O rate<br>10M<br>20M<br>d 40M |

### [BIT SW 1]

| BIT NO. | Function                                                                                                    | Remarks               |
|---------|----------------------------------------------------------------------------------------------------|-----------------------|
| 0       | Fax/Tel selection<br>0; Fax 1; Tel<br>This bit can be changed by Function 51<br>(K53/K55/K57) or Tel mode key (K52).<br>When 'this bit is set to" 1", automatic receiving<br>is not available.                                                                                                    |                       |
| 1       | Resolution selection at power-up<br>0; Standard 1; Detail                                                                                                    |                       |
| 2       | Home position set for resolution<br>1; As specified in bit 1<br>When communication is finished, the resolution<br>returns to that selected by bit No. 1 if this bit<br>is"1".                                                                                                    |                       |
| 3<br>4  | Original contrast selection at power-up<br>$ \begin{array}{c} 0\\0\\\end{array} $ Normal $ \begin{array}{c} 1\\0\\\end{array} $ Dark $ \begin{array}{c} 0\\1\\\end{array} $ Light $ \begin{array}{c} 1\\1\\\end{array} $ The contrast selected by these bits is selected<br>at power-up arid when transmission is completed. | Halftone (K52: Light) |

| BIT No. | Function                                                                                                    | Remarks |
|---------|----------------------------------------------------------------------------------------------------|---------|
| 5       | Setting of keypad standby default mode<br>0; Speed Dial 1; Full telephone numbers                                              |         |
| 6       | Home position set for contrast<br>0; Contrast does not reset after the end of transmission<br>1; As specified in bits 3 and 4. |         |
| 7       | MTF 0; Enabled 1; Disabled                                                                                                    |         |

## [BIT SW 2]

| BIT No.       | Function                                                                                                    | Remarks                                                                            |
|---------------|----------------------------------------------------------------------------------------------------|------------------------------------------------------------------------------------|
| <b>0</b><br>1 | Transmission modem rate0<br>09600 bps1<br>07200 bps0<br>14800 bps                                                                                                    | 1<br>1 } 2400 bps                                                                  |
| 2             | I/O rate in standard mode for transmission                                                                                                    |                                                                                    |
| 3             | $ \begin{array}{c} 0 \\ 0 \end{array} \Big\} 10 \text{ ms} \qquad \begin{array}{c} 1 \\ 0 \end{array} \Big\} 20 \text{ ms} \qquad \begin{array}{c} 0 \\ 1 \\ 1 \end{array} \Big\} 40 \text{ ms} $                                                                                                    |                                                                                    |
| 4             | I/O rate in detail mode for transmission<br>0; Two times as fast as the standard mode<br>1; The same speed as the standard mode                                                                                                    | If bit 4 is O and bits 2 and 3 are also 0,<br>the I/O rate in detail mode is 10ms. |
| 5             | Selection of EFC Function in transmit mode<br>0; EFC priority 1; EFC disabled                                                                                                    |                                                                                    |
| 6             | Selection of Coding 0; MR priority 1; MH only                                                                                                    |                                                                                    |
| 7             | <ul> <li>Recognition of remote terminal's paper length</li> <li>0; No limit is recognized</li> <li>1; Limit is recognized. MPS is sent after receiving<br/>the length specified by the remote terminal.</li> <li>The remote terminal may designate a fixed paper length<br/>such as A4 or B4.</li> </ul> |                                                                                    |

[BIT SW 3]

| BIT No.          | Function                                                                                                    | Remarks                                                                                                    |
|------------------|----------------------------------------------------------------------------------------------------|----------------------------------------------------------------------------------------------------|
| 0<br>1<br>2<br>3 | Transmission level from modem<br>0 -1 d B 1:0 d B<br>0: -2 d B 1:0 d B<br>0: - 4 d B 1:0 d B<br>0: - 8 d B 1:0 d B                                                                                          | To change the transmission level<br>The Tx level is the sum of these 4 bits.                                                                                                   |
| 4<br>5           | Protection against wrong connections<br>0 No protection 0 When CSI number from the<br>0 The telephone number<br>0 transmission is<br>0 transmission is stopped.<br>1 transmission is stopped.               | Set it when the customer desires.<br>If there is a wrong connection and protection<br>is enabled, the TCR indicates E if bit 6<br>of BITSW 4 is 1, but there is no error code. |
| 6<br>7           | Handshake modem rate for protocol when<br>transmitting<br>$\begin{pmatrix} 0 \\ 0 \end{pmatrix}$ 300 bps $\begin{pmatrix} 1 \\ 0 \end{pmatrix}$ 2400 bps $\begin{pmatrix} 0 & 1 \\ 1 & 1 \end{pmatrix}$ bps | Setting other than (0, 0) are for use in France only.                                                                                                    |

| BIT No. | Function                                                                                                    | Remarks                                                                           |
|---------|----------------------------------------------------------------------------------------------------|-----------------------------------------------------------------------------------|
| 0       | Hang-up decision when a negative code (RTN or PIN)<br>is received.<br>0; No hang-up 1; Hang-up                    |                                                                                   |
| 1       | Echo countermeasure<br>0; Enabled<br>When the same code that was sent is received,<br>it is ignored.              | If this is set to 1, the machine will disconnect instead of ignoring echoes.      |
| 2       | CNG signal transmission in manual transmission mode<br>0; Enabled<br>For automatic dialing, this bit should be 0. |                                                                                   |
| 3       | DIS detection times<br>(Echo countermeasure for transmission)<br>0: Once 1; Twice                                 | If this is set to 1, the machine will wait for a second DIS before returning DCS. |
| 4<br>5  | Page retransmission times<br>0 } None 1 Once 0 Twice<br>0 } (for K57) 1 (for K57)                                 | 1 Three times<br>1 (for K57)                                                      |

| BIT NO. | Function                                                                                                    | Remarks |
|---------|----------------------------------------------------------------------------------------------------|---------|
| 6       | <ul> <li>Printing condition of TCR</li> <li>0: Results of communications which were disconnected before transmission/reception of image data are not printed.</li> <li>1: All communications are listed</li> </ul> |         |
| 7       | NCU type<br>0: Programmable<br>1: Permissive                                                                                                    |         |

[BIT SW 5]

| BIT No. | Function                                                                                                    | Remarks |
|---------|----------------------------------------------------------------------------------------------------|---------|
| 0       | Display priority between NSF (CSI) and CSI<br>0; NSF (CSI) priority 1 ; CSI<br>When both NSF (CSI) and CSI frames are<br>received, the frame with priority is displayed, |         |
| 1       | NSF (CSI) and CSI frame display decision<br>0; Displays the frame with priority<br>1; Displays both frames                                                               |         |
| 2       | NSF (CSI) and/or CSI frame display decision<br>0; Displayed<br>When this bit is"1", bits 0 and 1 are ignored.                                                            |         |
| 3       | NSF frame reception<br>0; Enabled                                                                                                    |         |
| 4       | Transmission of the TSI frame before the DCS code 0; Enabled                                                                                                    |         |
| 5       | Transmission of the NSS (TSI) frame after NSS(S)<br>0; Enabled                                                                                                    |         |
| 6       | GI (Group identification) signal reception in G2 mode 0; Enabled                                                                                                    |         |
| 7       | Polling (only K52) 1; Free<br>0; Secured                                                                                                    |         |

# [BIT SW 6]

| BIT No. | Function                                                                                                    | Remarks           |
|---------|----------------------------------------------------------------------------------------------------|-------------------|
| 0       | Confidential transmission<br>0; Enabled<br>1; Disabled                                                                                                    | FTZ specification |
| 1       | Transfer request<br>0; Enabled<br>1; Disabled                                                                                                    | FTZ specification |
| 2       | <ul> <li>End of page signal after 8 minutes</li> <li>0; Disabled</li> <li>1; Transmitter sends an end-of-page signal<br/>if the page takes longer than 8 minutes to<br/>transmit. The receiver outputs the rest of<br/>the page on a separate sheet.</li> </ul> | FTZ specification |
| 3       | Printout of part of transmitted message on memory transmission report even if there was no error.<br>0; Disabled 1; E n a b l e d                                                                                                    |                   |
| 4       | Resolution in A3-to-A4 reduction mode during G3<br>transmission<br>0; Detail<br>1; Resolution which is selected                                                                                                    |                   |

| BIT No. | Function                                                                                                    |                                                                                                    | Remarks     |
|---------|----------------------------------------------------------------------------------------------------|----------------------------------------------------------------------------------------------------|-------------|
| 5       | Reduction in transmission (K55/K57<br>0; Enabled<br>Document Paper width at<br>width the remote termial<br>A3 94<br>A3 A4<br>B4 A4<br>1; Disabled<br>The width of transmitted data will m<br>which is set in the remote terminal;<br>will be lost.<br>Note: When this bit is set to"1", bi | 7)<br>Reduction<br>Reduced to B4<br>Reduced to A4<br>Reduced to A4<br>Reduced to A4<br>hatch the paper width<br>left and right edges<br>t no. 4 is ignored. |             |
| 6       | G 1 mode<br>1; Disabled                                                                                                    |                                                                                                    | U.S.A. only |
| 7       | Conditions for going into transmit mode<br>0; After detecting polarity change and CED<br>1; Goes into Tx mode after detecting any frame                                                                                                    |                                                                                                    |             |

### [BIT SW 7]

| BIT NO.     | Function                                                                                                    | Remarks                                                                                                    |
|-------------|----------------------------------------------------------------------------------------------------|----------------------------------------------------------------------------------------------------|
| 0           | Line error counter method<br>0; Selects bit no. 1 method<br>1; Selects bit no. 2/3 and bit no. 4/5/6 method                                                                                                    |                                                                                                    |
| 1           | <ul> <li>Line error counter decrement during G3 reception</li> <li>0; Decremented by 1 every time 10 lines are<br/>received perfectly.</li> <li>1; Disabled</li> <li>When a line error occurs, the error counter<br/>increases by 1. When the counter reaches 10,<br/>RTN is sent.</li> </ul> |                                                                                                    |
| 2           | New FTZ Quality Criterion - Threshold value for line errors.                                                                                                    | Values for detailed resolution are in parenthesis.                                                                         |
| 3           | $ \begin{array}{cccccccccccccccccccccccccccccccccccc$                                                                                                    | In the new FTZ quality check, the error line counter will be decremented by one every time an error-free line is received. |
| 4<br>5<br>6 | New FTZ Quality Criterion Error Line Ratio<br>(Error Lines/Total Lines * 100)010105%06%105%06%100008%                                                                                                    | $ \begin{array}{c} 0 \\ 0 \\ 1 \end{array} \left.\begin{array}{c} 1 \\ 9\% \\ 1 \end{array} \right\} $ 10%                 |
| 7           | Reconstruction time for the first line<br>0; 6s 1;10s                                                                                                    |                                                                                                    |

[BIT SW 8]

| BIT No. | Function                                                                                                    | Remarks                                                                             |
|---------|----------------------------------------------------------------------------------------------------|-------------------------------------------------------------------------------------|
| 0       | Longest receivable document<br>0; Unlimited<br>1; A4 length                                                           | Set this to 1 when the user requires all received copies to be cut into A4 lengths. |
| 1       | EFC function in receive mode<br>0; Enabled                                                                            |                                                                                     |
| 2       | Coding method to be notified to the transmitting terminal<br>0; MH and MR<br>1; MH only                               |                                                                                     |
| 3<br>4  | Modem types to be notified to the transmitting terminal<br>0 V29 1 V27 ter 0, 1 V27 ter<br>0 V27 ter 0 1, 1 fall back |                                                                                     |
| 5       | Receiver training error counter method<br>0; For USA, Asia, etc.<br>1; For Europe only                                |                                                                                     |
| 6<br>7  | Receiver training error toleranceUSA, Asia, etc. $0 \\ 0$ 15 bits $1 \\ 0$ 10 bits $1 \\ 1$ 2 bits $1 \\ 1$           | 0 bits                                                                              |
|         | For Europe only0014 bits014 bits0                                                                                     | 1 bits                                                                              |

### [BIT SW 9]

| BIT No. | Function                                                                                                    | Remarks                                                                            |
|---------|----------------------------------------------------------------------------------------------------|------------------------------------------------------------------------------------|
| 0       | Resolution to be notified to the transmitting terminal 0; 3.85 (Standard) and 7.7 (Detail) 1; 3.85 only                                                                                                    |                                                                                    |
| 1<br>2  | Handshake modem rate for protocol when receiving<br>$\begin{pmatrix} 0 \\ 0 \\ 0 \end{pmatrix}$ 300 bps $\begin{pmatrix} 1 \\ 0 \\ 0 \end{pmatrix}$ 2400 bps $\begin{pmatrix} 0 & 1 \\ 1 \\ 0 \end{pmatrix}$ bps                     | Settings other than (0,0) are for use in France only.                              |
| 3<br>4  | Modem rate for the start of reception<br>$ \begin{array}{c} 0\\0 \end{array} $ 9600 bps $ \begin{array}{c} 1\\0 \end{array} $ 7200 bps $ \begin{array}{c} 0\\1 \end{array} $ 4800 bps $ \begin{array}{c} 1\\1 \end{array} $ 2400 bps |                                                                                    |
| 5<br>6  | I/O rate in standard mode for reception<br>$\begin{pmatrix} 0 \\ 0 \end{pmatrix}$ 10 ms $\begin{pmatrix} 1 \\ 0 \end{pmatrix}$ 20 ms $\begin{pmatrix} 0, 1 \\ 1, 1 \end{pmatrix}$ 40 ms                                              |                                                                                    |
| 7       | I/O rate in detail mode for reception<br>0; Two times as fast as the standard mode<br>1; The same speed as the standard mode                                                                                                    | If bit 7 is 0 and bits 5 and 6 are also 0,<br>the I/O rate in detail mode is 10ms. |

1

# [BIT SW A]

| BIT No. | Function                                                                                                    | Remarks    |
|---------|----------------------------------------------------------------------------------------------------|------------|
| 0       | Transmission of NSF(S) frame<br>0; Enabled                                                                                                    |            |
| 1       | Transmission of NSF(CSI) frame<br>0; Enabled                                                                                                    |            |
| 2       | Transmission of CSI frame<br>0; Enabled                                                                                                    |            |
| 3       | Transmission of Group Identification signal<br>0; Enabled                                                                                                    |            |
| 4       | Substitute reception<br>1; Disabled                                                                                                    | For Europe |
| 5       | Confidential reception<br>1; Disabled                                                                                                    | For Europe |
| 6       | <ul> <li>Condition for SAF reception</li> <li>1; SAF can receive only when a TSI or NSS (TSI) frame is received from the remote terminal.</li> <li>0; SAF can receive even when a TSI or NSS (TSI) frame is not detected.</li> </ul> |            |
| 7       | Countermeasure for horizontal white lines on copies<br>(pairing)<br>0; Off 1;On                                                                                                    |            |

# [BIT SW B]

| BIT No.     | Function                                                            | Remarks     |
|-------------|---------------------------------------------------------------------|-------------|
| 0           | Confidential transmission or reception with personal ID 1; Disabled |             |
| 1           | Communication mode at power up<br>0; AUTO<br>1;G2                   |             |
| 2           | Compatibility with MV 1200<br>1; Enabled                            |             |
| 3           | FTZ Specifications<br>1; Enabled                                    | For Kalle   |
| 4           | Voice Identification<br>1; Disabled                                 |             |
| 5<br>6<br>7 | Not used.                                                           | U.S.A. only |

# [BIT SW C]

| BIT No.     | Function                                                                                           | Remarks                 |
|-------------|----------------------------------------------------------------------------------------------------|-------------------------|
| 0           | Monitor speaker during transmission<br>1 ; Disabled at all times during transmission               |                         |
| 1<br>2<br>3 | Monitor speaker volume during transmission<br>0;0 dB 1; + 3dB<br>0;0 dB 1; + 6dB<br>0;0 dB 1;+12dB | Changed by function 56. |
| 4           | Monitor speaker during reception<br>1; Disabled at all times during reception                      |                         |
| 5<br>6<br>7 | Monitor speaker volume during reception<br>0;0 dB 1; + 3dB<br>0;0 dB 1; + 6dB<br>0;0 dB 1; + 12 dB | Changed by function 56. |

#### [BIT SW D]

| BIT No. | Function                                                                                                    | Remarks                                                                                                |
|---------|----------------------------------------------------------------------------------------------------|----------------------------------------------------------------------------------------------------|
| 0       | Transmission report output<br>0; Enabled                                                                                                    |                                                                                                    |
| 1       | Error report output<br>0; Enabled                                                                                                    |                                                                                                    |
| 2       | Automatic TCR output<br>0; Output automatically every 35 communications<br>1; Not output automatically                                                   |                                                                                                    |
| 3       | TCR memory cleared after output<br>1; TCR memory cleared<br>TCR memory is cleared after a manual TCR (Function 70)<br>is performed.                      |                                                                                                    |
| 4       | TSI printing<br>0; Enabled<br>When this bit is set at 0, the TSI or NSS (TSI) sent<br>from the transmitter is printed at the head of the output<br>data. | If this is enabled and if bit 3 of bit switch<br>F is 1, the TSI will be printed on top of the<br>RTI. |

| BIT No. | Function                                                                                                    | Remarks          |
|---------|----------------------------------------------------------------------------------------------------|------------------|
| 5       | Clearing of the transmission confirmation report memory<br>1: Clear<br>When the stop button or function button is pressed,<br>or when the timer is exceeded after this bit is<br>set at 1, TCR, Service Report, Error Report and error<br>codes are all cleared. After erasing, the bit is<br>automatically set back to 0. |                  |
| 6       | Clearing of the transmit and receive counters/scanned<br>and printed document counters<br>1; Clear<br>When the stop button or function button is pressed,<br>or when the timer is exceeded after this bit is<br>set at 1, the counters are cleared. When they are<br>cleared, this bit is automatically set back to 0.     |                  |
| 7       | RAM clear and reset<br>After this bit is set to 1, the CPU resets the machine to all<br>default settings.                                                                                                    | Factory use only |
| BIT NO. | Function                                                                                                    | Remarks                 |
|---------|----------------------------------------------------------------------------------------------------|-------------------------|
| 0<br>1  | $\begin{array}{c} \text{Maximum transmittable document length} \\ 0 \\ 0 \end{array} \right\} \begin{array}{c} 600 \text{ mm} & 1 \\ 0 \end{array} \right\} \begin{array}{c} 1.2 \text{ m} & 0 \\ 1 \end{array} \right\} \begin{array}{c} 14 \text{ m} \end{array}$ | (1,1) is not used.      |
| 2       | Minimum printout length<br>0; 75 mm 1; 150) mm (A5 length)                                                                                                    |                         |
| 3       | Printer paper width<br>0; Read from sensor<br>1 ; Taken as A width; informs A width in protocol                                                                                                    |                         |
| 4       | Thermal Head Size<br>0; B4 size<br>1; A4 size                                                                                                    | Changed by function 97. |
| 5       | Di relay on time interval when dialing with handset 0; 0.5s 1;1s                                                                                                    |                         |
| 6       | Stamper (Asian K55/K57 models only)<br>0; Enabled                                                                                                    |                         |
| 7       | Monitor speaker status during video data communication 0; off 1;On                                                                                                    |                         |

[BIT SW F]

| BIT No. | Function                                                                                                    | Remarks |
|---------|----------------------------------------------------------------------------------------------------|---------|
| 0       | TTI date output<br>0; Transmitted as document data<br>1 ; Not transmitted                                                               |         |
| 1       | TTI character output<br>0; Transmitted<br>1; Not transmitted                                                                            |         |
| 2       | TTI page number output<br>0; Transmitted<br>1 ; Not transmitted                                                                         |         |
| 3       | TTI printing start position<br>This is the distance of the time/date information in<br>from the scan start position.<br>0; 24 mm 1;48mm |         |
| 4       | TTI printing during copying<br>0; Prohibited<br>1; Printed                                                                              |         |
| 5<br>6  | Buzzer volume during operator call for Voice Request01010Loud1Weak00Loud0Weak1                                                          | OFF     |
| 7       | Pause key input indication on display panel<br>1; "–"<br>0; "P"                                                                         |         |

| BIT No. | Function                                                                                 | Remarks                 |
|---------|------------------------------------------------------------------------------------------|-------------------------|
| 0       | Page count prompt<br>0; Displayed 1; Not displayed                                       | Changed by function 54. |
| 1       | Department code prompt<br>0; Displayed 1; Not displayed                                  | Changed by function 55. |
| 2       | Page numbering on copies made in multicopy mode<br>0; Batch-numbering<br>1; No numbering |                         |
| 3       | EFC prompt<br>0; Displayed                                                               | FTZ specification       |
| 4       | Reduction prompt<br>0; Displayed                                                         | FTZ specification       |
| 5       | Resolution prompt<br>0; Displayed                                                        | FTZ specification       |
| 6       | Closed network reception<br>0; Disabled 1; Enabled                                       |                         |
| 7       | Closed network transmission<br>0; Disabled 1; Enabled                                    |                         |

## [BIT SW 11]

| BIT No.               | Function                                                                                                    | Remarks                                          |
|-----------------------|----------------------------------------------------------------------------------------------------|--------------------------------------------------|
| 0<br>1<br>2<br>3<br>4 | BIT NO.<br>Germany         4         3         2         1         0           BIT NO.<br>England         0         0         0         0         1         1           Ialy         0         0         0         1         0         1         1           Austria         0         0         1         0         1         0         1           Denmark         0         0         1         1         1         1         1           Ireland         0         1         0         0         1         1         1           Norway         0         1         0         1         1         1         0           Switzerland         0         1         1         0         1         1         0           Norway         0         1         1         0         1         1         0           Switzerland         0         1         1         0         1         1         0         1           USA         1         0         0         1         0         1         1           Japan         1         0         0         1 | For enabling the required set of PTT parameters. |
| 5                     | Not used (Japan only)                                                                                                    |                                                  |
| 6<br>7                | BIT NO.       7       6         No PABX       0       0         PABX       Loop Start       0       1         Ground Start       1       0                                                                                                    |                                                  |

[BIT SW 12]

| BIT No.       |                                                                                                    | Remarks                                   |
|---------------|----------------------------------------------------------------------------------------------------|-------------------------------------------|
| <b>0</b><br>1 | Dialing method in pulse dial mode<br>BIT NO. 1 0<br>P = N 0 0 Normal<br>P = 10 - N 0 1 Oslo<br>P = N + 1 1 0 Sweden<br>P: Number of pulses<br>N: Dialed No. | Note that in normal mode, 0 is 10 pulses. |
| 2             | Dial tone detection (PSTN)<br>0:Enabled                                                                                                    | Europe only                               |
| 3             | Busy and ringback tone detection<br>0; Enabled                                                                                                    | Europe only                               |
| 4             | Line current detection<br>0; Enabled                                                                                                    | Europe only                               |
| 5             | Dial tone detection (PABX)<br>0; Enabled                                                                                                    | Europe only                               |
| 6             | Redial when T 1 timer exceeded<br>0; Enabled<br>1; Disabled (for Austria and Norway)                                                                        |                                           |
| 7             | Dialing method<br>0; DTMF 1;PD                                                                                                    |                                           |

## [BIT SW 13]

| BIT No. | Function                                                                                                    | Remarks                                                          |
|---------|----------------------------------------------------------------------------------------------------|------------------------------------------------------------------|
| 0       | Access Number Registration for connection to PSTN.                                                                                                    |                                                                  |
| 1       |                                                                                                    |                                                                  |
| 2       | Access No. Hex value of BITSW13                                                                                                    | Example: Code 0                                                  |
| 3       | O FO                                                                                                    | Set bits $0 \rightarrow 3$ to 0 and bits $4 \rightarrow 7$ to 1. |
| 4       | 9 F9                                                                                                    | FF: disabled                                                     |
| 5       |                                                                                                    |                                                                  |
| 6       | 99 99                                                                                                    |                                                                  |
| 7       | If the machine detects this access code at the start of a telephone number, it will close the dc loop, then pause for a few seconds before continuing.<br>This function is only enabled when bit switch 11, bits 6 and 7 select Loop Start. |                                                                  |

| BIT No.     | Function                                                                                                    | Remarks                                                                |
|-------------|----------------------------------------------------------------------------------------------------|------------------------------------------------------------------------|
| 0           | ADF or Cutter Test Mode<br>1; Enabled<br>To test the ADF, set a document and press Copy. To<br>test the cutter, press Copy.<br>This tests mechanisms only; scanning and printing do not<br>take place. |                                                                        |
| 1           | Not used.                                                                                                    |                                                                        |
| 2<br>3<br>4 | Non-ECM version<br>Maximum Voice ID length<br>ECM version<br>Bit 2 0; FM reception disabled<br>Bit 3 0; 1500 Hz reception disabled<br>Bit 4 0; G1 multipage reception disabled                         | Maximum Voice ID length in the ECM version is always 16s.              |
| 5           | Ground start<br>0; Disabled 1; Enabled                                                                                                    | To enable ground start, set this bit to 1, and adjust the NCU jumpers. |

| BIT No. | Function                               | Remarks    |
|---------|----------------------------------------|------------|
| 6       | Not used                               | Japan only |
| 7       | Dial pulse rate<br>0; 20 pps   1;10pps |            |

### [BIT SW 15]

| BIT No. | Function                                                                                                    | Remarks                                                                                            |
|---------|----------------------------------------------------------------------------------------------------|----------------------------------------------------------------------------------------------------|
| 0       | Machine type                                                                                                    | Selects the appropriate stepper motor and printer control.                                         |
| 1       | 0<br>0 } K52/K53 1<br>1 } K55/K57                                                                                     |                                                                                                    |
| 2       | Pulse width cut by 12%, when using halftone with copy<br>mode and detailed resolution<br>0; Disabled 1; Enabled       |                                                                                                    |
| 3       | Halftone dither. method<br>0; 64 levels<br>1; 16 levels                                                               |                                                                                                    |
| 4       | Smoothing<br>1; Enabled                                                                                               |                                                                                                    |
| 5       | Near End display (blinking Replace Roll indicator)<br>0; Enabled                                                      | The Near End counter will be reset when SB10 turns OFF/ON after the Replace Roll indicator lights. |
| 6       | When the copy count is more than 30 in copy mode<br>0; Copy is disabled.<br>1; Machine stops for 40 sec. per 1 sheet. |                                                                                                    |
| 7       | Result report<br>0; Enabled<br>1; Disabled                                                                            | This affects the Polling File List and<br>Memory Transmission Report.                              |

### [BIT SW 16]

| BIT No.     | Function                                                                                                    | Remarks                 |
|-------------|----------------------------------------------------------------------------------------------------|-------------------------|
| 0           | Monitor speaker in dialing mode O; Enabled                                                                                                    |                         |
| 1<br>2<br>3 | Monitor speaker volume in dialing mode<br>0; 0 dB 1; + 3dB<br>0; 0 dB 1; + 6dB<br>0; 0 dB 1; + 12dB                                                                                                    | Changed by function 56. |
| 4           | Not used.                                                                                                    |                         |
| 5<br>6      | Buzzer volume for ringing signals         0       0 $1$ $1$ $0$ $1$ $1$ |                         |
| 7           | On-hook dial 0; Enabled                                                                                                    | U.S.A. only             |

| BIT NO.     | Function  | Remarks     |
|-------------|-----------|-------------|
| 0<br>1<br>2 | Not used. | U.S.A.only  |
| 3<br>4<br>5 | Not used. | U.S.A. only |
| 6<br>7      | Not used. |             |

# [BIT SW 18]

| BIT No. | Function                                                                                                    | Remarks |
|---------|----------------------------------------------------------------------------------------------------|---------|
| 0       | Automatic memory report output<br>0; Enabled 1 ; Disabled                                                                   |         |
| 1       | Image data on memory transmission report when<br>Tx failed.<br>0; Included 1; Not included                                  |         |
| 2       | Length of reproduced image data on memory<br>transmission report<br>0; 150 mm 1; 250 mm<br>Only valid of bit 1 is set to 1. |         |
| 3       | Multicopy<br>0; Disabled 1; Enabled                                                                                         |         |
| 4       | Reduction when printing out a message received by<br>substitute reception<br>0; Enabled 1; Disabled                         |         |
| 5       | Treatment of messages received by substitute reception<br>0; Erased after printing<br>1; Not erased after printing          |         |

| BIT No. | Function                                                                                                    | Remarks            |
|---------|----------------------------------------------------------------------------------------------------|--------------------|
| 6       | Use of Quick Dial key "N" to toggle between<br>stamper On/Off<br>0; Disabled 1; Enabled<br>If enabled, key "N" cannot be used to store a telephone<br>number or keystroke program.   | Asia only (K55/57) |
| 7       | Use of Quick Dial key "0" to toggle between Fax and<br>Tel modes .<br>0; Disabled 1; Enabled<br>If enabled, key "0" cannot used to store a telephone<br>number or keystroke program. |                    |

| BIT No.     | Function                                                                                                    | Remarks     |
|-------------|----------------------------------------------------------------------------------------------------|-------------|
| 0           | Action when paper ends during substitute reception<br>0; Data coming in after paper end is stored in the SAF<br>1; Communication ends after paper runs out.                                        |             |
| 1           | Action when Rx errors occur during substitute reception<br>0; Data is erased.<br>1; Data is kept."                                                                                                 |             |
| 2           | <ul> <li>Action when memory overflows during substitute reception</li> <li>0; Only complete pages are kept.</li> <li>1; The latest page is kept even if it cannot be completely stored.</li> </ul> |             |
| 3           | Not used.                                                                                                    | Keep at 1.  |
| 4           | Not used.                                                                                                    | U.S.A. only |
| 5<br>6<br>7 | Not used.                                                                                                    | U.S.A. only |

[BIT SW 1A]

| BIT No. | Function                                                                                                 | Remarks |
|---------|----------------------------------------------------------------------------------------------------|---------|
| 0       | ECM in transmission<br>0; Enabled                                                                        |         |
| 1       | Frame size<br>0; 256 octets 1; 64 octets                                                                 |         |
| 2       | CTC transmission<br>0; Used. 1; Not used (always sends EOR)                                              |         |
| 3       | CTC shiftdown<br>0; Enabled                                                                              |         |
| 4       | End of page alignment before RCP<br>0; End of current octet<br>1; End of current frame                   |         |
| 5       | CTC fallback method<br>0; Ricoh non-standard<br>(only for use between Ricoh machines)<br>1; CCITT method |         |

| BIT No. | Function                                                                                                    | Remarks |
|---------|----------------------------------------------------------------------------------------------------|---------|
| 6       | Maximum number of PPR frames that can be received<br>after sending CTC without data rate fallback, before<br>sending DCN.<br>0;3 1;4 |         |
| 7       | ECM in reception<br>0; Enabled                                                                                                    |         |

[BIT SW 1B]

| BIT No. | Function                                                                                                    | Remarks |
|---------|----------------------------------------------------------------------------------------------------|---------|
| 0       | Short preamble in transmit mode<br>1; Enabled                                                                                                    |         |
| 1       | Short preamble in receive mode<br>1; Enabled                                                                                                    |         |
| 2       | <ul> <li>Page printout timing</li> <li>0; Page is printed out until an error frame is received.</li> <li>1; Page is printed only when all frames have been correctly received.</li> </ul>                                                                                       |         |
| 3       | <ul> <li>Flow control based on remote receiver's printer speed 0; None</li> <li>1; When transmitting, the K50 ECM terminal sends data in blocks; each block needs one minute to be printed at the remote terminal.</li> </ul>                                                   |         |
| 4       | <ul> <li>Action on receiving EOR</li> <li>0; Ricoh mode – Prints the block up to first error frame, then cuts the line.</li> <li>1; CCITT mode – Prints the block up to first error frame, then next block will be sent at the original data rate (before fallback).</li> </ul> |         |

| BIT No. | Function                                                                                                    | Remarks |
|---------|----------------------------------------------------------------------------------------------------|---------|
| 5       | Not used.                                                                                                    |         |
| 6       | <ul> <li>ECM transmission with halftone mode</li> <li>0; In the transmission mode, if halftone is selected,<br/>ECM is disabled. During ECM communication,<br/>halftone cannot be selected.</li> <li>1; Both halftone and ECM can be selected at the same<br/>time.</li> </ul>                                                                              |         |
| 7       | ECM mode:<br>Data rate for next page (after EOM) if there was fallback<br>in the page just sent.<br>0; As for end of page just sent<br>1; Original data rate before fallback<br>(specified by bit switch 2)<br>Non-ECM mode:<br>Action when RTN is received.<br>0; Next page transmitted at a lower data rate<br>1; Next page transmitted at the same speed |         |

| BIT No.       | Function                                                                                                    |    | Remarks |
|---------------|----------------------------------------------------------------------------------------------------|----|---------|
| <b>0</b><br>1 | G 1 threshold frequency<br>0; Enabled<br>0<br>0<br>1 950 Hz $\begin{pmatrix} 1\\ 0 \\ 0 \end{pmatrix}$ 2050 Hz $\begin{pmatrix} 0\\ 1 \end{pmatrix}$ 2000 Hz $\begin{pmatrix} 1\\ 1 \end{pmatrix}$                                     | 2  | 100 Hz  |
| 2             | Cable equalization in receive mode 1; Enabled                                                                                                    |    |         |
| 3<br>4        | Cable equalization in receive mode<br>$ \begin{array}{c} 0\\0\\0\\\end{array} \end{array} $ 0 km $ \begin{array}{c} 1\\0\\0\\\end{array} $ 1.8 km $ \begin{array}{c} 0\\1\\\end{array} $ 3.6 km $ \begin{array}{c} 1\\1\\\end{array} $ | 7. | .2 km   |
| 5             | Cable equalization in transmit mode 1; Enabled                                                                                                    |    |         |
| 6<br>7        | Cable equalization in transmit mode                                                                                                    | 7. | .2 km   |

Bit switch 1D is only used in Japan – do not adjust the factory settings.

### [BIT SW 1E]

| BIT No.               | Function                                                                                                    | Remarks |
|-----------------------|----------------------------------------------------------------------------------------------------|---------|
| 0                     | ECM in Tx mode (FTZ specification)<br>When this bit is 1, bits 1 and 2 of BIT SW 1E are<br>ignored and ECM cannot be selected by function 83. |         |
| 1                     | Standby default setting of ECM<br>0; As specified in bit2 1; Bit 2 is ignored                                                                 |         |
| 2                     | Standby default setting of ECM<br>0; On 1 ; off                                                                                               |         |
| 3<br>4<br>5<br>6<br>7 | Not used.                                                                                                    |         |

Bit switch 1F is not used.

| <b>Bit Switch</b> | K57 | K55 | K53 | K52 |
|-------------------|-----|-----|-----|-----|
| 0                 | 02  | 02  | 02  | 02  |
| 1                 | 40  | 40  | 40  | 40  |
| 2                 | 00  | 00  | 00  | 00  |
| 3                 | 06  | 06  | 06  | 06  |
| 4                 | 96  | 86  | 86  | 86  |
| 5                 | 00  | 00  | 00  | 00  |
| 6                 | CO  | CO  | CO  | C2  |
| 7                 | 00  | 00  | 00  | 00  |
| 8                 | 20  | 20  | 20  | 20  |
| 9                 | 00  | 00  | 00  | 00  |
| A                 | 80  | BO  | 30  | 30  |
| В                 | 60  | 60  | 60  | 31  |
| С                 | 86  | 86  | 86  | 11  |
| D                 | 00  | 00  | 00  | 00  |
| E                 | 44  | 44  | 5C  | 5C  |
| F                 | CO  | CO  | CO  | CO  |

- Factory Settings of Bit SW for the United Kingdom -

| <b>Bit Switch</b> | K57 | K55 | K53 | K52 |
|-------------------|-----|-----|-----|-----|
| 10                | 38  | 38  | 38  | 3B  |
| 11                | 02  | 02  | 02  | 02  |
| 12                | 80  | 80  | 80  | 80  |
| 13                | FF  | FF  | FF  | FF  |
| 14                | CO  | CO  | CO  | CO  |
| 15                | 13  | 13  | 10  | 10  |
| 16                | E4  | E4  | E4  | E1  |
| 17                | A0  | A0  | A0  | 80  |
| 18                | 00  | 00  | 00  | 00  |
| 19                | 00  | 00  | 00  | 00  |
| 1A                | 00  | 00  | 00  | 00  |
| 1B                | 00  | 00  | 00  | 00  |
| 1C                | 00  | 00  | 00  | 00  |
| 1D                | 20  | 20  | 20  | 20  |
| 1E                | 00  | 00  | 00  | 00  |
| 1F                | 00  | 00  | 00  | 00  |

- Factory Settings of Bit SW for Germany -

| Bit Switch | K57 | K55 | K53 | K52 |        | Bit Switch | K57 | K55 | K53 |
|------------|-----|-----|-----|-----|--------|------------|-----|-----|-----|
| 0          | 02  | 02  | 02  | 02  |        | 10         | 20  | 20  | 20  |
| 1          | 40  | 40  | 40  | 40  | -<br>- | 11         | 01  | 01  | 01  |
| 2          | A0  | A0  | A0  | A0  |        | 12         | 80  | 80  | 80  |
| 3          | 0A  | 0A  | 0A  | 0A  |        | 13         | FF  | FF  | FF  |
| 4          | 96  | 86  | 86  | 86  |        | 14         | CO  | СО  | CO  |
| 5          | 00  | 00  | 00  | 00  |        | 15         | 13  | 13  | 10  |
| 6          | D7  | D7  | D7  | D7  |        | 16         | E4  | E4  | E4  |
| 7          | 00  | 00  | 00  | 00  | 1      | 17         | AO  | A0  | A0  |
| 8          | 22  | 22  | 22  | 22  |        | 18         | 00  | 00  | 00  |
| 9          | 00  | 00  | 00  | 00  |        | 19         | 00  | 00  | 00  |
| A          | BO  | BO  | 30  | 30  |        | 1A         | 80  | 00  | 00  |
| В          | 71  | 71  | 71  | 71  |        | 1B         | 00  | 00  | 00  |
| С          | 86  | 86  | 86  | 11  |        | 1C         | 00  | 00  | 00  |
| D          | 00  | 00  | 00  | 00  |        | 1D         | 20  | 20  | 20  |
| E          | 44  | 44  | 5C  | 5C  |        | 1E         | 01  | 00  | 00  |
| F          | CO  | СО  | CO  | СО  | 1      | 1F         | 00  | 00  | 00  |
| •          |     |     |     | •   |        | 1          |     |     |     |

| <b>Bit Switch</b> | K57 | K55 | K53 | K52 |
|-------------------|-----|-----|-----|-----|
| 10                | 20  | 20  | 20  | 23  |
| 11                | 01  | 01  | 01  | 01  |
| 12                | 80  | 80  | 80  | 80  |
| 13                | FF  | FF  | FF  | FF  |
| 14                | CO  | CO  | со  | CO  |
| 15                | 13  | 13  | 10  | 10  |
| 16                | E4  | E4  | E4  | E1  |
| 17                | A0  | A0  | A0  | 80  |
| 18                | 00  | 00  | 00  | 00  |
| 19                | 00  | 00  | 00  | 00  |
| 1A                | 80  | 00  | 00  | 00  |
| 1B                | 00  | 00  | 00  | 00  |
| 1C                | 00  | 00  | 00  | 00  |
| 1D                | 20  | 20  | 20  | 20  |
| <br>1E            | 01  | 00  | 00  | 00  |
| 1F                | 00  | 00  | 00  | 00  |

- Factory Settings of Bit SW for Italy -

| <b>Bit Switch</b> | K57 | K55     | K53   | K52 |
|-------------------|-----|---------|-------|-----|
| 0                 | 02  | 02 02 0 |       | 02  |
| 1                 | 40  | 40      | 40    | 40  |
| 2                 | 00  | 00      | 00    | 00  |
| 3                 | 0A  | 0A      | 0A    | 0A  |
| 4                 | 96  | 86      | 86    | 86  |
| 5                 | 00  | 00      | 00 00 |     |
| 6                 | CO  | CO      | CO    | C2  |
| 7                 | 00  | 00      | 00    | 00  |
| 8                 | 20  | 20      | 20    | 20  |
| 9                 | 00  | 00      | 00    | 00  |
| A                 | 80  | BO      | 30    | 30  |
| В                 | 70  | 70      | 70    | 71  |
| С                 | 86  | 86      | 86    | 11  |
| D                 | 00  | 00      | 00    | 00  |
| E                 | 44  | 44      | 5C    | 5C  |
| F                 | CO  | CO      | CO    | CO  |

| <b>Bit Switch</b> | K57 | K55     | K53 | K52 |
|-------------------|-----|---------|-----|-----|
| 10                | 38  | 38 38 3 |     | 3B  |
| 11                | 03  | 03      | 03  | 03  |
| 12                | 80  | 80      | 80  | 80  |
| 13                | FF  | FF      | FF  | FF  |
| 14                | CO  | CO      | CO  | CO  |
| 15                | 13  | 13      | 10  | 10  |
| 16                | E4  | E4      | E4  | E1  |
| 17                | AO  | AO      | AO  | 80  |
| 18                | 00  | 00      | 00  | 00  |
| 19                | 00  | 00      | 00  | 00  |
| 1A                | 00  | 00      | 00  | 00  |
| 1B                | 00  | 00      | 00  | 00  |
| 1C                | 00  | 00      | 00  | 00  |
| 1D                | 20  | 20      | 20  | 20  |
| 1E                | 00  | 00      | 00  | 00  |
| 1F /              | 00  | 00      | 00  | 00  |

| - | Factory | Settings | of | Bit | SW | for | the | Universal | Version | _ |
|---|---------|----------|----|-----|----|-----|-----|-----------|---------|---|
|---|---------|----------|----|-----|----|-----|-----|-----------|---------|---|

| <b>Bit Switch</b> | K57 | K55         | K53         | K52 |
|-------------------|-----|-------------|-------------|-----|
| 0                 | 02  | 02          | 02 02 02    |     |
| 1                 | 40  | 40          | 40          | 40  |
| 2                 | 00  | 00          | 00          | 00  |
| 3                 | 0A  | 0A          | 0A          | OA  |
| 4                 | 96  | 86 <u>.</u> | 86          | 86  |
| 5                 | 00  | 00          | 00          | 00  |
| 6                 | CO  | C0          | <b>CO</b> . | C2  |
| 7                 | 00  | 00          | 00          | 00  |
| 8                 | 20  | 20          | 20          | 20  |
| 9                 | 00  | 00          | 00          | 00  |
| A                 | 80  | BO          | 30          | 30  |
| В                 | 60  | 60          | 60          | 31  |
| С                 | 86  | 86          | 86          | 11  |
| D                 | 00  | 00          | 00          | 00  |
| E                 | 44  | 44          | 5C          | 5C  |
| F                 | CO  | CO          | CO          | CO  |

| <b>Bit Switch</b> | K57 | K55 | K53      | K52 |
|-------------------|-----|-----|----------|-----|
| 10                | 38  | 38  | 38 38 31 |     |
| 11                | 02  | 02  | 02       | 02  |
| 12                | 80  | 80  | 80       | 80  |
| 13                | FF  | FF  | FF       | FF  |
| 14                | CO  | CO  | CO       | CO  |
| 15                | 13  | 13  | 10       | 10  |
| 16                | E4  | E4  | E4       | E1  |
| 17                | A0  | A0  | A0       | 80  |
| 18                | 00  | 00  | 00       | 00  |
| 19                | 00  | 00  | 00       | 00  |
| 1A                | 00  | 00  | 00       | 00  |
| 1B                | 00  | 00  | 00       | 00  |
| 1C                | 00  | 00  | 00       | 00  |
| 1D                | 20  | 20  | 20       | 20  |
| 1E                | 00  | 00  | 00       | 00  |
| 1F                | 00  | 00  | 00       | 00  |

- Factory Settings of Bit SW for Asia -

| Bit Switch | K57 | K55 | K53 | K52 |   | <b>Bit Switch</b> | K57 | K55 | K53 |
|------------|-----|-----|-----|-----|---|-------------------|-----|-----|-----|
| 0          | 00  | 00  | 00  | 00  |   | 10                | 38  | 38  | 38  |
| 1          | 44  | 44  | 44  | 44  | 1 | 11                | 12  | 12  | 12  |
| 2          | 00  | 00  | 00  | 00  |   | 12                | 80  | 80  | 80  |
| 3          | 06  | 06  | 06  | 06  | 1 | 13                | FF  | FF  | FF  |
| 4          | A4  | 84  | 84  | 84  |   | 14                | CO  | CO  | CO  |
| 5          | 00  | 00  | 00  | 00  |   | 15                | 13  | 13  | 10  |
| 6          | CO  | CO  | CO  | C2  |   | 16                | E4  | E4  | E4  |
| 7          | 00  | 00  | 00  | 00  |   | 17                | A0  | A0  | A0  |
| 8          | 00  | 00  | 00  | 00  |   | 18                | 08  | 00  | 00  |
| 9          | 00  | 00  | 00  | 00  |   | 19                | 00  | 00  | 00  |
| A          | 80  | BO  | 30  | 30  |   | 1A                | 00  | 00  | 00  |
| В          | 60  | 60  | 60  | 31  |   | 1B                | 00  | 00  | 00  |
| С          | 44  | 44  | 44  | 11  |   | 1C                | 00  | 00  | 00  |
| D          | 11  | 11  | 11  | 11  | 1 | 1D                | 20  | 20  | 20  |
| E          | 01  | 01  | 19  | 59  | 1 | 1E                | 00  | 00  | 00  |
| F          | CO  | CO  | CO  | CO  |   | 1F                | 00  | 00  | 00  |

## APPENDIX B. TEST POINTS, JUMPERS AND VRS

#### 1. FPD

TP1 – Ground for + 24V supply

### 2. SBU

TP1 - XVIDEO

VR1 - White level voltage adjustment

#### 3. MBU

SW1 - Battery switch

JP1, 2 – ROM addressing

|     | K52     | K53/5/7 |
|-----|---------|---------|
| JP1 | Open    | Shorted |
| JP2 | Shorted | Open    |

#### 4. MIF

 $JP2 \rightarrow 5 - Not used.$ 

### 5. NCU

JP14 has been added to the previous K50 series NCU'S excluding the UK version for use outside the UK. – To meet various PTT requirement.

### APPENDIX C. BLOCK DIAGRAMS

1. System Control

- Overview -

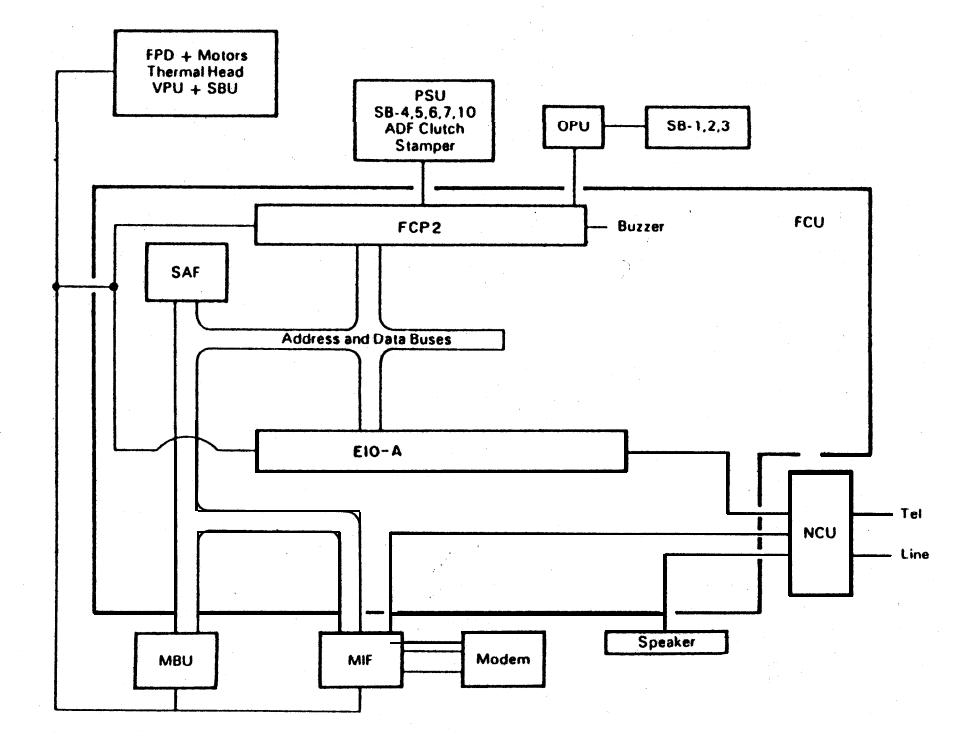

- 2. Video Data Flow
- Transmission –

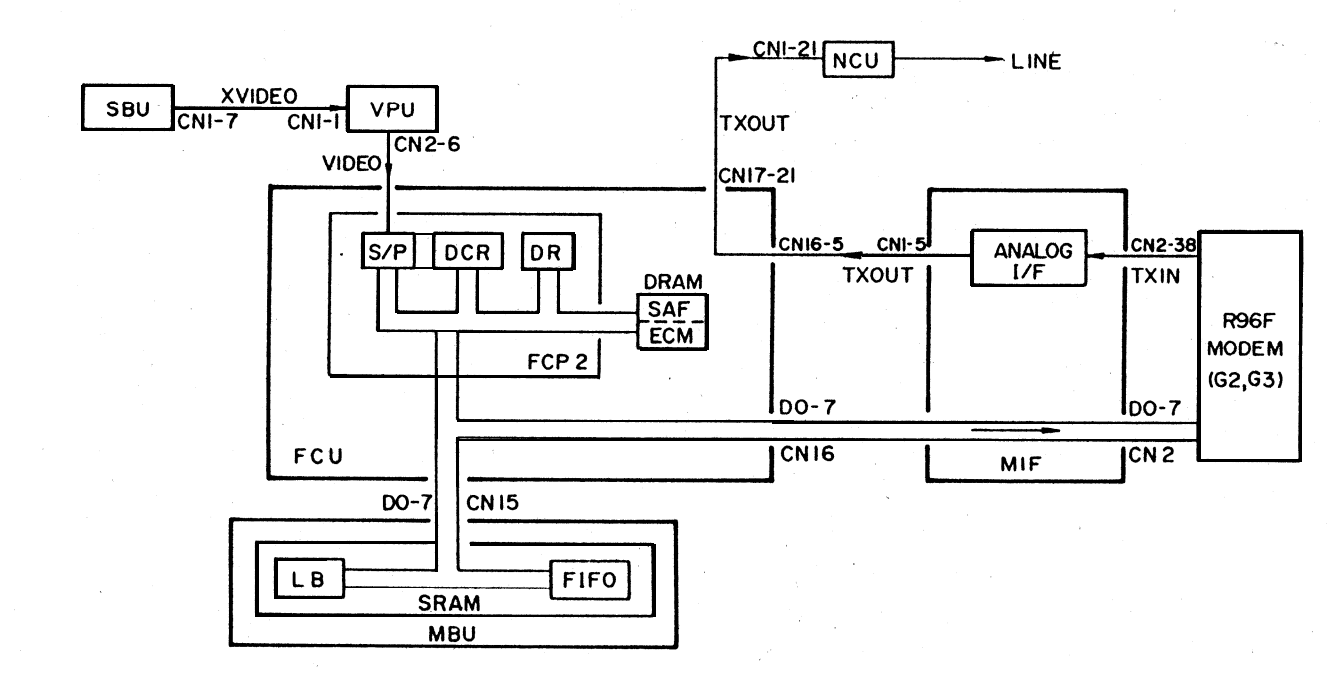

- Reception -

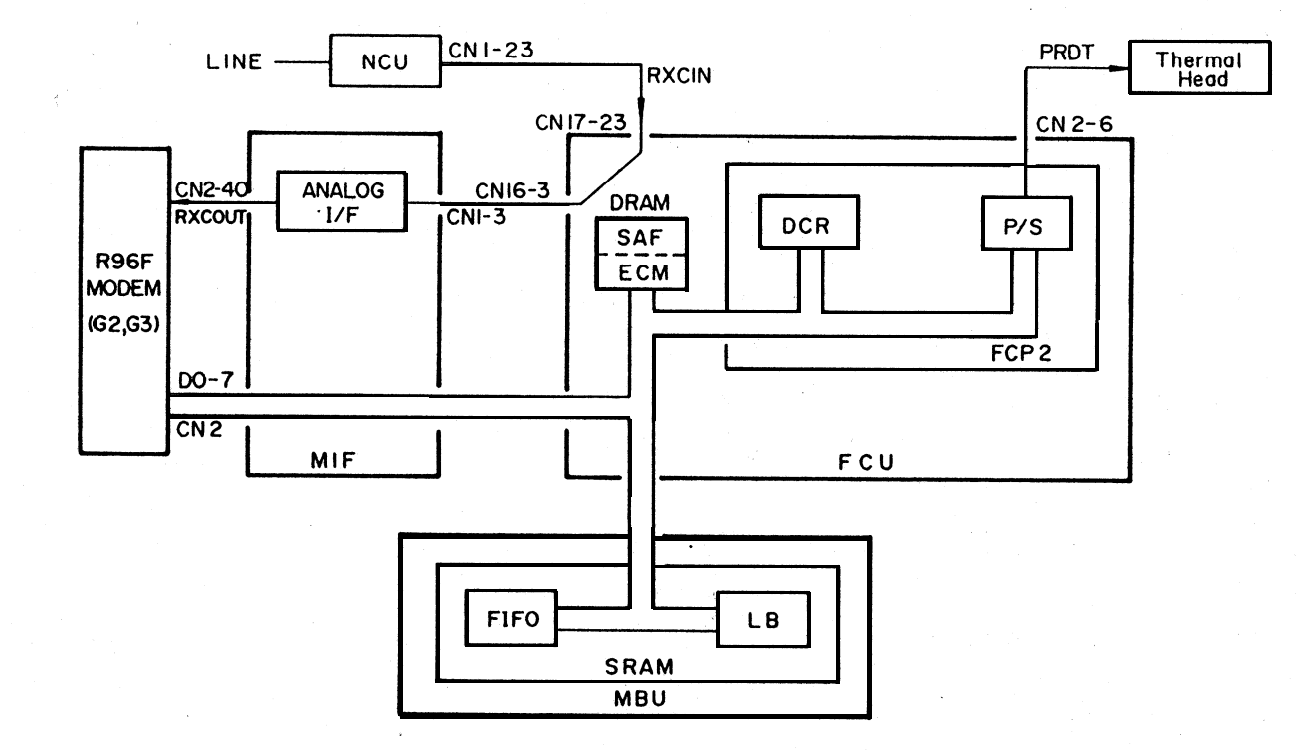

- Copying -

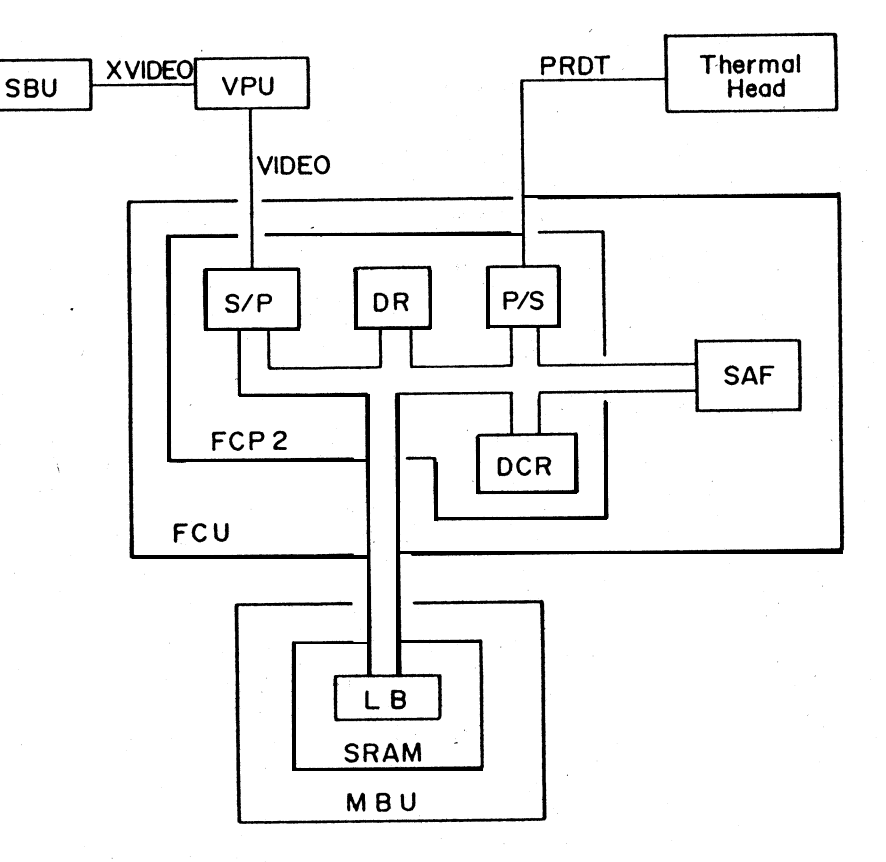

3. MIF

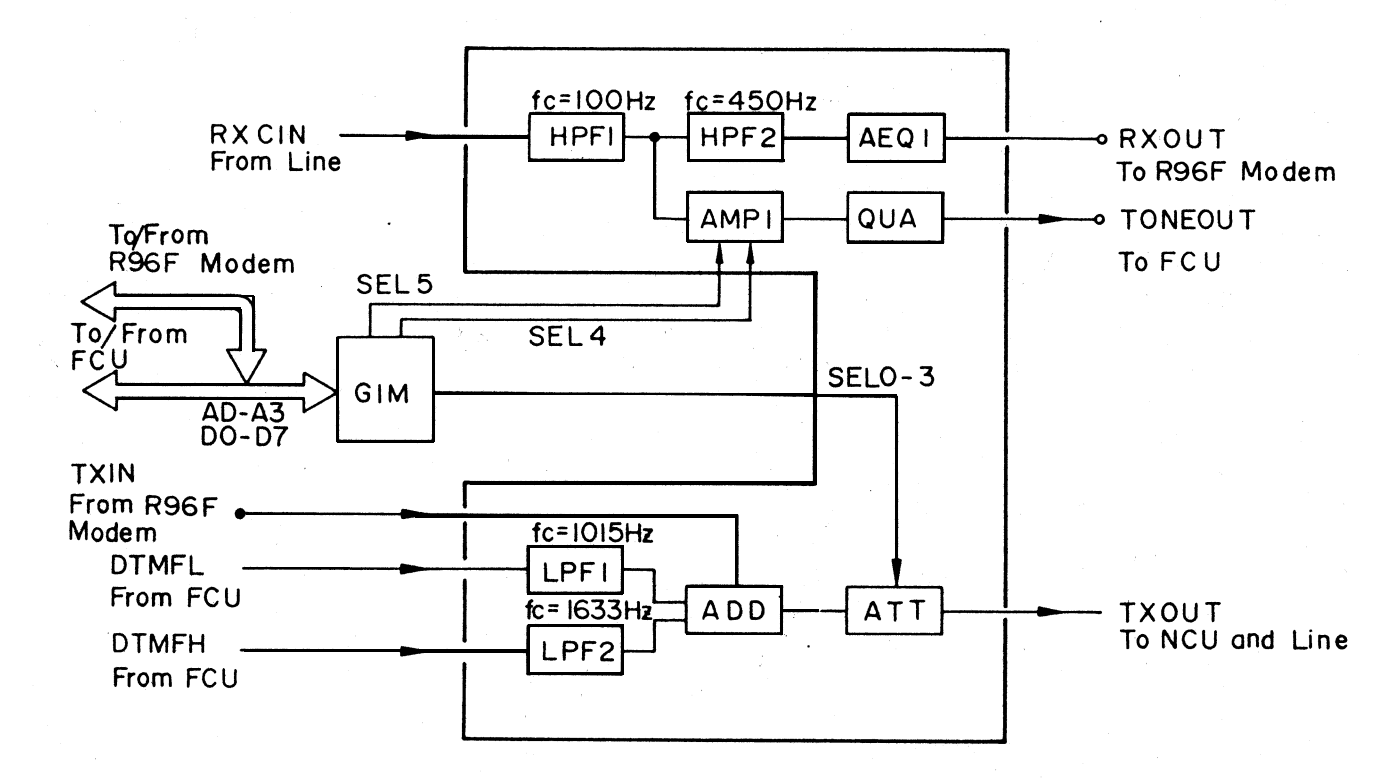

### APPENDIX D. ADDITIONAL GLOSSARY

- CTC Continue to Correct: A protocol signal sent by the transmitter to indicate that it will continue to correct the current block of data; only used with ECM.
- CTR Response to CTC: The receiver transmits this to acknowledge CTC.
- DR Data Reducer: A circuit that reduces data in the main scan direction
- ECM Error Correction Mode: An extension to G3 protocol, recently introduced by CCITT, to enable more effective correction of errors in video data that were caused by bad telephone lines
- EOR End of Retransmission: The transmitter uses this protocol signal to indicate that it will stop correcting the current block of data and go on to the next one; only used with ECM.
- ERR Response to EOR: The receiver sends this to acknowledge EOR.

- FCD Facsimile Coded Data: The transmitter sends video data in FCD frames when using ECM.
- LB Line Buffer: An area of memory where lines of video data are temporarily held before being passed onto the next process. This helps to ensure a smooth flow of data
- PPS Partial Page Signal: The transmitting terminal uses this protocol signal to indicate that it has just completed sending a data block; only used with ECM.
- PPR Partial Page Request: The receive uses this protocol signal to indicate that the data block just received contained some error frames and asks for retransmission of those frames; only used with ECM.
- RCP Return to Control' for Partial Page; The transmitter uses this protocol signal as an end of block signal; only used with ECM.

- RNR Receive Not Ready: The receiver uses this protocol signal to indicate that it is not ready to receive the next data block; only used with ECM.
- RR Receive Ready; The transmitter uses this protocol signal to ask the remote terminal whether it is ready to receive a data block; only used with ECM.
- SRAM Static Random . Access Memory: An LSI used for storing information. SRAMs can be backed up by a battery

# APPENDIX E. FEATURES

| Equipment                             | K52 | K53 | K55 | K57 |
|---------------------------------------|-----|-----|-----|-----|
| Built-in handset                      | x   | x   | x   | x   |
| Connection for external telephone set | · o | ο   | 0   | о   |
| Telephone set                         | X   | X   | x   | x   |
| ADF - (capacity)                      | 10  | 10  | 30  | 30  |
| Monitor speaker                       | X   | 0   | o   | 0   |
| SAF memory                            | x   | x   | x   | о   |
| Remaining memory indicator            | x   | x   | х   | 0   |
| Document width detection              | x   | x   | 0   | ο   |
| B4/A3 scanner                         | x   | x   | ο   | 0   |
| A4/B4 printer                         | x   | x   | 0   | 0   |
| Stamper                               | x   | x   | 0*  | 0*  |

\*: Asia only

| Video Processing               | K52 | K53 | K55 | K57 |
|--------------------------------|-----|-----|-----|-----|
| Contrast (Light, Normal, Dark) | 0   | 0   | 0   | 0   |
| Resolution (Standard, Detail)  | 0   | ο   | 0   | 0   |
| Halftone                       | х   | 0   | 0   | 0   |
| MTF (selectable by service)    | 0   | ο   | 0   | 0   |
| Reduction – A3 to B4           | х   | x   | 0   | 0   |
| – A3 to A4                     | х   | х   | 0   | 0   |
| – B4 to A4                     | х   | x   | 0   | 0   |
| Smoothing (reception only)     | 0   | 0   | 0   | 0   |

Note: Halftone and MTF cannot both be used in the same transmission.

| Communication Features - Auto | K52 | K53 | K55 | K57 |
|-------------------------------|-----|-----|-----|-----|
| Transmission standby          | x   | o   | 0   | ο   |
| Redialing                     | x   | 0   | ο   | ο   |
| G2, G3 autocompatibility      | ο   | ο   | ο   | ο   |
| Automatic fallback            | ο   | 0   | 0   | 0   |
| G1 autocompatibility          | х   | X   | х   | х   |
| Confidential reception        | x   | x   | x   | 0   |
| Substitute reception          | x   | x   | x   | ο   |
| Page retransmission           | x   | x   | x   | ο   |
| Communication Features – Selectable by User | K52 | K53 | K55 | K57 |
|---------------------------------------------|-----|-----|-----|-----|
| Shared or dedicated line (Fax/Tel)          | 0   | 0   | 0   | 0   |
| Auto or manual reception (Fax/Tel)          | 0   | 0   | 0   | 0   |
| Auto dialing (Pulse or DTMF)                | x   | 0   | 0   | 0   |
| On-hook dial                                | x   | х   | х   | х   |
| Speed Dial (up to 90 codes)                 | x   | 0   | 0   | 0   |
| Quick Dial – up to 25 keys                  | x   | 0   | 0   | 0   |
| — up to 25 single addresses                 | x   | 0   | 0   | 0   |
| <ul> <li>keystroke programs</li> </ul>      | x   | 5   | 10  | 10  |
| Groups – up to 7                            | x   | 0   | 0   | 0   |
| - up to 10 full tel. nos. in all groups     | x   | 0   | 0   | 0   |
| Alternative destination                     | x   | 0   | 0   | 0   |
| Department code                             | x   | 0   | 0   | 0   |
| Batch-numbering                             | x   | ο   | 0   | 0   |

| Communication Features – Selectable by User | K52 | K53 | K55 | K57 |
|---------------------------------------------|-----|-----|-----|-----|
| Turnaround polling                          | ο   | 0   | ο   | 0   |
| EFC disabling option                        | x   | X   | X   | X   |
| Auto-reduction over-ride option             | x   | x   | ο   | ο   |
| Resolution stepdown over-ride option        | x   | x   | x   | x   |
| Immediate redial                            | x   | ο   | ο   | ο   |
| Auto= answer delay time                     | x   | x   | x   | x   |
| Hold                                        | x   | x   | x   | x   |
| Voice request                               | ο   | ο   | ο   | 0   |
| Voice Message (with battery backup)         | x   | x   | x   | x   |

| Communication Features – Selectable by Service | K 5 2 | K53 | K55 | K57 |
|------------------------------------------------|-------|-----|-----|-----|
| Page retransmission (up to three times)        | x     | x   | x   | ο   |
| Closed network                                 | 0     | ο   | ο   | ο   |
| MV1200 compatibility                           | 0     | ο   | ο   | ο   |
| ECM                                            | 0     | 0   | 0   | ο   |
| Auto-answer delay time                         | x     | x   | x   | x   |
| Well log (14m)                                 | ο     | 0   | 0   | 0   |
| Protection against wrong connections           | x     | 0   | o   | о   |
| EFC                                            | 0     | о   | o   | 0   |
| PSTN access through PABX                       | x     | 0   | 0   | о   |
| Polling ID code security                       | x     | x   | x   | x   |

| Special Communication Functions                                              | K52 | K53 | K55 | K57 |
|------------------------------------------------------------------------------|-----|-----|-----|-----|
| Transmission from memory                                                     | х   | x   | x   | 0   |
| - immediate and send later                                                   | Х   | Х   | X   | 0   |
| — up to 100 addresses/file                                                   | x   | х   | x   | 0   |
| — up to 99 files                                                             | x   | x   | x   | 0   |
| - up to 300 addresses over all files (see Note on p. E-15)                   | x   | х   | х   | 0   |
| - use of broadcaster's speed dial codes etc.                                 | x   | 0   | ο   | 0   |
| Confidential Transmission                                                    | 0   | ο   | 0   | 0   |
| - immediate                                                                  | 0   | 0   | 0   | 0   |
| - send later, broadcasting                                                   | x   | x   | х   | x   |
| <ul> <li>remote password override<br/>(to K57/R610/R830/FAX1000L)</li> </ul> | x   | 0   | 0   | 0   |
| Transfer Request                                                             | x   | 0   | ο   | ο   |
| - one broadcaster, 30 end receivers                                          | x   | 0   | ο   | ο   |
| — time designatable                                                          | x   | x   | x   | x   |

| Special Communication Functions                                           | K52 | K53 | K55 | K57 |
|---------------------------------------------------------------------------|-----|-----|-----|-----|
| Send Later (one address - document stored in ADF)                         | x   | 0   | 0   | 0   |
| Polling Transmission                                                      | 0   | 0   | 0   | ο   |
| - free/secured option                                                     | 0   | 0   | 0   | 0   |
| - stored ID override                                                      | x   | 0   | 0   | ο   |
| <ul> <li>– from memory (erased after one polling)</li> </ul>              | х   | x   | х   | х   |
| Pelting Reception                                                         | 0   | 0   | 0   | 0   |
| - free/secured option                                                     | 0   | ο   | 0   | 0   |
| - stored ID override                                                      | x   | 0   | 0   | 0   |
| - poll later – max no. of files                                           | x   | 4   | 8   | 8   |
| - max no. of addresses/file                                               | x   | 70  | 100 | 100 |
| <ul> <li>up to 300 addresses overall<br/>(see Note on p. E-15)</li> </ul> | x   | ο   | 0   | 0   |

| Other Features                                | K52 | K53 | K55 | K57 |
|-----------------------------------------------|-----|-----|-----|-----|
| Multicopy mode (up to 30 copies per original) | x   | x   | x   | 0*  |
| Convenience keys                              | x   | 0   | 0   | 0   |
| Remote Fax/Tel change                         | x   | x   | x   | x   |
| Printing the contents of a memory file        | x   | x   | x   | 0   |

\* Service function in Europe

| Reports – Automatic                   | K52 | K53 | K55 | K57 |
|---------------------------------------|-----|-----|-----|-----|
| TCR (optional)                        | 0   | 0   | 0   | 0   |
| Transmission Report (optional)        | 0   | 0   | 0   | 0   |
| Error Report (optional)               | 0   | 0   | 0   | 0   |
| Transfer Result Report                | x   | 0   | 0   | 0   |
| Polling File List (optional)          | х   | 0   | 0   | 0   |
| Memory Report (optional)              | x   | x   | x   | ο   |
| Power Failure Report                  | x   | x   | x   | 0   |
| Memory Transmission Report (optional) | x   | x   | x   | ο   |
| Telephone List                        | x   | x   | x   | x   |

| Reports – User                       | K52 | K53 | K55 | K57 |
|--------------------------------------|-----|-----|-----|-----|
| TCR                                  | 0   | 0   | 0   | 0   |
| Telephone List (includes Group List) | Х   | 0   | ο   | 0   |
| Polling File List                    | Х   | 0   | 0   | 0   |
| SAF File List                        | Х   | Х   | Х   | 0   |
| Program List                         | x   | 0   | 0   | 0   |

| Reports – Service | K52 | K53 | K55 | K57 |
|-------------------|-----|-----|-----|-----|
| Auto Service Call | Х   | Х   | Х   | Х   |
| System Report     | 0   | 0   | 0   | 0   |
| Memory Dump       | 0   | 0   | 0   | 0   |
| Service Report    | 0   | 0   | 0   | 0   |

| Programming – User                | K52 | K53 | K55 | K57 |
|-----------------------------------|-----|-----|-----|-----|
| Clock                             | 0   | 0   | 0   | 0   |
| Fax/Tel setting                   | ο   | 0   | ο   | 0   |
| Communicated page counter display | 0   | 0   | 0   | 0   |
| Sheet feed counter display        | x   | 0   | 0   | 0   |
| Batch-number enabling             | х   | 0   | 0   | 0   |
| Department code enabling          | х   | 0   | 0   | 0   |
| Speaker volume adjustment         | x   | 0   | 0   | 0   |
| Voice Message recording           | x   | x   | x   | x   |
| Voice Message playback            | x   | x   | x   | x   |
| Voice Message enabling            | x   | x   | x   | x   |
| Transmission Report enabling      | 0   | 0   | o   | 0   |
| Quick Dial                        | x   | 0   | 0   | 0   |
| Groups                            | х   | 0   | 0   | 0   |
| Polling ID code                   | 0   | 0   | 0   | 0   |

| Programming - User                             | K52 | K53 | K55 | K57 |
|------------------------------------------------|-----|-----|-----|-----|
| RTI                                            | 0   | 0   | 0   | 0   |
| тті                                            | 0   | 0   | 0   | 0   |
| CSI (for serviceman in Europe)                 | 0 * | 0 * | 0 * | 0 * |
| Polling file clearance                         | x   | 0   | 0   | 0   |
| Memory file clearance                          | x   | x   | x   | 0   |
| Own telephone number                           | x   | 0   | 0   | 0   |
| Telephone line type (for serviceman in Europe) | x   | 0 * | 0 * | 0 * |
| TTI disabling                                  | 0   | 0   | 0   | 0   |
| Stamper enabling                               | x   | x   | 0 * | 0 * |
| Password                                       | x   | x   | x   | 0   |
| Keystroke programs                             | х   | 0   | 0   | ο   |

\*: Asia only

| Programming - Service                      | K52 | K53 | K55 | K57 |
|--------------------------------------------|-----|-----|-----|-----|
| Dedicated transmission parameters          | x   | ο   | 0   | 0   |
| Bit switches                               | 0   | 0   | 0   | 0   |
| RAM rewriting – local                      | ο   | 0   | 0   | 0   |
| RAM rewriting - remote (from this machine) | x   | х   | Х   | Х   |
| Error code display                         | 0   | 0   | 0   | 0   |
| CCITT and Maker codes                      | 0   | 0   | 0   | 0   |
| NCU parameters                             | 0   | 0   | 0   | 0   |
| Thermal head parameters                    | 0   | 0   | 0   | 0   |
| Maximum address limitation                 | 0 * | 0 * | 0 * | 0*  |

\*: Europe only

| System Tests                  | K52 | K53 | K55 | K57 |
|-------------------------------|-----|-----|-----|-----|
| Modem                         | ο   | ο   | 0   | 0   |
| DTMF tone                     | Х   | 0   | 0   | 0   |
| Operation panel               | 0   | 0   | 0   | 0   |
| LED array lighting            | 0   | 0   | 0   | 0   |
| Sensor initialization         | ο   | 0   | 0   | 0   |
| Back-to-back test             | 0   | 0   | 0   | 0   |
| Printer test patterns         | 0   | 0   | 0   | 0   |
| ADF and cutter mechanism test | ο   | 0   | 0   | 0   |

Note: In the K57, the total number of addresses stored in the machine forpolling reception and memory transmission, when added together, cannot exceed 300.